# **EPSON**

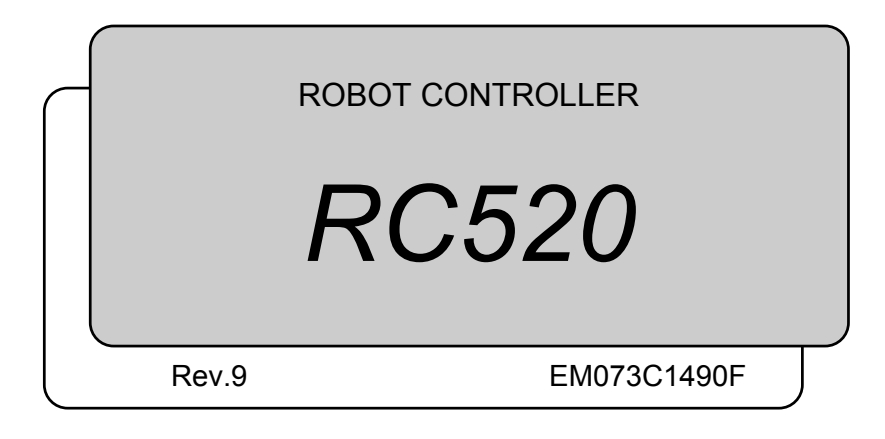

ROBOT CONTROLLER RC520 Rev.9

ROBOT CONTROLLER

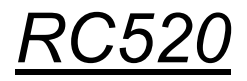

Rev.9

 $Copyright @ 2002-2007 \ SEIKO \ EPSON \ CORPORATION. \ \ All \ rights \ reserved.$ 

### FOREWORD

Thank you for purchasing our robot products.

This manual contains the information necessary for the correct use of the robot controller. Please carefully read this manual and other related manuals before installing the robot system.

Keep this manual handy for easy access at all times.

### WARRANTY

The robot system and its optional parts are shipped to our customers only after being subjected to the strictest quality controls, tests, and inspections to certify its compliance with our high performance standards.

Product malfunctions resulting from normal handling or operation will be repaired free of charge during the normal warranty period. (Please ask your Regional Sales Office for warranty period information.)

However, customers will be charged for repairs in the following cases (even if they occur during the warranty period):

- 1. Damage or malfunction caused by improper use which is not described in the manual, or careless use.
- 2. Malfunctions caused by customers' unauthorized disassembly.
- 3. Damage due to improper adjustments or unauthorized repair attempts.
- 4. Damage caused by natural disasters such as earthquake, flood, etc.

Warnings, Cautions, Usage:

- 1. If the robot system or associated equipment is used outside of the usage conditions and product specifications described in the manuals, this warranty is void.
- 2. If you do not follow the WARNINGS and CAUTIONS in this manual, we cannot be responsible for any malfunction or accident, even if the result is injury or death.
- 3. We cannot foresee all possible dangers and consequences. Therefore, this manual cannot warn the user of all possible hazards.

### TRADEMARKS

Microsoft, Windows, and Windows logo are either registered trademarks or trademarks of Microsoft Corporation in the United States and/or other countries. Other brand and product names are trademarks or registered trademarks of the respective holders.

### TRADEMARK NOTATION IN THIS MANUAL

Microsoft® Windows® 2000 Operating system

Microsoft® Windows® XP Operating system

Throughout this manual, Windows 2000, and Windows XP refer to above respective operating systems. In some cases, Windows refers generically to Windows 2000, and Windows XP.

### NOTICE

No part of this manual may be copied or reproduced without authorization. The contents of this manual are subject to change without notice. Please notify us if you should find any errors in this manual or if you have any comments regarding its contents.

### INQUIRIES

Contact the following service center for robot repairs, inspections or adjustments. If service center information is not indicated below, please contact the supplier office for your region.

Please prepare the following items before you contact us.

- Your controller model and its serial number
- Your manipulator model and its serial number
- Software and its version in your robot system
- A description of the problem

### SERVICE CENTER

### MANUFACTURER & SUPPLIER

#### SEIKO EPSON CORPORATION

Suwa Minami Plant Factory Automation Systems Dept. 1010 Fujimi, Fujimi-machi, Suwa-gun, Nagano, 399-0295 JAPAN TEL :+81-(0)266-61-1802 FAX :+81-(0)266-61-1846

### **SUPPLIERS**

North &

Europe

| South America | EPSON<br>Factory A<br>18300 C<br>Carson,<br>USA | AMERICA, INC.<br>Automation/Robotics<br>entral Avenue<br>CA 90746 |
|---------------|-------------------------------------------------|-------------------------------------------------------------------|
|               | TEL                                             | : +1-562-290-5900                                                 |
|               | FAX                                             | : +1-562-290-5999                                                 |
|               | E-MAIL                                          | : info@robots.epson.com                                           |
|               | EPSON<br>Eactory                                | DEUTSCHLAND GmbH                                                  |
|               |                                                 | Submation Division                                                |
|               |                                                 | 11-50.4                                                           |
|               | D-40670                                         | Meerbusch                                                         |
|               | German                                          | V                                                                 |

- TEL : +49-(0)-2159-538-1391
- FAX : +49-(0)-2159-538-3170
- E-MAIL : robot.infos@epson.de

### **Before Reading This Manual**

This section describes what you should know before reading this manual.

#### **Control System**

The RC520 Robot Controller can be used with either the EPSON RC+ or SPEL CT systems. For users of each system, the section or chapter to refer in the related manual is indicated as follows in this manual.

EPSON RC+ : User's Guide SPEL CT : User's Guide introduction or Setup & Operation

### TABLE OF CONTENTS

### Setup & Operation

| 1. | Saf | ety    |                                        | 3  |
|----|-----|--------|----------------------------------------|----|
|    | 1.1 | Conve  | entions                                | 3  |
|    | 1.2 | Safety | Precautions                            | 3  |
|    | 1.3 | Safety | Peatures                               | 6  |
| 2. | Par | t Nan  | nes and Functions                      | 9  |
|    | 2.1 | Model  | Number                                 | 9  |
|    | 2.2 | Syster | m Configuration                        | 9  |
|    | 2.3 | Standa | ard Specifications                     | 11 |
|    | 2.4 | Contro | bl Unit                                | 13 |
|    |     | 2.4.1  | Control Unit                           | 13 |
|    |     | 2.4.2  | Front Panel                            | 13 |
|    |     | 2.4.3  | Rear Panel                             | 16 |
|    |     | 2.4.4  | Dimensions                             | 18 |
|    |     | 2.4.5  | Control Unit Capability                | 18 |
|    | 2.5 | Four-a | axis Drive Unit (RC520DU)              | 19 |
|    |     | 2.5.1  | Four-axis Drive Unit                   | 19 |
|    |     | 2.5.2  | Front Panel                            | 19 |
|    |     | 2.5.3  | Locking out the Four-axis Drive Unit   | 20 |
|    |     | 2.5.4  | Rear Panel                             | 20 |
|    |     | 2.5.5  | Four-axis Drive Unit - Interior Layout | 21 |
|    |     | 2.5.6  | Dimensions                             | 23 |
|    | 2.6 | Six-ax | is Drive Unit (RC520DU6)               | 24 |
|    |     | 2.6.1  | Six-axis Drive Unit                    | 24 |
|    |     | 2.6.2  | Front Panel                            | 24 |
|    |     | 2.6.3  | Locking out the Six-axis Drive Unit    | 25 |
|    |     | 2.6.4  | Rear Panel                             | 25 |
|    |     | 2.6.5  | Six-axis Drive Unit - Interior Layout  | 26 |
|    |     | 2.6.6  | Dimensions                             | 28 |

| 3. | Inst | tallation 2                                                   | 9        |
|----|------|---------------------------------------------------------------|----------|
|    | 3.1  | Environmental Requirements2                                   | 9        |
|    | 3.2  | Power Supply                                                  | 80       |
|    |      | 3.2.1 Specifications                                          | 30       |
|    |      | 3.2.2 Power Plug                                              | 81       |
|    | 3.3  | Cable Connection                                              | 32       |
|    |      | 3.3.1 Typical Cable Connections (Single Manipulator) 3        | 33       |
|    |      | 3.3.2 Connecting Drive Unit and Control Unit                  | 86       |
|    |      | 3.3.3 Connecting a Drive Unit to the Manipulator              | 88       |
|    | 3.4  | Noise Countermeasures4                                        | 0        |
| 4  |      |                                                               | <b>^</b> |
| 4. | UP   | TIONAL DEVICE Connector 4                                     | 2        |
|    | 4.1  | OPTIONAL DEVICE Connector                                     | 2        |
|    | 4.2  | ATTEND (TEACH) Control Device                                 | -3       |
|    | 4.3  | OPTIOINAL DEVICE Dummy Plug4                                  | 4        |
|    | 4.4  | Pin Assignments4                                              | -5       |
| 5. | ΕM   | IERGENCY Connector 4                                          | 6        |
|    | 5.1  | Safety Door Switch and Latch Release Switch4                  | 6        |
|    |      | 5.1.1 Safety Door Switch4                                     | 6        |
|    |      | 5.1.2 Latch Release Switch4                                   | 7        |
|    |      | 5.1.3 Checking Latch Release Switch Operation 4               | 7        |
|    | 5.2  | Emergency Stop Switch4                                        | 8        |
|    |      | 5.2.1 Emergency Stop Switch 4                                 | 8        |
|    |      | 5.2.2 Checking Emergency Stop Switch Operation                | 8        |
|    | 5.3  | E. STOP Box4                                                  | 9        |
|    |      | 5.3.1 E. STOP Box 4                                           | 9        |
|    |      | 5.3.2 Checking E. STOP Box Operation 4                        | 9        |
|    | 5.4  | Pin Assignments5                                              | 50       |
|    | 5.5  | Circuit Diagrams5                                             | 51       |
|    |      | 5.5.1 Example 1: External emergency stop switch typical       |          |
|    |      | application5                                                  | 51       |
|    |      | 5.5.2 Example 2: External safety relay typical application. 5 | 52       |
|    |      |                                                               |          |
|    |      | 5.5.3 Example 3: Emergency Stop input circuit for             |          |

|                                                                   | /O Connector                                                                                          | 54                                                                                                    |
|-------------------------------------------------------------------|----------------------------------------------------------------------------------------------------|----------------------------------------------------------------------------------------------------|
| 6.1                                                               | Input Circuit                                                                                         | 55                                                                                                    |
| 6.2                                                               | Output Circuit                                                                                        | 57                                                                                                    |
| 6.3                                                               | Pin Assignments                                                                                       | 59                                                                                                    |
|                                                                   | 6.3.1 D-I/O connector - Pin Assignments                                                               | 59                                                                                                    |
|                                                                   | 6.3.2 D-I/O connector optional cable - Pin Assignm                                                    | ents60                                                                                                   |
|                                                                   | 6.3.3 D-I/O connector optional cable for USA Spec                                                     | ification                                                                                                |
|                                                                   | - Pin Assignments                                                                                     | 61                                                                                                    |
| 7. Exp                                                            | pansion I/O Board - Optional                                                                          | 62                                                                                                    |
| 7.1                                                               | Expansion I/O Board                                                                                   | 62                                                                                                    |
| 7.2                                                               | Protected Expansion I/O Board                                                                         | 63                                                                                                    |
|                                                                   | 7.2.1 Jumper Settings                                                                                 | 63                                                                                                    |
|                                                                   | 7.2.2 Input Circuit                                                                                   | 64                                                                                                    |
|                                                                   | 7.2.3 Output Circuit                                                                                  | 66                                                                                                    |
| 7.3                                                               | Expansion I/O Board                                                                                   | 68                                                                                                    |
|                                                                   | 7.3.1 Jumper Settings                                                                                 | 68                                                                                                    |
|                                                                   | 7.3.2 Input Circuit                                                                                   | 68                                                                                                    |
|                                                                   | 7.3.3 Output Circuit                                                                                  | 69                                                                                                    |
| 7.4                                                               | Expansion I/O Board: Pin Assignments                                                                  | 71                                                                                                    |
|                                                                   | 7.4.1 Pin Assignments (NPN type)                                                                      | 71                                                                                                    |
|                                                                   | 7.4.2 Pin Assignments (PNP type)                                                                      | 73                                                                                                    |
| 7.5                                                               | Expansion I/O Connector                                                                               | 75                                                                                                    |
|                                                                   | 7.5.1 Pin Layout of Expansion I/O Connector                                                           | 75                                                                                                    |
|                                                                   | 7.5.2 Expansion I/O Connector Cable                                                                   | 75                                                                                                    |
|                                                                   | 7.5.2 Expansion I/O Connector Cable Din Assign                                                        |                                                                                                    |
|                                                                   | 1.5.5 Expansion I/O Connector Cable - Fin Assigni                                                     | nents .76                                                                                                |
| 8. I/O                                                            | Remote Settings                                                                                       | 80                                                                                                    |
| 8. I/O<br>8.1                                                     | Remote Settings<br>Remote I/O Signal Descriptions (EPSON RC+)                                         | 80<br>                                                                                                   |
| 8. I/O<br>8.1                                                     | Remote Settings<br>Remote I/O Signal Descriptions (EPSON RC+)<br>8.1.1 Remote Input Signals           | 80<br>                                                                                                   |
| 8. I/O<br>8.1                                                     | Remote Settings         Remote I/O Signal Descriptions (EPSON RC+)         8.1.1 Remote Input Signals | 80<br>                                                                                                   |
| 8. I/O<br>8.1<br>8.2                                              | Remote Settings         Remote I/O Signal Descriptions (EPSON RC+)         8.1.1 Remote Input Signals | 80<br>80<br>81<br>83<br>84                                                                               |
| 8. I/O<br>8.1<br>8.2                                              | Remote Settings         Remote I/O Signal Descriptions (EPSON RC+)         8.1.1 Remote Input Signals | 80<br>80<br>81<br>83<br>84<br>84                                                                         |
| 8. I/O<br>8.1<br>8.2                                              | Remote Settings         Remote I/O Signal Descriptions (EPSON RC+)         8.1.1 Remote Input Signals | 80<br>80<br>81<br>83<br>84<br>84<br>84                                                                   |
| <ul> <li>8. I/O</li> <li>8.1</li> <li>8.2</li> <li>8.3</li> </ul> | Remote Settings         Remote I/O Signal Descriptions (EPSON RC+)         8.1.1 Remote Input Signals | 80<br>80<br>81<br>83<br>84<br>84<br>84<br>86<br>88                                                       |
| <ul> <li>8. I/O</li> <li>8.1</li> <li>8.2</li> <li>8.3</li> </ul> | Remote Settings         Remote I/O Signal Descriptions (EPSON RC+)         8.1.1 Remote Input Signals | 80<br>80<br>81<br>83<br>84<br>84<br>84<br>86<br>88<br>88                                                 |
| <ul> <li>8. I/O</li> <li>8.1</li> <li>8.2</li> <li>8.3</li> </ul> | Remote Settings         Remote I/O Signal Descriptions (EPSON RC+)         8.1.1 Remote Input Signals | 80<br>80<br>81<br>83<br>83<br>84<br>84<br>84<br>84<br>84<br>84<br>84<br>84<br>84<br>88<br>88<br>88<br>88 |
| <ul> <li>8. I/O</li> <li>8.1</li> <li>8.2</li> <li>8.3</li> </ul> | Remote Settings         Remote I/O Signal Descriptions (EPSON RC+)         8.1.1 Remote Input Signals | 80<br>                                                                                                   |
| <ul> <li>8. I/O</li> <li>8.1</li> <li>8.2</li> <li>8.3</li> </ul> | Remote Settings         Remote I/O Signal Descriptions (EPSON RC+)         8.1.1 Remote Input Signals | 80<br>                                                                                                   |

|                                                | 8.3.6                                                                                                    | Timing Diagram for RECOVER Sequence                                                                                                    | 91                                                                                             |
|------------------------------------------------|----------------------------------------------------------------------------------------------------|----------------------------------------------------------------------------------------------------|------------------------------------------------------------------------------------------------|
| 8.4                                            | Timing                                                                                                    | g Specifications (SPEL CT)                                                                                                    | 93                                                                                             |
|                                                | 8.4.1                                                                                                    | Design Notes for Remote Input Signal                                                                                                    | 93                                                                                             |
|                                                | 8.4.2                                                                                                    | Timing Diagram for Operation Execution Sequer                                                                                                    | nce 93                                                                                         |
|                                                | 8.4.3                                                                                                    | Timing Diagram for Program Execution Sequence                                                                                                    | ce94                                                                                           |
|                                                | 8.4.4                                                                                                    | Timing Diagram for Safety Door Input Sequence                                                                                                    | e 95                                                                                           |
|                                                | 8.4.5                                                                                                    | Timing Diagram for Emergency Stop Sequence                                                                                                    | 96                                                                                             |
|                                                | 8.4.6                                                                                                    | Timing Diagram for Error Generating Sequence                                                                                                    | 96                                                                                             |
|                                                | 8.4.7                                                                                                    | Timing Diagram for RECOVER Sequence                                                                                                    | 97                                                                                             |
| 9. RS                                          | -2320                                                                                                    | Settings                                                                                                    | 99                                                                                             |
| 9.1                                            | RS-23                                                                                                    | 2C cable                                                                                                    | 99                                                                                             |
|                                                | 9.1.1                                                                                                    | Pin Assignments                                                                                                    | 99                                                                                             |
|                                                | 9.1.2                                                                                                    | Connection Example                                                                                                    | 100                                                                                            |
| 9.2                                            | Prepa                                                                                                    | ration for Communication                                                                                                    | 100                                                                                            |
|                                                |                                                                                                    |                                                                                                    |                                                                                                |
| 10 Ju                                          | imner                                                                                                    | Settings for MIB                                                                                                    | 101                                                                                            |
| 10.00                                          | mper                                                                                                    |                                                                                                    | 101                                                                                            |
| 10.00                                          |                                                                                                    |                                                                                                    | 101                                                                                            |
| 11. St                                         | and-a                                                                                                    | alone Option for RC520                                                                                                    | 104                                                                                            |
| 11. St<br>11.1                                 | and-a                                                                                                    | alone Option for RC520                                                                                                    | 104<br>104                                                                                     |
| 11. St<br>11.1<br>11.2                         | and-a<br>Stand-                                                                                                    | alone Option for RC520<br>-alone Option<br>m Configuration                                                                                                    | <b>104</b><br>104<br>104                                                                       |
| 11. St<br>11.1<br>11.2<br>11.3                 | and-a<br>Stand-<br>Syster                                                                                                    | alone Option for RC520<br>-alone Option<br>m Configuration                                                                                                    | 104<br>104<br>104<br>104                                                                       |
| 11. St<br>11.1<br>11.2<br>11.3<br>11.4         | and-a<br>Stand-<br>Syster<br>Install                                                                                                   | alone Option for RC520<br>-alone Option<br>m Configuration<br>ation                                                                                                    | 104<br>104<br>104<br>104<br>105                                                                |
| 11. St<br>11.1<br>11.2<br>11.3<br>11.4<br>11.5 | Stand-a<br>Stand-<br>Syster<br>Installa<br>Power<br>Emerg                                                                              | alone Option for RC520<br>-alone Option<br>m Configuration<br>ation<br>Supply<br>gency Connector Plate Kit                                                                                                | 104<br>104<br>104<br>104<br>105<br>105                                                         |
| 11. St<br>11.1<br>11.2<br>11.3<br>11.4<br>11.5 | and-a<br>Stand-<br>Syster<br>Installa<br>Power<br>Emerg<br>11.5.1                                                                      | alone Option for RC520<br>-alone Option<br>m Configuration<br>ation<br>Supply<br>gency Connector Plate Kit<br>Appearance of Emergency Connector Plate Kit.                                                | 104<br>104<br>104<br>104<br>105<br>105<br>105                                                  |
| 11. St<br>11.1<br>11.2<br>11.3<br>11.4<br>11.5 | Stand-a<br>Stand-a<br>Syster<br>Installa<br>Power<br>Emerg<br>11.5.1<br>11.5.2                                                         | alone Option for RC520<br>-alone Option<br>m Configuration<br>ation<br>Supply<br>gency Connector Plate Kit<br>Appearance of Emergency Connector Plate Kit.<br>Components of Emergency Connector Plate Kit | 104<br>104<br>104<br>104<br>105<br>105<br>105<br>106                                           |
| 11. St<br>11.1<br>11.2<br>11.3<br>11.4<br>11.5 | and-a<br>Stand-a<br>Syster<br>Installa<br>Power<br>Emerg<br>11.5.1<br>11.5.2                                                           | alone Option for RC520<br>-alone Option                                                                                                    | 104<br>104<br>104<br>104<br>105<br>105<br>105<br>106<br>1 106                                  |
| 11. St<br>11.1<br>11.2<br>11.3<br>11.4<br>11.5 | and-a<br>Stand-<br>Syster<br>Install<br>Power<br>11.5.1<br>11.5.2<br>11.5.3<br>11.5.4                                                  | alone Option for RC520<br>-alone Option                                                                                                    | 104<br>104<br>104<br>104<br>105<br>105<br>105<br>106<br>106<br>107                             |
| 11. St<br>11.1<br>11.2<br>11.3<br>11.4<br>11.5 | and-a<br>Stand-a<br>Stand-a<br>Syster<br>Installa<br>Power<br>Emerg<br>11.5.1<br>11.5.2<br>11.5.3<br>11.5.4                            | alone Option for RC520<br>-alone Option                                                                                                    | 104<br>104<br>104<br>104<br>105<br>105<br>105<br>106<br>1 106<br>1 107<br>108                  |
| 11. St<br>11.1<br>11.2<br>11.3<br>11.4<br>11.5 | and-a<br>Stand-a<br>Stand-a<br>Syster<br>Installa<br>Power<br>Emerg<br>11.5.1<br>11.5.2<br>11.5.3<br>11.5.4<br>11.5.5<br>MIB           | alone Option for RC520<br>-alone Option                                                                                                    | 104<br>104<br>104<br>104<br>105<br>105<br>105<br>106<br>106<br>107<br>108<br>110               |
| 11. St<br>11.1<br>11.2<br>11.3<br>11.4<br>11.5 | and-a<br>Stand-a<br>Stand-a<br>Syster<br>Installa<br>Power<br>Emerg<br>11.5.1<br>11.5.2<br>11.5.3<br>11.5.4<br>11.5.5<br>MIB<br>11.6.1 | alone Option for RC520<br>-alone Option                                                                                                    | 104<br>104<br>104<br>104<br>105<br>105<br>105<br>106<br>106<br>107<br>108<br>110<br>110        |
| 11. St<br>11.1<br>11.2<br>11.3<br>11.4<br>11.5 | and-a<br>Stand-a<br>Stand-a<br>Syster<br>Installa<br>Power<br>Emerg<br>11.5.1<br>11.5.2<br>11.5.3<br>11.5.4<br>11.5.5<br>MIB<br>11.6.1 | alone Option for RC520<br>-alone Option                                                                                                    | 104<br>104<br>104<br>104<br>105<br>105<br>105<br>106<br>106<br>107<br>108<br>110<br>110<br>110 |

### Maintenance

| 1. Sa  | fety Precautions for Maintenance                     | 113 |
|--------|------------------------------------------------------|-----|
| 1.1    | Procedure for Lockout                                | 115 |
| 1.2    | Tagout                                               | 115 |
| 2. Re  | gular Maintenance Inspection                         | 116 |
| 2.1    | Schedule for Maintenance Inspection                  | 116 |
| 2.2    | Inspection Point                                     | 117 |
|        | 2.2.1 Inspection While the Controller is Turned OFF. | 117 |
|        | 2.2.2 Inspection While the Controller is Turned ON   | 117 |
| 2.3    | Cleaning the Fan Filter                              | 117 |
| 2.4    | Replacing a Lithium Battery on the CPU Board         | 117 |
| 2.5    | Backup of Data                                       | 119 |
|        | 2.5.1 EPSON RC+                                      | 119 |
|        | 2.5.2 SPEL CT                                        | 124 |
| 3. Ha  | rdware Configuration                                 | 129 |
| 3.1    | Control Unit, Drive Unit and Manipulator             | 129 |
| 3.2    | Optional Boards                                      | 130 |
| 4. Co  | ntrol Unit                                           | 131 |
| 4.1    | Overview                                             | 131 |
| 4.2    | Replacing the MIB                                    | 131 |
| 4.3    | Replacing CPU Board                                  | 132 |
| 4.4    | Replacing an Optional Board                          | 134 |
| 4.5    | Replacing the System Panel                           | 134 |
|        | 4.5.1 Removal of the System Panel                    | 134 |
|        | 4.5.2 Installation of the System Panel               | 135 |
| 4.6    | Cleaning and Replacing the Fan Filter                | 136 |
| 4.7    | Replacing the Fan                                    | 137 |
| 4.8    | Replacing the HDD (Hard Disk Drive)                  | 138 |
| 4.9    | Replacing the Emergency Connector Plate Kit          | 138 |
| 5. Foi | ur-axis Drive Unit (RC520DU)                         | 139 |
| 5.1    | Overview                                             | 139 |
| 5.2    | Pin Assignments for the System Connectors            | 140 |
|        | 5.2.1 M/C Power                                      | 140 |
|        | 5.2.2 M/C Signal                                     | 141 |
|        | 5.2.3 MOTION                                         | 142 |

|    | 5.3               | Four-a                                                            | axis Drive Unit143                               |
|----|-------------------|-------------------------------------------------------------------|--------------------------------------------------|
|    |                   | 5.3.1                                                             | System Configuration of Four-axis Drive Unit 143 |
|    |                   | 5.3.2                                                             | Module Functions and Layout 144                  |
|    |                   | 5.3.3                                                             | Inspecting the Switching Power Supply Module 145 |
|    | 5.4               | Motor                                                             | Driver Module                                    |
|    |                   | 5.4.1                                                             | Layout and Functions146                          |
|    |                   | 5.4.2                                                             | Replacing a Motor Driver Module                  |
|    | 5.5               | DPB (                                                             | Drive Power Board)149                            |
|    |                   | 5.5.1                                                             | Layout and Functions149                          |
|    |                   | 5.5.2                                                             | Adjusting Encoder Voltage151                     |
|    |                   | 5.5.3                                                             | Adjusting +5V Voltage152                         |
|    | 5.6               | DMB (                                                             | (Drive Main Board)153                            |
|    |                   | 5.6.1                                                             | Layout and Functions153                          |
|    |                   | 5.6.2                                                             | Replacing the DMB 154                            |
|    | 5.7               | Coolin                                                            | ng Fan 157                                       |
|    |                   | 5.7.1                                                             | Layout 157                                       |
|    |                   | 5.7.2                                                             | Inspecting the Fan Filter 157                    |
|    |                   | 5.7.3                                                             | Replacing the Fan158                             |
|    | 5.8               | Reger                                                             | neration Module (For RC520DU)160                 |
|    |                   | 5.8.1                                                             | Layout and Function160                           |
|    |                   | 5.8.2                                                             | Replacing a Regeneration Module (For RC520DU)160 |
| 6. | Six               | -axis                                                             | Drive Unit (RC520DU6) 162                        |
|    | 6.1               | Overv                                                             | iew162                                           |
|    | 6.2               | Pin As                                                            | ssignments for the System Connectors             |
|    |                   | 6.2.1                                                             | M/C Power                                        |
|    |                   | 6.2.2                                                             | M/C Signal                                       |
|    |                   | 6.2.3                                                             | MOTION                                           |
|    | 6.3               | Six-ax                                                            | is Drive Unit                                    |
|    |                   |                                                                   |                                                  |
|    |                   | 6.3.1                                                             | System Configuration of Six-axis Drive Unit      |
|    |                   | 6.3.1<br>6.3.2                                                    | System Configuration of Six-axis Drive Unit      |
|    |                   | 6.3.1<br>6.3.2<br>6.3.3                                           | System Configuration of Six-axis Drive Unit      |
|    | 6.4               | <ul><li>6.3.1</li><li>6.3.2</li><li>6.3.3</li><li>Motor</li></ul> | System Configuration of Six-axis Drive Unit      |
|    | 6.4<br>6.5        | 6.3.1<br>6.3.2<br>6.3.3<br>Motor<br>DPB (                         | System Configuration of Six-axis Drive Unit      |
|    | 6.4<br>6.5        | 6.3.1<br>6.3.2<br>6.3.3<br>Motor<br>DPB (<br>6.5.1                | System Configuration of Six-axis Drive Unit      |
|    | 6.4<br>6.5<br>6.6 | 6.3.1<br>6.3.2<br>6.3.3<br>Motor<br>DPB (<br>6.5.1<br>DMB (       | System Configuration of Six-axis Drive Unit      |

6.6.2 Replacing the DMB ...... 169

|    | 6.7        | Coolin  | g Fan172                                        |  |
|----|------------|---------|-------------------------------------------------|--|
|    |            | 6.7.1   | Layout172                                       |  |
|    |            | 6.7.2   | Inspecting the Fan Filter172                    |  |
|    |            | 6.7.3   | Replacing the Fan173                            |  |
|    | 6.8        | Regen   | eration Module (For RC520DU6)175                |  |
|    |            | 6.8.1   | Layout and Function175                          |  |
|    |            | 6.8.2   | Replacement of Regeneration Module              |  |
|    |            |         | (For RC520DU6)176                               |  |
|    | 6.9        | Over-v  | voltage Detection Module (For RC520DU6)180      |  |
|    |            | 6.9.1   | Layout and Function180                          |  |
|    |            | 6.9.2   | Over-voltage Detection Module (For RC520DU6)180 |  |
| 7. | Ver        | ifying  | Manipulator Operation 183                       |  |
| Q  | Por        | ovori   | ng the HDD 185                                  |  |
| 0. |            |         | aring Windows                                   |  |
|    | 0.1        |         | Pagevery Presedure                              |  |
|    |            | 0.1.1   | Windows Decovery                                |  |
|    |            | 0.1.2   | (With "EasyPostere" License Lebel)              |  |
|    |            | 012     | (Will EasyResione License Laber)                |  |
|    |            | 0.1.3   | (Without "EasyPostero" License Label) 180       |  |
|    | 0 2        | Config  | (Without EasyRestore License Laber)             |  |
|    | 0.2<br>Q 3 | Sotting | 10 EPSON PC+ (Ear EPSON PC+ Usar) $103$         |  |
|    | 0.0        | 831     | Installing EPSON PC+                            |  |
|    |            | 832     | Reserving Address Resources of                  |  |
|    |            | 0.5.2   | EPSON BC+ Ontions 194                           |  |
|    | 84         | Setting | LID SPEL CT (For SPEL CT Liser) 195             |  |
|    | 0.4        | 8/1/1   | Installing SPEL CT                              |  |
|    |            | 842     | Reserving Address Resources of                  |  |
|    |            | 0.7.2   | SPEL CT Options                                 |  |
|    |            |         |                                                 |  |
| 9. | Mai        | ntena   | ance Parts List 197                             |  |

## Setup & Operation

This manual contains information for setup and operation of the RC520 Robot Controller.

### 1. Safety

Installation and transportation of robots and robotic equipment shall be performed by qualified personnel and should conform to all national and local codes.

Please read this manual and other related manuals before installing the robot system or before connecting cables. Keep this manual handy for easy access at all times.

Please read the *Safety* chapter in User's Guide to understand safety requirements before installing the robot system.

EPSON RC+ : User's Guide - chapter Safety

SPEL CT :User's Guide Introduction

:Safety - 1. Safety and 2. Basic Safety-related Matters

### 1.1 Conventions

Important safety considerations are indicated throughout the manual by the following symbols. Be sure to read the descriptions shown with each symbol.

| WARNING | This symbol indicates that a danger of possible serious injury or<br>death exists if the associated instructions are not followed<br>properly.                                       |
|---------|----------------------------------------------------------------------------------------------------|
| WARNING | This symbol indicates that a danger of possible harm to people<br>caused by electric shock exists if the associated instructions are<br>not followed properly.                       |
|         | This symbol indicates that a danger of possible harm to people<br>or physical damage to equipment and facilities exists if the<br>associated instructions are not followed properly. |

### 1.2 Safety Precautions

Only trained personnel should design and install the robot system.

Trained personnel are defined as those who have taken robot system training classes held by the manufacturer, dealer, or local representative company, or those who understand the manuals thoroughly and have the same knowledge and skill level as those who have completed the training courses.

The following items are safety precautions for qualified design or installation personnel:

|          | Personnel who design and/or construct the robot system with this product must  |
|----------|--------------------------------------------------------------------------------|
| ^        | read the Safety chapter in User's Guide to understand the safety requirements  |
|          | before designing and/or constructing the robot system. Designing and/or        |
| <u> </u> | constructing the robot system without understanding the safety requirements is |
| WARNING  | extremely hazardous, may result in serious bodily injury and/or severe         |
|          | equipment damage to the robot system, and may cause serious safety problems.   |

|         | The Manipulator and the Controller must be used within the environmental conditions described in their respective manuals. This product has been designed and manufactured strictly for use in a normal indoor environment. Using the product in an environment that exceeds the specified environmental conditions may not only shorten the life cycle of the product but may also cause serious safety problems.                                                                                                    |
|---------|----------------------------------------------------------------------------------------------------|
|         | The robot system must be used within the installation requirements described in<br>the manuals. Using the robot system outside of the installation requirements<br>may not only shorten the life cycle of the product but also cause serious safety<br>problems.                                                                                                    |
| WARNING | The interlock of the Safety Door must be functioning when the robot system is operated. Do not operate the system under the condition that the switch cannot be turned ON/OFF. (I.E. the condition where the switch is disabled) (Example: Tape is put around the switch to hold it closed.) Operating the robot system when the switch is not functioning properly is extremely hazardous and may cause serious safety problems as the Safety Door input cannot fulfill its intended function.                                                                                                    |
|         | Connect input signal wires for Emergency Stop and Safety Door to the<br>EMERGENCY connector so that the Emergency Stop switch in the operation<br>unit or the ATTEND (TEACH) control device connected to the OPTIONAL<br>DEVICE connector always functions. (Refer to the typical application diagram<br>in the Setup & Operation 5.5 Circuit Diagrams.)                                                                                                    |
|         |                                                                                                    |
| [       |                                                                                                    |
|         | Do not open the cover(s) of the Controller except while maintaining it. Opening<br>the cover(s) of the Controller is extremely hazardous and may result in electric<br>shock even when its main power is OFF because of the high voltage charge<br>inside the Controller.                                                                                                    |
|         | <ul> <li>Do not open the cover(s) of the Controller except while maintaining it. Opening the cover(s) of the Controller is extremely hazardous and may result in electric shock even when its main power is OFF because of the high voltage charge inside the Controller.</li> <li>Make sure that the power to the Controller is turned OFF and locked out before connecting or disconnecting any cables. Connecting or disconnecting any cables with the power ON is extremely hazardous and may result in electric shock and/or malfunction of the Controller.</li> </ul>                                                                                                    |
| WARNING | <ul> <li>Do not open the cover(s) of the Controller except while maintaining it. Opening the cover(s) of the Controller is extremely hazardous and may result in electric shock even when its main power is OFF because of the high voltage charge inside the Controller.</li> <li>Make sure that the power to the Controller is turned OFF and locked out before connecting or disconnecting any cables. Connecting or disconnecting any cables with the power ON is extremely hazardous and may result in electric shock and/or malfunction of the Controller.</li> <li>Be sure to connect the cables properly. Do not allow unnecessary strain on the cables. (Do not put heavy objects on the cables. Do not bend or pull the cables forcibly.) The unnecessary strain on the cables may result in damage to the cables, disconnection, and/or contact failure. Damaged cables, disconnection, or a contact failure is extremely hazardous and may result in electric shock and/or improper function of the system.</li> </ul> |

| WARNING | Do not touch the inside of the AC OUTLET connector. The AC power cable<br>and the AC OUTLET connector on the Drive Unit are directly connected inside<br>the Drive Unit by the cable. The AC200V OUTLET connector on the Drive Unit<br>is constantly ON, whether the Drive Unit power is ON or OFF. Therefore,<br>touching the inside of the AC OUTLET connector is extremely hazardous and<br>may result in electric shock.    |
|---------|----------------------------------------------------------------------------------------------------|
|         |                                                                                                    |
|         | Only install optional hardware specifically designed for the robot system. If any other hardware is installed to the robot system, the robot system may function improperly and also cause safety problems. (For EPSON RC+ Users, only the hardware that has been approved by EPSON can be installed on the robot system.)                                                                                                    |
|         | Do not install any other software in the robot system except for the software that<br>was originally installed at ship time. If any other software is installed, the robot<br>system may function improperly and also cause safety problems. (For EPSON<br>RC+ Users, only the software that has been approved by EPSON can be<br>installed on the robot system.)                                                               |
| Δ       | The serial numbers of the Drive Unit and Manipulator that should be connected<br>are indicated on the Connection Check Label on the Control Unit. Connect the<br>Control Unit, the Drive Unit and the Manipulator correctly. Improper<br>connections between the Drive Unit and the Manipulator and between the<br>Control Unit and the Drive Unit may cause improper function of the robot<br>system and also safety problems. |
|         | If there is more than one Drive Unit connected to the Control Unit in the robot system, make sure that the DU numbers (DU1 - DU3) indicated above the MIB connector on the Control Unit and the Drive Unit (above the MOTION connector) match. Improper connection between the Control Unit and the Drive Unit may cause malfunction of the robot system and/or safety problems as it may make the Manipulator move abnormally. |
|         | When using remote I/O, always make sure of the following. Using the robot<br>system under unsatisfactory conditions may cause malfunction of the system<br>and/or safety problems.                                                                                                    |
|         | <ul> <li>Assign remote functions to inputs/outputs correctly and wire correctly when<br/>setting up remote I/O signals.</li> </ul>                                                                                                    |
|         | <ul> <li>Make sure that the functions correspond to the correct input/output signals<br/>before turning ON the system.</li> </ul>                                                                                                    |
|         | - When verifying the robot system operation, prepare for failures with initial settings or wiring. If the Manipulator functions unusually by the failures with initial settings or wiring, press the Emergency Stop switch immediately to stop the Manipulator.                                                                                                    |

WARNING

#### The following items are safety precautions for qualified operator personnel:

The interlock of the Safety Door must be functioning when the robot system is operated. Do not operate the system under the condition that the switch cannot be turned ON/OFF. (I.E. the condition where the switch is disabled) (Example: Tape is put around the switch to hold it closed.) Operating the robot system when the switch is not functioning properly is extremely hazardous and may cause serious safety problems as the Safety Door input cannot fulfill its intended function.

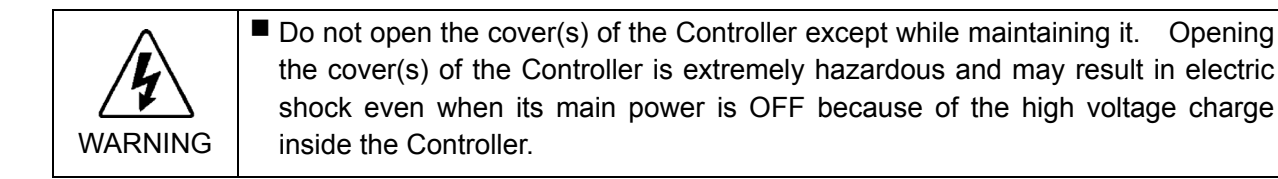

### 1.3 Safety Features

The RC520 robot control system supports safety features for peripheral equipment and robot system itself as described below. However, the user is recommended to strictly follow the proper usage of the robot system by thoroughly reading the attached manuals before using the system. Failure to read and understand the proper usage of the safety functions is highly dangerous.

Among the following safety features, the Emergency Stop Switch and Safety Door Input are particularly important. Make sure that these and other features function properly before operating the robot system.

Refer to the Setup & Operation 5.1 Safety Door Switch and Latch Release Switch and Setup & Operation 5.2 Emergency Stop Switch for details.

#### ATTEND (TEACH) Control Device

To operate the Manipulator at a short distance without any operation unit (option), you must create an ATTEND (TEACH) control device and connect it to the OPTIONAL DEVICE connector on the front of the Control Unit in order to operate the Manipulator at a short distance. The ATTEND (TEACH) control device should consist of the Emergency Stop switch, 3-position enable switch (dead-man switch), and ATTEND (TEACH) control device enable/disable switch.

The name of the control device depends on the software used in your Control Unit as shown below:

EPSON RC+ : TEACH control device

SPEL CT : ATTEND control device

#### **Emergency Stop Switch**

The ATTEND (TEACH) control device must be equipped with the Emergency Stop switch. The EMERGENCY connector on the Drive Unit has extension Emergency Stop input terminals used for connecting the Emergency Stop switches.

These Emergency Stop inputs are internally connected to the relays for the dynamic brake. Therefore, pressing any Emergency Stop switch can shut off the motor power immediately and the robot system will enter the Emergency Stop condition.

#### Safety Door Input

In order to activate this feature, make sure that the Safety Door Input switch is connected to the EMERGENCY connector on the Drive Unit.

When the safety door is opened, normally the Manipulator immediately stops the current operation, and the status of Manipulator power is operation-prohibited until the safety door is closed and the latched condition is released. In order to execute the Manipulator operation while the safety door is open, you must change the ATTEND (TEACH) control device enable/disable switch to "enable" or change the mode selector switch on the operation unit to the mode for teaching and then engage the 3-position enable switch. In this case, the Manipulator is operated in low power status.

#### Lockout

Turn OFF the power supply and use a lockout procedure to prevent anyone from turning ON the power supply by mistake while someone else is in the safeguarded area for maintenance or repairs.

The procedure for lockout is described in the *Maintenance 1. Safety Precautions for Maintenance*.

#### Low Power Mode

The motor power is reduced in this mode. A shift into restricted status (low power status) can be done through the execution of a power status change instruction, regardless of the safety door or operation mode. This ensures the safety of the operator and reduces the possibility of peripheral equipment being destroyed or damaged as a result of careless operation.

#### **Dynamic Brake**

The dynamic brake circuit includes relays that short the motor armatures. When the motor armatures are shorted, the power to the Motor Driver modules is cut off and the reverse EMF caused by the short stops the motors. The dynamic brake circuit is activated when there is an Emergency Stop input or when any of the following errors is detected: encoder cable disconnection, motor overload, irregular motor torque, motor speed error, servo error (positioning or speed overflow), irregular CPU, memory check-sum error and overheat condition inside the Motor Driver Module.

#### Encoder Cable Disconnection Error Detection

The dynamic brake circuit is activated when the Motor Encoder Signal cable (connecting to the Drive Unit) is disconnected.

#### Motor Overload Detection

The dynamic brake circuit is activated when the system detects that the load on the motor has exceeded its capacity.

#### Irregular Motor Torque (out-of-control manipulator) Detection

The dynamic brake circuit is activated when irregularity with motor torque (motor output) is detected (in which case the Manipulator is out of control).

#### Motor Speed Error Detection

The dynamic brake circuit is activated when the system detects that the motor is running at incorrect speed.

#### Positioning Overflow - Servo Error - Detection

The dynamic brake circuit is activated when the system detects that the difference between the Manipulator's actual position and commanded position exceeds the margin of error allowed.

#### Speed Overflow - Servo Error - Detection

The dynamic brake circuit is activated when the system detects that motor speed has overflowed.

#### **CPU** Irregularity Detection

Irregularity in the motor controlling CPU is monitored by a watch-dog timer. Also, the system CPU inside the Control Unit and the motor controlling CPU inside the Drive Unit are designed to constantly check each other for any discrepancies between the units. If a discrepancy is detected, the dynamic brake circuit is activated.

#### Memory Check-sum Error Detection

The dynamic brake circuit is activated when a memory check-sum error is detected.

#### Overheat Detection at the Motor Driver Module

The dynamic brake circuit is activated when the temperature of the power device inside the Motor Driver module is above the nominal limit.

#### **Over-Voltage Detection**

The dynamic brake circuit is activated when the voltage of the Controller is above the normal limit. (When mounting a regeneration module toDU4, or using DU6)

### 2. Part Names and Functions

### 2.1 Model Number

The RC520 robot controller consists of one Control Unit and Drive Unit(s). The Controller Unit and Drive Unit have several models depending on the specifications. The following table shows all the combinations of the Control Unit and Drive Unit, and their differences.

The model number is recorded on the signature label of the Control Unit or Drive Unit.

| Model N                  | Number      | Model Differences    |                  |                                  |  |
|--------------------------|-------------|----------------------|------------------|----------------------------------|--|
| Control Unit Drive Unit  |             | Controllable<br>Axes | Type of<br>D-I/O | Conformity to<br>Safety Standard |  |
| RC520CU-1                | RC520DU     | 4 axes               | NPN type         |                                  |  |
| RC520CU-1                | RC520DU/CE  | 4 axes               | PNP type         | CE Marking                       |  |
| RC520CU-1-UL             | RC520DU-UL  | 4 axes               | PNP type         | CE Marking and UL                |  |
| RC520CU-1                | RC520DU6    | 6 axes               | NPN type         |                                  |  |
| RC520CU-1                | RC520DU6/CE | 6 axes               | PNP type         | CE Marking                       |  |
| RC520CU-1-UL RC520DU6-UI |             | 6 axes               | PNP type         | CE Marking and UL                |  |

#### 2.2 System Configuration

The numbers of controllable motor axes per Drive Unit are as shown below:

Each four-axis Drive Unit (RC520DU) : Up to four axes

Each six-axis Drive Unit (RC520DU6) : Up to six axes

Up to three Drive Units are connected to one Control Unit. The following table shows available connections of the Drive Units per Control Unit.

|        | Four-axis Drive Units | Six-axis Drive Units |
|--------|-----------------------|----------------------|
| Case 1 | 3 Drive Units         | -                    |
| Case 2 | 2 Drive Units         | 1 Drive Unit         |
| Case 3 | -                     | 2 Drive Units        |

For details on the Control Unit, refer to the Setup & Operation 2.4 Control Unit (RC520DU).

For details on the Drive Unit, refer to the Setup & Operation 2.5 Four-axis Drive Unit and the Setup & Operation 2.6 Six-axis Drive Unit (RC520DU6).

#### Example 1 : One Drive Unit and One Manipulator

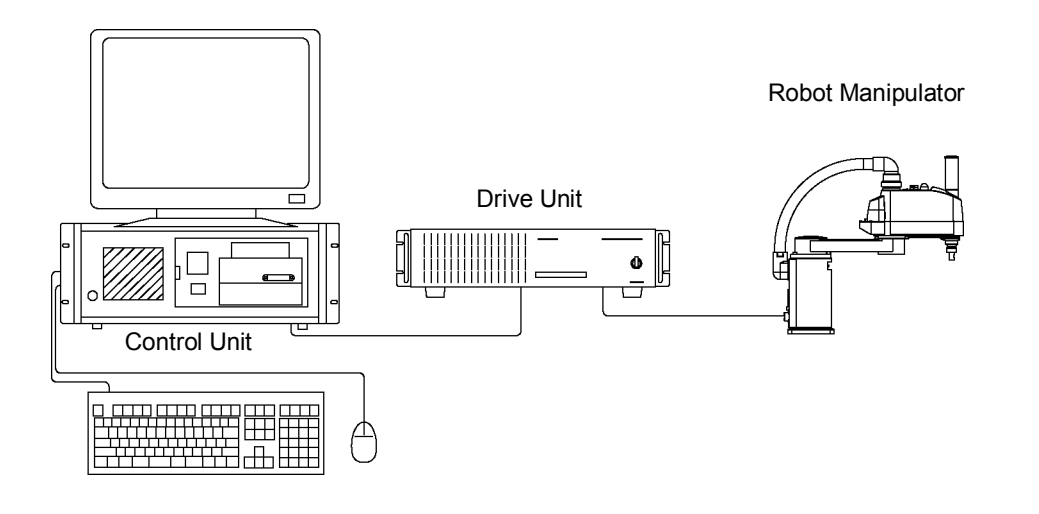

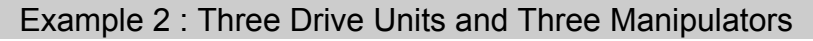

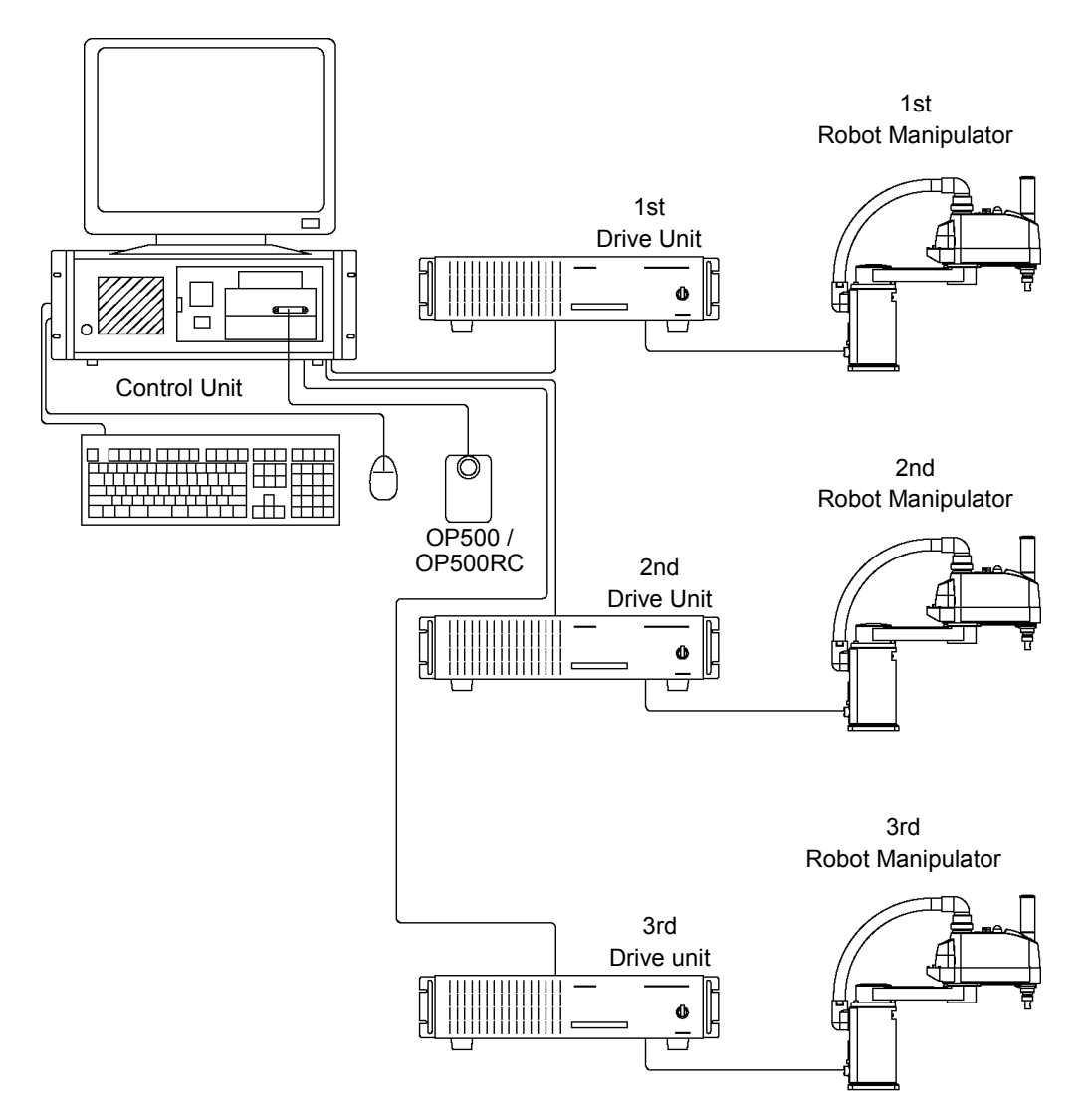

### 2.3 Standard Specifications

| Item                                                                                                    | Specification                                                                                                    |                                                                    |                          |  |
|----------------------------------------------------------------------------------------------------|----------------------------------------------------------------------------------------------------|--------------------------------------------------------------------|--------------------------|--|
| Model                                                                                                    | RC520                                                                                                    |                                                                    |                          |  |
| СРИ                                                                                                    | PC compatible computer optimized for RC520:<br>CPU : PentiumIII 850MHz or faster<br>HDD : 20GB or more<br>RAM : SPEL CT 128MB or more<br>EPSON RC+ 256MB or more |                                                                    |                          |  |
| Controllable Axes                                                                                                    | Max. 16<br>(For the number o<br>2.4.5 Control Unit                                                                                                    | f controlled axis, refer to the Se Capability.)                    | etup & Operation         |  |
|                                                                                                    | Programming<br>Language and<br>Robot Control<br>Software                                                                                                    | EPSON RC+ (multi-tasking rob<br>SPEL CT (multi-tasking robot la    | ot language)<br>anguage) |  |
|                                                                                                    | Joint Control                                                                                                    | Simultaneous control over all the Software AC servo control        | e six (6) joints         |  |
| Robot Manipulator<br>Control                                                                                                    |                                                                                                    | PTP motion : Programmable in 1% to 100%                            | the range of             |  |
|                                                                                                    | Speed Control                                                                                                    | CP motion : Programmable (Actual value to<br>be manually entered.) |                          |  |
|                                                                                                    | Acceleration/                                                                                                    | PTP motion : Programmable in the range of 1% to 100%; Automatic    |                          |  |
|                                                                                                    | Control                                                                                                    | CP motion : Programmable (Actual value to be manually entered.)    |                          |  |
| Positioning Control                                                                                                    | PTP (Pose-To-Pose                                                                                                    | control)/CP (Continuous Path con                                   | ntrol)                   |  |
|                                                                                                    | Programmable<br>Area:                                                                                                    | 4MB                                                                |                          |  |
| Memory Capacity                                                                                                    | Points Data Area:                                                                                                    | EPSON RC+ : Max. 1000 points programmable<br>(per Manipulator)     |                          |  |
|                                                                                                    | Poses Data Area:                                                                                                    | SPEL CT : Max. 2000 poses programmable<br>(per Manipulator)        |                          |  |
|                                                                                                    | Remote                                                                                                    |                                                                    |                          |  |
| Teaching Method                                                                                                    | Direct                                                                                                    |                                                                    |                          |  |
|                                                                                                    | MDI (Manual Data                                                                                                    | Input)                                                             | Γ                        |  |
| External Input/ Output                                                                                                    | D-I/O                                                                                                    | Input : 16<br>Output : 16                                          | Remote                   |  |
| Signals                                                                                                    | Expansion I/O                                                                                                    | Input : 32 (per board)<br>Output : 32 (per board)                  | allowed                  |  |
| Communication<br>Interface                                                                                                    | ommunication<br>nterfaceRS-232C : 2 channels (Standard)<br>Ethernet : 1 channel (Standard)<br>USB : 2 channels (Standard)                                        |                                                                    |                          |  |
| Expansion Slots ISA 7 slots : Primary MIB is installed in ISA slot.<br>PCI 4 slots<br>(The Stand-alone option occupies one expansion slot of either ISA<br>PCI.) |                                                                                                    |                                                                    | t of either ISA or       |  |

| Item                         | Specification                                                                                                    |  |
|------------------------------|----------------------------------------------------------------------------------------------------|--|
| Safety Features              | <ul> <li>Emergency stop switch</li> <li>Safety door input</li> <li>Low power mode</li> <li>Dynamic brake</li> <li>Encoder cable disconnection error detection</li> <li>Motor overload detection</li> <li>Irregular motor torque (out-of-control Manipulator) detection</li> <li>Motor speed error detection</li> <li>Positioning overflow - servo error - detection</li> <li>Speed overflow - servo error - detection</li> <li>CPU irregularity detection</li> <li>Memory check-sum error detection</li> <li>Overheat detection at the Motor Driver Module</li> <li>Safety key lock on the ATTEND (TEACH) Control Device for mode switch.</li> <li>Over-voltage detection (Mounting a regeneration module in DU4 or using DU6)</li> <li>Lockout</li> </ul> |  |
| Power Source                 | Control Unit:<br>AC 100V to AC 120V/AC 200V to AC 240V<br>Single phase 50/60Hz<br>Drive Unit<br>AC 200V to AC 240V<br>Single phase 50/60Hz                                                                                                    |  |
| Maximum Power<br>Consumption | 2000W (Depending on the Manipulator model)                                                                                                    |  |
| Insulation Resistance        | $100M\Omega$ or more                                                                                                    |  |
| Rated Ambient Temperature    | 5 to 40 deg.C                                                                                                    |  |
| Rated Relative Humidity      | 20% to 80% (with no condensation)                                                                                                    |  |
| Weight                       | Control Unit: 17 kg *Four-axis Drive Unit: 14 kg *Six-axis Drive Unit: 16 kg *                                                                                                    |  |
| Size<br>Keyboard dimension   | For the Control Unit,<br>refer to the <i>Setup &amp; Operation 2.4.4 Dimensions</i> .<br>For the Four-axis Drive Unit,<br>refer to the <i>Setup &amp; Operation 2.5.6 Dimensions</i> .<br>For the Six-axis Drive Unit,<br>refer to the <i>Setup &amp; Operation 2.6.6 Dimensions</i> .<br>W347 × D116 × H18 (mm)                                                                                                    |  |

\* Weight of the unit is indicated on the Controller Unit and the Drive Unit itself.

Make sure to check the weight before units transfer or relocation and prevent throwing out your back at holding the unit.

Also, make sure to keep your hands, fingers, and feet safe from being caught or serious injury.

### 2.4 Control Unit

#### 2.4.1 Control Unit

The Control Unit is an FA personal computer that includes an MIB (Motion Interface Board) and a system panel. The Control Unit sends commands to the Drive Unit to control the Manipulator motors. The Control Unit also controls such peripheral devices as I/O and stepper motors.

| Â | Only install optional hardware specifically designed for the robot system. If any other hardware is installed to the robot system, the robot system may function improperly and also cause safety problems. (For EPSON RC+ Users, only the hardware that has been approved by EPSON can be installed on the robot system.)                                        |
|---|----------------------------------------------------------------------------------------------------|
|   | Do not install any other software in the robot system except for the software<br>that was originally installed at ship time. If any other software is installed, the<br>robot system may function improperly and also cause safety problems. (For<br>EPSON RC+ Users, only the software that has been approved by EPSON can<br>be installed on the robot system.) |

#### 2.4.2 Front Panel

The Control Unit has a door on the front panel, which can be opened/closed by a key supplied with the unit.

#### Front Panel, Closed

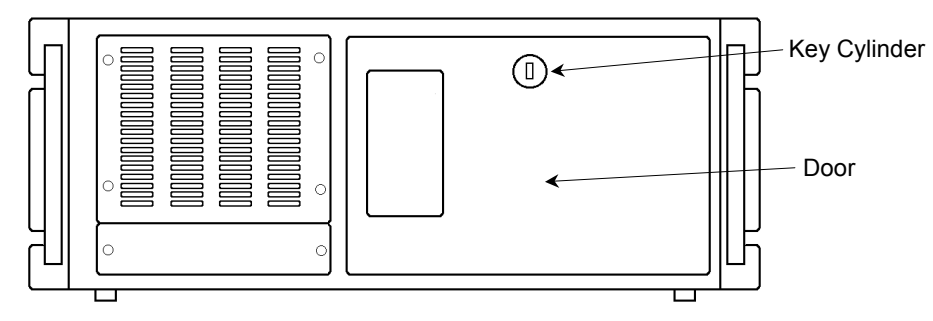

#### Front Panel, Open

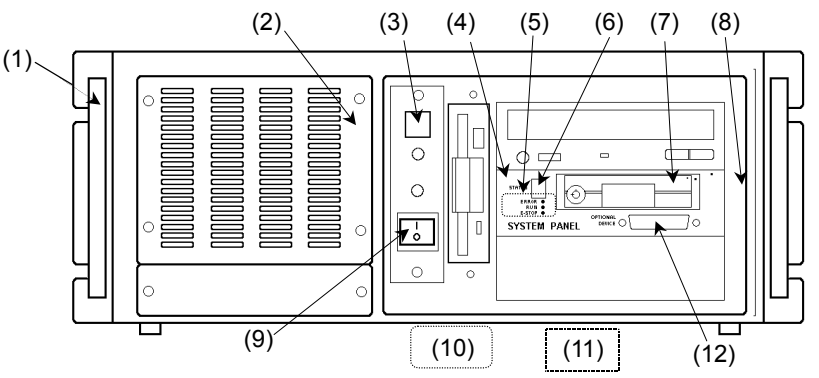

(1) Signature label (This label is attached on the left side of the Control Unit when you face the front panel.)

The serial number of the Control Unit is recorded on the signature label.

(2) Cooling Fan Filter

A protective filter is installed in front of the cooling fan to filter out dust.

NOTE Check condition of the filter regularly and clean it as necessary. A dirty filter may result in the malfunction of the robot system as the temperature rises in the Control Unit.

- (3) RESET switch Resets the Control Unit to restart.
- (4) SYSTEM PANEL

Special system panel for RC520. This has the connectors for operation units and the LED for indicating the status.

(5) LED

The LEDs indicate the following status when they turn ON:

| LED    | Color | Description                                                                        |
|--------|-------|------------------------------------------------------------------------------------|
| E-STOP | Red   | The computer is in the Emergency Stop condition.                                   |
| RUN    | Green | The computer is operating normally.<br>(When an error occurs, this LED turns OFF.) |
| ERROR  | Red   | There is an error.                                                                 |

#### (6) STATUS

One seven-segment LED displays the error number, Manipulator number and joint number. The numbers will be displayed with the LEDs blinking. Record all the numbers and check the error that has occurred.

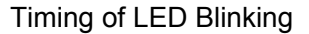

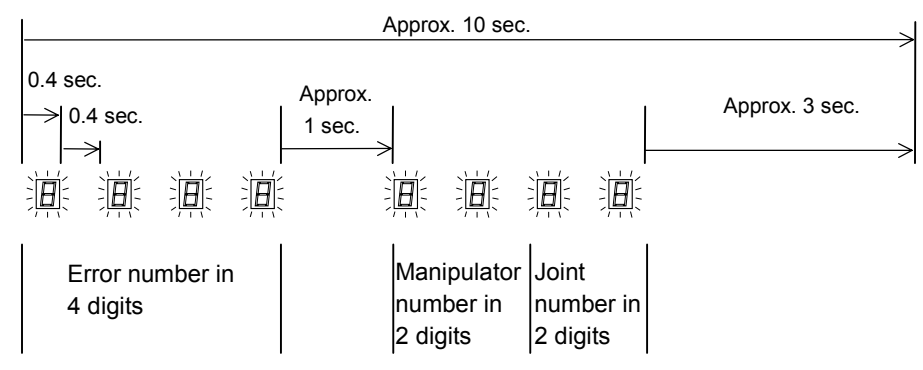

The cycle above (which lasts approximately 10 seconds) repeats and is displayed until the error is canceled or the power is OFF.

| Error Number       | : Four-digit er         | ror numbers a                     | re displayed                | . For details | s, refer to |
|--------------------|-------------------------|-----------------------------------|-----------------------------|---------------|-------------|
|                    | the following           | g manual.                         |                             |               |             |
|                    | EPSON RC                | $S + : SPEL^+ La$<br>- $SPEL^+ E$ | nguage Refe<br>Error Messag | rence<br>res  |             |
|                    | SPEL CT                 | : User's Gu                       | ide Introduc                | tion - Append | lix B       |
|                    |                         | SPEL CT                           | Execution En                | rror Message  | S           |
| Manipulator Number | : Two-digit<br>from 01. | Manipulator                       | numbers a                   | re displayed, | starting    |

Joint Number

: Two-digit numbers are display, showing which joint of the Manipulator has an error. The number starts from 01.

When an error occurs that has no relation to a Manipulator or joint, the error number will appear, but the Manipulator number and joint number will both be displayed as 00.

- (7) HDD (for the removable HD unit model) The disk drive is mounted in a removable case. Refer to the *Maintenance 4.8 Replacing the HDD* for details on replacing the HDD.
- (8) Windows COA label (This label is attached on the right side of the Control Unit when the front door is open.)

The Product Key that is required when you install Windows is recorded on this label. When using Windows XP, this label is attached below the HDD when the front door is open.

(9) Power switch

Turns ON or OFF the Control Unit.

(10) Connection Check label (This label is attached on the bottom of the inside of front door.)

The details of the Drive Units(s) and Manipulator(s) to be connected are recorded on the label as shown below: The Manipulator model, Manipulator serial number, DU number (ex: DU1) and Drive Unit serial number.

Example:

| MANIPU | LATOR        | DRIVE UNIT |       |  |
|--------|--------------|------------|-------|--|
| ES551S | ES551S 00002 |            | 00007 |  |
| 1 1    |              | 1          | K     |  |

Model Serial No. DU No. Serial No.

- (11) MT label (This label is attached on the bottom of the inside of front door) The label indicates the specification number for the customized Manipulator or Controller and is attached only to the customized Manipulator. If your Manipulator indicates this label, it may require a specific maintenance procedure. In this case, make sure to contact your dealer before performing any maintenance procedures.
- (12) OPTIONAL DEVICE connector Connects the optional operation unit or ATTEND (TEACH) Control Device.

For details, refer to the Setup & Operation 4. OPTIONAL DEVICE Connector.

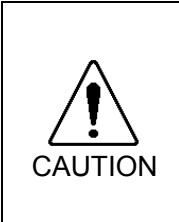

Do not connect the EPSON RC+ software key to the OPTIONAL DEVICE connector. Connecting the EPSON RC+ software key to the OPTIONAL DEVICE connector while the Control Unit is ON may cause damage to the EPSON RC+ software key. Connect the EPSON RC+ software key to the IEEE-1284 (parallel) connector on the rear of the Control Unit.

#### 2.4.3 Rear Panel

NOTE

The types of power receptacle and CPU board (connectors for mouse and keyboard) are different depending on the shipping date. The Controller in which the parts have been replaced for maintenance can be different from the figures below.

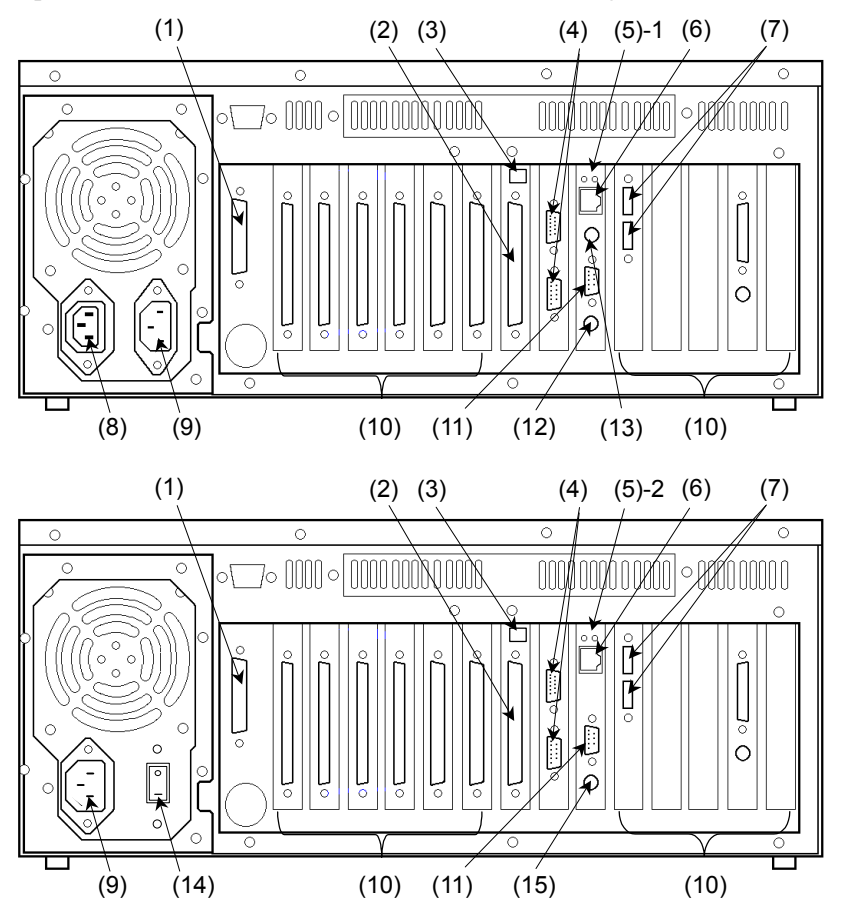

#### (1) IEEE-1284 (parallel) connector

Receptacle for printer cable.

For EPSON RC+ Users, this connector is for the EPSON RC+ software key.

#### (2) MIB (Motion Interface Board)

This board is used for communication between the Control Unit and the Drive Unit. The Control Unit has one MIB mounted in one of its expansion slots for each Drive Unit connected. The maximum number of MIBs that can be mounted in the Control Unit is three (3).

(3) DU number label

This label is attached on the MIB slot to specify which Drive Unit to be connected. You may confirm this number (DU1, DU2 or DU3) also on the Connection Check Label on the front panel where the appropriate DU number for each Drive Unit is indicated.

#### (4) Serial connector (RS-232C)

This connector facilitates data communication and centralized control by connecting peripheral equipment and a host computer. For settings, refer to the *Setup & Operation 9. RS-232C Settings*.

#### (5) CPU Board

For details, refer to the *Setup & Operation 2.3 Standard Specifications*. The CPU board has different model numbers and appearances depending on the dates of the shipping and the board changeover.

|       | CPU Board      | Connector for Mouse and Keyboard |
|-------|----------------|----------------------------------|
| (5)-1 | PC-686BX(PC)-* | Separate connectors              |
| (5)-2 | SPI-6941-*     | Integrated connector             |

At one period, the CPU board SPI-6941-EPP (integrated connector) was installed in the Control Unit shown in the upper figure on the previous page instead of the CPU board PC-686BX(PC)-\* (separate connectors).

#### (6) Ethernet connector

This Ethernet connector enables communication via 100BASE-TX / 10BASE-T.

#### (7) USB connector

Connects the USB-enabled hardware (CD-ROM drive, etc.).

(8) AC OUT

The AC OUT connector outputs the power to the monitor. The power input to the AC IN is output.

(9) AC IN

The Drive Unit outputs from its AC OUT connector AC100V to AC120V or AC200V to AC240V that is input to this connector at the Control Unit.

#### (10) System Expansion (Optional Board) Slots

Up to 6 ISA slots and 4 PCI slots are available for optional boards such as the Expansion I/O Board. Do not install boards other than the optional boards for the RC520.

#### (11) VGA connector

Receptacle for VGA monitor cable.

#### (12) Keyboard connector (CPU board (5)-1) Receptacle for keyboard cable. To connect a type AT connector keyboard, use the dedicated adapter (AT keyboard adapter) included in the accessories.

- (13) Mouse connector (CPU board (5)-1) Receptacle for mouse cable.
- (14) AC power switch Switch for power input from AC IN.
- (15) Mouse / Keyboard connector (CPU board (5)-2) Receptacle for mouse and keyboard cable. Connect the cable to a mouse and a keyboard following the symbols on the cable. Do not lose a PS/2 exchange cable included in the accessories.

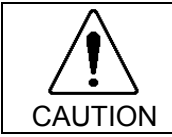

Connect the mouse and the keyboard properly when the power in OFF. If the mouse or keyboard is connected when the power in ON or connected incorrectly, the robot system cannot function properly.

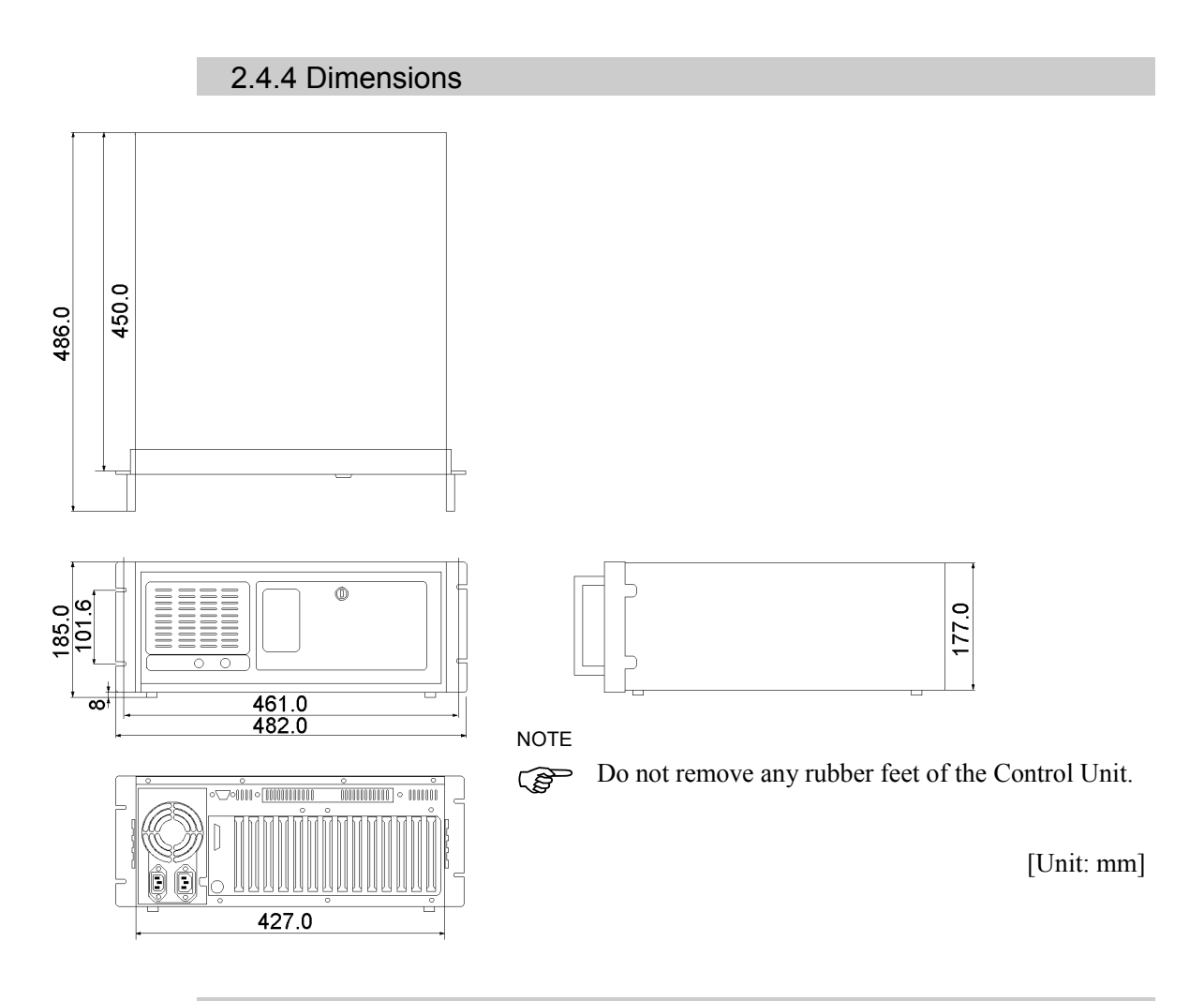

#### 2.4.5 Control Unit Capability

The capability of the RC520 Control Unit with regard to the maximum number of controllable Manipulators (= motor axes) is shown in the table below:

Allowable Combination and Number of controllable Motor Axes from the Pulse Generating (P/G) Board

|                    |        | SCARA type and Cartesian type Manipulators (E2 series, X4 series, etc.) |            |                         |                         |
|--------------------|--------|-------------------------------------------------------------------------|------------|-------------------------|-------------------------|
|                    | Number | 0                                                                       | 1          | 2                       | 3                       |
| Six-Axis           | 0      | 16 PG axes                                                              | 12 PG axes | 8 PG axes               | 4 PG axis <sup>*1</sup> |
| Manipulator        | 1      | 10 PG axes                                                              | 6 PG axes  | 0 PG axis <sup>*2</sup> |                         |
| (PS3 series, etc.) | 2      | 4 PG axis <sup>*1</sup>                                                 |            |                         | -                       |

\*1 : When CP motion is used, one PG axis can be connected to the robot system.

\*2 : No PG axis is connected to the robot system in this combination of the Manipulators.

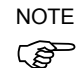

The above tables presume the Control Unit is equipped with a PentiumIII 850MHz CPU and RAM 128MB.

Example: When one E2 series Manipulator (SCARA) and one PS3 series Manipulator (Six-Axis) are connected to the RC520, up to six PG axes can be connected. (This example is for the screened box in the table above.)

### 2.5 Four-axis Drive Unit (RC520DU)

#### 2.5.1 Four-axis Drive Unit

The four-axis Drive Unit controls the motor/axes as it receives commands from the Control Unit. One four-axis Drive Unit is capable of controlling up to four (4) axes. The number of connectable Drive Units per Control Unit is shown in the *Setup & Operation 2.2 System Configuration*.

#### 2.5.2 Front Panel

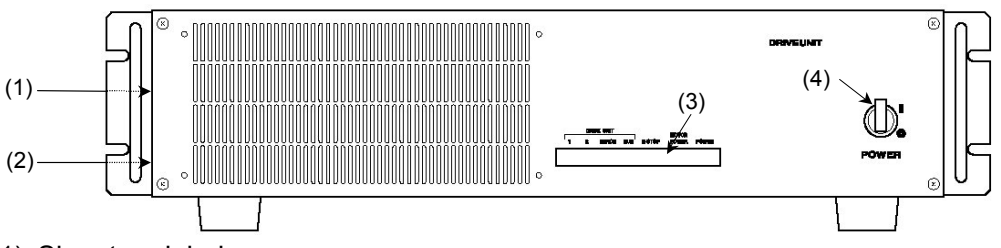

#### (1) Signature label

The Signature Label indicates the four-axis Drive Unit Serial number. It is attached on the left side when facing the front panel.

#### (2) Connection Check label

This label indicates the serial number of the Manipulator to be connected and is attached on the left side when facing the front panel.

Example)

| MANIPU | LATOR |
|--------|-------|
| ES551S | 00002 |

#### (3) LED

The LED on the front panel indicates the status of the four-axis Drive Unit during operation as follows:

| LED            | Description                                                                                                    |
|----------------|----------------------------------------------------------------------------------------------------|
| 1              | LED "1" indicates that an unresettable error relating to motor control of any of the Manipulator axes occurs.                                                                                                    |
| 2              | LED "2" indicates that a resettable error relating to motor control of any of the Manipulator axes occurs.                                                                                                    |
| ERROR          | Lights when the CPU of the four-axis Drive Unit detects an error.                                                                                                    |
| RUN            | Lights while the CPU is operating normally in the four-axis Drive Unit.                                                                                                    |
| E-STOP         | Lights when Emergency Stop condition exists.                                                                                                    |
| MOTOR<br>POWER | Lights when the motor power is ON.<br>(Motor Power: The DC power supply that inputs to the Motor Driver<br>module to drive the motor. This DC power is generated by<br>regulating AC200V or the local equivalent power.) |
| POWER          | Lights when the four-axis Drive Unit is turned ON.                                                                                                    |

#### (4) POWER switch

A 15A circuit protector in the four-axis Drive Unit that turns the power to the unit ON and OFF.

#### 2.5.3 Locking out the Four-axis Drive Unit

Lock out the robot system to prevent any one from booting the robot system by mistake while someone else is within the safeguarded area for maintenance or repair. The following shows the four-axis Drive Unit is locked out.

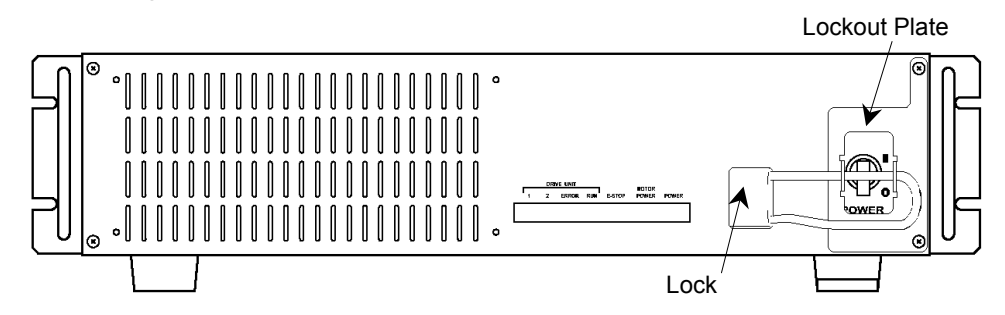

For the procedure, refer to the Maintenance 1.1 Procedure for Lockout.

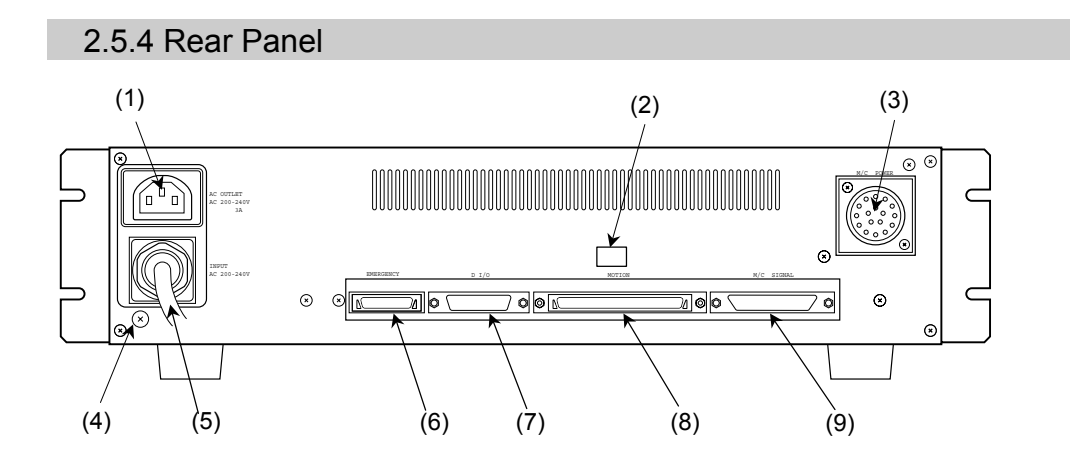

#### (1) AC OUTLET

Receptacle for the AC200V (or the local equivalent) power supply to the Control Unit.

The PC power cable included in the accessories should be connected to this AC OUTLET. Note that the power input via an AC Power cable (described in (5) below) is directly output here.

(2) DU number label

The label indicates the Drive Unit number (DU1 through DU3). The same DU number as this one is also indicated at MIB on the rear panel of the Control Unit.

(3) M/C POWER connector

A connector for the Manipulator power source. Connect the dedicated power cable attached to the Manipulator.

- (4) (=) Protective Earth Terminal External protective earth terminal
- (5) AC Power cable

Cable for the AC200V (or the local equivalent) power input
#### (6) EMERGENCY connector

This connector is used for input/output from/to Emergency Stop and Safety Door switches. Refer to the *Setup & Operation 5. EMERGENCY Connector* for details.

#### (7) D-I/O connector

This connector is used for connection with input/output devices. There are 16 inputs and 16 outputs. Refer to the *Setup & Operation 6. D-I/O Connector* for details.

#### (8) MOTION connector

This connector is used to connect with the MIB board in the Control Unit. For the connection, use the Motion cable included in accessories.

#### (9) M/C SIGNAL connector

This connector is used for control signals such as the Manipulator's motor encoder, origin sensor signals, etc. Connect the Manipulator's dedicated signal cable.

#### 2.5.5 Four-axis Drive Unit – Interior Layout

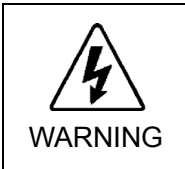

Do not open the cover(s) of the Controller except while maintaining it. Opening the cover(s) of the Controller is extremely hazardous and may result in electric shock even when its main power is OFF because of the high voltage charge inside the Controller.

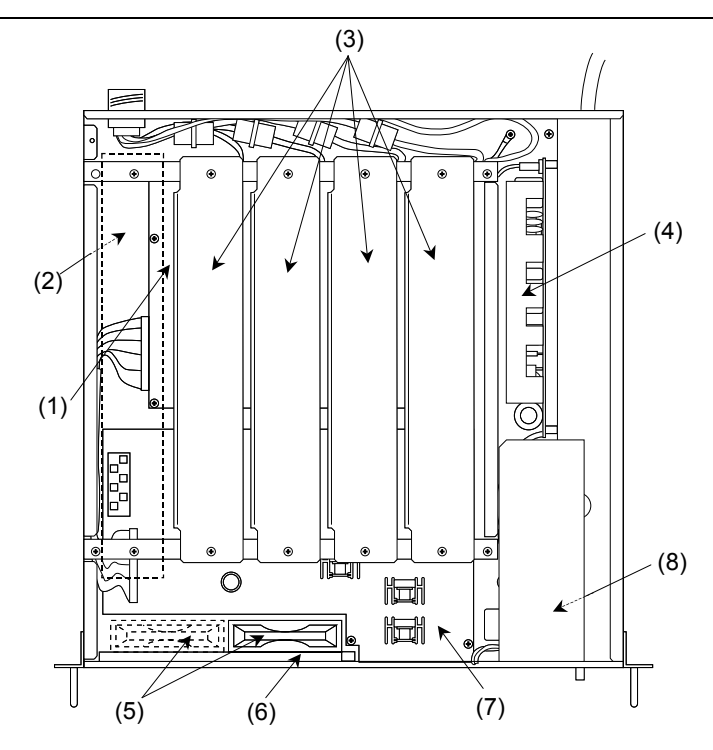

(1) DMB (Drive Main Board)

The Drive Main Board receives position references from the Control Unit and thereby drives the motors.

## (2) Regeneration module (For RC520DU)

This module protects the circuit from the regenerated electricity when the Manipulator consumes high electric power during operation.

A regeneration module is mounted in the place indicated with a broken line above.

(3) Motor Driver module

The Motor Driver module receives a reference from the DMB, and, outputs three-phase current to supply power to the motor. (The figure in the previous page shows a sample of Drive Unit for a 4-axis Manipulator. From left to right: Axis 1 through 4.)

#### (4) Switching Power Supply

The supplied AC200V (or the local equivalent) power is regulated here and is output as +24V.

(5) Cooling Fan

A standard model comes with one cooling fan in the four-axis Drive Unit. For the four-axis Drive Unit equipped with the Regeneration module that generates more heat, an additional cooling fan is packaged.

(6) Filter

A protective filter is installed in front of the fan to filter out dust.

NOTE

Check condition of the filter regularly and clean it as necessary. A dirty filter may result in the malfunction of the robot system as the temperature rises in the Drive Unit.

#### (7) DPB (Drive Power Board)

The Drive Power Board consists of two circuits: one generates +24V control power and the other distributes the main power source to each motor driver that drives the axes.

#### (8) Motor Power module

This module rectifies AC200V (or the local equivalent) power to output power for the motor.

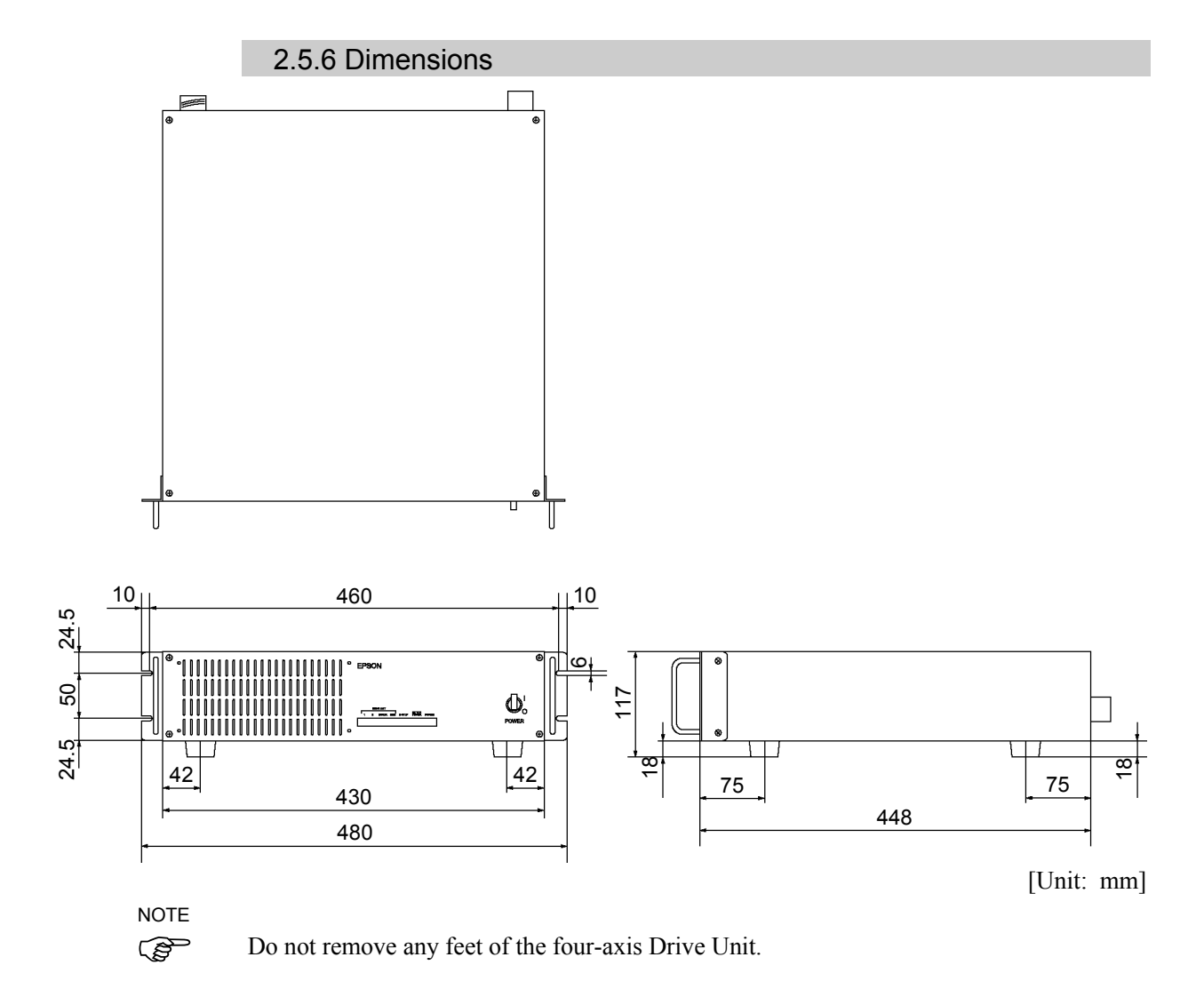

# 2.6 Six-axis Drive Unit (RC520DU6)

# 2.6.1 Six-axis Drive Unit

The six-axis Drive Unit controls the motor/axes as it receives commands from the Control Unit. One six-axis Drive Unit is capable of controlling up to six (6) axes. The number of connectable Drive Units per Control Unit is shown in the *Setup & Operation 2.2 System Configuration*.

# 2.6.2 Front Panel

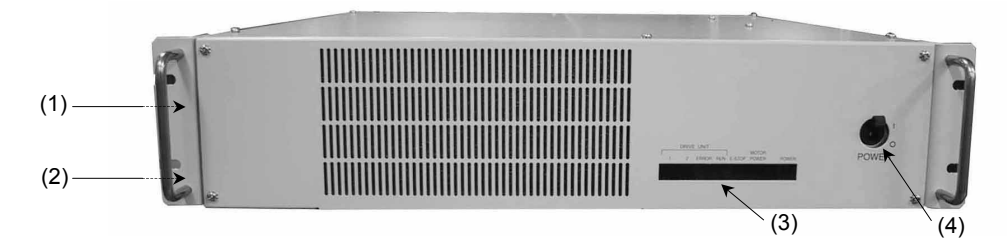

## (1) Signature label

The Signature Label indicates the six-axis Drive Unit Serial number. It is attached on the left side when facing the front panel.

## (2) Connection Check label

This label indicates the serial number of the Manipulator to be connected and is attached on the left side when facing the front panel. Example)

| mpl | e) |  |  |
|-----|----|--|--|
|     |    |  |  |

| MANIPULATOR |       |  |
|-------------|-------|--|
| PS3-AS00    | 00002 |  |

#### (3) LED

The LED on the front panel indicates the status of the six-axis Drive Unit during operation as follows:

| LED            | Description                                                                                                    |  |
|----------------|----------------------------------------------------------------------------------------------------|--|
| 1              | LED "1" indicates that an unresettable error relating to motor control of any of the Manipulator axes occurs.                                                                                                    |  |
| 2              | LED "2" indicates that a resettable error relating to motor control of any of the Manipulator axes occurs.                                                                                                    |  |
| ERROR          | Lights when the CPU of the six-axis Drive Unit detects an error.                                                                                                    |  |
| RUN            | Lights while the CPU is operating normally in the six-axis Drive Unit.                                                                                                    |  |
| E-STOP         | Lights when Emergency Stop condition exists.                                                                                                    |  |
| MOTOR<br>POWER | Lights when the motor power is ON.<br>(Motor Power: The DC power supply that inputs to the Motor Driver<br>module to drive the motor. This DC power is generated by<br>regulating AC200V or the local equivalent power.) |  |
| POWER          | Lights when the six-axis Drive Unit is turned ON.                                                                                                    |  |

## (4) POWER switch

A 15A circuit protector in the six-axis Drive Unit that turns the power to the unit ON and OFF.

#### 2.6.3 Locking out the Six-axis Drive Unit

Lock out the robot system to prevent any one from booting the robot system by mistake while someone else is within the safeguarded area for maintenance or repair.

For the procedure and the figure of the locked out Drive Unit, refer to the *Maintenance 1.1 Procedure for Lockout*.

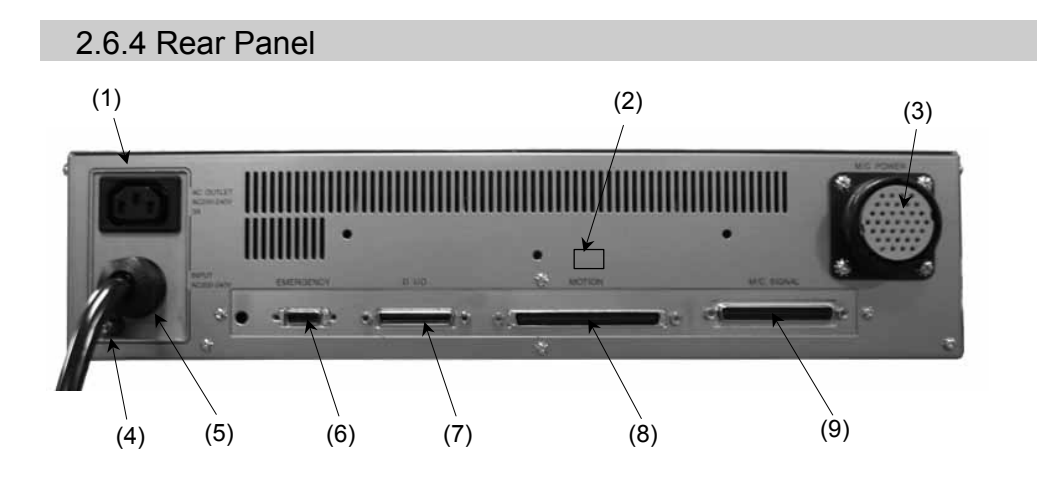

### (1) AC OUTLET

Receptacle for the AC200V (or the local equivalent) power supply to the Control Unit.

The PC power cable included in the accessories should be connected to this AC OUTLET. Note that the power input via an AC Power cable (described in (5) below) is directly output here.

#### (2) DU number label

The label indicates the Drive Unit number (DU1 through DU3). The same DU number as this one is also indicated at MIB on the rear panel of the Control Unit.

#### (3) M/C POWER connector

A connector for the Manipulator power source. Connect the dedicated power cable attached to the Manipulator.

(4) (+) Protective Earth Terminal External protective earth terminal

#### (5) AC Power cable

Cable for the AC200V (or the local equivalent) power input

#### (6) EMERGENCY connector

This connector is used for input/output from/to Emergency Stop and Safety Door switches. Refer to the *Setup & Operation 5. EMERGENCY Connector* for details.

### (7) D-I/O connector

This connector is used for connection with input/output devices. There are 16 inputs and 16 outputs. Refer to the *Setup & Operation 6. D-I/O Connector* for details.

## (8) MOTION connector

This connector is used to connect with the MIB board in the Control Unit. For the connection, use the Motion cable included in accessories.

## (9) M/C SIGNAL connector

This connector is used for controlling signals of the Manipulator's motor encoder. Connect the Manipulator's dedicated signal cable.

# 2.6.5 Six-axis Drive Unit - Interior Layout

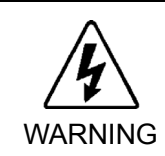

Do not open the cover(s) of the Controller except while maintaining it. Opening the cover(s) of the Controller is extremely hazardous and may result in electric shock even when its main power is OFF because of the high voltage charge inside the Controller.

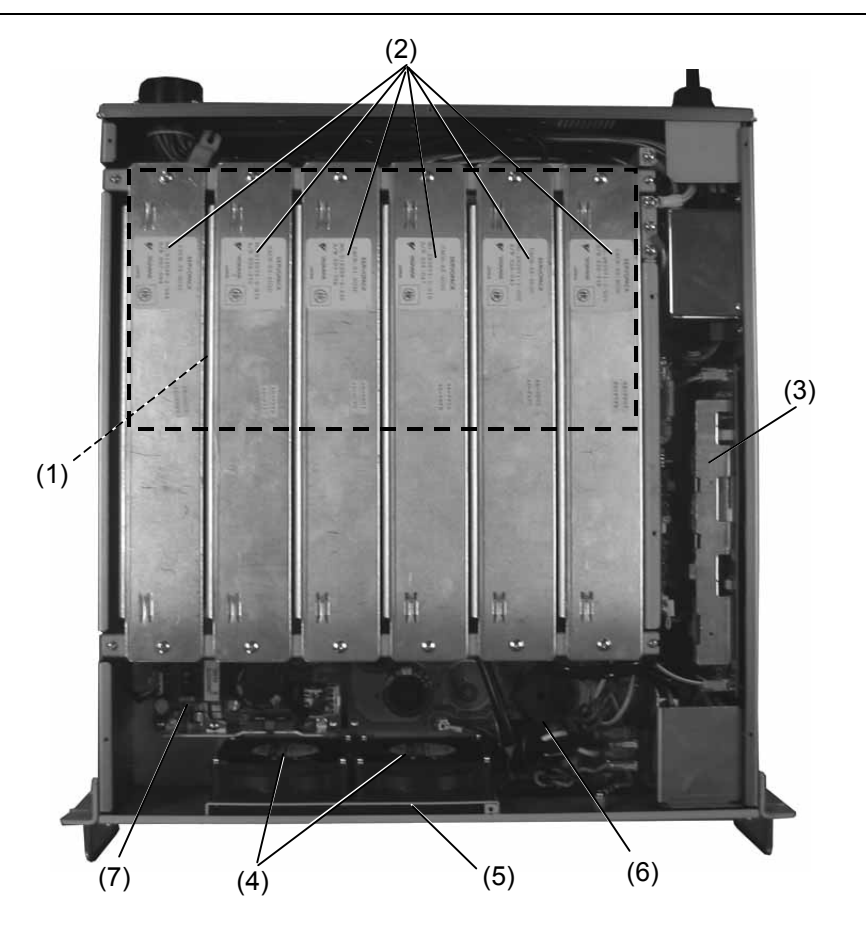

(1) DMB (Drive Main Board)

The Drive Main Board receives position references from the Control Unit and thereby drives the motors.

(2) Motor Driver module

The Motor Driver module receives a reference from the DMB, and, outputs three-phase current to supply power to the motor. (The photo shows a sample of Drive Unit for a 6-axis Manipulator. From left to right: Axis 1 through 6.)

#### (3) Switching Power Supply (+24V)

The supplied AC200V (or the local equivalent) power is regulated here and is output as +24V.

#### (4) Cooling Fan

A standard model comes with two cooling fans in the six-axis Drive Unit.

(5) Filter

A protective filter is installed in front of the fan to filter out dust.

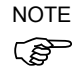

Check condition of the filter regularly and clean it as necessary. A dirty filter may result in the malfunction of the robot system as the temperature rises in the Drive Unit.

#### (6) DPB (Drive Power Board)

The Drive Power Board consists of two circuits: one rectifies AC200V (or the local equivalent) and distributes the main power source to each motor driver that drives the axes, and the other is an interface circuit of the LED on the front.

#### (7) Switching Power Supply (+5V)

The supplied AC200V (or the local equivalent) power is regulated here and is output as +5V.

(8) Over-voltage Detection Module or Regeneration Module (For RC520DU6) The installed module is different depending on the Manipulator models.

| Module                             | Manipulator |
|------------------------------------|-------------|
| Over-voltage Detection Module      | PS3         |
|                                    | PS3L        |
| Regeneration Module (For RC520DU6) | PS3LP       |
|                                    | PS5         |

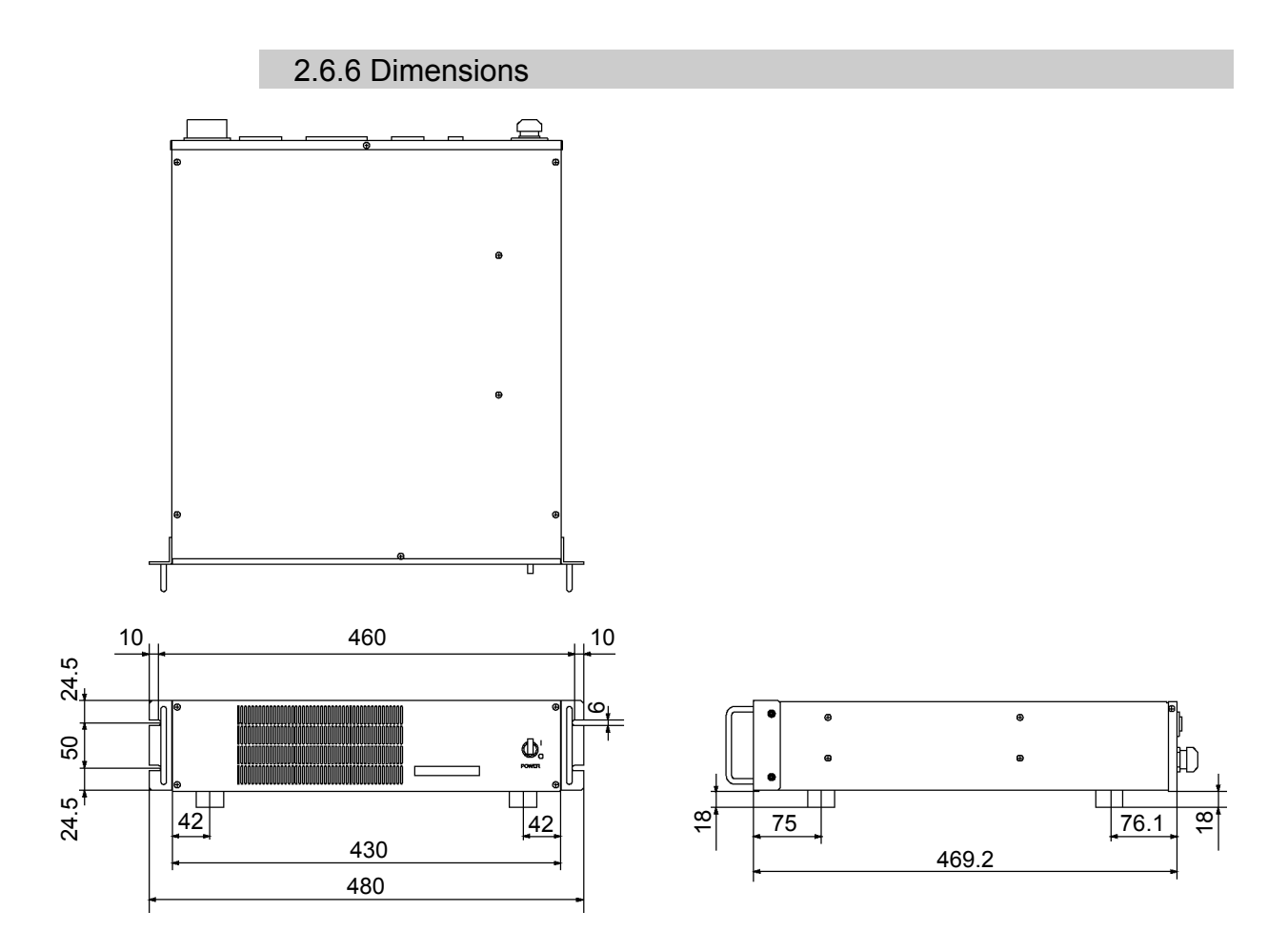

[Unit: mm]

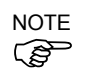

Do not remove any feet of the six-axis Drive Unit.

# 3. Installation

# 3.1 Environmental Requirements

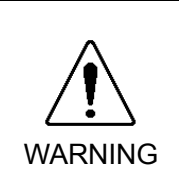

The Manipulator and the Controller must be used within the environmental conditions described in their manuals. This product has been designed and manufactured strictly for use in a normal indoor environment. Using the product in the environment that exceeds the conditions may not only shorten the life cycle of the product but also cause serious safety problems.

In order to optimize the robot system's performance for safety, the Controller must be placed in an environment that satisfies the following conditions:

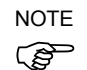

The Controller is not designed for cleanroom specification. If it must be installed in a clean room, make sure to install it in the proper enclosure with adequate ventilation and cooling.

| Item                        | Condition                                                                                                    |  |
|-----------------------------|----------------------------------------------------------------------------------------------------|--|
| Ambient temperature         | 5 to 40 deg.C (with minimal variation)                                                                                                    |  |
| Ambient relative humidity   | 20% to 80% (with no condensation)                                                                                                    |  |
| First transient burst noise | 2kV or less (without mouse and keyboard)                                                                                                    |  |
| Electrostatic noise         | 6kV or less (without mouse and keyboard)                                                                                                    |  |
| Environment                 | - Install indoors only.                                                                                                    |  |
|                             | - Place in a well-ventilated area.                                                                                                    |  |
|                             | - Keep away from direct sunlight.                                                                                                    |  |
|                             | - Keep away from dust, oily smoke, oily mist, salinity, metal powder or other contaminants.                                                                                                    |  |
|                             | - Keep away from flammable or corrosive liquid and gas.                                                                                                    |  |
|                             | - Keep away from water.                                                                                                    |  |
|                             | - Keep away from shocks or vibrations.                                                                                                    |  |
|                             | - Keep away from sources of electronic noise.                                                                                                    |  |
|                             | If the Controller must be used in an environment that<br>does not fulfill the conditions mentioned above, take<br>adequate countermeasures. For example, the Controller<br>may be enclosed in a cabinet with adequate ventilation<br>and cooling. |  |
| Base table                  | Use a base table that is at least 100 mm off the floor.<br>Placing the Controller directly on the floor could allow<br>dust penetration leading to malfunction.                                                                                   |  |
| Space                       | - Allow at least 50 mm on each side.                                                                                                    |  |
|                             | - There must be room in front of the Controller so that the entire Controller can be pulled outward.                                                                                                    |  |
|                             | - There must also be room behind the Controller so that one can attach and remove cables and boards.                                                                                                    |  |
|                             | - Do not block airflow to or from the fan.                                                                                                    |  |

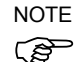

The RC520 Controller must be normally placed horizontally.

Do not remove any rubber feet of the Control Unit.

# 3.2 Power Supply

# 3.2.1 Specifications

Ensure that the available power meets the following specifications.

| Item                         | Specification                                                                                                    |
|------------------------------|----------------------------------------------------------------------------------------------------|
| Voltage                      | Control Unit:<br>AC 100V to AC 120V/AC 200V to AC 240V                                                                                                    |
|                              | Drive Unit:<br>AC 200V to AC 240V                                                                                                    |
| Phase                        | Single phase                                                                                                    |
| Frequency                    | 50/60Hz                                                                                                    |
| Momentary Power<br>Interrupt | 10msec. or less                                                                                                    |
| Power Consumption            | Each Drive Unit consumes a maximum 200W, but actual<br>consumption depends on the rated capacity of the motor and<br>Control Unit.<br>Maximum Power Consumption for Control Unit: 300W<br>Please refer to Manipulator power consumption in the<br>Manipulator manual and use the following equation to |
|                              | determine total consumption:<br>Rated consumption                                                                                                    |
|                              | = 200W + 300W<br>+ total Manipulator consumption (rated) × 1.2                                                                                                    |
| Peak Current                 | When power is turned ON: approximately 50A (2msec.)<br>When motor is ON: approximately 150A (5msec.)                                                                                                    |
| Leakage Current              | Max.3.5mA                                                                                                    |
| Ground Resistance            | $100\Omega$ or less                                                                                                    |

NOTE

Install an earth leakage circuit breaker or a circuit breaker in the AC power cable line (for the Drive Unit) at 20A or less rated electric current. Both should be a two-pole disconnect type. If you install an earth leakage circuit breaker, make sure to use an inverter type that does not operate by induction of a 10kHz or more leakage current. If you install a circuit breaker, please select one that will handle the above mentioned "peak current".

If the Drive Unit is connected to the IT power supply system, install an earth leakage circuit breaker between the Drive Unit and the power supply.

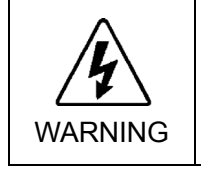

When connecting a manipulator with protection specification to the RC520 controller, use an earth leakage breaker between the RC520 controller and the power supply to avoid the electric shock and circuit breakdown caused by an unexpected water leak.

The power receptacle shall be installed near the equipment and shall be easily accessible.

## 3.2.2 Power Plug

The AC power cable of the Drive Unit is equipped with a power plug. Make sure that the plug is compatible with the power receptacle in your area. If not, replace the attached plug with the one that is suitable in your area.

If it is necessary to change the plug to fit the outlet in your factory, make sure that it is done by qualified personnel. When changing the plug, be sure to connect the earth wire of the AC power cable colored green/yellow on the Controller to the earth terminal of the factory power supply. The equipment must be grounded properly at all times to avoid the risk of electric shock. Always use a power plug and receptacle. Never connect the Controller directly to the factory power supply. (Field wiring)

Plug Specification:

WARNING

| Terminal   | Description           | Color        |
|------------|-----------------------|--------------|
| X terminal | AC power              | Brown        |
| Y terminal | Open                  | _            |
| Z terminal | AC power              | Blue         |
| W terminal | Protective earth wire | Green/Yellow |

The Drive Unit's AC power cable is specified as follows:

| Item           | Specification                                              |                                                                            |
|----------------|------------------------------------------------------------|----------------------------------------------------------------------------|
| Conductor      | Structure: 41 lines/0.26 mm (AWG#14)Diameter: 1.9 mm (TYP) |                                                                            |
| Insulator      | Color                                                      | : Brown, Blue (for AC Power Source)<br>Green/Yellow (for Protective Earth) |
|                | UL. Style No.                                              | 1015                                                                       |
| Braided Shield | Braid Density                                              | : 70%                                                                      |
| Sheath         | Color<br>Diameter                                          | : Black<br>: 10.5 mm (TYP)                                                 |
| Cable          | Length                                                     | : 3.5 m                                                                    |

# 3.3 Cable Connection

| WARNING | If there is more than one Drive Unit connected to the Control Unit in the robot system, make sure that the DU numbers (DU1 - DU3) indicated above the MIB connector on the Control Unit and the Drive Unit (above the MOTION connector) match. Improper connection between the Control Unit and the Drive Unit may cause malfunction of the robot system and/or safety problems as it may make the Manipulator move abnormally.                                                            |
|---------|----------------------------------------------------------------------------------------------------|
|         | Make sure that the power to the Controller is turned OFF and locked out before<br>connecting or disconnecting any cables. Connecting or disconnecting any<br>cables with the power ON is extremely hazardous and may result in electric<br>shock and/or malfunction of the Controller.                                                                                                    |
| WARNING | <ul> <li>Be sure to connect the cables properly. Do not allow unnecessary strain on<br/>the cables. (Do not put heavy objects on the cables. Do not bend or pull the<br/>cables forcibly.) The unnecessary strain on the cables may result in damage to<br/>the cables, disconnection, and/or contact failure.</li> <li>Damaged cables, disconnection, or a contact failure is extremely hazardous and<br/>may result in electric shock and/or improper function of the system.</li> </ul> |
|         |                                                                                                    |
|         | The serial numbers of the Drive Unit and Manipulator that should be connected<br>are indicated on the Connection Check Label on the Control Unit. Connect the<br>Control Unit, the Drive Unit and the Manipulator correctly. Improper<br>connections between the Drive Unit and the Manipulator and between the<br>Control Unit and the Drive Unit may cause improper function of the robot system<br>and also safety problems.                                                            |

## 3.3.1 Typical Cable Connections (Single Manipulator)

The Manipulator must be connected as follows in order to operate properly. The diagram below indicates a standard cable connection for a single Manipulator configuration.

Connection appearances of the mouse and the keyboard are different depending on the dates of the shipping and the board changeover.

#### Separate connectors for mouse and keyboard

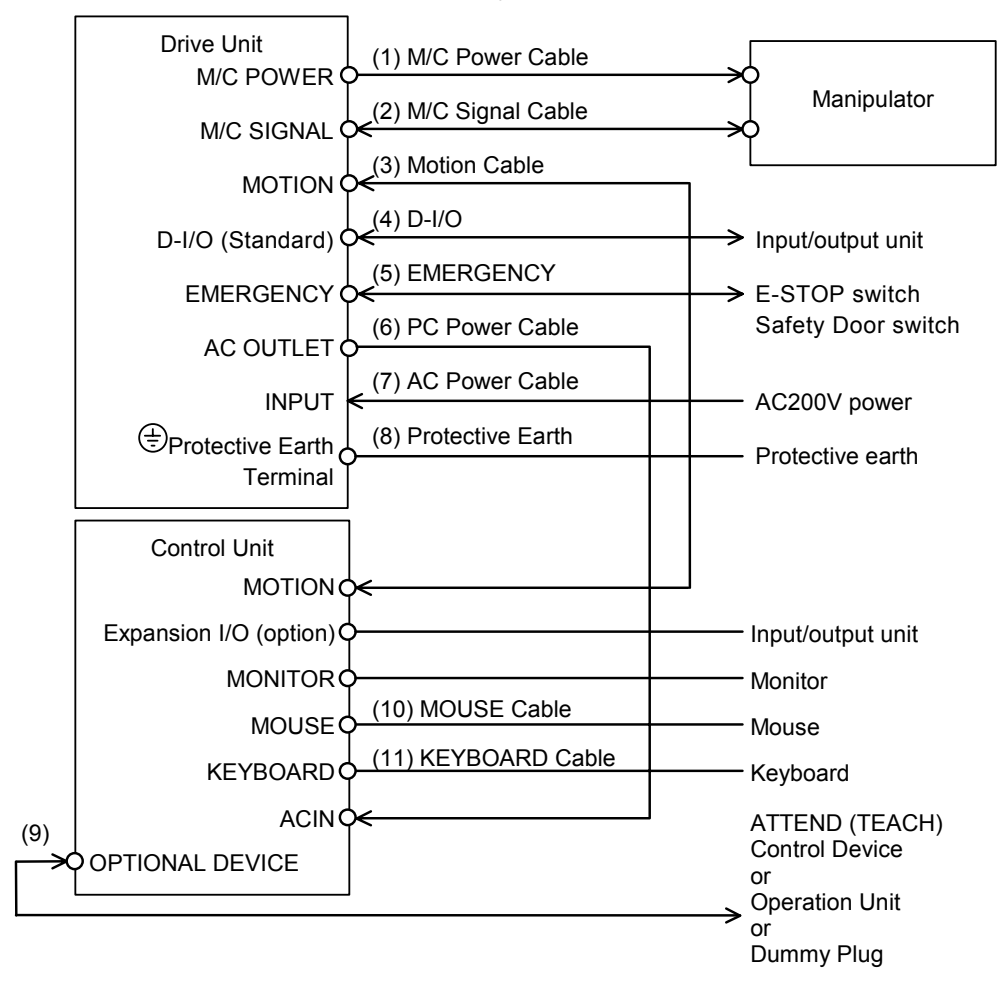

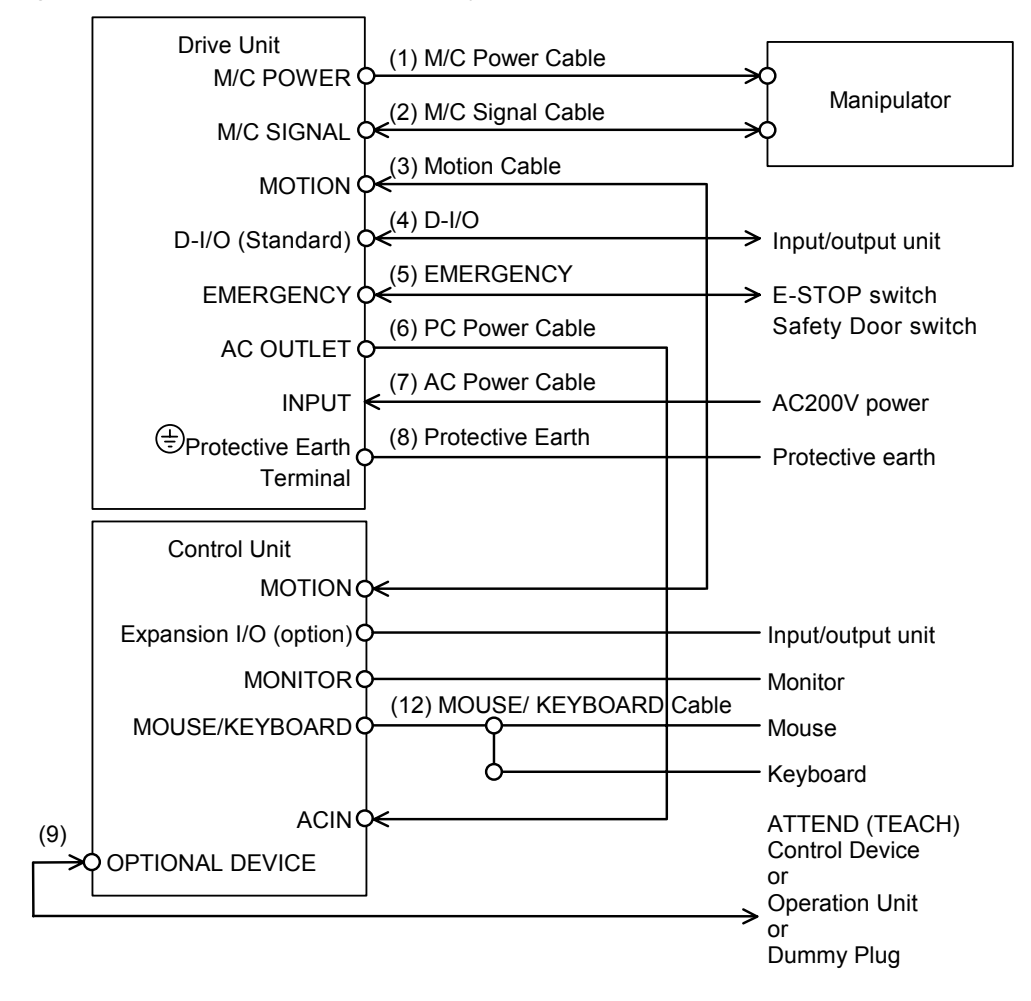

Integrated connector for mouse and keyboard

(1) M/C Power cable

For the four-axis Drive Unit:

This cable has round connectors with 17 pins on both ends. Connect the female connector to the POWER connector on the Manipulator and the male connector to the M/C POWER connector on the Drive Unit. Insert the connectors and rotate clockwise until you hear a "click" to secure the connection.

#### For the six-axis Drive Unit:

This cable has a round connector with 37 pins on the controller-side and a rectangular connector with 36 pins on the Manipulator-side. Connect the round connector to the M/C POWER connector on the Drive Unit and the rectangular connector to the POWER connector on the Manipulator.

(2) M/C Signal cable

For the four-axis Drive Unit, the M/C Signal cable has rectangular connectors with 68 pins on both ends.

For the six-axis Drive Unit, the cable has a D-sub connector with 37 pins on the Controller-side end and a rectangular connector with 40 pins on the Manipulator-side end. Connect the signal cable to the Manipulator SIGNAL connector and the Controller M/C SIGNAL connector of the Drive Unit.

(3) Motion Interface cable

This cable has rectangular connectors with 100 pins on both ends. This cable connects the MOTION connectors of Control Unit and the Drive Unit. The DU numbers (DU1-DU3) are assigned to the MOTION connectors.

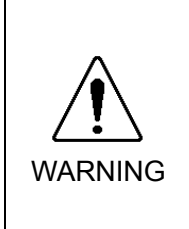

If there is more than one Drive Unit connected to the Control Unit in the robot system, make sure that the DU numbers (DU1 - DU3) indicated above the MIB connector on the Control Unit and the Drive Unit (above the MOTION connector) match. Improper connection between the Control Unit and the Drive Unit may cause malfunction of the robot system and/or serious safety problems as it may make the Manipulator move abnormally.

(4) D-I/O connector

This connector is for the user's input/output devices. For details about D-I/O, refer to the *Setup & Operation 6. D-I/O Connector*.

## (5) EMERGENCY connector

The EMERGENCY connector has inputs to connect the Emergency Stop switch and the Safety Door switch. For safety reasons, connect proper switches for these input devices. For details, refer to the *Setup & Operation 5*. *EMERGENCY Connector*.

## (6) PC Power cable

The AC200V (or the local equivalent) power input to the Drive Unit is supplied to the Control Unit via this cable. When two or more Drive Units are connected with the Control Unit, one of the Drive Units supplies the power to the Control Unit.

#### (7) AC Power cable

Cables for AC200V (or the local equivalent) power supply to the Drive Unit.

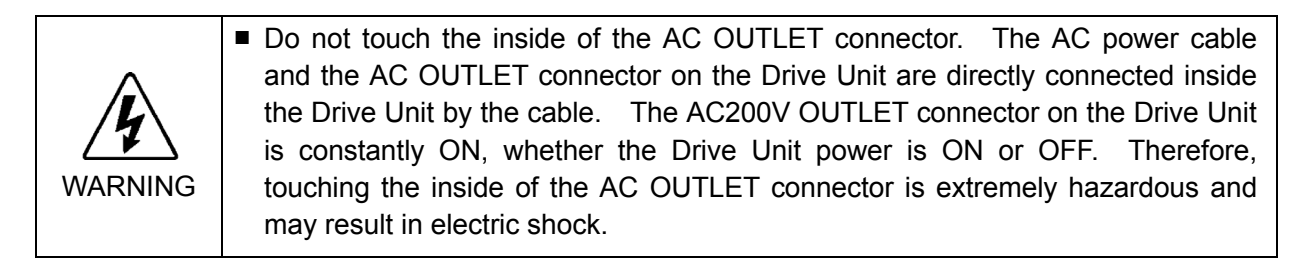

(8) (a) (a) Protective Earth Terminal connector

The Protective Earth terminal connects to the earth ground wire. The Protective Earth terminal is better to be connected when several Manipulators are used in a line, or, when a peripheral control unit such as a sequencer is used in the system. Use a cable of size equal to or greater than AWG #16 for the Protective Earth terminal.

## (9) OPTIONAL DEVICE

Connect to an optional operation unit, ATTEND (TEACH) Control Device, or Optional Device Dummy Plug. If neither is connected, the Manipulator will be in the Emergency Stop condition and will not function. For details, refer to the *Setup & Operation 4. OPTIONAL DEVICE Connector*.

(10) Mouse cable (Separate connectors) Cable for a mouse.

- (11) Keyboard cable (Separate connectors) Cable for a keyboard.
- (12) Mouse / Keyboard cable (Integrated connector)

Branch cable for a mouse and a keyboard. Connect the cable to a mouse and a keyboard following the symbols on the cable.

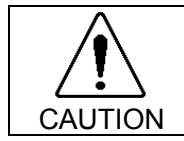

Connect the mouse and the keyboard properly when the power in OFF. If the mouse or keyboard is connected when the power in ON or connected incorrectly, the robot system cannot function properly.

# 3.3.2 Connecting Drive Unit and Control Unit

The configuration data for the Drive Unit is stored in the Control Unit. When connecting these units, it is crucial that the Drive Unit must be connected to the specified Control Unit. The Connection Check label on the front door of the Control Unit indicates the serial number of the Drive Unit to be connected and the DU (Drive Unit) number. (See the picture in the next page.) Connect the appropriate Drive Unit.

Connect the Drive Unit and the Control Unit by using Motion cable. The Motion Interface cable has a rectangular, 100-pin connector on both ends, which must go into the MOTION connectors on both the Control Unit and the Drive Unit.

Connect the AC OUTLET connector of the Drive Unit to the AC IN connector of the Control Unit with the Power cable to supply AC200V power to the Control Unit from via the Drive Unit.

Make sure that the power to the Controller is turned OFF and locked out before connecting or disconnecting any cables. Connecting or disconnecting any cables with the power ON is extremely hazardous and may result in electric shock and/or malfunction of the Controller.

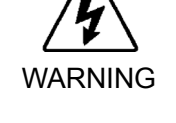

Be sure to connect the cables properly. Do not allow unnecessary strain on the cables. (Do not put heavy objects on the cables. Do not bend or pull the cables forcibly.) The unnecessary strain on the cables may result in damage to the cables, disconnection, and/or contact failure. Damaged cables, disconnection, or a contact failure is extremely hazardous and may result in electric shock and/or improper function of the system.

The serial numbers of the Drive Unit and Manipulator that should be connected are indicated on the Connection Check Label on the Control Unit. Connect the Control Unit, the Drive Unit and the Manipulator correctly. Improper connections between the Drive Unit and the Manipulator and between the Control Unit and the Drive Unit may cause improper function of the robot system and also serious safety problems.
 If there is more than one Drive Unit connected to the Control Unit in the robot

If there is more than one Drive Unit connected to the Control Unit in the robot system, make sure that the DU numbers (DU1 - DU3) indicated above the MIB connector on the Control Unit and the Drive Unit (above the MOTION connector) match. Improper connection between the Control Unit and the Drive Unit may cause malfunction of the robot system and/or serious safety problems as it may make the Manipulator move abnormally.

Connection Check label(s) at the front of Control Unit:

 NOTE
 There is a Connection Check label for each Drive Unit. The same number of labels as

 Image: Comparison of the inside of the robot system is attached on the bottom of the inside of the front door.

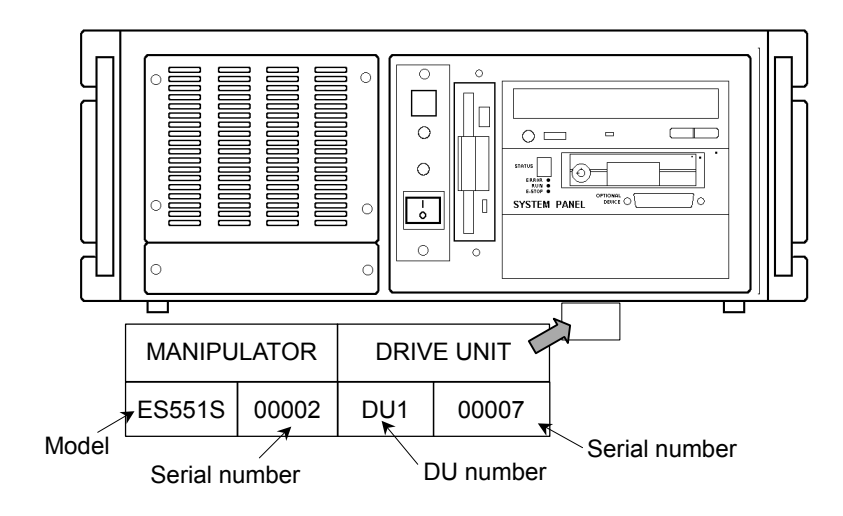

DU number label(s) at the back of Control Unit:

Drive Unit's No. is indicated on the label as shown below.

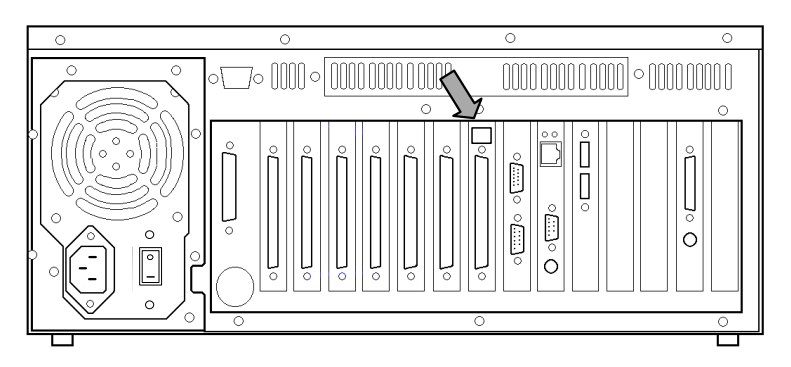

Drive Unit serial number - Identifying proper unit:

1

Drive Unit's serial number is indicated on the label as shown below. (The following photo is the six-axis Drive Unit.)

## 3.3.3 Connecting a Drive Unit to the Manipulator

Connect a Drive Unit to the Manipulator by using M/C Power cable and M/C Signal cable.

M/C power cable : For the four-axis Drive Unit: The M/C power cable has round connectors with 17 pins on both ends. Connect the female connector to the POWER connector on the Manipulator and the male connector to the M/C POWER connector on the Drive Unit. Insert the connectors and rotate clockwise until you hear a "click" to secure the connection.

For the six-axis Drive Unit:

This cable has a round connector with 37 pins on the controller-side and a rectangular connector with 36 pins on the Manipulator-side. Connect the round connector to the M/C POWER connector on the Drive Unit and the rectangular connector to the POWER connector on the Manipulator.

M/C Signal cable : For the four-axis Drive Unit, the M/C Signal cable has rectangular connectors with 68 pins on both ends.
 For the six-axis Drive Unit, the cable has a D-sub connector with 37 pins on the Controller-side end and a rectangular connector with 40 pins on the Manipulator-side end.
 Connect the signal cable to the SIGNAL connector on the Manipulator and the M/C SIGNAL connector on the Drive Unit.

Make sure that the power to the Controller is turned OFF and locked out before connecting or disconnecting any cables. Connecting or disconnecting any cables with the power ON is extremely hazardous and may result in electric shock and/or malfunction of the Controller.
 Be sure to connect the cables properly. Do not allow unnecessary strain on the cables. (Do not put heavy objects on the cables. Do not bend or pull the cables forcibly.) The unnecessary strain on the cables may result in damage to the cables, disconnection, and/or contact failure. Damaged cables, disconnection, or a contact failure is extremely hazardous and may result in electric shock and/or improper function of the system.

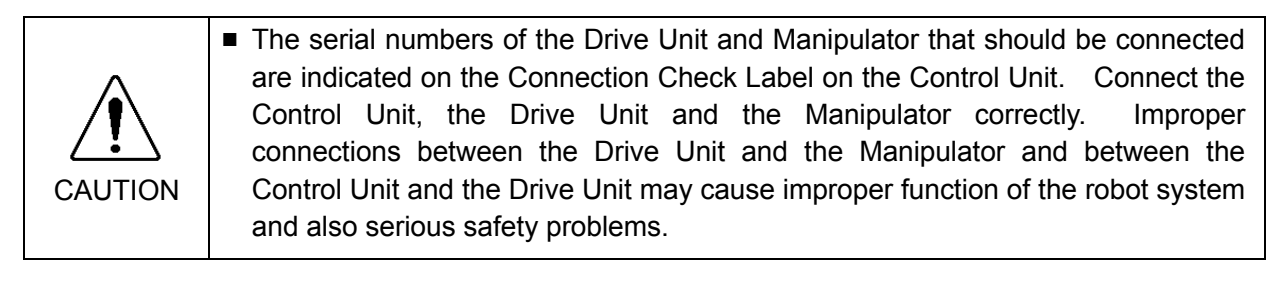

You can find the serial number of the Manipulator that should be connected to the Drive Unit on your left hand side facing the Drive Unit. The Manipulator's serial number is indicated on the signature label of the Manipulator. (The following photo is the six-axis Drive Unit.)

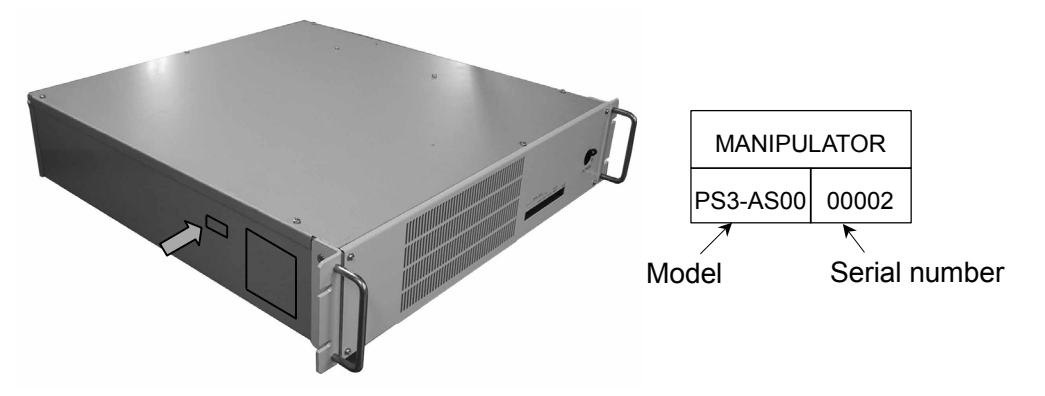

# 3.4 Noise Countermeasures

To minimize electrical noise conditions, the following items must be observed in the system's cable wiring:

- The earth wire of the power supply should be grounded. (Ground resistance:  $100\Omega$  or less)

It is important to ground the frame of Drive Unit not only for prevention from electric shock, but also for reducing the influence of electric noise around the Drive Unit. Therefore, be sure to connect the earth wire (yellow/green) of the Drive Unit's power cable to the ground terminal of the factory power supply. For details about the plug and AC power cable, refer to the *Setup & Operation 3.2.2 Power Plug*.

- Do not tap power from a power line that connects to any equipment which may cause noise.
- When you tap power for the controller and the single-phase AC motor from the same power line, change the phase of one or the other. Ensure that they will not be the same phase.
- Use a twisted pair motor power line.
- Do not run AC power lines and DC power lines in the same wiring duct, and separate them by at least 200 mm. For example, separate the AC motor power line and the controller power line by at least 200 mm from the sensor or valve I/O lines; and do not bundle both sets of wiring with the same cable tie. If more than one duct/cable must cross each other, they should cross perpendicularly. The preferable example is shown below:

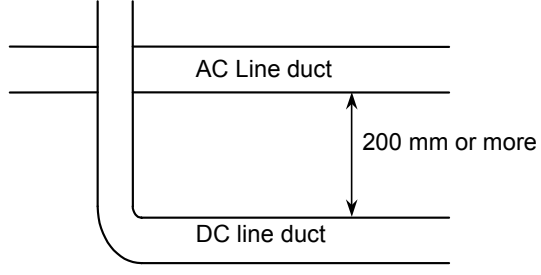

- For I/O lines, wire as short as possible and use a shielded cable and clamp the shield to the attached D-I/O connector interior.
- Use a shielded cable for the EMERGENCY connector and clamp the shield to the interior of the connector.
- Make sure that the induction elements used to connect to the Controller's I/O (such as relays and solenoid valves) have surge suppressors. If an induction element without surge suppressor has be used, make sure to connect a rectifying diode right in front of the induction element. In selecting a rectifying diode, make sure that it can handle the voltage and current incurred by the induction load.

- To start and change revolutions of the conveyer's (or the like's) AC motor (ex: an induction motor or three-phase induction motor) regularly or abruptly, make sure to install a spark suppressor between the wires. The spark suppressor is more effective when placed close to the motor.
- As they are easily influenced by static electricity or the noise from power source, keep the mouse and keyboard away from peripheral noise sources.
- NOTEIt is sometimes effective in suppressing such noise to wind the keyboard or mouse cablesImage: Section 2.1around a ferrite core several times.

# 4. OPTIONAL DEVICE Connector

The details of safety requirements for this section are described in the *Safety* chapter in User's Guide. Please refer to them to keep the robot system safe.

EPSON RC+ : User's Guide - chapter Safety

SPEL CT :User's Guide Introduction

Safety - 1. Safety and 2. Basic Safety-related Matters

# **4.1 OPTIONAL DEVICE Connector**

|         | The front door of the Control Unit cannot be closed when an operation unit or<br>ATTEND (TEACH) control device is connected to the OPITIONAL DEVICE<br>connector since there is a cable of the operation unit or ATTEND (TEACH)<br>control device. When operating the Manipulator with an operation unit or<br>ATTEND (TEACH) control device that is connected to the OPTIONAL DEVICE<br>connector, be careful not to hit your leg or foot against the front door. |
|---------|----------------------------------------------------------------------------------------------------|
| CAUTION | <ul> <li>Do not connect the EPSON RC+ software key to the OPTIONAL DEVICE connector. Connecting the EPSON RC+ software key to the OPTIONAL DEVICE connector while the Control Unit is ON may cause damage to the EPSON RC+ software key.</li> <li>Connect the EPSON RC+ software key to the IEEE-1284 (parallel) connector on the rear of the Control Unit.</li> </ul>                                                                                             |

The Optional Device connector is used for an optional operation unit, ATTEND (TEACH) control device or OPTIONAL DEVICE Dummy Plug.

The "Optional Device Dummy Plug," an accessory that comes with the Control Unit, must be connected to this connector if an operation unit or ATTEND (TEACH) control device is not used. The robot system will be in the Emergency Stop condition when this connector is left unconnected.

# 4.2 ATTEND (TEACH) Control Device

The name of the control device depends on the software used in your Control Unit as shown below:

EPSON RC+ : TEACH control device

SPEL CT : ATTEND control device

To operate the Manipulator at a short distance without any operation unit (option), you should use the ATTEND (TEACH) control device. Create the ATTEND (TEACH) control device that consists of the following switches and connect it to the OPTIONAL DEVICE connector.

- Emergency Stop switch
- 3 position enable switch (dead-man switch)
- ATTEND (TEACH) control device enable/disable switch

Refer to the following figure for the internal circuit and refer to the *Setup & Operation 4.4 Pin Assignments* for the signal descriptions.

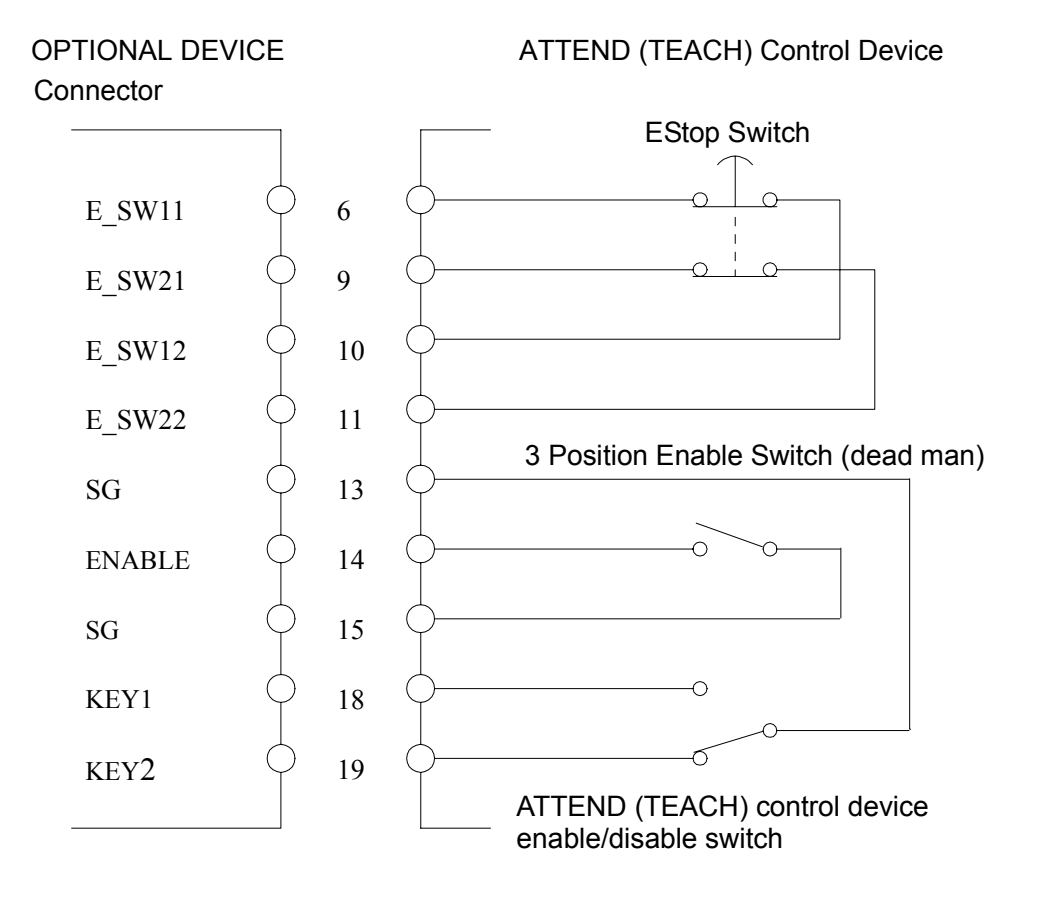

NOTE

The 3-position enable switch is available when the ATTEND (TEACH) control device is enabled. The Emergency Stop switch is always available whether the ATTEND (TEACH) control device is enabled or disabled.

# 4.3 OPTIONAL DEVICE Dummy Plug

The OPTIONAL DEVICE Dummy Plug is connected to the OPTIONAL DEVICE connector when an operation unit or ATTEND (TEACH) control device is not used. When manufacturing robotic systems without using the optional unit or ATTEND (TEACH) control device, you can use the dummy plug, as shown below, to disable the Emergency Stop input for the OPTIONAL DEVICE port, and the ATTEND (TEACH) control device enable/disable input.

In this case, however, you cannot operate the Manipulator while the safety door is open.

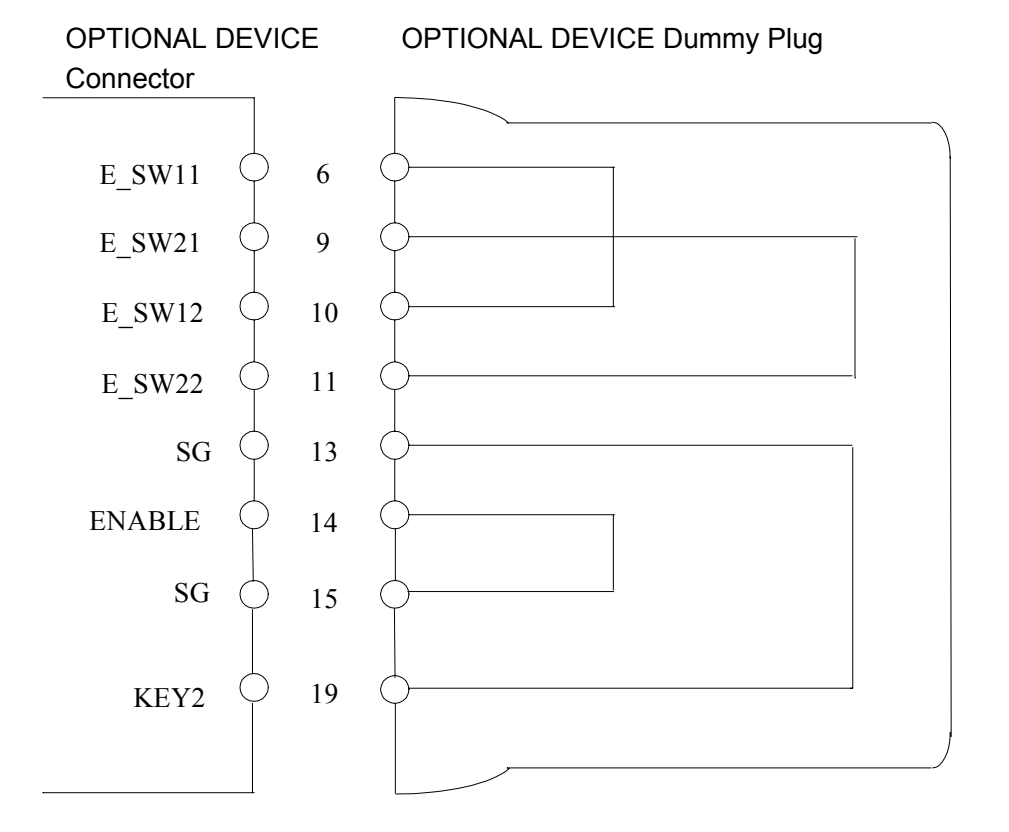

| Plug                       | Standard                    |
|----------------------------|-----------------------------|
| OPTIONAL DEVICE Dummy Plug | D-sub 25 pin<br>#4-40 screw |

# 4.4 Pin Assignments

| Pin number | Signal name     | Pin number | Signal name     |
|------------|-----------------|------------|-----------------|
| 1          | FG              | 14         | ENABLE          |
| 2          | Not to be used. | 15         | SG              |
| 3          | Not to be used. | 16         | _               |
| 4          | Not to be used. | 17         | _               |
| 5          | Not to be used. | 18         | KEY1            |
| 6          | E_SW11          | 19         | KEY2            |
| 7          | SG              | 20         | Not to be used. |
| 8          | Not to be used. | 21         | -               |
| 9          | E_SW21          | 22         | _               |
| 10         | E_SW12          | 23         | -               |
| 11         | E_SW22          | 24         | _               |
| 12         | _               | 25         | +12V            |
| 13         | SG              |            |                 |

In case you wish to connect the ATTEND (TEACH) control device enable/disable switch to the OPTIONAL DEVICE connector, refer to the following pin assignments.

Each mode is dictated by the signals at KEY1 and KEY2 as follows:

| Operation Condition               |          | KEY1                    | KEY2                    |
|-----------------------------------|----------|-------------------------|-------------------------|
| The ATTEND (TEACH) control device | Enabled  | Connect to SG (#13 pin) | Open                    |
|                                   | Disabled | Open                    | Connect to SG (#13 pin) |

Use pins #13, #18 and #19 only.

If you are connecting an Emergency Stop switch, connect it to the EMERGENCY connector on the Drive Unit.

NOTE (P

Names of each operation mode when ATTEND (TEACH) control device is enabled or
 disabled are defined as shown below in EPSON RC+ and SPEL CT. For details on the operation mode, refer to each User's Guide.

|           | ATTEND (TEACH) Control Device |             |
|-----------|-------------------------------|-------------|
|           | Enabled                       | Disabled    |
| EPSON RC+ | TEACH mode                    | AUTO mode   |
| SPEL CT   | ATTEND mode                   | NORMAL mode |

# 5. EMERGENCY Connector

NOTEThe details of safety requirements for this section are described in the Safety chapter inImage: Section 2.1User's Guide.Please refer to them to keep the robot system safe.

EPSON RC+ : User's Guide - chapter Safety

SPEL CT :User's Guide Introduction

Safety - 1. Safety and 2. Basic Safety-related Matters

# 5.1 Safety Door Switch and Latch Release Switch

The EMERGENCY connector has input terminals for the Safety Door switch and the Emergency Stop switch. Be sure to use these input terminals to keep the system safe. Use only the connector that comes as a standard accessory.

| Connector           | Standard                                 |
|---------------------|------------------------------------------|
| EMERGENCY Connector | Rectangular half-pitch 20-pin M2.6 screw |

# 5.1.1 Safety Door Switch

In order to maintain a safe working zone, a safeguard must be erected around the Manipulator. The safeguard must have an interlock switch at the entrance to the working zoon. The Safety Door that is described in this manual is one of the safeguards and an interlock of the Safety Door is called a Safety Door switch. Connect the Safety Door switch to the Safety Door input terminal on the EMERGENCY connector.

The Safety Door switch has safety features such as temporary hold-up of the program or the operation-prohibited status that are activated whenever the Safety Door is opened.

Observe the following in designing the Safety Door switch and the Safety Door.

- For the Safety Door switch, select a switch that opens as the Safety Door opens and not by the spring of the switch itself.
- The signal from the Safety Door (Safety Door input) is designed to input two redundant signals. If the signals at the two inputs differ by two seconds or more, the system recognizes it to be a critical error. Therefore, make sure that the Safety Door switch has two separate redundant circuits and that each connects to the specified pins at the EMERGENCY connector on the Drive Unit.
- The Safety Door must be designed and installed so that it does not close accidentally.

## 5.1.2 Latch Release Switch

The controller software latches the following conditions:

- The safety door is open.
- The operation mode is for teaching.

The EMERGENCY connector has an input terminal for a latch release switch that cancels the latched conditions.

- Open : The latch release switch latches conditions that the safety door is open or the operation mode is for teaching.
- Closed : The latch release switch releases the latched conditions.

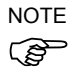

When the latched operation mode for teaching is released while the safety door is open, the status of Manipulator power is operation-prohibited because the safety door is open at that time.

To execute a Manipulator operation, close the safety door again, and then close the latch release input.

#### 5.1.3 Checking Latch Release Switch Operation

After connecting the safety door switch and latch release switch to the EMERGENCY connector, be sure to check the switch operation for safety by following the procedures described below before operating the Manipulator.

- (1) Turn ON the Control Unit and Drive Unit while the safety door is open in order to boot the Controller.
- (2) Make sure that "Safety" (EPSON RC+) or "Safety Door" (SPEL CT) is displayed on the status bar on monitor window.
- (3) Close the safety door, and turn ON the switch connecting to the latch release input. Make sure that the "Safety" or "Safety Door" is no longer visible (or dimmed) on the status bar.

The information that the safety door is open can be latched by software based on the latch release input condition.

- Open : The latch release switch latches condition that the safety door is open. To cancel the condition, close the safety door, and then close the safety door latch release input.
- Closed : The latch release switch does not latch the condition that the safety door is open.

NOTE The latch release input also functions to acknowledge the change of operation mode for teaching.  $\bigcirc$ 

In order to change the latched condition of the operation mode for teaching, turn the mode selector switch on the operation unit to the mode for normal or turn the ATTEND (TEACH) control device enable/disable switch to "disable". Then, close the latch release input.

# 5.2 Emergency Stop Switch

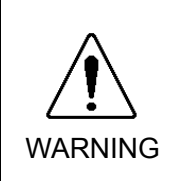

NOTE

(B

Connect input signal wires for Emergency Stop and Safety Door to the EMERGENCY connector so that the Emergency Stop switch in the operation unit or the ATTEND (TEACH) control device connected to the OPTIONAL DEVICE connector always functions. (Refer to the typical application diagram in the Setup & Operation 5.5 Circuit Diagrams.)

### 5.2.1 Emergency Stop Switch

If it is desired to create an external Emergency Stop switch in addition to the Emergency Stop that an operation unit or ATTEND (TEACH) control device provides, make sure to connect such Emergency Stop switches to the proper pins on the EMERGENCY connector.

The Emergency Stop switch connected must comply with the following:

- It must be a push button switch that is "normally closed."
- A button that does not automatically return or resume.
- The button must be mushroom-shaped and red.
- The button must have a double contact that is "normally closed."

The signal from the Emergency Stop switch is designed to use two redundant circuits.

If the signals at the two circuits differ by two seconds or more, the system recognizes it as a critical error. Therefore, make sure that the Emergency Stop switch has double contacts and that each circuit connects to the specified pins on the EMERGENCY connector at the Drive Unit. Refer to the *Setup & Operation 5.5 Circuit Diagrams*.

## 5.2.2 Checking Emergency Stop Switch Operation

Once the Emergency Stop switch is connected to the EMERGENCY connector, continue the following procedure to make sure that the switch functions properly. For the safety of the operator, the Manipulator must not be powered ON until the following test is completed.

- (1) Turn ON the Control Unit and the Drive Unit to boot the Controller while pressing the Emergency Stop switch.
- (2) Make sure that both the "E-STOP" LEDs on the Control Unit's system panel and the Drive Unit's front panel are ON.
- (3) Make sure that "Emergency Stop" is displayed on the status bar on the monitor window.
- (4) Release the Emergency Stop Switch.
- (5) Execute the RESET command.
- (6) Make sure that "E-STOP" LEDs are turned OFF and the "Emergency Stop" is no longer visible (or dimmed) from the status bar.

NOTE

For the Emergency Stop condition to work with the peripheral equipment at the input of the Emergency Stop at the Drive Unit via the EMERGENCY connector, make sure that the desired equipment is connected to the Emergency Stop output terminals. The relay contacts at the EMERGENCY connector (#5 & #6) (normally closed) will open at the input of Emergency Stop state.

# 5.3 E. STOP Box

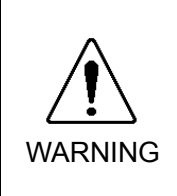

The E. STOP box is a temporary method until the safeguard, safety door, and emergency stop devices are installed in the robot system. The E. STOP box cannot thoroughly keep the robot system safe by itself. Therefore, be sure to install proper safeguard, safety door, and emergency stop devices in the robot system.

## 5.3.1 E. STOP Box

The E. STOP box is a unit for performing an emergency stop. When using the E. STOP box, connect it to the EMERGENCY connector.

The E. STOP box is provided with the Controller as a standard accessory when the Controller you purchased is UL specifications.

When connecting the Safety Door switch or Emergency Stop switch to the EMERGENCY connector, remove the E. STOP box from the connector.

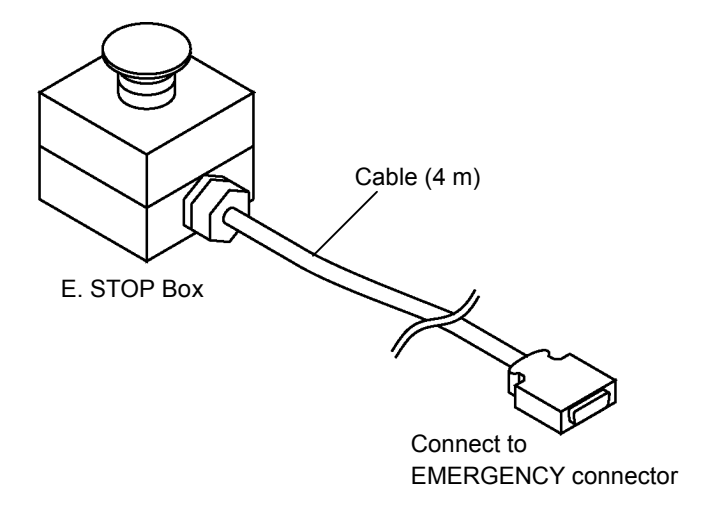

# 5.3.2 Checking E. STOP Box Operation

Once the E. STOP box is connected to the EMERGENCY connector, continue the following procedure to make sure that the E. STOP box functions properly. For the safety of the operator, the Manipulator must not be powered ON until the following test is completed.

- (1) Turn ON the Control Unit and the Drive Unit to boot the Controller while pressing the E. STOP box switch.
- (2) Make sure that the "E-STOP" LEDs on the Control Unit's system panel and the Drive Unit's front panel are ON.
- (3) Make sure that "Emergency Stop" is displayed on the status bar on the monitor window.
- (4) Release the E. STOP box switch.
- (5) Execute the RESET command.
- (6) Make sure that "E-STOP" LEDs are turned OFF and the "Emergency Stop" is no longer visible (or dimmed) from the status bar.

# 5.4 Pin Assignments

| Pin No. | Signal     | Function                                 |
|---------|------------|------------------------------------------|
| 1       | E_SW11     | Emergency Stop switch output $(1)^{*3}$  |
| 2       | E_SW12     | Energency stop switch output (1)         |
| 3       | E.STOP1+   | Emergency Stop input 1 (+)               |
| 4       | E.STOP1-   | Emergency Stop input 1 (-)               |
| 5       | E.STOP OUT | Emergency Stop condition output          |
| 6       | E.STOP OUT | (Relay contact) <sup>*1</sup>            |
| 7       | GUARD11    | Safety Door input (1) $*^2$              |
| 8       | GUARD12    | Safety Door input (1)                    |
| 9       | +24V       | +24V output                              |
| 10      | +24VGND    | +24V GND output                          |
| 11      | E_SW21     | Emorgonou Ston switch output (2) $^{*3}$ |
| 12      | E_SW22     | Emergency stop switch output (2)         |
| 13      | E.STOP2+   | Emergency Stop input 2 (+)               |
| 14      | E.STOP2-   | Emergency Stop input 2 (-)               |
| 15      | RELEASE    | Latah Palaasa input                      |
| 16      | RELEASE    | Laten Release input                      |
| 17      | GUARD21    | Safety Door input (2) $*^2$              |
| 18      | GUARD22    | Safety Door input (2)                    |
| 19      | +24V       | +24V output                              |
| 20      | +24VGND    | +24V GND output                          |

The EMERGENCY connector pin assignments are as follows:

\*1 The Emergency Stop condition is output via relay contact when it is open (it is normally closed).

\*2 A critical error occurs if the input values from Safety Door 1 and Safety Door 2 are different for two or more seconds. They must be connected to the same switch with two sets of contacts.

\*3 The signal from the Emergency Stop switch is designed to use two redundant circuits. An error occurs if the statuses of the two redundant circuits are different for two or more seconds. They must be connected to the same switch with two sets of contacts.

| Emergency Stop switch output rated load                                        | +30V 1A or under                    | 1-2, 11-12 pin |
|--------------------------------------------------------------------------------|-------------------------------------|----------------|
| Emergency Stop rated input voltage range<br>Emergency Stop rated input current | +24V ±10%<br>10mA/24V input         | 3-4, 13-14 pin |
| Safety Door rated input voltage range<br>Safety Door rated input current       | +12V to +24V ±10%<br>10mA/24V input | 7-8, 17-18 pin |
| Latch Release rated input voltage range<br>Latch Release rated input current   | +12V to +24V ±10%<br>10mA/24V input | 15-16 pin      |
| Emergency Stop output relay contact rated load                                 | +30V 0.5A or under                  | 5-6 pin        |

NOTE

The total electrical resistance of the Emergency Stop switches and their circuit should be  $1 \Omega$  or less.

# 5.5 Circuit Diagrams

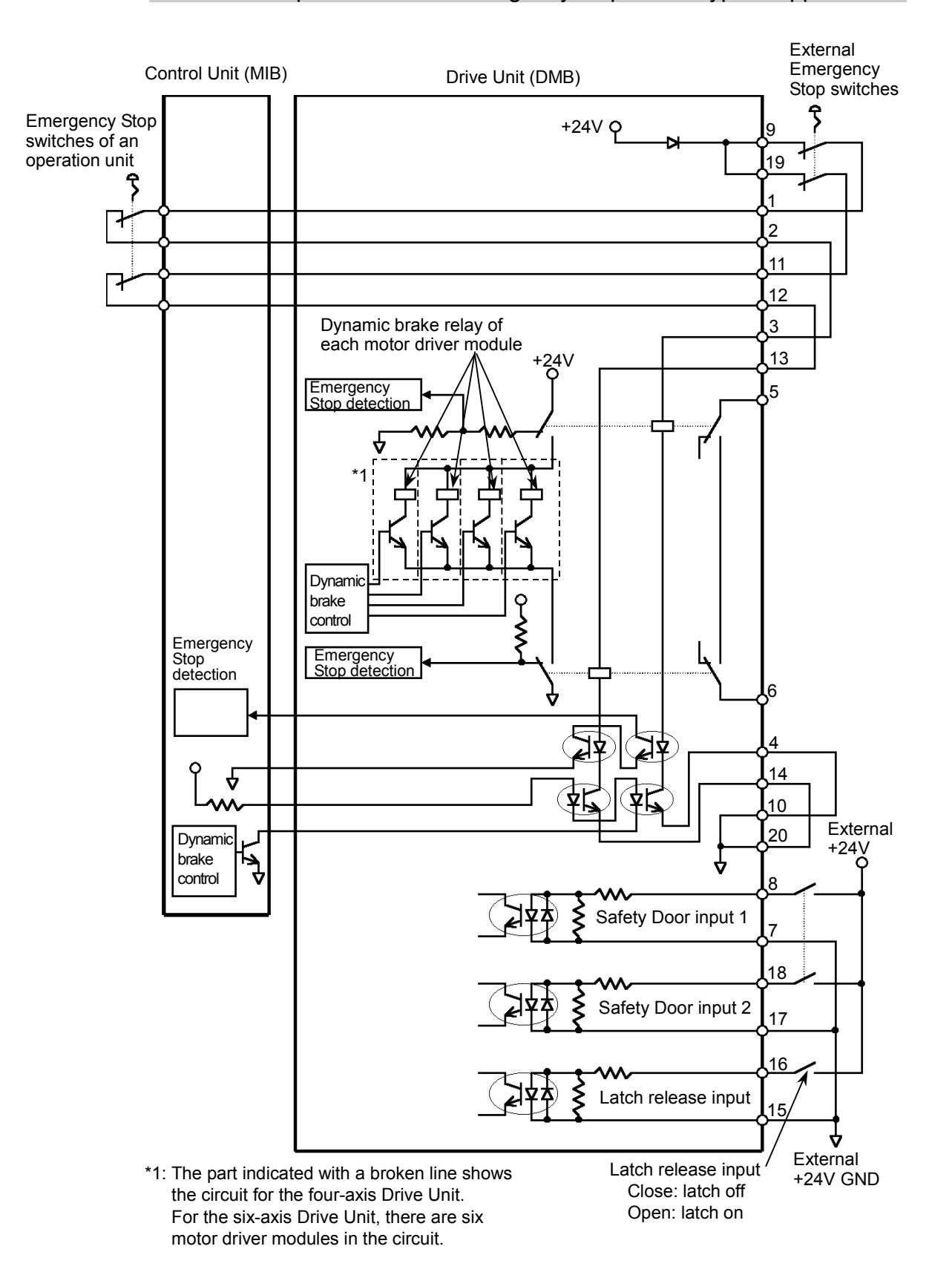

## 5.5.1 Example 1: External emergency stop switch typical application

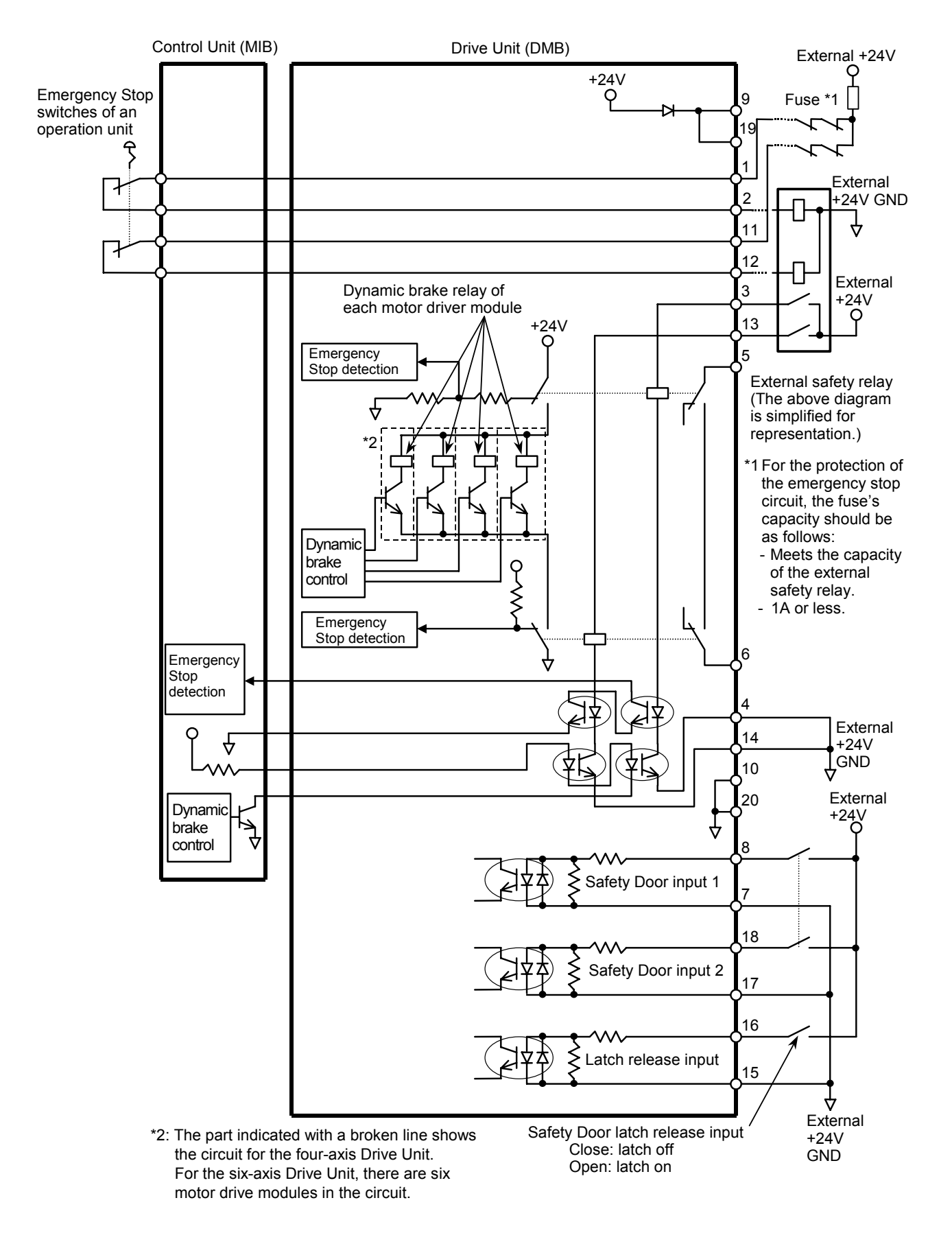

# 5.5.2 Example 2: External safety relay typical application

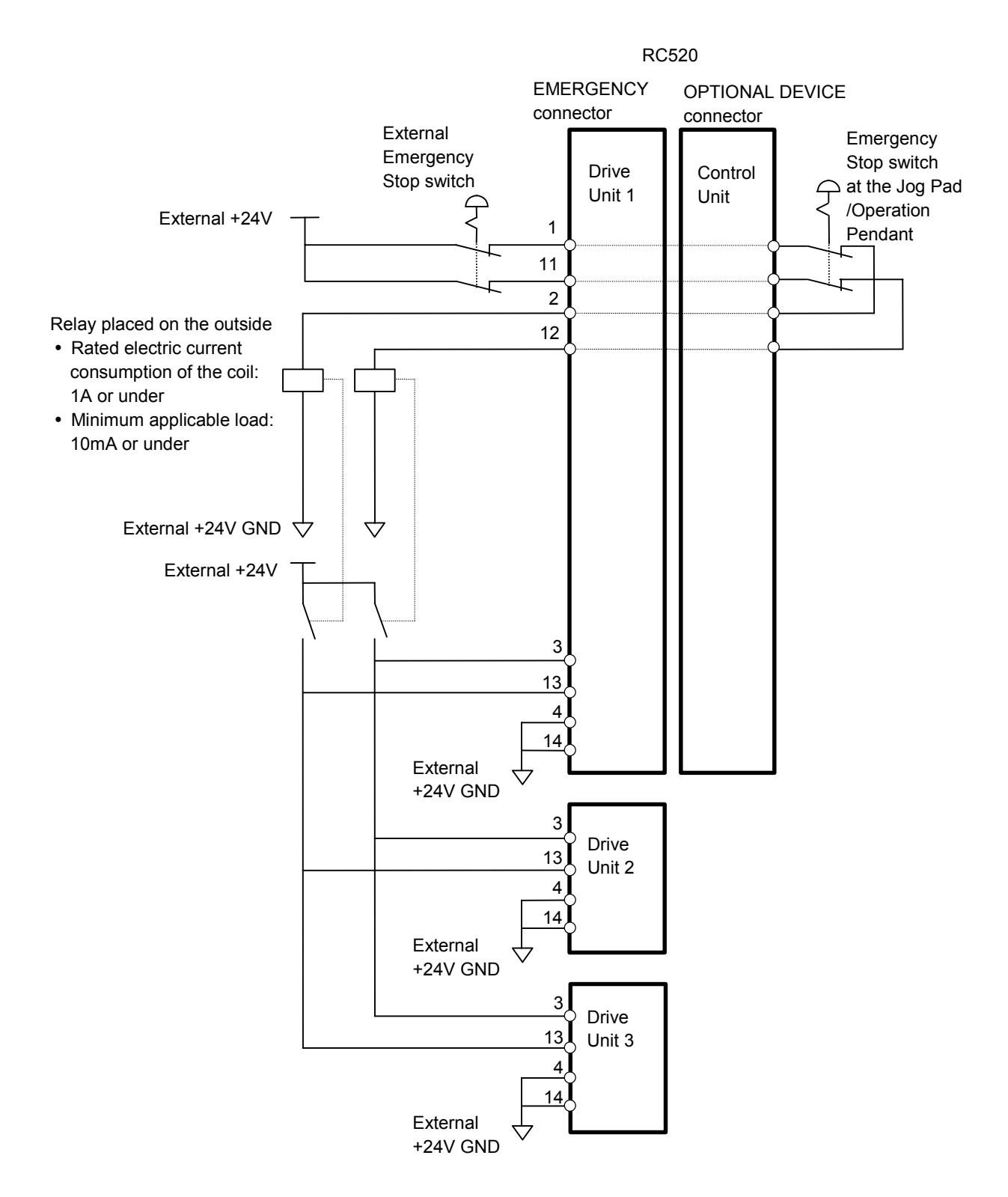

# 5.5.3 Example 3: Emergency Stop input circuit for Multi-Manipulator

# 6. D-I/O Connector

The D-I/O connector is for connecting your input/output equipment to the system. A standard controller model has one D-I/O port on the rear panel of the Drive Unit. It has pins for 16 inputs and 16 outputs.

| The following table s | hows the applicable Dri | ve Unit for the input/output bit numbers. |
|-----------------------|-------------------------|-------------------------------------------|
|                       |                         |                                           |

| Input bit number | Output bit number | Applicable Hardware         |
|------------------|-------------------|-----------------------------|
| 0 to 15          | 0 to 15           | Standard Drive Unit (DU1)   |
| 16 to 31         | 16 to 31          | Additional Drive Unit (DU2) |
| 32 to 47         | 32 to 47          | Additional Drive Unit (DU3) |

Refer to the *Setup & Operation 7. Expansion I/O Board - Optional* for the specified model of an expansion I/O Board.

For cable wiring, refer to the *Setup & Operation 3.4 Noise Countermeasures* in order to prevent noise.

# 6.1 Input Circuit

| : +12 V to +24 V ±10%        |
|------------------------------|
| : +10.8 V (min.)             |
| : +5 V (max.)                |
| : 10 mA (TYP) at +24 V input |
|                              |

NOTE

The input bit numbers in the following diagrams are for the standard Drive Unit (DU1).

| <u>Í</u> | Use the PNP-type wiring diagram for CE conformance. Be sure to wire<br>correctly. Improper wiring may cause safety problems as it may make the<br>Manipulator move unusually. |
|----------|----------------------------------------------------------------------------------------------------|
| CAUTION  | When the wiring for PNP or NPN type is changed, the jumper settings for the input circuit don't require changing.                                                             |

Typical Input Circuit Application 1: NPN type

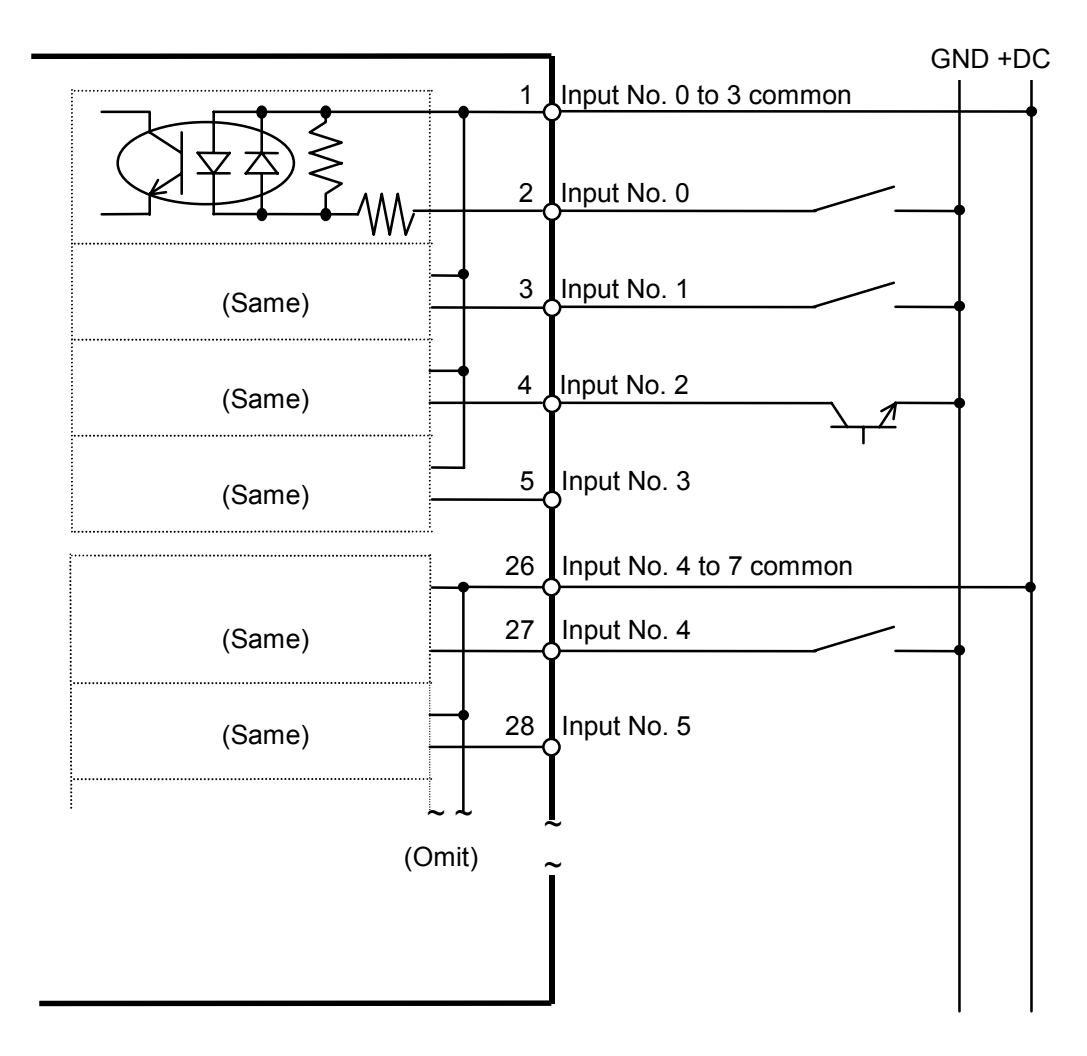
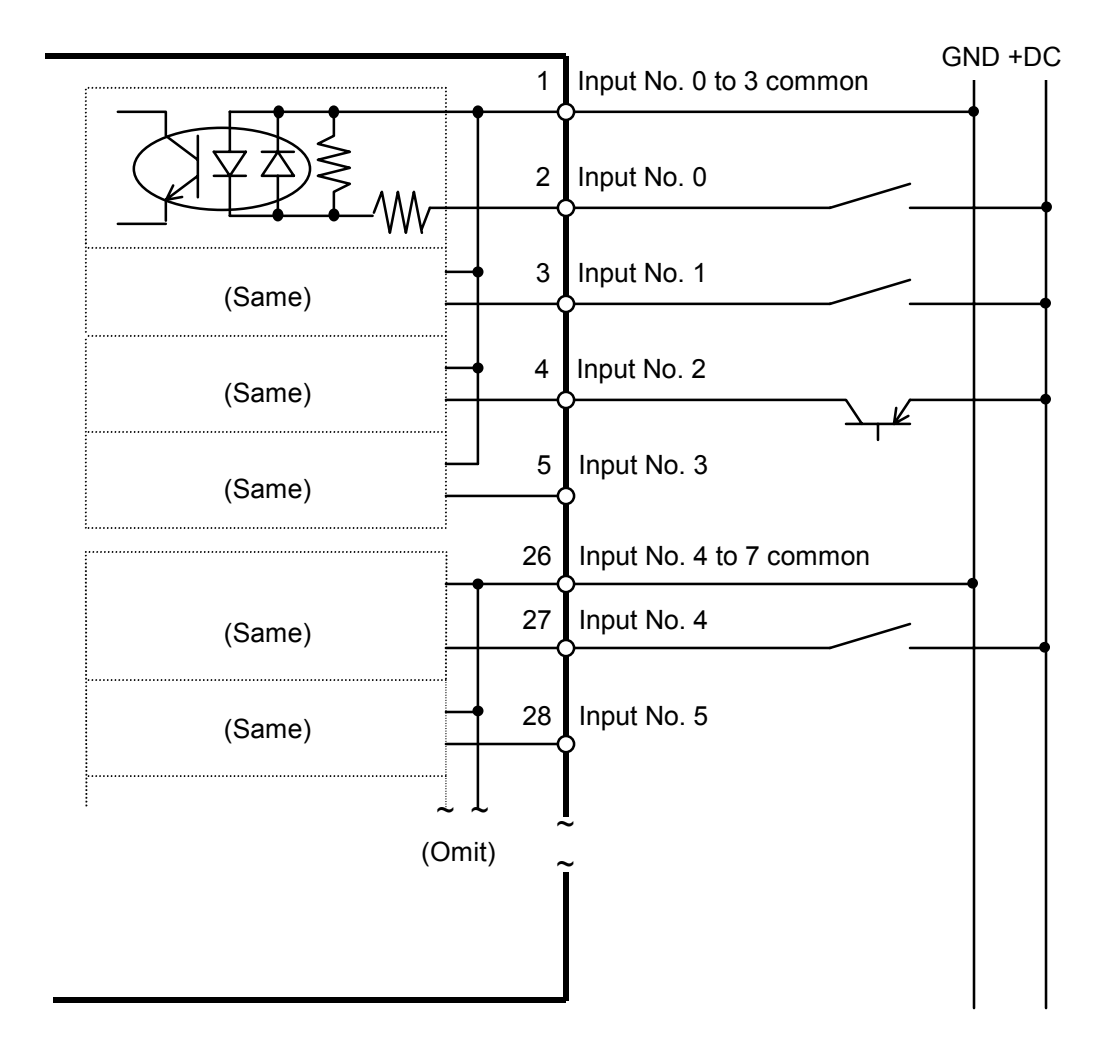

Typical Input Circuit Application 2: PNP type

# 6.2 Output Circuit

| Rated Output Voltage                                                                   | : +12 V to +24 V ±10% |  |  |  |
|----------------------------------------------------------------------------------------|-----------------------|--|--|--|
| Maximum Output Current                                                                 | : TYP 100 mA/1 output |  |  |  |
| Output Driver                                                                          | : Photo coupler       |  |  |  |
| Saturation Voltage                                                                     | : 1.6 V or under      |  |  |  |
| The input bit numbers in the following diagrams are for the standard Drive Unit (DU1). |                       |  |  |  |

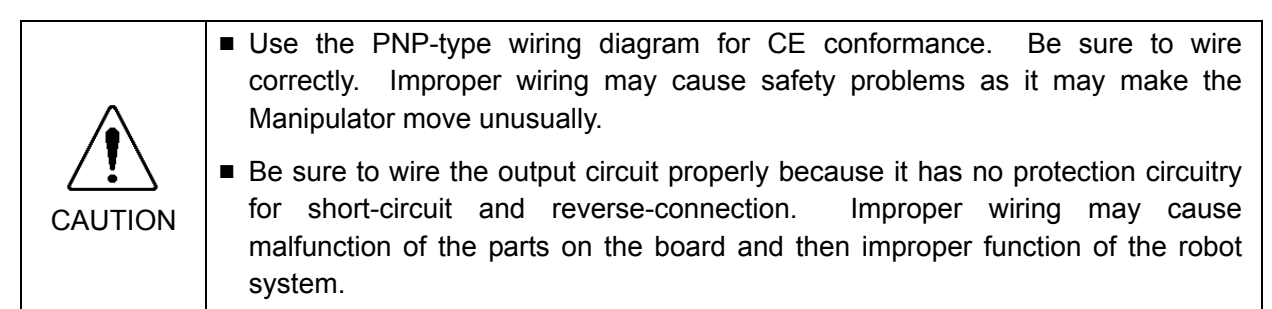

Typical Output Circuit Application 1: NPN type

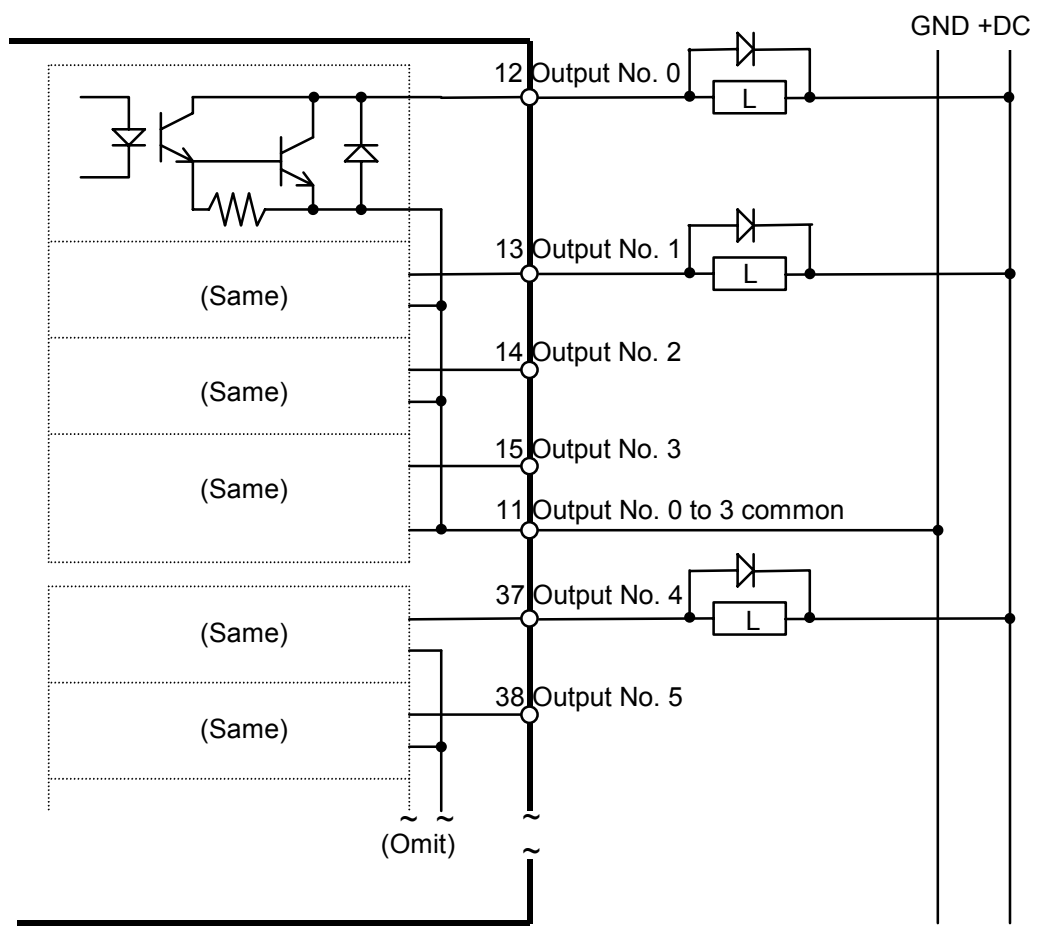

### Jumper Settings for the NPN-type Output

| Jumper No.                            | Setting       |
|---------------------------------------|---------------|
| JP4, 5, 9, 10, 14, 15, 19, 20, 24, 25 | 1-3, 2-4, 5-6 |
| JP6, 11, 16, 21, 26                   | Open          |
| JP7, 12, 17, 22, 27                   | Short         |
| JP8, 13, 18, 23, 28                   | 2-3           |

(For RC520DU6, the jumpers 24, 25, 26, 27, and 28 do not exist. Their settings are not required.)

### Typical Output Circuit Application 2: PNP type

Be sure to wire the output circuit properly because it has no protection circuitry for short-circuit and reverse-connection. Improper wiring may cause malfunction of the parts on the board and then improper function of the robot system.

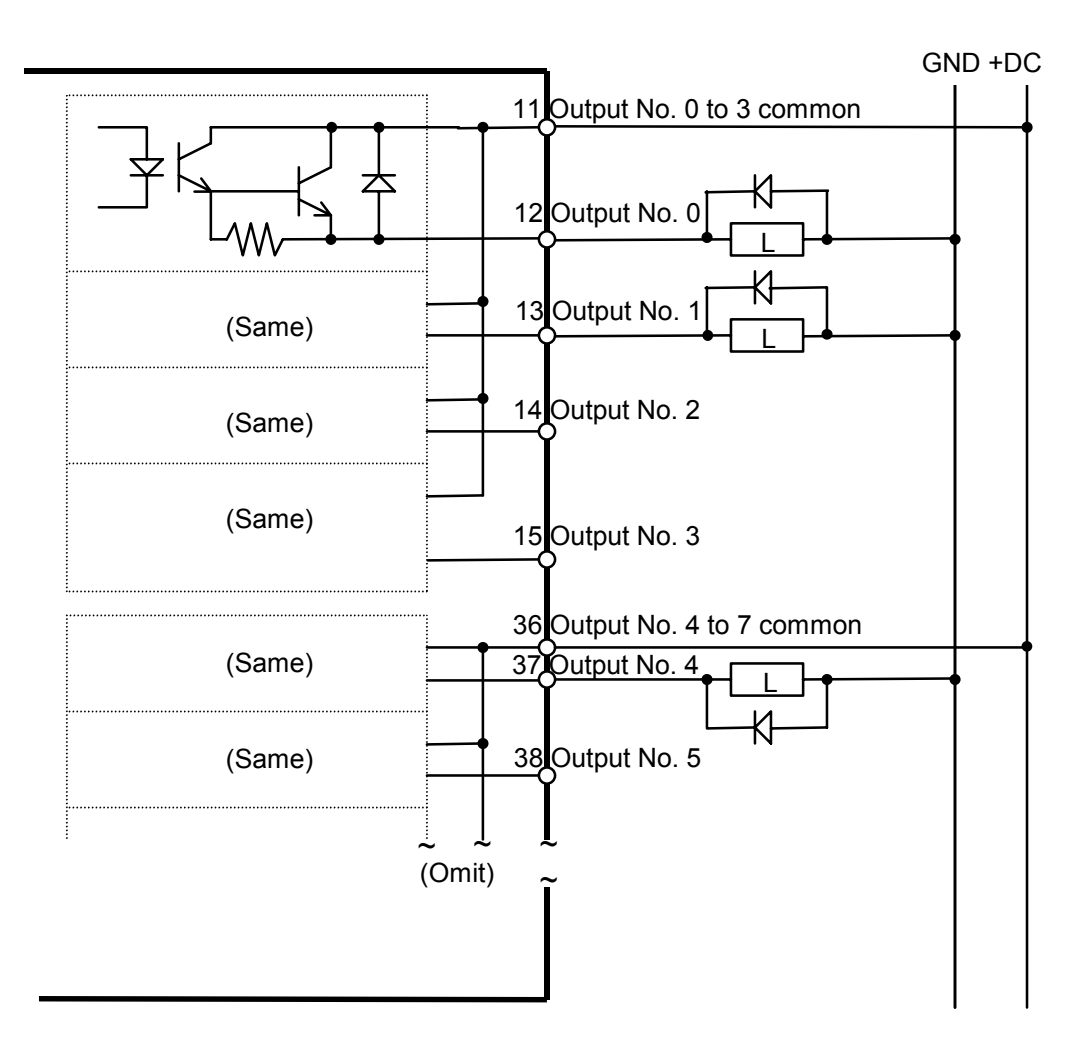

| Jumper | Settings | for the | PNP-type   | Output |
|--------|----------|---------|------------|--------|
|        |          |         | <b>J</b> 1 |        |

| Jumper No.                            | Setting       |
|---------------------------------------|---------------|
| JP4, 5, 9, 10, 14, 15, 19, 20, 24, 25 | 1-2, 3-5, 4-6 |
| JP6, 11, 16, 21, 26                   | Short         |
| JP7, 12, 17, 22, 27                   | Open          |
| JP8, 13, 18, 23, 28                   | 1-2           |

(For RC520DU6, the jumpers 24, 25, 26, 27, and 28 do not exist. Their settings are not required.)

# 6.3 Pin Assignments

The internal power supply does not connect to the D-I/O connector. Make sure that the power is supplied by an external power source.

### 6.3.1 D-I/O connector – Pin Assignments

The input/output bit numbers shown below are for the standard Drive Unit (DU1).

| Pin No. | Signal Name               | Pin No. | Signal Name                |
|---------|---------------------------|---------|----------------------------|
| 1       | Input common No. 0 to 3   | 26      | Input common No. 4 to 7    |
| 2       | Input No. 0               | 27      | Input No. 4                |
| 3       | Input No. 1               | 28      | Input No. 5                |
| 4       | Input No. 2               | 29      | Input No. 6                |
| 5       | Input No. 3               | 30      | Input No. 7                |
| 6       | Input common No. 8 to 11  | 31      | Input common No. 12 to 15  |
| 7       | Input No. 8               | 32      | Input No. 12               |
| 8       | Input No. 9               | 33      | Input No. 13               |
| 9       | Input No. 10              | 34      | Input No. 14               |
| 10      | Input No. 11              | 35      | Input No. 15               |
| 11      | Output common No. 0 to 3  | 36      | Output common No. 4 to 7   |
| 12      | Output No. 0              | 37      | Output No. 4               |
| 13      | Output No. 1              | 38      | Output No. 5               |
| 14      | Output No. 2              | 39      | Output No. 6               |
| 15      | Output No. 3              | 40      | Output No. 7               |
| 16      | Output common No. 8 to 11 | 41      | Output common No. 12 to 15 |
| 17      | Output No. 8              | 42      | Output No. 12              |
| 18      | Output No. 9              | 43      | Output No. 13              |
| 19      | Output No. 10             | 44      | Output No. 14              |
| 20      | Output No. 11             | 45      | Output No. 15              |
| 21      | Not to be used.           | 46      | Not to be used.            |
| 22      | Not to be used.           | 47      | Not to be used.            |
| 23      | Not to be used.           | 48      | GND                        |
| 24      | Not to be used.           | 49      | GND                        |
| 25      | Not to be used.           | 50      | GND                        |

| Connector       | Standard                               |
|-----------------|----------------------------------------|
| D-I/O connector | Rectangular half-pitch 50-pin M3 screw |

### 6.3.2 D-I/O connector optional cable - Pin Assignments

The D-I/O connector cable is an optional part.

If your D-I/O connector optional cable is USA specification, refer to the pin assignments table in the next section *6.3.3*.

| Pin No. | Signal Name               | Pin No. | Signal Name                |
|---------|---------------------------|---------|----------------------------|
| 1       | Input common No. 0 to 3   | 26      | NC                         |
| 2       | NC                        | 27      | Output common No. 0 to 3   |
| 3       | Input No.0                | 28      | Output No.0                |
| 4       | Input No.1                | 29      | Output No.1                |
| 5       | Input No.2                | 30      | Output No.2                |
| 6       | Input No.3                | 31      | Output No.3                |
| 7       | Input common No. 4 to 7   | 32      | NC                         |
| 8       | NC                        | 33      | Output common No. 4 to 7   |
| 9       | Input No.4                | 34      | Output No.4                |
| 10      | Input No.5                | 35      | Output No.5                |
| 11      | Input No.6                | 36      | Output No.6                |
| 12      | Input No.7                | 37      | Output No.7                |
| 13      | Input common No. 8 to 11  | 38      | NC                         |
| 14      | NC                        | 39      | Output common No. 8 to 11  |
| 15      | Input No.8                | 40      | Output No.8                |
| 16      | Input No.9                | 41      | Output No.9                |
| 17      | Input No.10               | 42      | Output No.10               |
| 18      | Input No.11               | 43      | Output No.11               |
| 19      | Input common No. 12 to 15 | 44      | NC                         |
| 20      | NC                        | 45      | Output common No. 12 to 15 |
| 21      | Input No.12               | 46      | Output No.12               |
| 22      | Input No.13               | 47      | Output No.13               |
| 23      | Input No.14               | 48      | Output No.14               |
| 24      | Input No.15               | 49      | Output No.15               |
| 25      | FG                        | 50      | FG                         |

### 6.3.3 D-I/O connector optional cable for USA Specification - Pin Assignments

| Pin No. | Signal Name               | Pin No. | Signal Name                |
|---------|---------------------------|---------|----------------------------|
| 1       | Input common No. 0 to 3   | 26      | Input common No. 4 to 7    |
| 2       | Input No. 0               | 27      | Input No. 4                |
| 3       | Input No. 1               | 28      | Input No. 5                |
| 4       | Input No. 2               | 29      | Input No. 6                |
| 5       | Input No. 3               | 30      | Input No. 7                |
| 6       | Input common No. 8 to 11  | 31      | Input common No. 12 to 15  |
| 7       | Input No. 8               | 32      | Input No. 12               |
| 8       | Input No. 9               | 33      | Input No. 13               |
| 9       | Input No. 10              | 34      | Input No. 14               |
| 10      | Input No. 11              | 35      | Input No. 15               |
| 11      | Output common No. 0 to 3  | 36      | Output common No. 4 to 7   |
| 12      | Output No. 0              | 37      | Output No. 4               |
| 13      | Output No. 1              | 38      | Output No. 5               |
| 14      | Output No. 2              | 39      | Output No. 6               |
| 15      | Output No. 3              | 40      | Output No. 7               |
| 16      | Output common No. 8 to 11 | 41      | Output common No. 12 to 15 |
| 17      | Output No. 8              | 42      | Output No. 12              |
| 18      | Output No. 9              | 43      | Output No. 13              |
| 19      | Output No. 10             | 44      | Output No. 14              |
| 20      | Output No. 11             | 45      | Output No. 15              |
| 21      | Not to be used.           | 46      | Not to be used.            |
| 22      | Not to be used.           | 47      | Not to be used.            |
| 23      | Not to be used.           | 48      | GND                        |
| 24      | Not to be used.           | 49      | GND                        |
| 25      | Not to be used.           | 50      | GND                        |

The following pin assignments table is for USA specification.

# 7. Expansion I/O Board - Optional

# 7.1 Expansion I/O Board

Install an expansion I/O board in an ISA slot in the Control Unit when extra inputs and/or outputs are desired.

Each additional I/O board provides 32 inputs and 32 outputs. The number of I/Os that can be expanded is subject to the number of ISA slots available in the type of Control Unit used.

The I/O bit numbers #0 through #47 are reserved for the three Drive Units, DU1 through DU3.

The input and output bit #s are assigned as follows. For the Expansion I/O boards, the I/O Bit #s start with #48.

| Input Bit # | Output Bit # | Applicable Hardware         |
|-------------|--------------|-----------------------------|
| 0 to 15     | 0 to 15      | Standard drive unit (DU1)   |
| 16 to 31    | 16 to 31     | Additional drive unit (DU2) |
| 32 to 47    | 32 to 47     | Additional drive unit (DU3) |
| 48 to 79    | 48 to 79     | The 1st expansion I/O board |
| 80 to 111   | 80 to 111    | The 2nd expansion I/O board |
| •           | •            |                             |

The types of the optional expansion I/O board are listed below.

| Name                             | Input/Output<br>Type | Output Circuit                     | Overcurrent<br>Protection |
|----------------------------------|----------------------|------------------------------------|---------------------------|
| Protected Expansion<br>I/O board | NPN                  | Hybrid IC SEP007                   | Available                 |
| Protected Expansion<br>I/O board | PNP                  | Hybrid IC SEP008                   | Available                 |
| Expansion I/O<br>board           | NPN                  | Transistor array and photo coupler | Not Available             |

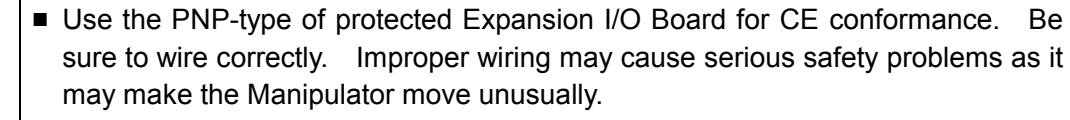

Be sure to wire the output circuit properly. Especially the expansion I/O board has no protection circuitry for short-circuit and reverse-connection. Improper wiring may cause malfunction of the parts on the board and then improper function of the robot system.

CAUTION

# 7.2 Protected Expansion I/O Board

### 7.2.1 Protected Expansion I/O Board : Jumper Settings

The I/O board address is defined by the jumpers JP1, JP2, and JP3.

JP1, JP2

The table below shows the settings for JP1 and JP2 on each board. The table is oriented the same way that the jumpers are on the board (address bit increases from left to right).

|         |         | JP 2  |       |       | JP 1  |       |     |     |     |       |       |       |       |       |
|---------|---------|-------|-------|-------|-------|-------|-----|-----|-----|-------|-------|-------|-------|-------|
| Doord # | Addroop | 1-2   | 3-4   | 5-6   | 7-8   | 9-10  | 1-2 | 3-4 | 5-6 | 7-8   | 9-10  | 11-12 | 13-14 | 15-16 |
| Board # | Address | A3    | A4    | A5    | A6    | A7    | A8  | A9  | A10 | A11   | A12   | A13   | A14   | A15   |
| 1       | 700     | Short | Short | Short | Short | Short |     |     |     | Short | Short | Short | Short | Short |
| 2       | 710     | Short |       | Short | Short | Short |     |     |     | Short | Short | Short | Short | Short |
| 3       | 720     | Short | Short |       | Short | Short |     |     |     | Short | Short | Short | Short | Short |
| 4       | 730     | Short |       |       | Short | Short |     |     |     | Short | Short | Short | Short | Short |
| 5       | 740     | Short | Short | Short |       | Short |     |     |     | Short | Short | Short | Short | Short |
| 6       | 750     | Short |       | Short |       | Short |     |     |     | Short | Short | Short | Short | Short |
| 7       | 760     | Short | Short |       |       | Short |     |     |     | Short | Short | Short | Short | Short |
| 8       | 770     | Short |       |       |       | Short |     |     |     | Short | Short | Short | Short | Short |
| 9       | 780     | Short | Short | Short | Short |       |     |     |     | Short | Short | Short | Short | Short |
| 10      | 790     | Short |       | Short | Short |       |     |     |     | Short | Short | Short | Short | Short |

Short: Short-circuit, Blank: Open

When assigning the I/O boards to 0700H to 0707H, set them as follows:

Input: 0700H to 0703H (four ports) Output: 0704H to 0707H (four ports)

JP3

Short-circuit between 1-2, 4-5, 7-8 and 10-11.

JP4, 5, 6 Normally open.

When the Expansion I/O Board is used, the appropriate software settings must be done in addition to the jumper settings. For details about software settings, refer to the following manual.

EPSON RC+ : User's Guide - the section ISA I/O Board Software Configuration in the chapter I/O Systems

SPEL CT : User's Guide Setup & Operation - the section 11.3.3 I/O Board

### 7.2.2 Protected Expansion I/O Board : Input Circuit

The following diagrams illustrate cases where #48 through #79 are assigned to the Expansion I/O's inputs and outputs. The I/O number assignment depends on the software settings.

| Input Voltage Range | $\pm +12$ V to $\pm 24$ V $\pm 10\%$ |
|---------------------|--------------------------------------|
| ON Voltage          | : +10.8 V (Min.)                     |
| OFF Voltage         | : +5 V (Max.)                        |
| Input Current       | : 10 mA (TYP) at +24 V input         |

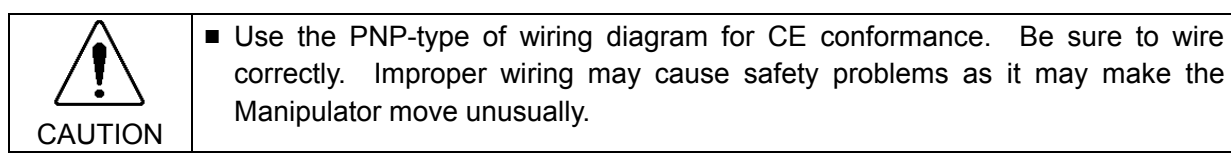

Protected Expansion I/O Board Typical Input Circuit Application 1: NPN type

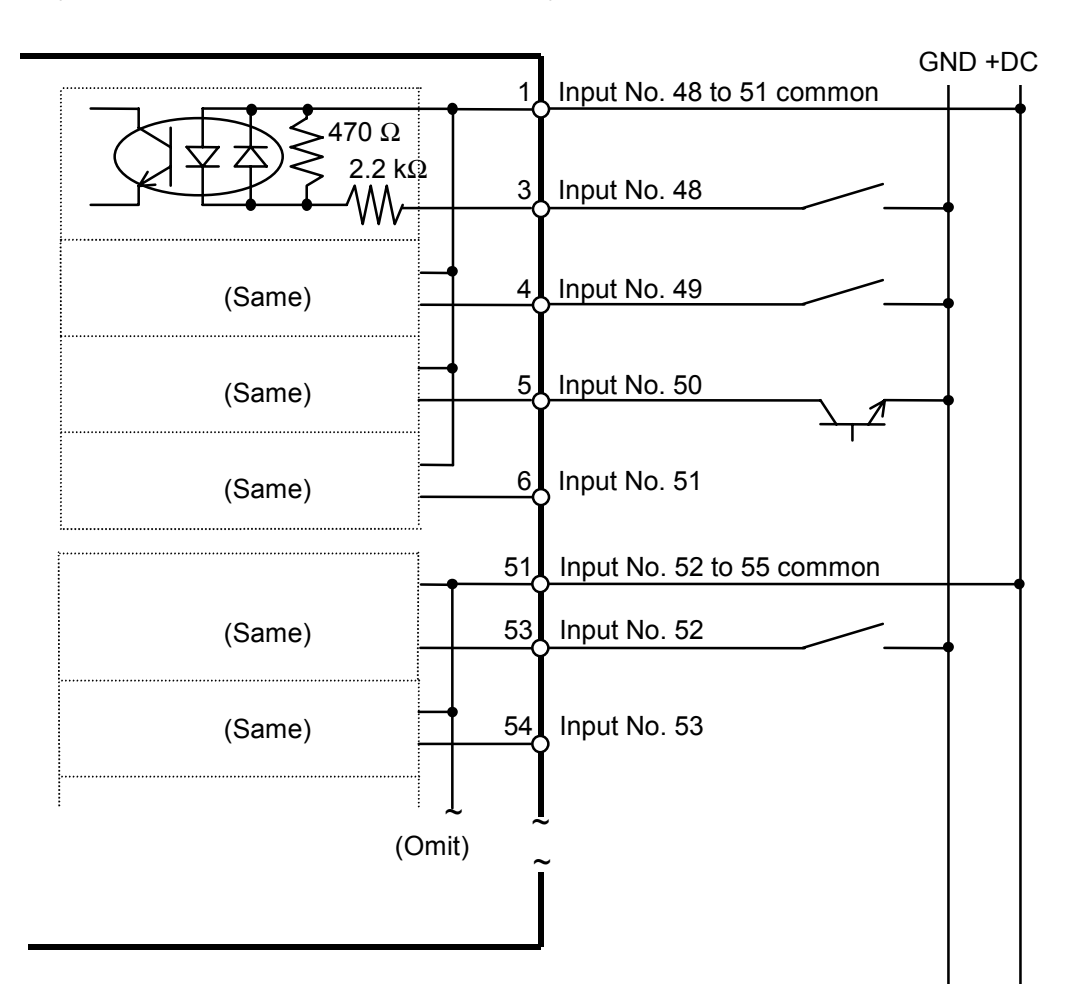

Protected Expansion I/O Board Typical Input Circuit Application 2: PNP type:

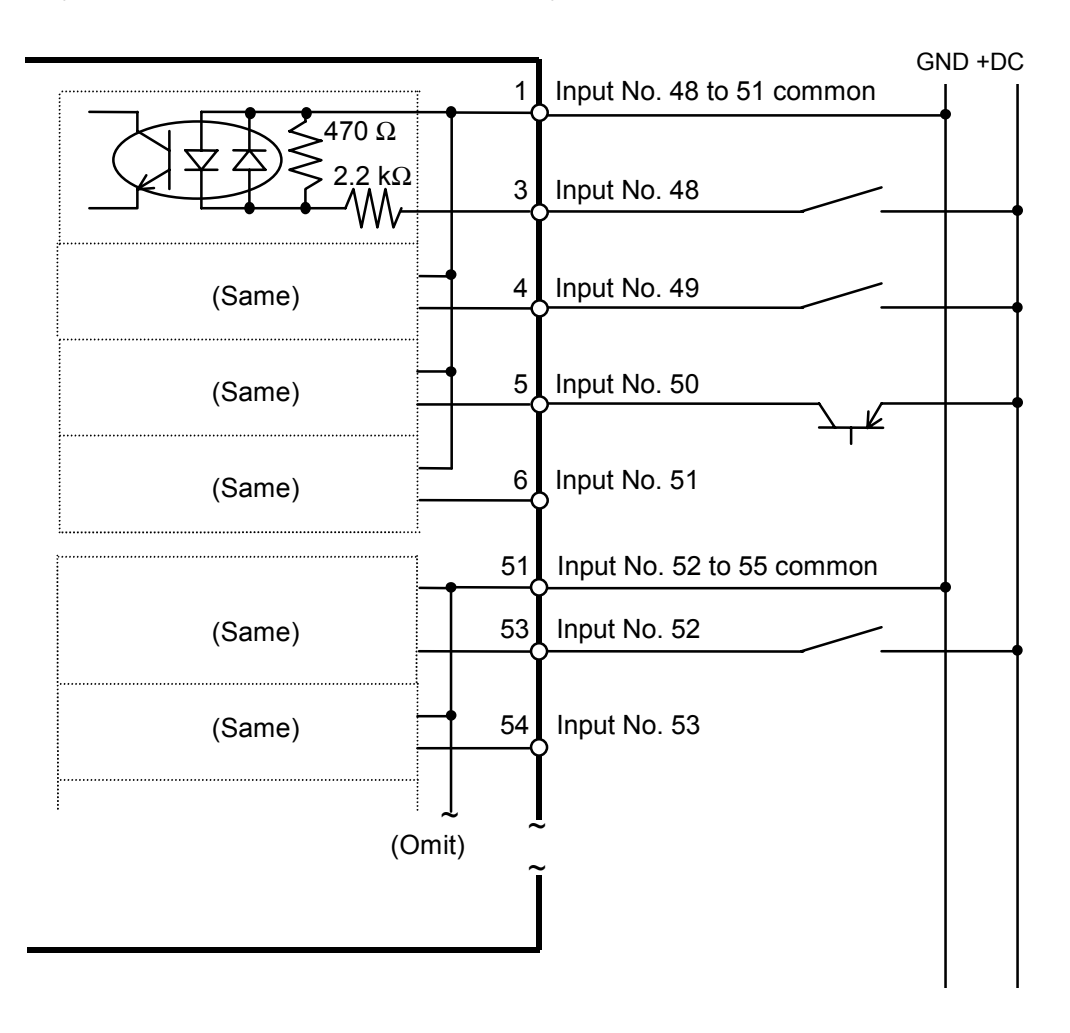

### 7.2.3 Protected Expansion I/O Board : Output Circuit

The following diagrams illustrate cases where #48 through #79 are assigned to the Expansion I/O's inputs and outputs. The I/O number assignment depends on the software settings.

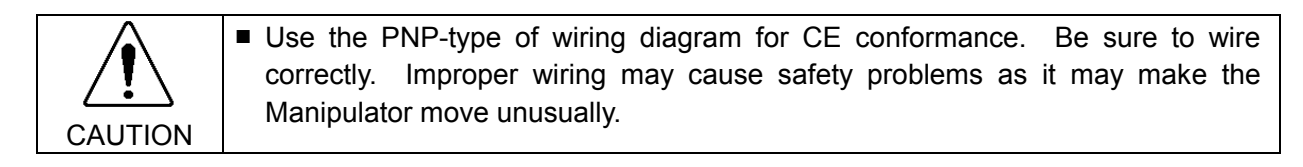

Protected Expansion I/O Board Typical Output Circuit Application 1: NPN type Wire as the following diagram shows.

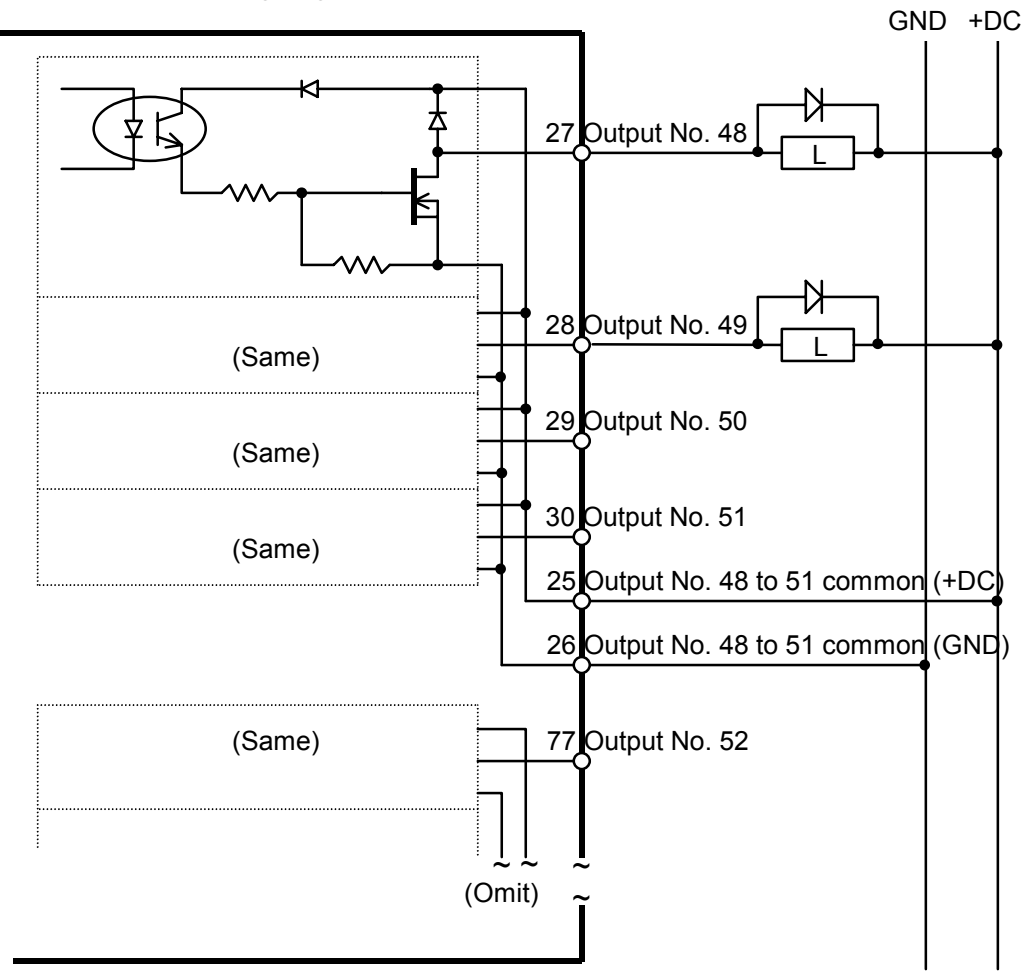

| Rated Output Voltage   | $\pm +12$ V to $\pm 24$ V $\pm 10\%$ |
|------------------------|--------------------------------------|
| Maximum Output current | : 250 mA/1 output                    |
| Output Driver          | : N channel power MOS FET            |
| Saturation Voltage     | : 1.0 V or under                     |

Protected Expansion I/O Board Typical Output Circuit Application 2: PNP type Wire as the following diagram shows.

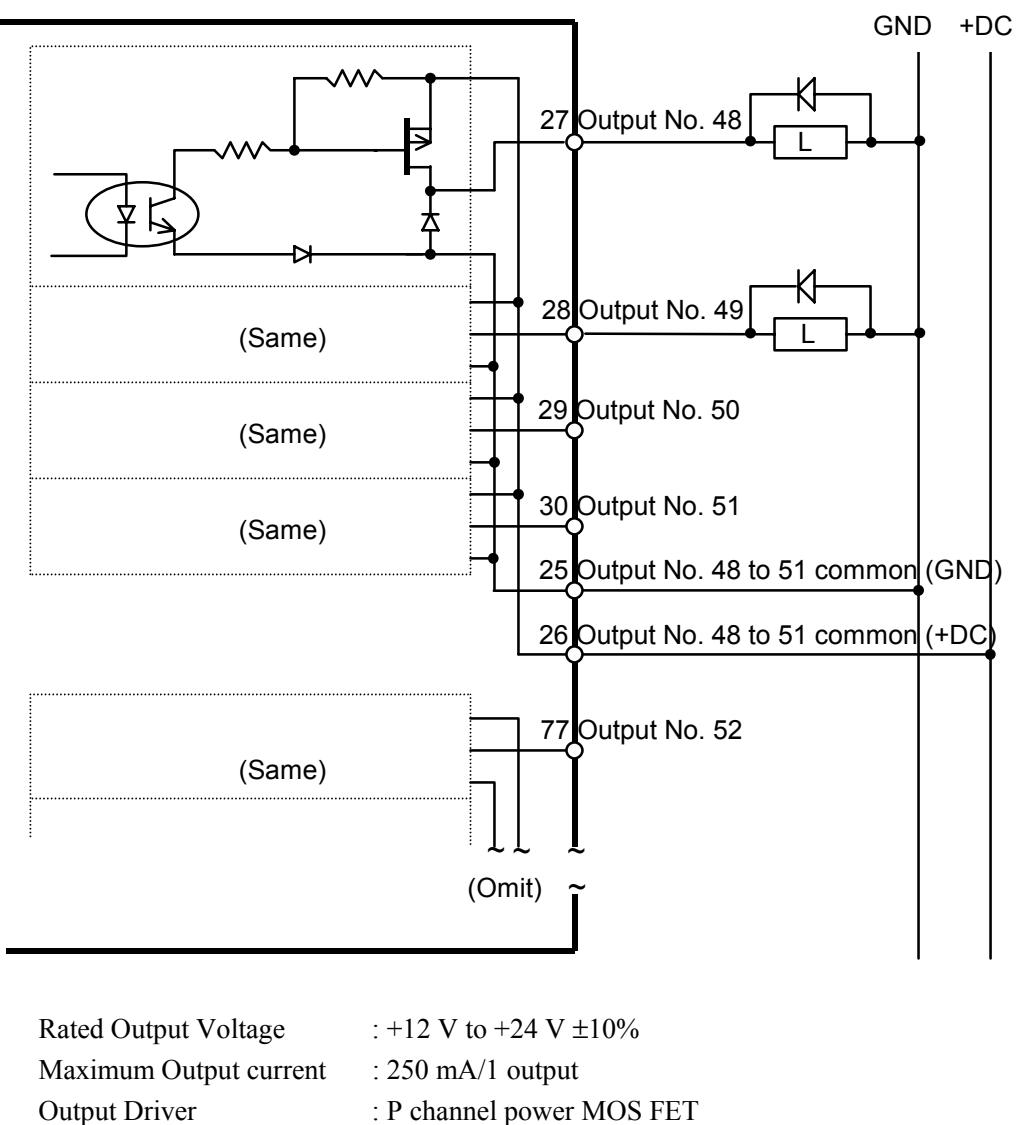

Saturation Voltage : 1.0 V or under

# 7.3 Expansion I/O Board

#### 7.3.1 Expansion I/O Board : Jumper Settings

The I/O board address is defined by the jumpers JP1, JP2, and JP3.

#### JP1, JP2

The table below shows the settings for JP1 and JP2 on each board. The table is oriented the same way that the jumpers are on the board (address bit increases from left to right).

|         |         |       |       | JP 2  |       |       |     |     |     |       | JP 1  |       |       |       |
|---------|---------|-------|-------|-------|-------|-------|-----|-----|-----|-------|-------|-------|-------|-------|
| Poord # | Addroop | 1-2   | 3-4   | 5-6   | 7-8   | 9-10  | 1-2 | 3-4 | 5-6 | 7-8   | 9-10  | 11-12 | 13-14 | 15-16 |
| Buaru # | Address | A3    | A4    | A5    | A6    | A7    | A8  | A9  | A10 | A11   | A12   | A13   | A14   | A15   |
| 1       | 700     | Short | Short | Short | Short | Short |     |     |     | Short | Short | Short | Short | Short |
| 2       | 710     | Short |       | Short | Short | Short |     |     |     | Short | Short | Short | Short | Short |
| 3       | 720     | Short | Short |       | Short | Short |     |     |     | Short | Short | Short | Short | Short |
| 4       | 730     | Short |       |       | Short | Short |     |     |     | Short | Short | Short | Short | Short |
| 5       | 740     | Short | Short | Short |       | Short |     |     |     | Short | Short | Short | Short | Short |
| 6       | 750     | Short |       | Short |       | Short |     |     |     | Short | Short | Short | Short | Short |
| 7       | 760     | Short | Short |       |       | Short |     |     |     | Short | Short | Short | Short | Short |
| 8       | 770     | Short |       |       |       | Short |     |     |     | Short | Short | Short | Short | Short |
| 9       | 780     | Short | Short | Short | Short |       |     |     |     | Short | Short | Short | Short | Short |
| 10      | 790     | Short |       | Short | Short |       |     |     |     | Short | Short | Short | Short | Short |

Short: Short-circuit, Blank: Open

When assigning the I/O boards to 0700H to 0707H, set them as follows: Input: 0700H to 0703H (four ports) Output: 0704H to 0707H (four ports)

#### JP3

Short-circuit between 1-2, 4-5, 7-8 and 10-11.

#### JP4, 5, 6

Normally open.

When the Expansion I/O Board is used, the appropriate software settings must be done in addition to the jumper settings. For details about software settings, refer to the following manual.

EPSON RC+ :User's Guide - the section ISA I/O Board Software Configuration in the chapter I/O Systems

SPEL CT :User's Guide Setup & Operation - the section 11.3.3 I/O Board

#### 7.3.2 Expansion I/O Board : Input Circuit

The input circuit is the same as the NPN type of the protected expansion I/O board. Refer to the *Setup & Operation 7.2.2 Protected Expansion I/O board: Input Circuit* for details.

### 7.3.3 Expansion I/O Board : Output Circuit

The following diagrams illustrate cases where #48 through #79 are assigned to the Expansion I/O's inputs and outputs. The I/O number assignment depends on the EPSON RC+ settings.

Expansion I/O Board I/O Typical Output Circuit Application 1 : Output #48 to #55 (Eight low numbers among thirty-two bit numbers existing in one board are output.)

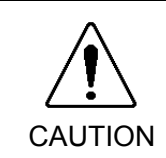

Be sure to wire the output circuit properly. Especially the expansion I/O board has no protection circuitry for short-circuit and reverse-connection. Improper wiring may cause malfunction of the parts on the board and then improper function of the robot system.

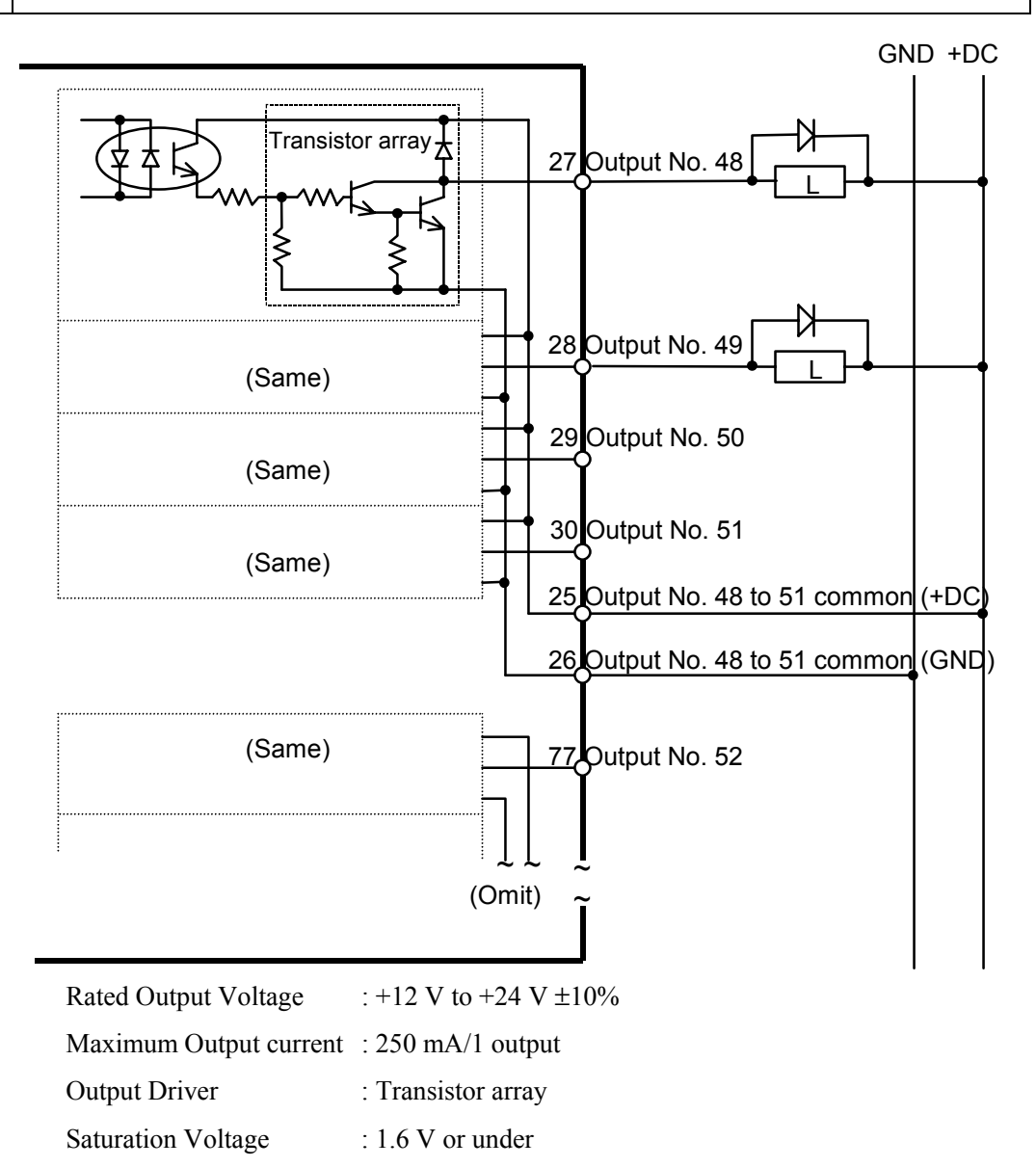

Expansion I/O Board Typical Output Circuit Application 2 : Output #56 to #79

Be sure to wire the output circuit properly. Especially the expansion I/O board has no protection circuitry for short-circuit and reverse-connection. Improper wiring may cause malfunction of the parts on the board and then improper function of the robot system.

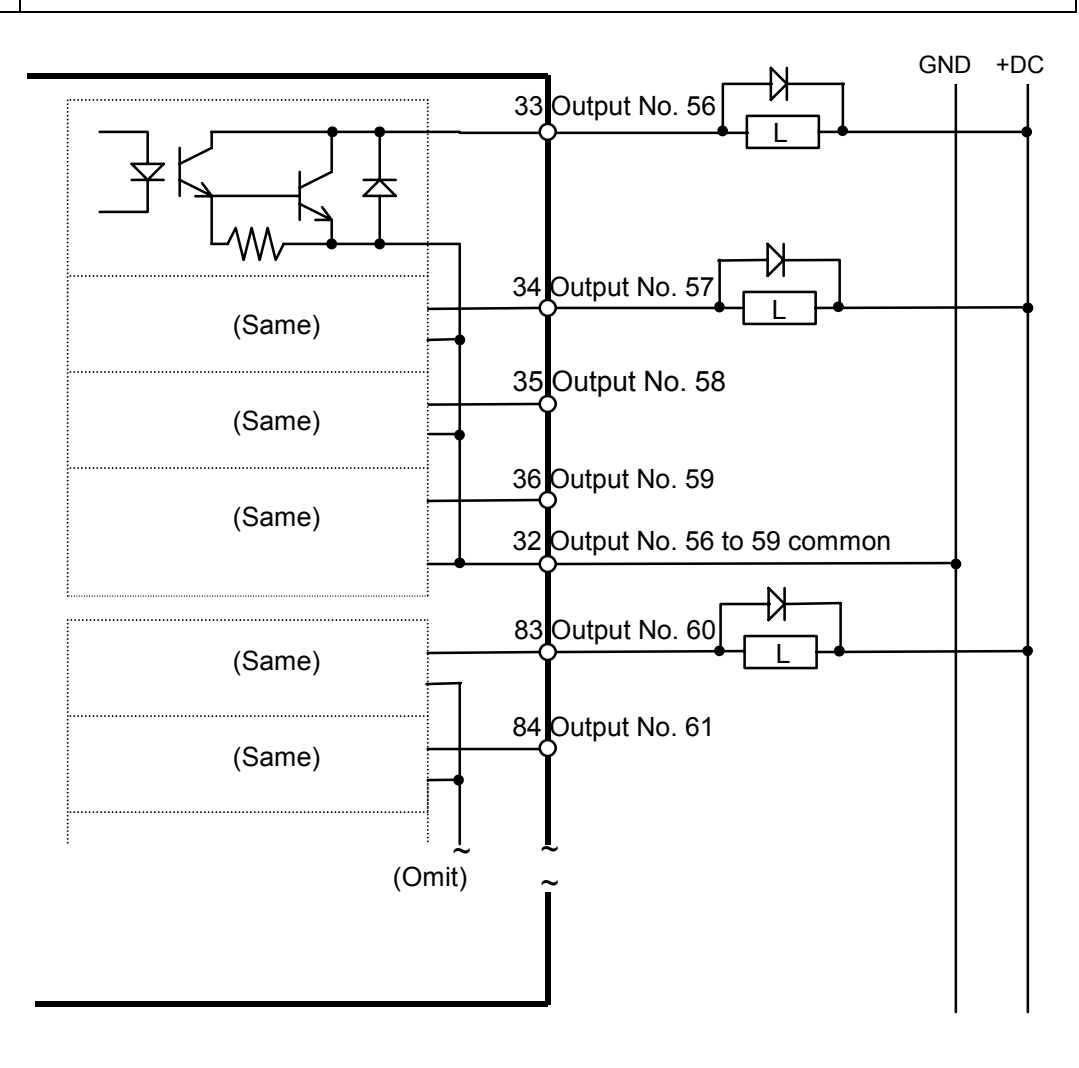

| Rated Output Voltage   | : +12 V to +24 V $\pm 10\%$ |
|------------------------|-----------------------------|
| Maximum Output Current | : 100 mA/1 output           |
| Output Driver          | : Photo coupler             |
| Saturation Voltage     | : 1.6 V or under            |

# 7.4 Expansion I/O Board : Pin Assignments

## 7.4.1 Expansion I/O Board : Pin Assignments (NPN type)

#### NPN: Pin No. 1-50

| Pin No. | Signal Name                         | Pin No. | Signal Name                         |
|---------|-------------------------------------|---------|-------------------------------------|
| 1       | Input common A (No. 48 to 51)       | 26      | Output common A (GND: No. 48 to 51) |
| 2       | NC                                  | 27      | Output No.48                        |
| 3       | Input No.48                         | 28      | Output No.49                        |
| 4       | Input No.49                         | 29      | Output No.50                        |
| 5       | Input No.50                         | 30      | Output No.51                        |
| 6       | Input No.51                         | 31      | Output common C (+DC: No. 56 to 59) |
| 7       | Input common C (No. 56 to 59)       | 32      | Output common C (GND: No. 56 to 59) |
| 8       | NC                                  | 33      | Output No.56                        |
| 9       | Input No.56                         | 34      | Output No.57                        |
| 10      | Input No.57                         | 35      | Output No.58                        |
| 11      | Input No.58                         | 36      | Output No.59                        |
| 12      | Input No.59                         | 37      | Output common E (+DC: No. 64 to 67) |
| 13      | Input common E (No. 64 to 67)       | 38      | Output common E (GND: No. 64 to 67) |
| 14      | NC                                  | 39      | Output No.64                        |
| 15      | Input No.64                         | 40      | Output No.65                        |
| 16      | Input No.65                         | 41      | Output No.66                        |
| 17      | Input No.66                         | 42      | Output No.67                        |
| 18      | Input No.67                         | 43      | Output common G (+DC: No. 72 to 75) |
| 19      | Input common G (No. 72 to 75)       | 44      | Output common G (GND: No. 72 to 75) |
| 20      | NC                                  | 45      | Output No.72                        |
| 21      | Input No.72                         | 46      | Output No.73                        |
| 22      | Input No.73                         | 47      | Output No.74                        |
| 23      | Input No.74                         | 48      | Output No.75                        |
| 24      | Input No.75                         | 49      | FG                                  |
| 25      | Output common A (+DC: No. 48 to 51) | 50      | FG                                  |

#### Pin No. Signal Name Pin No. Signal Name 51 Input common B (No. 52 to 55) 76 Output common B (GND: No. 52 to 55) 52 77 NC Output No.52 53 Input No.52 78 Output No.53 54 79 Input No.53 Output No.54 55 Input No.54 80 Output No.55 56 81 Output common D (+DC: No. 60 to 63) Input No.55 57 Input common D (No. 60 to 63) 82 Output common D (GND: No. 60 to 63) 58 NC 83 Output No.60 59 Input No.60 84 Output No.61 60 Input No.61 85 Output No.62 61 Input No.62 86 Output No.63 62 Input No.63 87 Output common F (+DC: No. 68 to 71) 63 Input common F (No. 68 to 71) 88 Output common F (GND: No. 68 to 71) NC 64 89 Output No.68 90 65 Input No.68 Output No.69 91 66 Input No.69 Output No.70 67 Input No.70 92 Output No.71 93 Output common H (+DC: No. 76 to 79) 68 Input No.71 69 Input common H (No. 76 to 79) 94 Output common H (GND: No. 76 to 79) 70 NC 95 Output No.76 71 96 Input No.76 Output No.77 72 Input No.77 97 Output No.78 73 Input No.78 98 Output No.79 74 99 Input No.79 FG 75 Output common B (+DC: No. 52 to 55) 100 FG

### NPN: Pin No. 51-100

# 7.4.2 Expansion I/O Board : Pin Assignments (PNP type)

PNP: Pin No. 1-50

| Pin No. | Signal Name                         | Pin No. | Signal Name                         |
|---------|-------------------------------------|---------|-------------------------------------|
| 1       | Input common A (No. 48 to 51)       | 26      | Output common A (+DC: No. 48 to 51) |
| 2       | NC                                  | 27      | Output No.48                        |
| 3       | Input No.48                         | 28      | Output No.49                        |
| 4       | Input No.49                         | 29      | Output No.50                        |
| 5       | Input No.50                         | 30      | Output No.51                        |
| 6       | Input No.51                         | 31      | Output common C (GND: No. 56 to 59) |
| 7       | Input common C (No. 56 to 59)       | 32      | Output common C (+DC: No. 56 to 59) |
| 8       | NC                                  | 33      | Output No.56                        |
| 9       | Input No.56                         | 34      | Output No.57                        |
| 10      | Input No.57                         | 35      | Output No.58                        |
| 11      | Input No.58                         | 36      | Output No.59                        |
| 12      | Input No.59                         | 37      | Output common E (GND: No. 64 to 67) |
| 13      | Input common E (No. 64 to 67)       | 38      | Output common E (+DC: No. 64 to 67) |
| 14      | NC                                  | 39      | Output No.64                        |
| 15      | Input No.64                         | 40      | Output No.65                        |
| 16      | Input No.65                         | 41      | Output No.66                        |
| 17      | Input No.66                         | 42      | Output No.67                        |
| 18      | Input No.67                         | 43      | Output common G (GND: No. 72 to 75) |
| 19      | Input common G (No. 72 to 75)       | 44      | Output common G (+DC: No. 72 to 75) |
| 20      | NC                                  | 45      | Output No.72                        |
| 21      | Input No.72                         | 46      | Output No.73                        |
| 22      | Input No.73                         | 47      | Output No.74                        |
| 23      | Input No.74                         | 48      | Output No.75                        |
| 24      | Input No.75                         | 49      | FG                                  |
| 25      | Output common A (GND: No. 48 to 51) | 50      | FG                                  |

| Pin No. | Signal Name                                                                                                    | Pin No                                                                                                    | Signal Name                                                                                                    |
|---------|----------------------------------------------------------------------------------------------------|----------------------------------------------------------------------------------------------------|----------------------------------------------------------------------------------------------------|
| 51      | Input common B (No. 52 to 55)                                                                                                    | 76                                                                                                    | Output common $B (+DC: No. 52 to 55)$                                                                                                    |
| 52      | NC                                                                                                    | 70                                                                                                    | Output Common B (FDC: No. 52 to 55)                                                                                                    |
| 52      |                                                                                                    | //                                                                                                    |                                                                                                    |
| 53      | Input No.52                                                                                                    | 78                                                                                                    | Output No.53                                                                                                    |
| 54      | Input No.53                                                                                                    | 79                                                                                                    | Output No.54                                                                                                    |
| 55      | Input No.54                                                                                                    | 80                                                                                                    | Output No.55                                                                                                    |
| 56      | Input No.55                                                                                                    | 81                                                                                                    | Output common D (GND: No. 60 to 63)                                                                                                    |
| 57      | Input common D (No. 60 to 63)                                                                                                    | 82                                                                                                    | Output common D (+DC: No. 60 to 63)                                                                                                    |
| 58      | NC                                                                                                    | 83                                                                                                    | Output No.60                                                                                                    |
| 59      | Input No.60                                                                                                    | 84                                                                                                    | Output No.61                                                                                                    |
| 60      | Input No.61                                                                                                    | 85                                                                                                    | Output No.62                                                                                                    |
| 61      | Input No.62                                                                                                    | 86                                                                                                    | Output No.63                                                                                                    |
| 62      | Input No.63                                                                                                    | 87                                                                                                    | Output common F (GND: No. 68 to 71)                                                                                                    |
| 63      | Input common F (No. 68 to 71)                                                                                                    | 88                                                                                                    | Output common F (+DC: No. 68 to 71)                                                                                                    |
| 64      | NC                                                                                                    | 89                                                                                                    | Output No.68                                                                                                    |
| 65      | Input No.68                                                                                                    | 90                                                                                                    | Output No.69                                                                                                    |
| 66      | Input No.69                                                                                                    | 91                                                                                                    | Output No.70                                                                                                    |
| 67      | Input No.70                                                                                                    | 92                                                                                                    | Output No.71                                                                                                    |
| 68      | Input No.71                                                                                                    | 93                                                                                                    | Output common H (GND: No. 76 to 79)                                                                                                    |
| 69      | Input common H (No. 76 to 79)                                                                                                    | 94                                                                                                    | Output common H (+DC: No. 76 to 79)                                                                                                    |
| 70      | NC                                                                                                    | 95                                                                                                    | Output No.76                                                                                                    |
| 71      | Input No.76                                                                                                    | 96                                                                                                    | Output No.77                                                                                                    |
| 72      | Input No.77                                                                                                    | 97                                                                                                    | Output No.78                                                                                                    |
| 73      | Input No.78                                                                                                    | 98                                                                                                    | Output No.79                                                                                                    |
|         | Pin No.<br>Pin No.<br>51<br>52<br>53<br>54<br>55<br>56<br>57<br>58<br>59<br>60<br>61<br>62<br>63<br>64<br>65<br>66<br>67<br>68<br>69<br>70<br>71<br>72<br>73 | Pin No.         Signal Name           51         Input common B (No. 52 to 55)           52         NC           53         Input No.52           54         Input No.53           55         Input No.54           56         Input No.55           57         Input common D (No. 60 to 63)           58         NC           59         Input No.60           60         Input No.61           61         Input No.62           62         Input No.63           63         Input common F (No. 68 to 71)           64         NC           65         Input No.69           66         Input No.70           67         Input No.71           68         Input No.76           70         NC           71         Input No.76           72         Input No.77 | Pin No.         Signal Name         Pin No.           51         Input common B (No. 52 to 55)         76           52         NC         77           53         Input No.52         78           54         Input No.53         79           55         Input No.54         80           56         Input No.55         81           57         Input common D (No. 60 to 63)         82           58         NC         83           59         Input No.60         84           60         Input No.61         85           61         Input No.62         86           62         Input No.63         87           63         Input No.63         87           63         Input No.63         90           64         NC         89           65         Input No.69         91           67         Input No.70         92           68         Input No.71         93           69         Input common H (No. 76 to 79)         94           70         NC         95           71         Input No.77         97           73         Input No.78         98 |

99

100

FG

FG

# PNP: Pin No. 51-100

Input No.79

Output common B (GND: No. 52 to 55)

74 75

# 7.5 Expansion I/O Connector

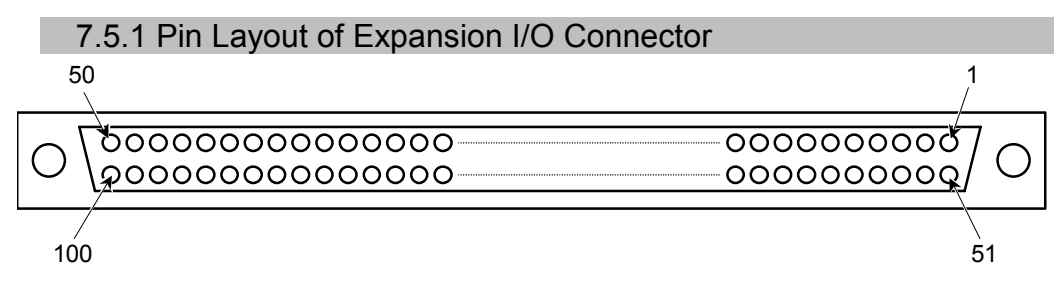

NOTE

Internal power is not connected to the Expansion I/O connector. Therefore, an external power source must be supplied.

### 7.5.2 Expansion I/O Connector Cable

The Expansion I/O connector cable is an optional part. It has a 100-pin connector on one end and two 50-pin connectors on the other end.

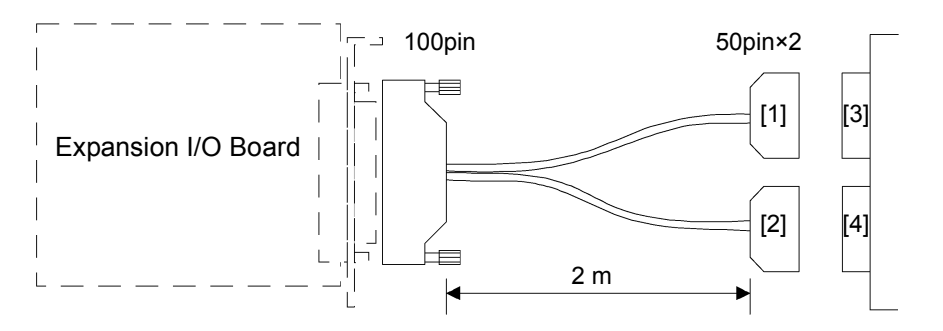

### 7.5.3 Expansion I/O Connector Cable – Pin Assignments

Expansion I/O connector cable - Pin Assignments: NPN type

| Pin No. | Signal Name                   | Pin No. | Signal Name                         |
|---------|-------------------------------|---------|-------------------------------------|
| 1 (1)   | Input common A (No. 48 to 51) | 26 (25) | Output common A (+DC: No. 48 to 51) |
| 2 (2)   | NC                            | 27 (26) | Output common A (GND: No. 48 to 51) |
| 3 (3)   | Input No.48                   | 28 (27) | Output No.48                        |
| 4 (4)   | Input No.49                   | 29 (28) | Output No.49                        |
| 5 (5)   | Input No.50                   | 30 (29) | Output No.50                        |
| 6 (6)   | Input No.51                   | 31 (30) | Output No.51                        |
| 7 (51)  | Input common B (No. 52 to 55) | 32 (75) | Output common B (+DC: No. 52 to 55) |
| 8 (52)  | NC                            | 33 (76) | Output common B (GND: No. 52 to 55) |
| 9 (53)  | Input No.52                   | 34 (77) | Output No.52                        |
| 10 (54) | Input No.53                   | 35 (78) | Output No.53                        |
| 11 (55) | Input No.54                   | 36 (79) | Output No.54                        |
| 12 (56) | Input No.55                   | 37 (80) | Output No.55                        |
| 13 (7)  | Input common C (No. 56 to 59) | 38 (31) | Output common C (+DC: No. 56 to 59) |
| 14 (8)  | NC                            | 39 (32) | Output common C (GND: No. 56 to 59) |
| 15 (9)  | Input No.56                   | 40 (33) | Output No.56                        |
| 16 (10) | Input No.57                   | 41 (34) | Output No.57                        |
| 17 (11) | Input No.58                   | 42 (35) | Output No.58                        |
| 18 (12) | Input No.59                   | 43 (36) | Output No.59                        |
| 19 (57) | Input common D (No. 60 to 63) | 44 (81) | Output common D (+DC: No. 60 to 63) |
| 20 (58) | NC                            | 45 (82) | Output common D (GND: No. 60 to 63) |
| 21 (59) | Input No.60                   | 46 (83) | Output No.60                        |
| 22 (60) | Input No.61                   | 47 (84) | Output No.61                        |
| 23 (61) | Input No.62                   | 48 (85) | Output No.62                        |
| 24 (62) | Input No.63                   | 49 (86) | Output No.63                        |
| 25 (49) | FG                            | 50 (50) | FG                                  |

Connector on the cable side [1]

### Expansion I/O connector cable - Pin Assignments: NPN type

| Pir | n No. | Signal Name                   | Pin | No.   | Signal Name                         |
|-----|-------|-------------------------------|-----|-------|-------------------------------------|
| 1   | (13)  | Input common E (No. 64 to 67) | 26  | (37)  | Output common E (+DC: No. 64 to 67) |
| 2   | (14)  | NC                            | 27  | (38)  | Output common E (GND: No. 64 to 67) |
| 3   | (15)  | Input No.64                   | 28  | (39)  | Output No.64                        |
| 4   | (16)  | Input No.65                   | 29  | (40)  | Output No.65                        |
| 5   | (17)  | Input No.66                   | 30  | (41)  | Output No.66                        |
| 6   | (18)  | Input No.67                   | 31  | (42)  | Output No.67                        |
| 7   | (63)  | Input common F (No. 68 to 71) | 32  | (87)  | Output common F (+DC: No. 68 to 71) |
| 8   | (64)  | NC                            | 33  | (88)  | Output common F (GND: No. 68 to 71) |
| 9   | (65)  | Input No.68                   | 34  | (89)  | Output No.68                        |
| 10  | (66)  | Input No.69                   | 35  | (90)  | Output No.69                        |
| 11  | (67)  | Input No.70                   | 36  | (91)  | Output No.70                        |
| 12  | (68)  | Input No.71                   | 37  | (92)  | Output No.71                        |
| 13  | (19)  | Input common G (No. 72 to 75) | 38  | (43)  | Output common G (+DC: No. 72 to 75) |
| 14  | (20)  | NC                            | 39  | (44)  | Output common G (GND: No. 72 to 75) |
| 15  | (21)  | Input No.72                   | 40  | (45)  | Output No.72                        |
| 16  | (22)  | Input No.73                   | 41  | (46)  | Output No.73                        |
| 17  | (23)  | Input No.74                   | 42  | (47)  | Output No.74                        |
| 18  | (24)  | Input No.75                   | 43  | (48)  | Output No.75                        |
| 19  | (69)  | Input common H (No. 76 to 79) | 44  | (93)  | Output common H (+DC: No. 76 to 79) |
| 20  | (70)  | NC                            | 45  | (94)  | Output common H (GND: No. 76 to 79) |
| 21  | (71)  | Input No.76                   | 46  | (95)  | Output No.76                        |
| 22  | (72)  | Input No.77                   | 47  | (96)  | Output No.77                        |
| 23  | (73)  | Input No.78                   | 48  | (97)  | Output No.78                        |
| 24  | (74)  | Input No.79                   | 49  | (98)  | Output No.79                        |
| 25  | (99)  | FG                            | 50  | (100) | FG                                  |

#### Connector on the cable side [2]

# Expansion I/O connector cable - Pin Assignments: PNP type

| Pir | n No. | Signal Name                   | Pin | No.  | Signal Name                         |
|-----|-------|-------------------------------|-----|------|-------------------------------------|
| 1   | (1)   | Input common A (No. 48 to 51) | 26  | (25) | Output common A (GND: No. 48 to 51) |
| 2   | (2)   | NC                            | 27  | (26) | Output common A (+DC: No. 48 to 51) |
| 3   | (3)   | Input No.48                   | 28  | (27) | Output No.48                        |
| 4   | (4)   | Input No.49                   | 29  | (28) | Output No.49                        |
| 5   | (5)   | Input No.50                   | 30  | (29) | Output No.50                        |
| 6   | (6)   | Input No.51                   | 31  | (30) | Output No.51                        |
| 7   | (51)  | Input common B (No. 52 to 55) | 32  | (75) | Output common B (GND: No. 52 to 55) |
| 8   | (52)  | NC                            | 33  | (76) | Output common B (+DC: No. 52 to 55) |
| 9   | (53)  | Input No.52                   | 34  | (77) | Output No.52                        |
| 10  | (54)  | Input No.53                   | 35  | (78) | Output No.53                        |
| 11  | (55)  | Input No.54                   | 36  | (79) | Output No.54                        |
| 12  | (56)  | Input No.55                   | 37  | (80) | Output No.55                        |
| 13  | (7)   | Input common C (No. 56 to 59) | 38  | (31) | Output common C (GND: No. 56 to 59) |
| 14  | (8)   | NC                            | 39  | (32) | Output common C (+DC: No. 56 to 59) |
| 15  | (9)   | Input No.56                   | 40  | (33) | Output No.56                        |
| 16  | (10)  | Input No.57                   | 41  | (34) | Output No.57                        |
| 17  | (11)  | Input No.58                   | 42  | (35) | Output No.58                        |
| 18  | (12)  | Input No.59                   | 43  | (36) | Output No.59                        |
| 19  | (57)  | Input common D (No. 60 to 63) | 44  | (81) | Output common D (GND: No. 60 to 63) |
| 20  | (58)  | NC                            | 45  | (82) | Output common D (+DC: No. 60 to 63) |
| 21  | (59)  | Input No.60                   | 46  | (83) | Output No.60                        |
| 22  | (60)  | Input No.61                   | 47  | (84) | Output No.61                        |
| 23  | (61)  | Input No.62                   | 48  | (85) | Output No.62                        |
| 24  | (62)  | Input No.63                   | 49  | (86) | Output No.63                        |
| 25  | (49)  | FG                            | 50  | (50) | FG                                  |

Connector on the cable side [1]

### Expansion I/O connector cable - Pin Assignments: PNP type

| Pin No. | Signal Name                   | Pin No.  | Signal Name                         |
|---------|-------------------------------|----------|-------------------------------------|
| 1 (13)  | Input common E (No. 64 to 67) | 26 (37)  | Output common E (GND: No. 64 to 67) |
| 2 (14)  | NC                            | 27 (38)  | Output common E (+DC: No. 64 to 67) |
| 3 (15)  | Input No.64                   | 28 (39)  | Output No.64                        |
| 4 (16)  | Input No.65                   | 29 (40)  | Output No.65                        |
| 5 (17)  | Input No.66                   | 30 (41)  | Output No.66                        |
| 6 (18)  | Input No.67                   | 31 (42)  | Output No.67                        |
| 7 (63)  | Input common F (No. 68 to 71) | 32 (87)  | Output common F (GND: No. 68 to 71) |
| 8 (64)  | NC                            | 33 (88)  | Output common F (+DC: No. 68 to 71) |
| 9 (65)  | Input No.68                   | 34 (89)  | Output No.68                        |
| 10 (66) | Input No.69                   | 35 (90)  | Output No.69                        |
| 11 (67) | Input No.70                   | 36 (91)  | Output No.70                        |
| 12 (68) | Input No.71                   | 37 (92)  | Output No.71                        |
| 13 (19) | Input common G (No. 72 to 75) | 38 (43)  | Output common G (GND: No. 72 to 75) |
| 14 (20) | NC                            | 39 (44)  | Output common G (+DC: No. 72 to 75) |
| 15 (21) | Input No.72                   | 40 (45)  | Output No.72                        |
| 16 (22) | Input No.73                   | 41 (46)  | Output No.73                        |
| 17 (23) | Input No.74                   | 42 (47)  | Output No.74                        |
| 18 (24) | Input No.75                   | 43 (48)  | Output No.75                        |
| 19 (69) | Input common H (No. 76 to 79) | 44 (93)  | Output common H (GND: No. 76 to 79) |
| 20 (70) | NC                            | 45 (94)  | Output common H (+DC: No. 76 to 79) |
| 21 (71) | Input No.76                   | 46 (95)  | Output No.76                        |
| 22 (72) | Input No.77                   | 47 (96)  | Output No.77                        |
| 23 (73) | Input No.78                   | 48 (97)  | Output No.78                        |
| 24 (74) | Input No.79                   | 49 (98)  | Output No.79                        |
| 25 (99) | FG                            | 50 (100) | FG                                  |

### Connector on the cable side [2]

# 8. I/O Remote Settings

This section describes the functions and timings of the remote input and output signals.

The remote functions may be assigned to your standard or expansion I/O board(s) to enhance robot control - either from an operation unit of your choice or a sequencer.

The user defines the I/O number that a remote function is assigned to using software configuration. For further details, refer to the following manual.

EPSON RC+ : User's Guide - the section *Remote Control Software Configuration* in the chapter *Remote Control* 

SPEL CT : User's Guide Setup & Operation - the section 11.2.2 Remote

For details about communication with external equipment, refer to the following manual.

EPSON RC+ : User's Guide - the section Remote Control Software Configuration in the chapter Remote Control

SPEL CT : User's Guide Setup & Operation - the section 7.3 Remote Setting

For details about I/O cable connection, refer to the sections *Setup & Operation 6. D- I/O Connector* and *Setup & Operation 7. Expansion I/O Board - Optional* in this manual.

| CAUTION | When using remote I/O, always make sure of the following. Using the robot<br>system under unsatisfactory conditions may cause malfunction of the system<br>and/or safety problems.                                                                              |
|---------|----------------------------------------------------------------------------------------------------|
|         | <ul> <li>Assign remote functions to inputs/outputs correctly and wire correctly when<br/>setting up remote I/O signals.</li> </ul>                                                                                                    |
|         | <ul> <li>Make sure that the functions are corresponded to the correct input/output<br/>signals before turning ON the system.</li> </ul>                                                                                                    |
|         | - When verifying the robot system operation, prepare for failures with initial settings or wiring. If the Manipulator functions unusually by the failures with initial settings or wiring, press the Emergency Stop switch immediately to stop the Manipulator. |

# 8.1 Remote I/O Signal Descriptions (EPSON RC+)

You may use either Standard I/O or Expansion I/O for remote control. To use all signals, you will need to add Expansion I/O.

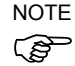

When an error occurs, you must execute a Reset to clear the error condition before any more remote input commands can be executed. Therefore, it is recommended that the remote equipment uses the Error output and Reset input to monitor and clear error conditions.

### 8.1.1 Remote Input Signals

Remote inputs are used to control the Manipulators and start programs. Certain conditions must be met before inputs are enabled, as shown in the table below.

The remote input signals for EPSON RC+ are as follows:

| Name       | Description                                                                                                    |
|------------|----------------------------------------------------------------------------------------------------|
| MotorOn    | Turns motors on for the current robot. The MotorOff input must be off. Disabled when tasks are running.                                                                      |
| MotorOff   | Turns motors off for the current robot and disables MotorOn.<br>Disabled when tasks are running.                                                                             |
| PowerHigh  | Sets high motor power mode for the current robot. The motors<br>must be on and the PowerLow input must be off. Disabled when<br>tasks are running.                           |
| PowerLow   | Turns off high power mode for the current robot and disables<br>PowerHigh. Disabled when tasks are running.                                                                  |
| Mcal       | Executes MCal command. Disabled when tasks are running.                                                                                                    |
| Home       | Executes Home command. Disabled when tasks are running.                                                                                                    |
| Start      | Starts the current program group.<br>Disabled when tasks are running. (*2)                                                                                                   |
| Pause      | Pauses all tasks that are configured to pause.<br>Enabled only when tasks are running.                                                                                       |
| Cont       | Continues tasks that have been paused.<br>Enabled only when tasks are running.                                                                                               |
| AbortAll   | Aborts all tasks or the current command.                                                                                                    |
| Reset      | Resets the Controller and error condition. This is the only command accepted when the Error output is turned on.                                                             |
| SelRobot   | Selects the current robot for robot commands, according to the 4 inputs SelRobot0 to SelRobot3. The robot number is 0 based, with 0 corresponding to Robot 1 (default). (*1) |
| SelRobot0  | Robot Bit 0, weight 1. (*3)                                                                                                    |
| SelRobot1  | Robot Bit 1, weight 2. (*3)                                                                                                    |
| SelRobot2  | Robot Bit 2, weight 4. (*3)                                                                                                    |
| SelRobot3  | Robot Bit 3, weight 8. (*3)                                                                                                    |
| SelGroup   | Selects the current program group to be started with the Start input according to the 4 inputs SelGroup0 to SelGroup3.                                                       |
| SelGroup0  | Group Bit 0, weight 1. (*4)                                                                                                    |
| SelGroup1  | Group Bit 1, weight 2. (*4)                                                                                                    |
| SelGroup2  | Group Bit 2, weight 4. (*4)                                                                                                    |
| SelGroup3  | Group Bit 3, weight 8. (*4)                                                                                                    |
| Recover *  | Initiates a position recovery after the safeguard has been closed.                                                                                                    |
| Shutdown * | Shuts down the Controller. Disabled when tasks are running.                                                                                                    |
| Reboot *   | Reboots the Controller. Disabled when tasks are running.                                                                                                    |

\* The Recover has been supported since EPSON RC+ Ver.4.0

The Shutdown and Reboot have been supported since EPSON RC+ Ver.4.1.

- (\*1) The SelRobot input is used to select the Manipulator for executing Motor Mode, Power Mode, MCALComplete, AtHOME, the output of CurrRobot0 to 3 for remote output and Motor ON, Motor OFF, Mcal, Home for remote input.
- (\*2) The Start input is enabled for the group number specified with SelGroup0-3 bits.
- (\*3) Specify the Manipulator number with SelRobot0 3 as shown in the table below.

| Specified<br>Manipulator | SelRobot0 | SelRobot1 | SelRobot2 | SelRobot3 |
|--------------------------|-----------|-----------|-----------|-----------|
| 1                        | 0         | 0         | 0         | 0         |
| 2                        | 1         | 0         | 0         | 0         |
| 3                        | 0         | 1         | 0         | 0         |
| 4                        | 1         | 1         | 0         | 0         |
| 5                        | 0         | 0         | 1         | 0         |
| 6                        | 1         | 0         | 1         | 0         |
| 7                        | 0         | 1         | 1         | 0         |
| 8                        | 1         | 1         | 1         | 0         |
| 9                        | 0         | 0         | 0         | 1         |
| 10                       | 1         | 0         | 0         | 1         |
| 11                       | 0         | 1         | 0         | 1         |
| 12                       | 1         | 1         | 0         | 1         |
| 13                       | 0         | 0         | 1         | 1         |
| 14                       | 1         | 0         | 1         | 1         |
| 15                       | 0         | 1         | 1         | 1         |
| 16                       | 1         | 1         | 1         | 1         |

0 : OFF, 1 : ON

(\*4) Specify the group number with SelGroup0 - 3 bits as shown in the table below.

| Specified<br>Group No. | SelGroup0 | SelGroup1 | SelGroup2 | SelGroup3 |
|------------------------|-----------|-----------|-----------|-----------|
| 1                      | 0         | 0         | 0         | 0         |
| 2                      | 1         | 0         | 0         | 0         |
| 3                      | 0         | 1         | 0         | 0         |
| 4                      | 1         | 1         | 0         | 0         |
| 5                      | 0         | 0         | 1         | 0         |
| 6                      | 1         | 0         | 1         | 0         |
| 7                      | 0         | 1         | 1         | 0         |
| 8                      | 1         | 1         | 1         | 0         |
| 9                      | 0         | 0         | 0         | 1         |
| 10                     | 1         | 0         | 0         | 1         |
| 11                     | 0         | 1         | 0         | 1         |
| 12                     | 1         | 1         | 0         | 1         |
| 13                     | 0         | 0         | 1         | 1         |
| 14                     | 1         | 0         | 1         | 1         |
| 15                     | 0         | 1         | 1         | 1         |
| 16                     | 1         | 1         | 1         | 1         |

<sup>0 :</sup> OFF, 1 : ON

#### 8.1.2 Remote Output Signals

Remote outputs provide status for the current Manipulator and Controller.

The remote output signals for EPSON RC+ are as follows:

| Function         | Description                                                                                                    |  |  |
|------------------|----------------------------------------------------------------------------------------------------|--|--|
| MotorOn          | Indicates that motors are on for the current robot.                                                                                                    |  |  |
| PowerHigh        | Indicates that motor power is set to high for the current robot.                                                                                                    |  |  |
| McalComplete     | Indicates that MCal has been completed for the current robot. If<br>the robot uses absolute encoders, then this output will always be<br>on.                                        |  |  |
| AtHome           | Indicates that the current robot is at its home position.                                                                                                    |  |  |
| CmdRunning       | Indicates that a remote input command is in cycle.                                                                                                    |  |  |
| TasksRunning     | Indicates that tasks are running in the Controller.                                                                                                    |  |  |
| Paused           | Indicates that tasks have been paused.                                                                                                    |  |  |
| Safeguard        | Indicates that the safeguard circuit is open.                                                                                                    |  |  |
| EstopOn          | Indicates that emergency stop has occurred.                                                                                                    |  |  |
| Error            | Indicates that an error had occurred. You must execute a Reset input to clear the error condition.                                                                                  |  |  |
| AUTOMode         | Indicates that remote input commands will be accepted.                                                                                                    |  |  |
| TeachMode        | Indicates that the system is in Teach mode.                                                                                                    |  |  |
| EnableOn         | Indicates that the enable switch (dead man) is on during Teach mode.                                                                                                    |  |  |
| CurrRobor0       | Robot Bit 0, weight 1. (*3)                                                                                                    |  |  |
| CurrRobot1       | Robot Bit 1, weight 2. (*3)                                                                                                    |  |  |
| CurrRobot2       | Robot Bit 2, weight 4. (*3)                                                                                                    |  |  |
| CurrRobot3       | Robot Bit 3, weight 8. (*3)                                                                                                    |  |  |
| CurrGroup0       | Group Bit 0, weight 1. (*4)                                                                                                    |  |  |
| CurrGroup1       | Group Bit 1, weight 2. (*4)                                                                                                    |  |  |
| CurrGroup2       | Group Bit 2, weight 4. (*4)                                                                                                    |  |  |
| CurrGroup3       | Group Bit 3, weight 8. (*4)                                                                                                    |  |  |
| MotorMode        | Indicates the current motor setting. Sometimes the motors are<br>turned off by the system, such as when the safeguard is opened.<br>But MotorMode signals the current user setting. |  |  |
| PowerMode        | Indicates the current power setting. Sometimes the power is set<br>to low by the system. But PowerMode signals the current user<br>setting.                                         |  |  |
| RecoverReqd *    | Indicates that a recover position can be executed after the safeguard has been closed.                                                                                              |  |  |
| RecoverInCycle * | Indicates that recover position is in cycle.                                                                                                    |  |  |

\* The RecoverReqd and RecoverInCycle have been supported since EPSON RC+ Ver.4.0.

(\*3) (\*4): Refer to the tables in the Setup & Operation 8.1.1 Remote Input Signals.

# 8.2 Remote I/O Signal Descriptions (SPEL CT)

You may use either Standard I/O or Expansion I/O for remote control. To use all signals, you will need to add Expansion I/O.

#### 8.2.1 Remote Input Signals

Remote inputs are used to control the Manipulators and start programs. Certain conditions must be met before inputs are enabled, as shown in the table below.

| Name       | Description                                                                                                    |  |  |
|------------|----------------------------------------------------------------------------------------------------|--|--|
| Motor ON   | Motor power ON input                                                                                                    |  |  |
| Motor OFF  | Motor power OFF input                                                                                                    |  |  |
| MCAL       | Execute MCAL (initializes a Manipulator to the mechanical origin position) input                                         |  |  |
| HOME       | Execute HOME (move to home position) input                                                                               |  |  |
| Mnp.No.0   |                                                                                                    |  |  |
| Mnp.No.1   | Inputs the Manipulator number as determined by Sel Mnp signal.                                                           |  |  |
| Mnp.No.2   | (*3)                                                                                                    |  |  |
| Mnp.No.3   |                                                                                                    |  |  |
| Sel Mnp    | The Manipulator number changing input. (*1)                                                                              |  |  |
| START      | Input for executing a task (main function) or for continuous execution of all tasks. (*2)                                |  |  |
| PAUSE      | Input for pausing the Controller                                                                                         |  |  |
| RESET      | Input for releasing the Emergency Stops, and errors, and for interrupting all tasks including background tasks           |  |  |
| Grp No.0   |                                                                                                    |  |  |
| Grp No.1   | Specifies the group number of the project for enabling START                                                             |  |  |
| Grp No.2   | input. (*4)                                                                                                    |  |  |
| Grp No.3   |                                                                                                    |  |  |
| RECOVER    | Input for canceling the Emergency Stop status and for returning all<br>Manipulator s to the status before Emergency Stop |  |  |
| RESTART    | Input for terminating tasks being executed and restarting the background and main functions                              |  |  |
| ABORT ALL  | Input for terminating ordinary tasks except for background tasks                                                         |  |  |
| READY      | Input for terminating all tasks except for Emergency Stop cancellation, error cancellation and background tasks          |  |  |
| SHUTDOWN * | Shuts down the Controller. Disabled when tasks are running.                                                              |  |  |

The remote input signals for SPEL CT are as follows:

\* The SHUTDOWN has been supported since SPEL CT Ver.3.1.

(\*1) Sel Mnp input is used to define the Manipulator for executing Motor Mode, Motor Status, Power Mode, Power Status, MCALed, HOME, the output of Mnp.No.0 to 3 for remote output and Motor ON, Motor OFF, MCAL, HOME for remote input.

(\*2) START input is enabled for the function registered in the group of the number specified with Grp. No.0-3/4bit.

| Specified<br>Manipulator | Mnp. No.0 | Mnp. No.1 | Mnp. No. 2 | Mnp. No.3 |
|--------------------------|-----------|-----------|------------|-----------|
| 1                        | 0         | 0         | 0          | 0         |
| 2                        | 1         | 0         | 0          | 0         |
| 3                        | 0         | 1         | 0          | 0         |
| 4                        | 1         | 1         | 0          | 0         |
| 5                        | 0         | 0         | 1          | 0         |
| 6                        | 1         | 0         | 1          | 0         |
| 7                        | 0         | 1         | 1          | 0         |
| 8                        | 1         | 1         | 1          | 0         |
| 9                        | 0         | 0         | 0          | 1         |
| 10                       | 1         | 0         | 0          | 1         |
| 11                       | 0         | 1         | 0          | 1         |
| 12                       | 1         | 1         | 0          | 1         |
| 13                       | 0         | 0         | 1          | 1         |
| 14                       | 1         | 0         | 1          | 1         |
| 15                       | 0         | 1         | 1          | 1         |
| 16                       | 1         | 1         | 1          | 1         |

(\*3) Specify the Manipulator number with Mnp.No.0-3/4 bit referring to the table below.

0 : OFF, 1 : ON

(\*4) Specify the group number with Grp. No.0-3/4 bit referring to the table below.

| Specified<br>Group No. | Grp No.0 | Grp No.1 | Grp No. 2 | Grp No.3 |
|------------------------|----------|----------|-----------|----------|
| 0                      | 0        | 0        | 0         | 0        |
| 1                      | 1        | 0        | 0         | 0        |
| 2                      | 0        | 1        | 0         | 0        |
| 3                      | 1        | 1        | 0         | 0        |
| 4                      | 0        | 0        | 1         | 0        |
| 5                      | 1        | 0        | 1         | 0        |
| 6                      | 0        | 1        | 1         | 0        |
| 7                      | 1        | 1        | 1         | 0        |
| 8                      | 0        | 0        | 0         | 1        |
| 9                      | 1        | 0        | 0         | 1        |
| 10                     | 0        | 1        | 0         | 1        |
| 11                     | 1        | 1        | 0         | 1        |
| 12                     | 0        | 0        | 1         | 1        |
| 13                     | 1        | 0        | 1         | 1        |
| 14                     | 0        | 1        | 1         | 1        |
| 15                     | 1        | 1        | 1         | 1        |

0 : OFF, 1 : ON

### 8.2.2 Remote Output Signals

Remote outputs provide status for the current Manipulator and Controller.

The remote output signals for SPEL CT are as follows:

| Function      | Description                                                                                                    |  |  |
|---------------|----------------------------------------------------------------------------------------------------|--|--|
| Motor Mode    | Outputs the motor mode status (Motor mode ON: ON).<br>Outputs the motor mode of the Manipulators as determined by<br>input of the Sel Mnp signal.                                              |  |  |
| Motor Status  | Outputs the motor status (Motor status ON: ON).<br>Outputs the motor status of the Manipulators as determined by<br>input of the Sel Mnp signal.                                               |  |  |
| Power Mode    | Outputs the power mode status (High power mode: ON).<br>Outputs the power mode of the Manipulators as determined by<br>input of the Sel Mnp signal.                                            |  |  |
| Power Status  | Outputs the power status (High power status: ON).<br>Outputs the power status of the Manipulators as determined by<br>input of the Sel Mnp signal.                                             |  |  |
| MCALed        | Outputs the MCAL (initializing a Manipulator to the mechanical origin position) status (Executed: ON).<br>Outputs the status of the Manipulators as determined by input of the Sel Mnp signal. |  |  |
| HOME          | Outputs the home position status.<br>Outputs the status of the Manipulators as determined by input of<br>the Sel Mnp signal.                                                                   |  |  |
| Mnp.No.0      |                                                                                                    |  |  |
| Mnp.No.1      | Outputs the Manipulator number. (*3)                                                                                                    |  |  |
| Mnp.No.2      | Mnp signal with these bit.                                                                                                    |  |  |
| Mnp.No.3      |                                                                                                    |  |  |
| START monitor | Outputs the Controller START status                                                                                                    |  |  |
| In PAUSE      | Outputs the Controller PAUSE status                                                                                                    |  |  |
| RESET         | Outputs the Controller RESET status                                                                                                    |  |  |
| Safety Door   | Outputs the safety door status (When the safety door is open: ON)                                                                                                    |  |  |
| Enable        | Outputs the enable switch status of the operation unit                                                                                                    |  |  |
| E-Stop        | Outputs the Emergency Stop status of the Controller                                                                                                    |  |  |
| Error         | Outputs the error status of the Controller                                                                                                    |  |  |
| Grp No.0      |                                                                                                    |  |  |
| Grp No.1      | Outputs the group number in the project. (*4)                                                                                                    |  |  |
| Grp No.2      | Outputs the current selected group number with these bit.                                                                                                    |  |  |
| Grp No.3      |                                                                                                    |  |  |

| Function        | Description                                                                                            |  |  |
|-----------------|----------------------------------------------------------------------------------------------------|--|--|
| AUTO mode       | Outputs the working mode status. ON in the AUTO mode (OFF in the PROGRAMMING mode).                    |  |  |
| ATTEND mode     | Outputs the operation mode status. ON in the ATTEND operation mode (OFF in the NORMAL operation mode). |  |  |
| READY           | Outputs the READY status of the Controller (ON in the READY and RESET status).                         |  |  |
| WAIT<br>RECOVER | Outputs the WAIT RECOVER status of the Controller.                                                     |  |  |
| RECOVER         | Outputs the RECOVER status of the Controller.                                                          |  |  |

(\*3) (\*4): Refer to the tables in the Setup & Operation 8.2.1 Remote Input Signals.

# 8.3 Timing Specifications (EPSON RC+)

#### 8.3.1 Design Notes for Remote Input Signals

The following charts indicate timing sequences for the primary operations of the Controller.

The indicated time lapses (time durations) should be referred to only as reference values since the actual timing values may vary depending on the number of Manipulators and the number of tasks running, as well as CPU speed of the Controller. Check carefully and refer to the following charts for the timing interrelation when you enter an input signal.

During system design, make sure that you actuate only one remote input operation at a time, otherwise an error will occur.

The pulse width of an input signal must be 25 or more milliseconds to be detected.

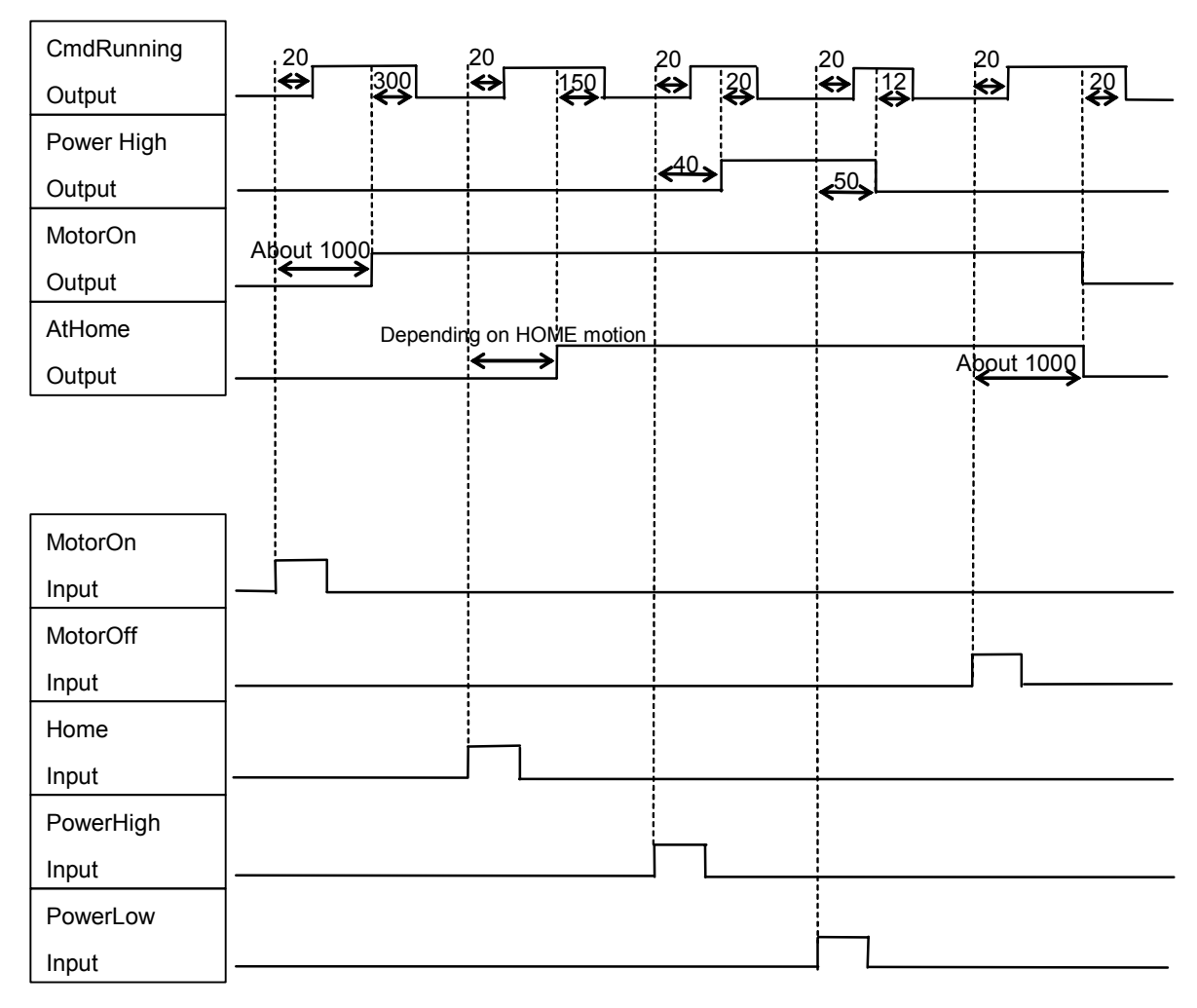

### 8.3.2 Timing Diagram for Operation Execution Sequence

| CmdRunning   | ,20,     | 20                | 20                  | 20            | 20      |
|--------------|----------|-------------------|---------------------|---------------|---------|
| Output       |          |                   | _ ↔ 30              |               | ↔ 10    |
| CurrGroup    | 600      |                   |                     |               |         |
| Output       |          |                   |                     |               |         |
| TasksRunning |          | 60                |                     |               |         |
| Output       | ]        | $\leftrightarrow$ |                     |               | < 600 > |
| Paused       |          |                   | 34                  |               |         |
| Output (*1)  | ]        |                   | $ \longrightarrow $ | <del>40</del> |         |
|              |          |                   |                     |               |         |
|              |          |                   |                     |               |         |
|              | 1        |                   |                     |               |         |
| SelGroup     |          |                   |                     |               |         |
| Input        |          |                   |                     |               |         |
| Start        |          |                   |                     |               |         |
| Input        |          |                   |                     |               |         |
| Pause        |          |                   |                     |               |         |
| Input        |          |                   |                     |               |         |
| Cont         |          |                   |                     |               |         |
| Input        |          |                   |                     |               |         |
| AbortAll     |          |                   |                     |               |         |
| Input        |          |                   |                     |               |         |
| Shutdown     |          |                   |                     |               |         |
| Input (*2)   | <u> </u> |                   |                     |               | L       |
| Reboot       |          |                   |                     |               |         |
| Input (*3)   |          |                   |                     |               | J L     |

### 8.3.3 Timing Diagram for Program Execution Sequence

- \*1: The duration varies depending on the Quick Pause (QP) setting and the program's operating status at the time of Pause input.
- \*2: The Shutdown input is acceptable after the TasksRunning and CmdRunning outputs are OFF.
- \*3: The Reboot input is acceptable after the TasksRunning and CmdRunning outputs are OFF.

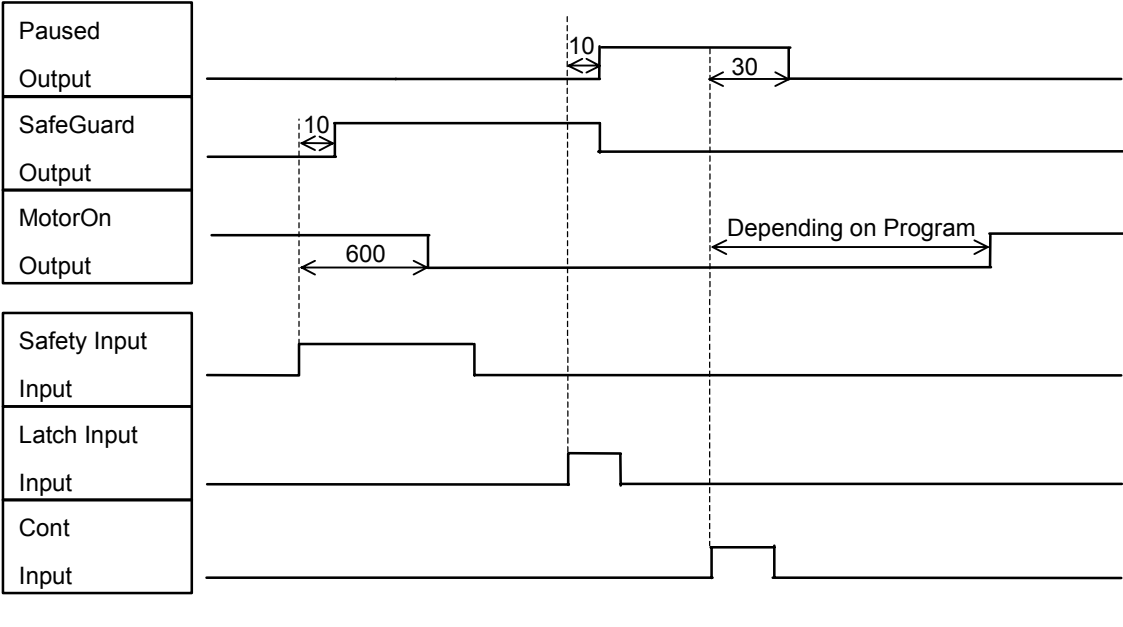

### 8.3.4 Timing Diagram for Safety Door Input Sequence

[Unit: msec]

# 8.3.5 Timing Diagram for Emergency Stop Sequence

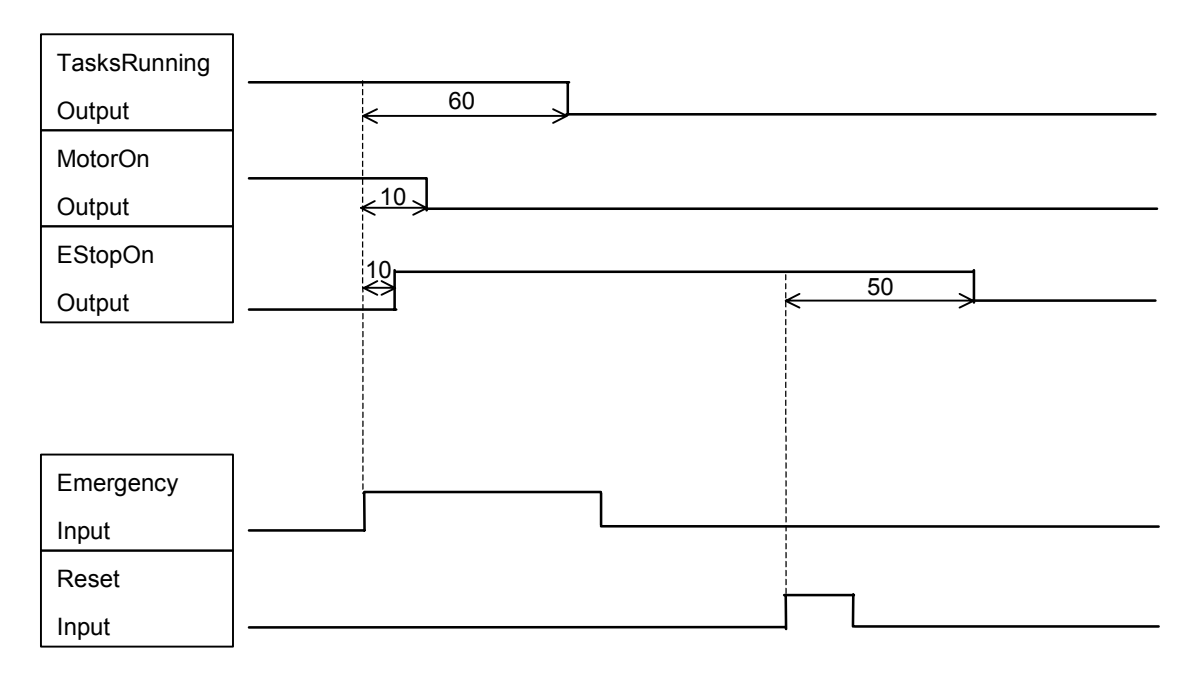

## 8.3.6 Timing Diagram for RECOVER Sequence (EPSON RC+)

### Remote Auto Recover

| Paused         |   |
|----------------|---|
| Output         |   |
| SafeGuard      |   |
| Output         |   |
| RecoverReqd    |   |
| Output         |   |
| RecoverInCycle |   |
| Output         |   |
|                |   |
| Safety Input   |   |
| Input          |   |
| Latch Input    |   |
| Input          |   |
| Recover        |   |
| Input          |   |
| Start          | h |
| Input          |   |
## Remote Manual Recover

| Paused         | < <u>22</u> |
|----------------|-------------|
| Output         |             |
| SafeGuard      |             |
| Output         |             |
| RecoverReqd    |             |
| Output         |             |
| RecoverInCycle |             |
| Output         |             |
|                |             |
| Safety Input   |             |
| Input          |             |
| Latch Input    |             |
| Input          |             |
| Recover        |             |
| Input          |             |
| Start          |             |
| Input          |             |

# 8.4 Timing Specifications (SPEL CT)

## 8.4.1 Design Notes for Input Signal

The following charts indicate timing sequences for the primary operations of the RC520. The indicated time lapses (time durations) should be referred to only as reference values since the actual timing values may vary depending on the number of Manipulators and the number of tasks running, as well as CPU speed of the Control Unit. Check carefully and refer to the following charts for the timing interrelation when you enter an input signal. During system design, make sure that you actuate only one remote input operation at a time, otherwise an error will occur.

The pulse width of an input signal must be 10 or more milliseconds to be detected.

| Motor status<br>Output               |                |                    |
|--------------------------------------|----------------|--------------------|
| Power status<br>Output               | About 1000     | About 1000         |
| HOME Output                          | HOME operation |                    |
| Mnp. No. output                      |                | 100                |
| RESET Output                         |                |                    |
| START monitor<br>Output              |                |                    |
| Motor ON Input                       |                |                    |
| Motor OFF Input                      |                |                    |
| HOME Input                           |                |                    |
| Mnp. No. Input                       |                |                    |
| Sel. Mnp. Input<br>(confirm Mnp.No.) | <b>/</b>       |                    |
|                                      | $\wedge$       | POWER HIGH command |

## 8.4.2 Timing Diagram for Operation Execution Sequence

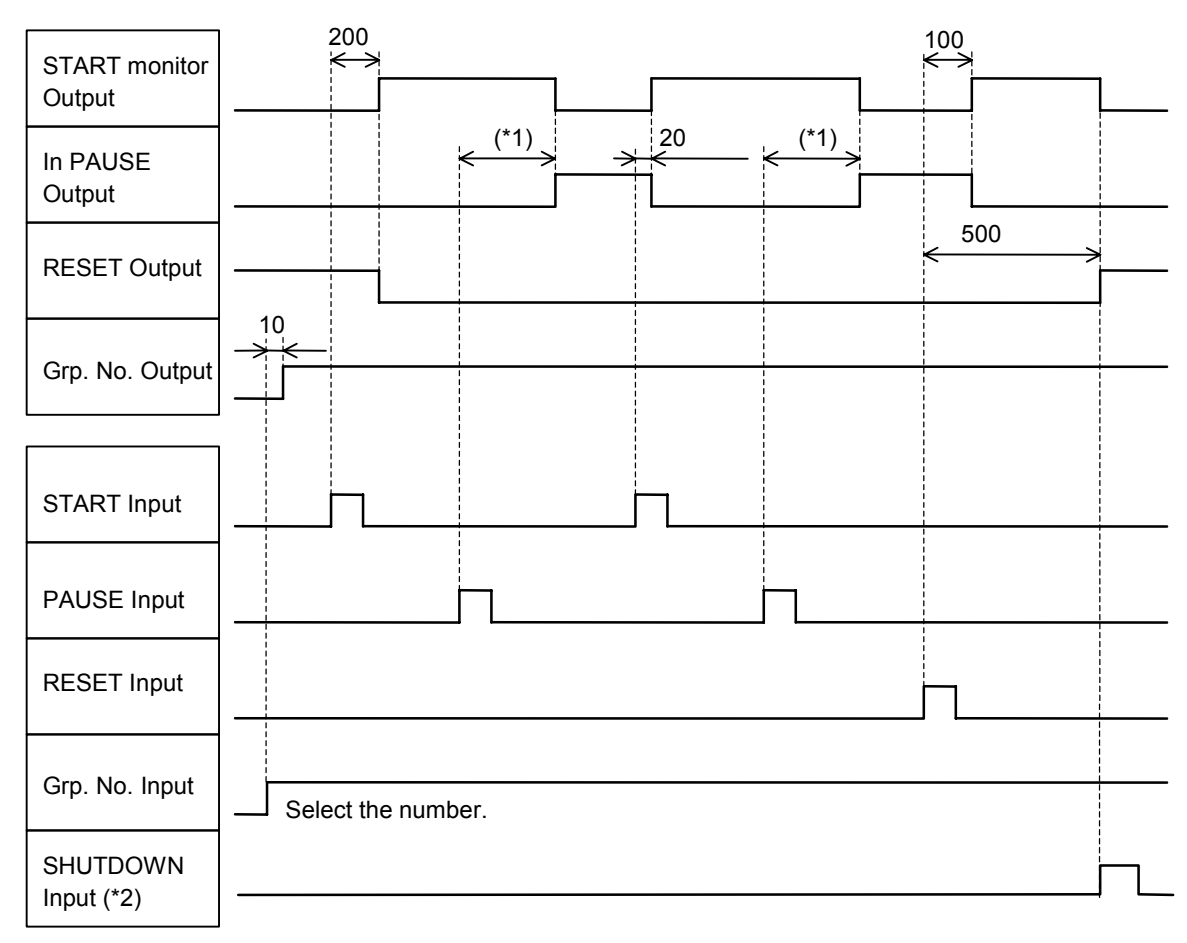

## 8.4.3 Timing Diagram for Program Execution Sequence

- \*1: The duration varies depending on the Quick Pause (QP) setting and the program's operating status at the time of Pause input.
- \*2: The SHUTDOWN input is acceptable after the RESET output is ON.

## 8.4.4 Timing Diagram for Safety Door Input Sequence

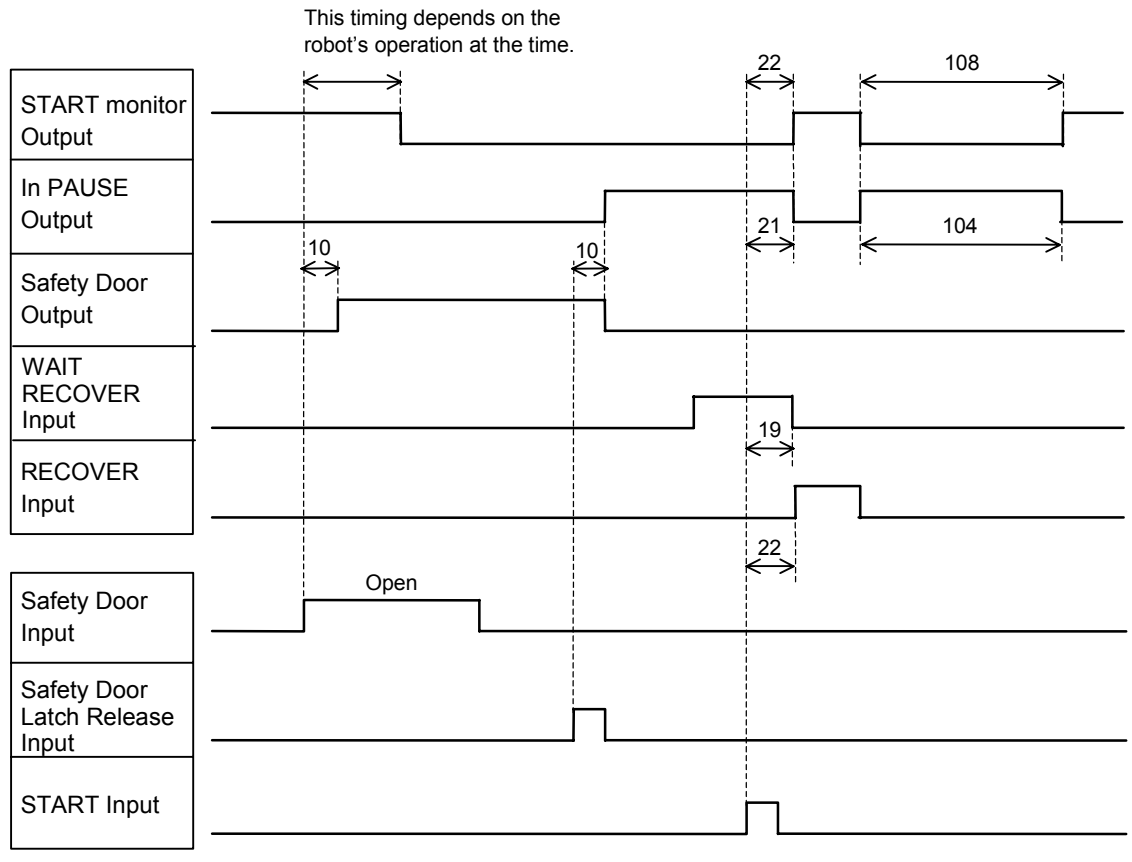

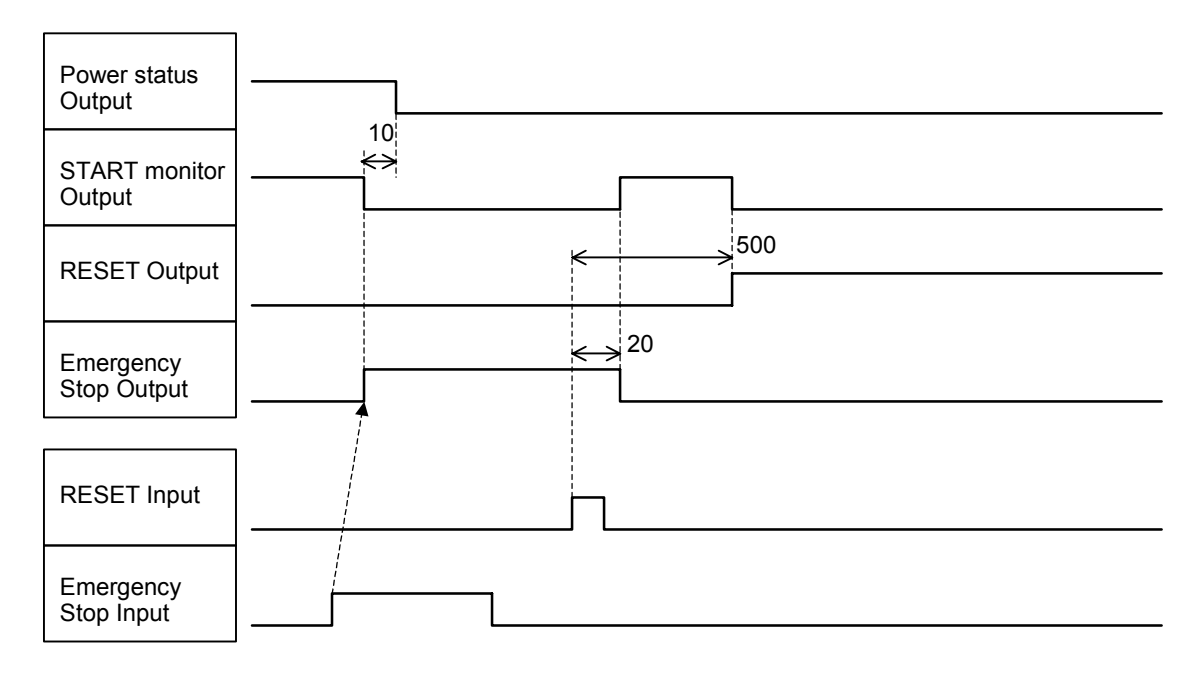

8.4.5 Timing Diagram for Emergency Stop Sequence

[Unit: msec]

## 8.4.6 Timing Diagram for Error Generating Sequence

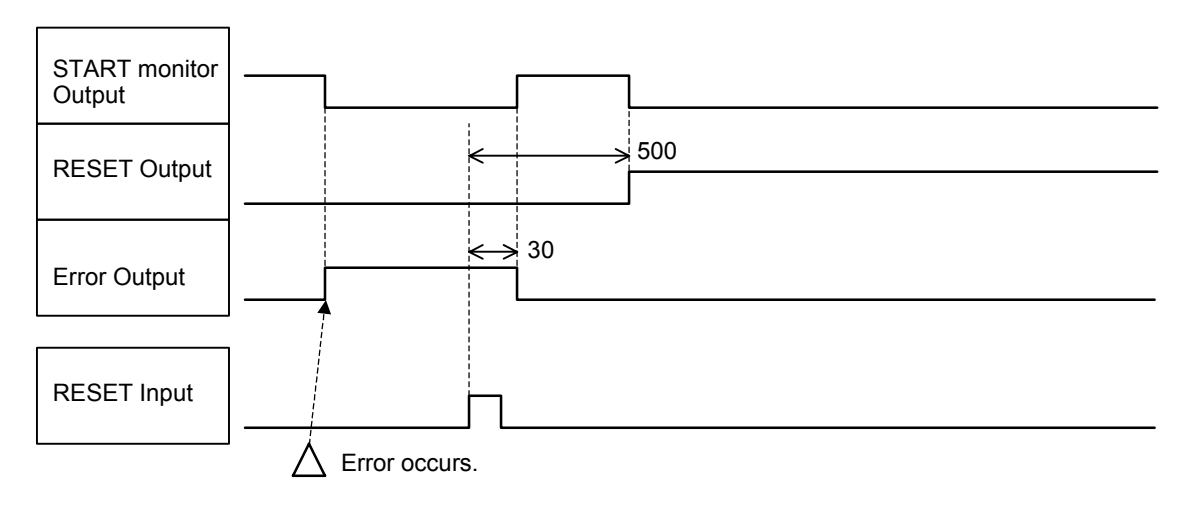

r

## 8.4.7 Timing Diagram for RECOVER Sequence (SPEL CT)

When the RECOVER is input in WAIT RECOVER status:

| START monitor |                                 |
|---------------|---------------------------------|
| Output        |                                 |
| In PAUSE      |                                 |
| Output        |                                 |
| Safety Door   |                                 |
| Output        |                                 |
| WAIT RECOVER  |                                 |
| Output        |                                 |
| RECOVER       | <mark>&lt;<sup>9</sup>→→</mark> |
| Output        |                                 |
|               |                                 |
| Safety Input  |                                 |
| Input         |                                 |
| Latch Input   |                                 |
| Input         |                                 |
| RECOVER       |                                 |
| Input         |                                 |
| START         |                                 |
| Input         |                                 |

| START monitor |     |        | 20 100     |
|---------------|-----|--------|------------|
| Output        | 52  |        |            |
| In PAUSE      |     | <22    | 22 _ 100 _ |
| Output        |     |        |            |
| Safety Door   | 5.4 | _21_   |            |
| Output        |     |        |            |
| WAIT RECOVER  |     | 25<br> | _20_       |
| Output        |     |        |            |
| RECOVER       |     |        |            |
| Output        |     |        |            |
|               | _   |        |            |
| Safety Input  |     |        |            |
| Input         |     |        |            |
| Latch Input   |     |        |            |
| Input         |     |        |            |
| START         |     |        |            |
| Input         |     |        |            |

When the START (Continue) is input in WAIT RECOVER status:

# 9. RS-232C Settings

The Standard RC520 Control Unit comes with two RS-232C channels to facilitate controlling of the data communication among the host computer and peripheral equipment.

## 9.1 RS-232C cable

RS-232C cables are not included with the standard RC520 Controller. The user must prepare them as necessary.

| Connector               | Standard                   |
|-------------------------|----------------------------|
| Communication Connector | D-sub 9 pin<br>#4-40 screw |

The cable must be shielded twisted pair. Clamp the shield to the connector hood to prevent noise.

## 9.1.1 Pin Assignments

Pin assignments for RS-232C connectors are as follows:

| Pin No. | (Abbr.) | Signal Name         | Signal Direction |
|---------|---------|---------------------|------------------|
| 1       | CD      | Data carrier detect | Input            |
| 2       | RD      | Receive data        | Input            |
| 3       | SD      | Send data           | Output           |
| 4       | ER      | Terminal ready      | Output           |
| 5       | SG      | Signal ground       | -                |
| 6       | DR      | Data set ready      | Input            |
| 7       | RS      | Request to send     | Output           |
| 8       | CS      | Clear to send       | Input            |
| 9       | RI      | Ring indicator      | Input            |

| E   | xample 1: Star<br>[Contro]                                                                          | ndard<br>ol Unit]                                                                                                    |   | [Peripheral                                                              | equipment]                                                            |
|-----|----------------------------------------------------------------------------------------------------|----------------------------------------------------------------------------------------------------|---|--------------------------------------------------------------------------|-----------------------------------------------------------------------|
|     | Signal Name                                                                                         | Pin No.                                                                                                    | ] | Signal Name                                                              | Pin No.                                                               |
|     | SD                                                                                                  | 3                                                                                                    |   | 2                                                                        | SD                                                                    |
|     | RD                                                                                                  | 2                                                                                                    |   | 3                                                                        | RD                                                                    |
|     | SG                                                                                                  | 5                                                                                                    |   | 7                                                                        | SG                                                                    |
|     | RS                                                                                                  | 7                                                                                                    |   | 4                                                                        | RS                                                                    |
|     | CS                                                                                                  | 8                                                                                                    |   | 5                                                                        | CS                                                                    |
|     | DR                                                                                                  | 6                                                                                                    |   | 6                                                                        | DR                                                                    |
|     | CD                                                                                                  | 1                                                                                                    |   | 8                                                                        | CD                                                                    |
|     | ER                                                                                                  | 4                                                                                                    |   | 20                                                                       | ER                                                                    |
|     | Clamp                                                                                               | Hood                                                                                                    |   | - 1                                                                      | FG                                                                    |
|     |                                                                                                    |                                                                                                    |   |                                                                          |                                                                       |
| Exa | mple 2: H/W F<br>[Contro]                                                                           | Tow Control                                                                                                    |   | [Peripheral                                                              | equipment]                                                            |
| Exa | mple 2: H/W F<br>[Contro<br>Signal Name                                                             | `low Control<br>bl Unit]<br>Pin No.                                                                                           |   | [Peripheral<br>Signal Name                                               | equipment]<br>Pin No.                                                 |
| Exa | mple 2: H/W F<br>[Contro<br>Signal Name<br>SD                                                       | Clow Control<br>bl Unit]<br>Pin No.<br>3                                                                                      |   | [Peripheral<br>Signal Name<br>2                                          | equipment]<br>Pin No.<br>SD                                           |
| Exa | mple 2: H/W F<br>[Contro<br>Signal Name<br>SD<br>RD                                                 | Clow Control<br>bl Unit]<br>Pin No.<br>3<br>2                                                                                 |   | [Peripheral<br>Signal Name<br>2<br>3                                     | equipment]<br>Pin No.<br>SD<br>RD                                     |
| Exa | mple 2: H/W F<br>[Contro<br>Signal Name<br>SD<br>RD<br>SG                                           | Clow Control<br>bl Unit]<br>Pin No.<br>3<br>2<br>5                                                                            |   | [Peripheral<br>Signal Name<br>2<br>3<br>7                                | equipment]<br>Pin No.<br>SD<br>RD<br>SG                               |
| Exa | mple 2: H/W F<br>[Contro<br>Signal Name<br>SD<br>RD<br>SG<br>RS                                     | Clow Control<br>bl Unit]<br>Pin No.<br>3<br>2<br>5<br>5<br>7                                                                  |   | [Peripheral<br>Signal Name<br>2<br>3<br>7<br>4                           | equipment]<br>Pin No.<br>SD<br>RD<br>SG<br>RS                         |
| Exa | mple 2: H/W F<br>[Contro<br>Signal Name<br>SD<br>RD<br>SG<br>RS<br>CS                               | Clow Control<br>ol Unit]<br>Pin No.<br>3<br>2<br>5<br>7<br>8                                                                  |   | [Peripheral<br>Signal Name<br>2<br>3<br>7<br>4<br>5                      | equipment]<br>Pin No.<br>SD<br>RD<br>SG<br>RS<br>CS                   |
| Exa | mple 2: H/W F<br>[Contro<br>Signal Name<br>SD<br>RD<br>SG<br>RS<br>CS<br>CS<br>DR                   | Pin No.<br>Pin No.<br>3<br>2<br>5<br>7<br>8<br>6                                                                              |   | [Peripheral<br>Signal Name<br>2<br>3<br>7<br>4<br>5<br>6                 | equipment]<br>Pin No.<br>SD<br>RD<br>SG<br>RS<br>CS<br>DR             |
| Exa | mple 2: H/W F<br>[Contro<br>Signal Name<br>SD<br>RD<br>SG<br>RS<br>CS<br>DR<br>CD                   | Pin No.<br>Pin No.<br>3<br>2<br>5<br>7<br>8<br>6<br>1                                                                         |   | [Peripheral<br>Signal Name<br>2<br>3<br>7<br>4<br>5<br>6<br>8            | equipment]<br>Pin No.<br>SD<br>RD<br>SG<br>RS<br>CS<br>DR<br>CD       |
| Exa | mple 2: H/W F<br>[Contro<br>Signal Name<br>SD<br>RD<br>SG<br>RS<br>CS<br>DR<br>CS<br>DR<br>CD<br>ER | Clow Control         DI Unit]         Pin No.         3         2         5         7         8         6         1         4 |   | [Peripheral<br>Signal Name<br>2<br>3<br>7<br>4<br>5<br>6<br>8<br>8<br>20 | equipment]<br>Pin No.<br>SD<br>RD<br>SG<br>RS<br>CS<br>DR<br>CD<br>ER |

## 9.1.2 Connection Example

# 9.2 Preparation for Communication

For communication via RS-232C between the Control Unit and peripheral equipment to work, the port configuration on both units must be the same. Make sure that the settings on the following parameters on both units match.

For details on the set-up procedure and communication commands, refer to the following manual.

| EPSON RC+ | : User's Guide - the section RS-232 Software Configuration       |
|-----------|------------------------------------------------------------------|
|           | in the chapter RS-232 Communications                             |
| SPEL CT   | : User's Guide Setup & Operation - chapter 7. Communication with |
|           | External Equipment                                               |

# 10. Jumper Settings for MIB (Motion Interface Board)

The Motion Interface Board (MIB) is installed in the Control Unit. It enables communication between the Control Unit and Drive Unit. The maximum number of MIBs that can be installed in one Control Unit is three (3).

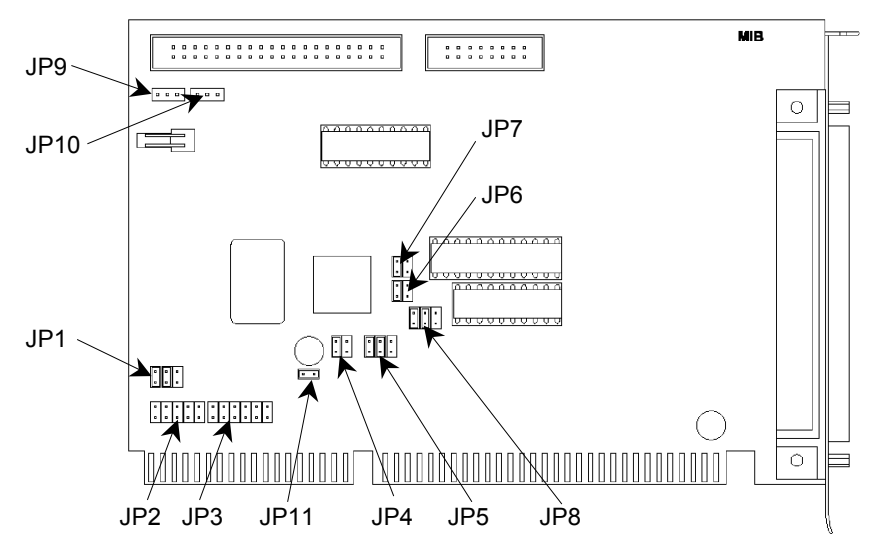

The tables below show the MIB jumper settings. The settings shown in gray are the default settings at ship time. Usually, the default settings do not need to be changed.

Each time an additional MIB is installed, the software needs to be configured accordingly in addition to the jumper settings. For further details, refer to the following manual.

EPSON RC+: User's Guide - the section RC520 Drive Unit Software Configuration in the chapter Motion Systems

SPEL CT : User's Guide Setup & Operation - 11.3 Setting Up the Hardware

## JP1

Factory-set and fixed

| 1-2   | 3-4   | 5-6 |
|-------|-------|-----|
| Short | Short |     |
|       |       |     |

Short: Short-circuit

When the board number is SKP372-3 or later, this jumper does not exist on the board.

## JP2

Set up the Periodic Interrupt Level for the first MIB only. For the 2nd or the 3rd MIB, all settings are open.

| Interrupt Level | 1-2   | 3-4   | 5-6   | 7-8   | 9-10  |
|-----------------|-------|-------|-------|-------|-------|
| IRQ5            | Short |       |       |       |       |
| IRQ10           |       | Short |       |       |       |
| IRQ11           |       |       | Short |       |       |
| IRQ12           |       |       |       | Short |       |
| IRQ15           |       |       |       |       | Short |

Short: Short-circuit

## JP3

Set up the RS-232C Interrupt Level for the first MIB only. For the 2nd or the 3rd MIB, all settings are open.

| Interrupt Level | 1-2   | 3-4   | 5-6   | 7-8   | 9-10  | 11-12 |
|-----------------|-------|-------|-------|-------|-------|-------|
| IRQ4            |       |       |       |       |       | Short |
| IRQ5            | Short |       |       |       |       |       |
| IRQ10           |       | Short |       |       |       |       |
| IRQ11           |       |       | Short |       |       |       |
| IRQ12           |       |       |       | Short |       |       |
| IRQ15           |       |       |       |       | Short |       |

Short: Short-circuit

## JP4

Setup the memory address for MIB on the Controller.

| Memory address | 1-2   | 3-4   | MIB                |
|----------------|-------|-------|--------------------|
| C0000-C7FFF    | Short | Short |                    |
| C8000-CFFFF    |       | Short | For the third MIB  |
| D0000-D7FFF    | Short |       | For the second MIB |
| D8000-DFFFF    |       |       | For the first MIB  |

Short: Short-circuit

| JI | P5 |
|----|----|
|    |    |

| I/O address | 1-2   | 3-4   | 5-6   | MIB                |
|-------------|-------|-------|-------|--------------------|
| 300-31F     | Short | Short | Short | For the first MIB  |
| 320-33F     |       | Short | Short | For the second MIB |
| 340-35F     | Short |       | Short | For the third MIB  |
| 360-37F     |       |       | Short |                    |
| 380-39F     | Short | Short |       |                    |
| 3A0-3BF     |       | Short |       |                    |
| 3C0-3DF     | Short |       |       |                    |
| 3E0-3FF     |       |       |       |                    |

Setup the I/O address for the MIB on the Controller.

Short: Short-circuit

#### JP6, JP7

Factory -set and fixed

| 1-2   | 3-4 |
|-------|-----|
| Short |     |

Short: Short-circuit

When the board number is SKP372-3 or later, these jumpers do not exist on the board.

#### JP8

When the Manipulator's axes configuration requires two or more Drive Units, these Drive Units need to be defined as either master or slave. The normal settings are open for all of them.

| Setting             | 1-2   | 3-4   | 5-6   |
|---------------------|-------|-------|-------|
| Master (1ms signal) | Short |       |       |
| Master (XF signal)  |       | Short |       |
| Slave               |       |       | Short |

Short: Short-circuit

#### JP9, JP10

Factory -set and fixed 1-2 2-3 Short

Short: Short-circuit

## JP11

The normal settings are open.

# 11. Stand-alone Option for RC520

This section describes a Stand-alone Option that allows you to use the RC520's Control Unit only.

## 11.1 Stand-alone Option

A Stand-alone Option allows forming the Control Unit own system including the Emergency Stop input and Safety Door input by connecting an Emergency Connector Plate Kit to the Control Unit.

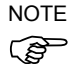

The Stand-alone Option is available in SPEL CT or higher and EPSON RC+ Ver.3.6 or higher.

If necessary, refer to the *Setup & Operation 2.4 Control Unit* for functions of the Control Unit.

## 11.2 System Configuration

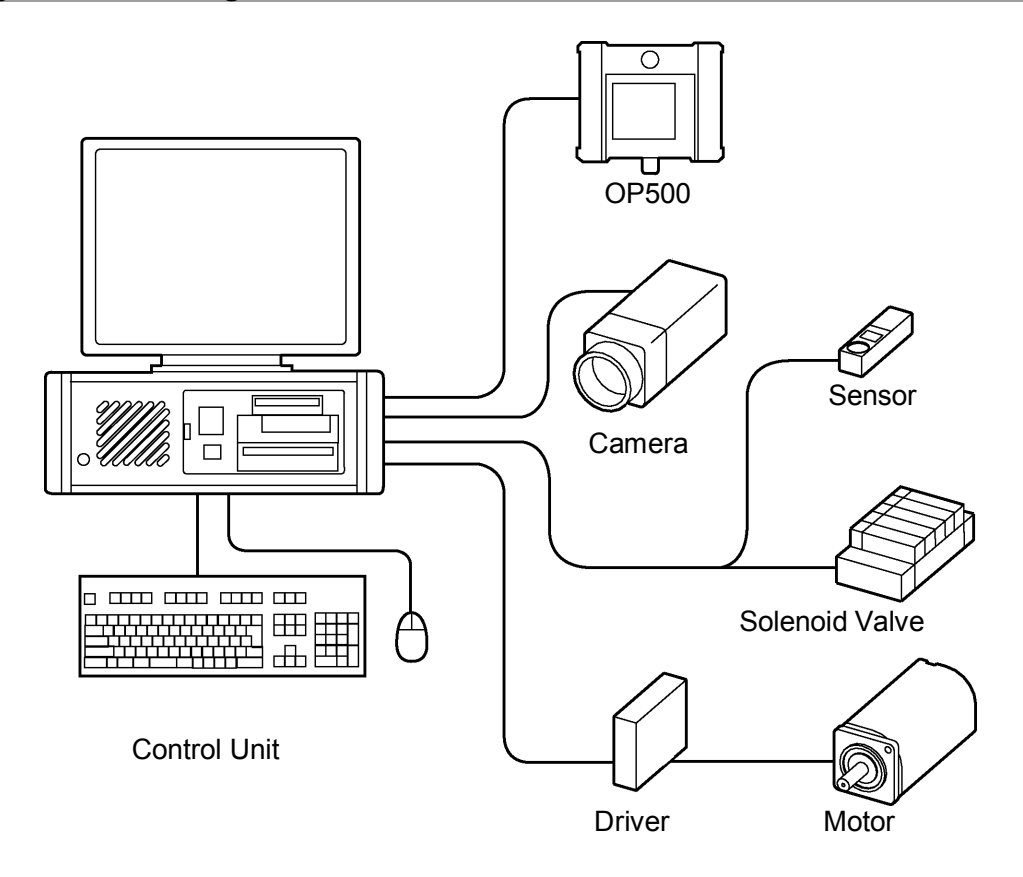

## 11.3 Installation

When installing the Control Unit, it must be placed in the proper environment. For details, refer to the *Setup & Operation 3. Installation*.

## 11.4 Power Supply

PC power cable for power source supply from the Drive Unit cannot be used when using the Control Unit only. Use the proper PC power cable conforming to the specification of the connecting power source.

Ensure that AC power source of the Control Unit meets the following specifications.

| Item                         | Specification                            |
|------------------------------|------------------------------------------|
| Voltage                      | : AC100V to AC120V<br>: AC200V to AC240V |
| Frequency                    | 50/60Hz                                  |
| Momentary Power<br>Interrupt | Less than 10msec.                        |
| Power Consumption            | 300W (The monitor is not connected.)     |
| Peak Current                 | Approximately 40A (at AC200V)            |
| Leakage Current              | 3.5mA max.                               |

## 11.5 Emergency Connector Plate Kit

An Emergency Connector Plate Kit is to provide the same function as the emergency connector of the Drive Unit for the Control Unit.

#### 11.5.1 Appearance of Emergency Connector Plate Kit

The Emergency Connector Plate Kit is connected with MIB as shown below.

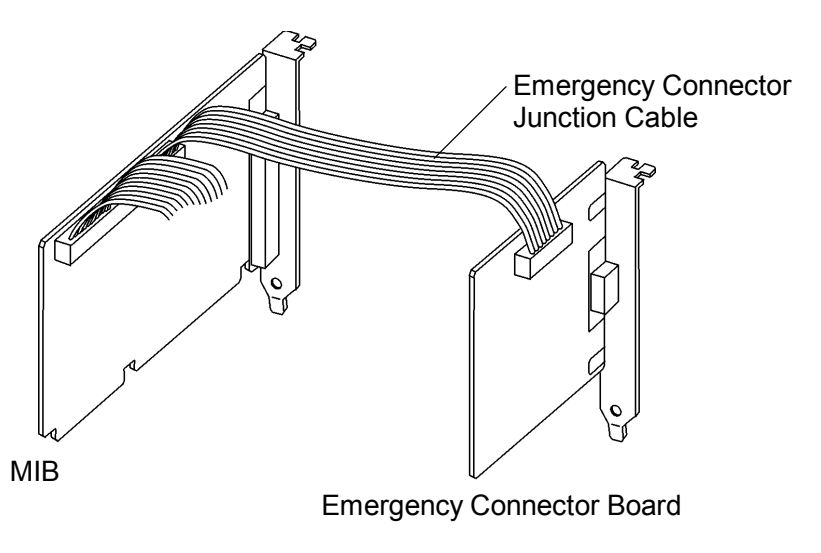

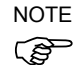

The emergency connector board occupies one expansion slot in the Control Unit.

#### 11.5.2 Components of Emergency Connector Plate Kit

The Emergency Connector Plate Kit consists of the following parts.

#### **Emergency Connector Board**

: Provides the emergency connector function of the Drive Unit for the Control Unit.

**Emergency Connector Junction Cable** 

: Connects an emergency connector board with the MIB.

#### Motion Connector Cover

- : Prevents the use of a MIB motion connector.
  - When using the Control Unit only, be sure to place this Motion Connector Cover to avoid connecting with the Drive Unit.

#### 11.5.3 Safety Door Switch and Emergency Stop Switch

For details about functions and connection of the Safety Door switch, Emergency Stop switch and Latch Release switch, refer to the proper section shown below.

Setup & Operation 5.1 Safety Door Switch and Latch Release Switch Setup & Operation 5.2 Emergency Stop Switch

## 11.5.4 Pin Assignments

| Pin No. | Signal Name | Function                         |
|---------|-------------|----------------------------------|
| 1       | E_SW11      | Emorgonou Ston gwitch output (1) |
| 2       | E_SW12      | Emergency Stop switch output (1) |
| 3       | E.STOP1+    | Emergency Stop input 1 (+)       |
| 4       | E.STOP1-    | Emergency Stop input 1 (-)       |
| 5       | E.STOP OUT  | Emergency Stop condition output  |
| 6       | E.STOP OUT  | (Relay contact) *1               |
| 7       | GUARD11     | Safety Door input (1) $*^2$      |
| 8       | GUARD12     | Safety Door input (1)            |
| 9       | +12V        | +12V output                      |
| 10      | +12VGND     | +12VGND output                   |
| 11      | E_SW21      | Emergency Stop switch output (2) |
| 12      | E_SW22      | Emergency Stop switch output (2) |
| 13      | E.STOP2+    | Emergency Stop input 2(+)        |
| 14      | E.STOP2-    | Emergency Stop input 2(-)        |
| 15      | RELEASE     | Latah Palaga input               |
| 16      | RELEASE     | Laten Release input              |
| 17      | GUARD21     | Safety Door input (2) $*^2$      |
| 18      | GUARD22     | Satery Door input (2)            |
| 19      | +12V        | +12V output                      |
| 20      | +12VGND     | +12VGND output                   |

Pin assignments of the Emergency Connector (Stand-alone option) are as follows:

\*1 The Emergency Stop condition is output via relay contact when it is open (it is normally closed).

\*2 It becomes an error if the input values from the Safety Door 1 and Safety Door 2 are apart by two or more seconds. They must be connected to the same switch with two contacts.

| Emergency Stop switch output rated load                                        | +30 V 1 A or under                      | 1–2, 11–12 pin |
|--------------------------------------------------------------------------------|-----------------------------------------|----------------|
| Emergency Stop rated input voltage range<br>Emergency Stop rated input current | +12 V to +24 V ±10%<br>10 mA/24 V input | 3–4, 13–14 pin |
| Safety Door rated input voltage range<br>Safety Door rated input current       | +12 V to +24 V ±10%<br>10 mA/24V input  | 7–8, 17–18 pin |
| Latch Release rated input voltage range<br>Latch Release rated input current   | +12 V to +24 V ±10%<br>10 mA/24 V input | 15–16 pin      |
| Emergency Stop output relay contact rated load                                 | +30 V<br>0.5 A or under                 | 5–6 pin        |

NOTE

The total electrical resistance of the Emergency Stop switches and their circuit should be 1  $\Omega$  or less.

## 11.5.5 Circuit Diagram

Example 1: External emergency stop switch typical application

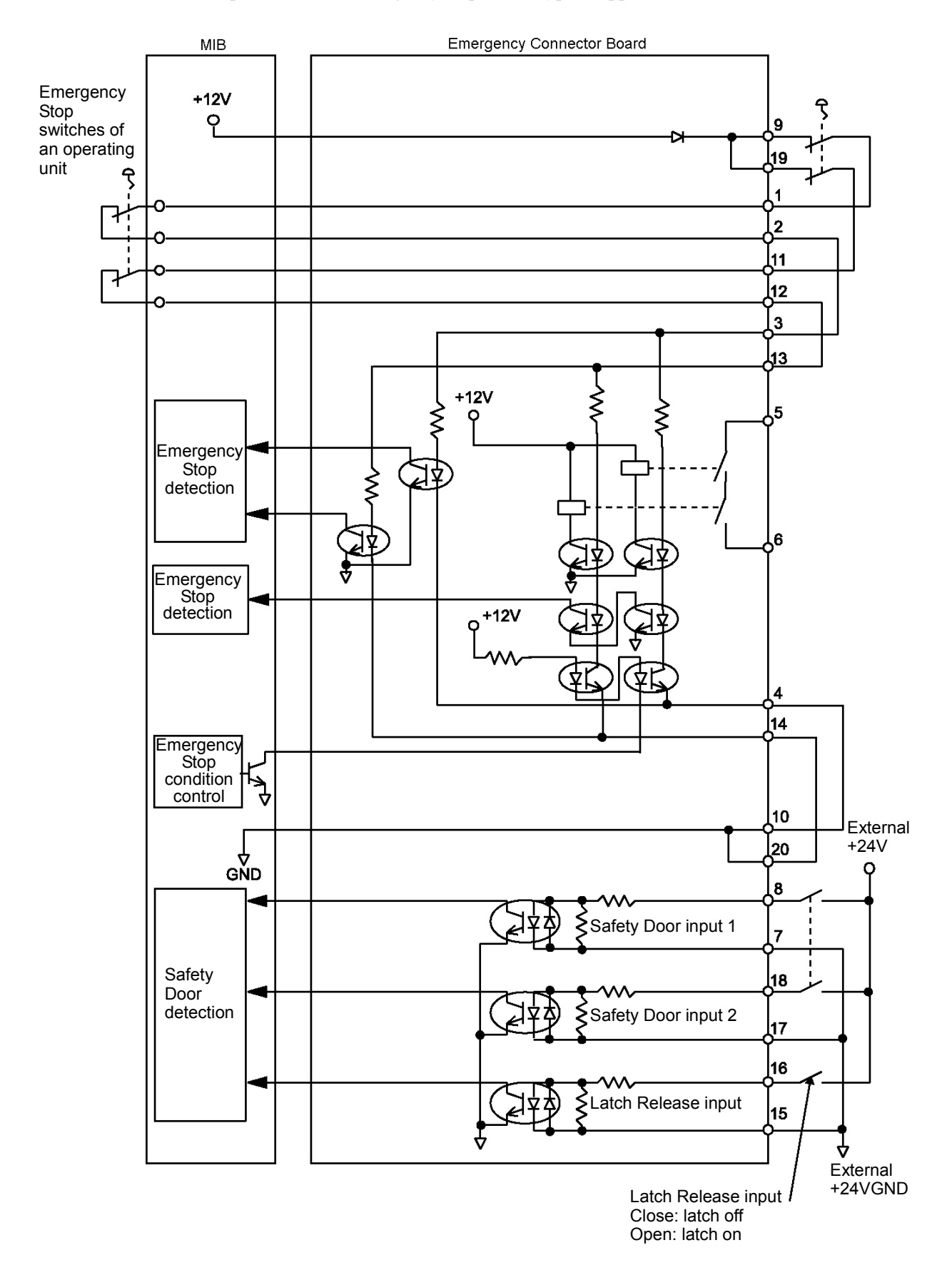

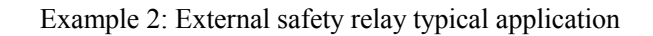

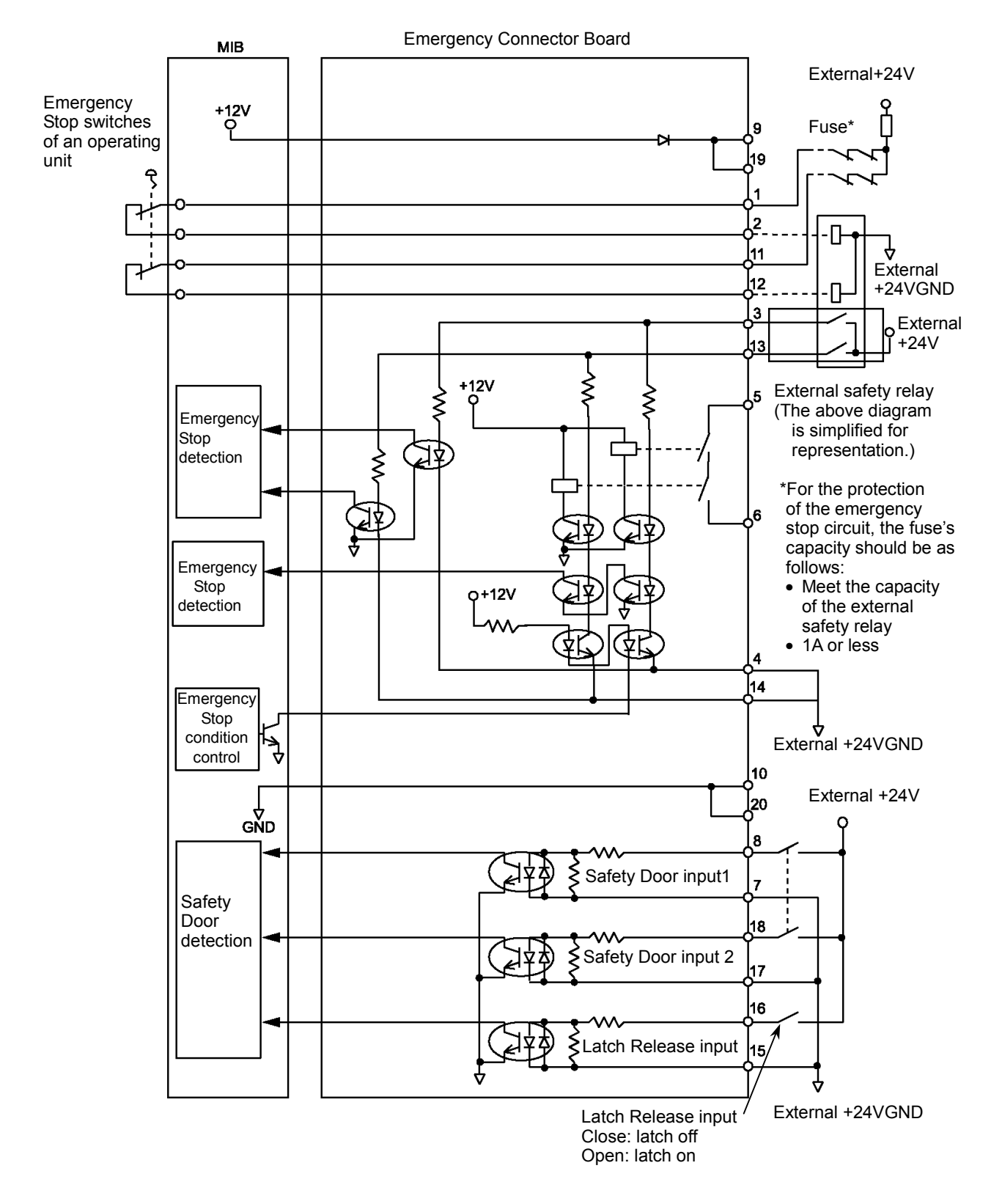

## 11.6 MIB

#### 11.6.1 Board Number

When using the Control Unit only, use the MIB with the following board number.

SKP372-1 Dr-04

SKP372-2 Dr-04

SKP372-3 or later

#### 11.6.2 Jumper Settings

Set the MIB jumper referring to the table below.

When the board number is SKP372-3 or later, JP1, JP6, and JP7 do not exist on the board.

| Jumper | Setting             | Note                       |
|--------|---------------------|----------------------------|
| JP1    | 1-2, 3-4 short      |                            |
| JP2    | 3-4 short           | Interrupt level: IRQ10     |
| JP3    | 1-2 short           | Interrupt level: IRQ5      |
| JP4    | All open            | Memory address: D8000-DFFF |
| JP5    | 1-2, 3-4, 5-6 short | I/O address: 300-31F       |
| JP6    | 1-2 short           |                            |
| JP7    | 1-2 short           |                            |
| JP8    | All open            |                            |
| JP9    | 1-2 short           |                            |
| JP10   | 1-2 short           |                            |
| JP11   | All open            |                            |

For jumper functions, refer to the Setup & Operation 10. Jumper Settings for MIB.

# 11.7 Option

The options for RC520, such as the Operation Units (JP500 and OP500), Expansion I/O Board and Pulse Generating Board, are available to use even in the Control Unit system only.

For details, refer to the proper section in this manual or the manual for each option.

# Maintenance

This manual contains maintenance procedures for the Robot Controller.

| 1. Safety | Precautions for | Maintenance |
|-----------|-----------------|-------------|
|-----------|-----------------|-------------|

|         | Only qualified personnel who have taken the safety training should be allowed to maintain the robot system. The safety training is the program for industrial robot operator that follows the laws and regulations of each nation. The personnel who have taken the safety training acquire knowledge of industrial robots (operations, teaching, etc.), knowledge of inspections, and knowledge of related rules/regulations. The personnel who have completed the robot system-training and maintenance-training classes held by the manufacturer, dealer, or locally-incorporated company are allowed to maintain the robot system. |
|---------|----------------------------------------------------------------------------------------------------|
|         | Make sure to use only dedicated/specified maintenance parts especially for the optional boards or any other parts in the Controller to be replaced. Using non-specified parts may cause serious damage to the robot system and/or serious safety problems.                                                                                                    |
| WARNING | Do not remove any parts that are not covered in this manual. Follow the maintenance procedure strictly as described in this manual. Do not proceed using any methods other than described in this manual when you do replace a part or maintain the equipment. Improper removal of parts or improper maintenance may cause not only improper function of the robot system but also serious safety problems.                                                                                                    |
|         | The interlock of the Safety Door must be functioning when the robot system is operated. Do not operate the system under the condition that the switch cannot be turned ON/OFF. (I.E. the condition where the switch is disabled) (Example: Tape is put around the switch to hold it closed.) Operating the robot system when the switch is not functioning properly is extremely hazardous and may cause serious safety problems as the Safety Door input cannot fulfill its intended function.                                                                                                    |

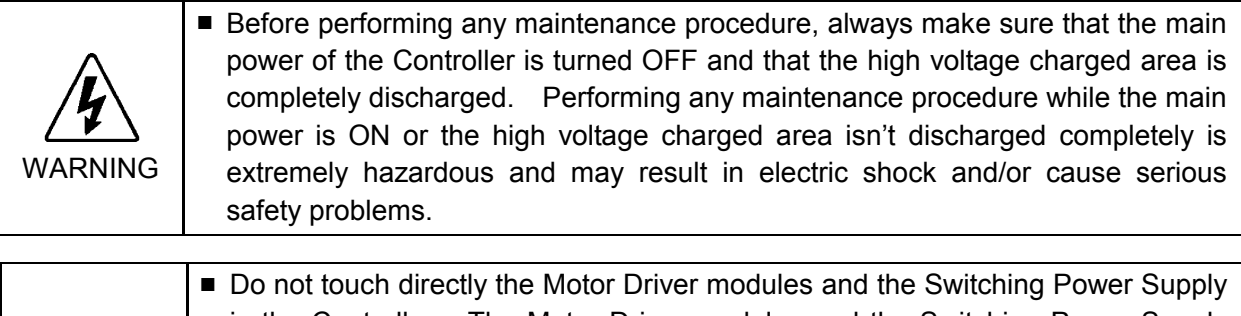

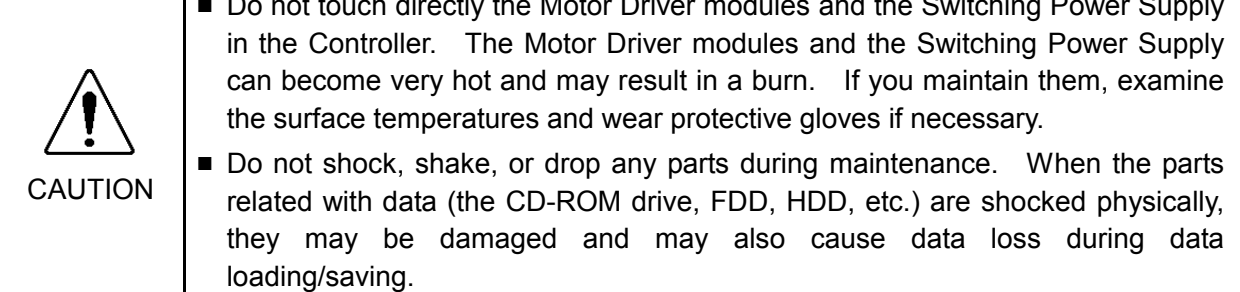

|         | <ul> <li>Do not lose the screws removed at maintenance. When the screw is dropped into the Control Unit or Drive Unit, be sure to take it out. Leaving the screw in the Control Unit or Drive Unit may cause short circuit and may result in equipment damage to the parts and/or robot system.</li> <li>Make sure that the power rating (wattage) of a new Motor Driver module is correct. Using a Motor Driver module with improper power rating (wattage) in the Drive Unit may not only cause improper function of the robot system but also damage to the system.</li> </ul> |
|---------|----------------------------------------------------------------------------------------------------|
| CAUTION | The serial numbers of the Drive Unit and Manipulator that should be connected<br>are indicated on the Connection Check Label on the Control Unit. Connect the<br>Control Unit, the Drive Unit and the Manipulator correctly. Improper<br>connections between the Drive Unit and the Manipulator and between the<br>Control Unit and the Drive Unit may cause improper function of the robot system<br>and also safety problems.                                                                                                    |
|         | If there is more than one Drive Unit connected to the Control Unit in the robot system, make sure that the DU numbers (DU1 - DU3) indicated above the MIB connector on the Control Unit and the Drive Unit (above the MOTION connector) match. Improper connection between the Control Unit and the Drive Unit may cause malfunction of the robot system and/or safety problems as it may make the Manipulator move abnormally.                                                                                                    |

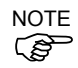

Before performing maintenance on the Controller, all the data must be copied as a backup. Refer to the *Maintenance 2.5 Backup of Data* for details.

## 1.1 Procedure for Lockout

The lockout is a method to prevent any one from turning ON the robot system by mistake while someone else is within the safeguarded area for maintenance or repair. When the robot system is locked out, the POWER switch of the Drive Unit is locked in the OFF position. The procedure for lockout is described as follows. (The following figures of the Drive Unit are for four-axis, but the procedure for lockout of the six-axis Drive Unit is the same with the four-axis.)

- (1) Turn OFF the Drive Unit.
- (2) Attach the lockout plate on the Drive Unit as shown below. Then, secure the plate with screws.

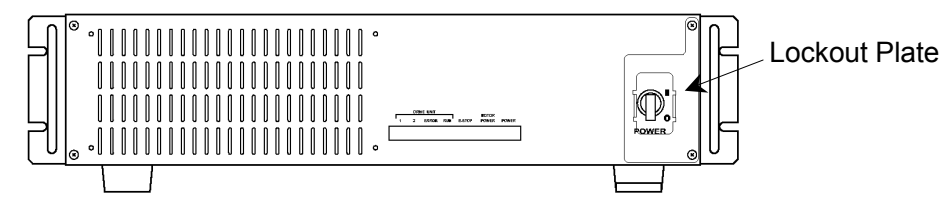

(3) Insert the lock in the loops of the lockout plate as shown below.

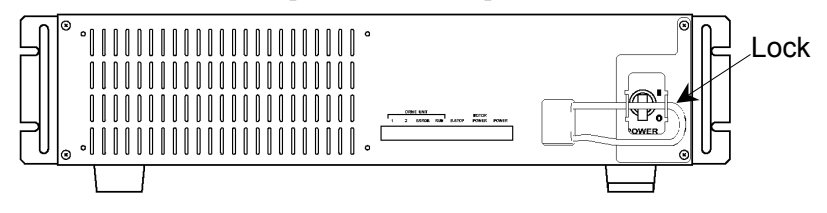

## 1.2 Tagout

The tagout method is attaching a tag or sign plate to the Power switch to prevent any one from turning ON the robot system by mistake while someone else is within the safeguarded area for maintenance or repair.

# 2. Regular Maintenance Inspection

Performing the inspection steps properly is essential to preventing trouble and maintaining safety. This chapter describes schedule for maintenance inspection and the procedures. Be sure to perform the maintenance inspection in accordance with the schedule.

# 2.1 Schedule for Maintenance Inspection

Inspection points are divided into five stages: daily, monthly, quarterly, biannual, and annual. The inspection points are added every stage.

If the robot system is operated for 250 hours or longer per month, the inspection points must be added every 250 hours, 750 hours, 1500 hours, and 3000 hours operation.

|                    | Inspection Point |            |            |            |            |
|--------------------|------------------|------------|------------|------------|------------|
|                    | Daily            | Monthly    | Quarterly  | Biannual   | Annual     |
|                    | inspection       | inspection | inspection | inspection | inspection |
| 1 month (250 h)    |                  | ~          |            |            |            |
| 2 months (500 h)   |                  | ✓          |            |            |            |
| 3 months (750 h)   |                  | ✓          | ✓          |            |            |
| 4 months (1000 h)  |                  | ✓          |            |            |            |
| 5 months (1250 h)  | Ing              | ✓          |            |            |            |
| 6 months (1500 h)  | spec             | ✓          | ~          | ✓          |            |
| 7 months (1750 h)  | t eve            | ✓          |            |            |            |
| 8 months (2000 h)  | ery c            | ✓          |            |            |            |
| 9 months (2250 h)  | lay              | ✓          | ✓          |            |            |
| 10 months (2500 h) |                  | ✓          |            |            |            |
| 11 months (2750 h) |                  | ✓          |            |            |            |
| 12 months (3000 h) |                  | ✓          | ✓          | ✓          | ✓          |
| 13 months (3250 h) |                  | ✓          |            |            |            |
| ÷                  | ÷                | ÷          | ÷          | ÷          | ÷          |

h = hour

# 2.2 Inspection Point

| Inspection Point                                                  | Inspection Place                                            | Daily        | Monthly | Quarterly | Biannual | Annual |
|-------------------------------------------------------------------|-------------------------------------------------------------|--------------|---------|-----------|----------|--------|
| Visually check for<br>external defects.<br>Clean up if necessary. | External<br>appearance of<br>Control Unit and<br>Drive Unit | ~            | ~       | ✓         | ~        | ~      |
| Cleaning of the fan filter                                        | Fan filter on the<br>Control Unit and<br>Drive Unit         |              | ~       | √         | ~        | ~      |
| Battery Replacement on the CPU Board                              | CPU Board                                                   | Ever 5 years |         |           |          |        |

## 2.2.1 Inspection While the Controller is Turned OFF

## 2.2.2 Inspection While the Controller is Turned ON

| Inspection Point                                 | Inspection Place           | Daily                      | Monthly | Quarterly | Biannual | Annual |
|--------------------------------------------------|----------------------------|----------------------------|---------|-----------|----------|--------|
| Check whether unusual sound or vibration occurs. | Whole of the<br>Controller | ~                          | ~       | ~         | ~        | ~      |
| Make a backup of data.                           | Project and system data    | Whenever data are changed. |         |           |          |        |

# 2.3 Cleaning the Fan Filter

Check condition of the filter regularly and clean it as necessary. A dirty filter may result in the malfunction of the robot system as the temperature rises in the Control Unit or Drive Unit.

Refer to the following sections for details on cleaning the fan filter.

Maintenance 4.6 Cleaning and Replacing the Fan Filter (Control Unit) Maintenance 5.7.2 Inspecting the Fan Filter (Four-axis Drive Unit) Maintenance 6.7.2 Inspecting the Fan Filter (Six-axis Drive Unit)

# 2.4 Replacing a Lithium Battery on the CPU Board

The button type lithium battery is mounted on the CPU board for backup of BIOS settings. The battery life is five years. Replace the battery every five years.

|         | Lithium batteries contain flammable materials such as lithium, organic          |  |  |  |  |  |
|---------|---------------------------------------------------------------------------------|--|--|--|--|--|
|         | solvents, etc. If misused, batteries may generate heat, explode or catch fire.  |  |  |  |  |  |
|         | Observe the following precautions for safe use of lithium batteries.            |  |  |  |  |  |
|         | - Use the specified type of battery or equivalent. CR2032 (Panasonic)           |  |  |  |  |  |
|         | - Connect the positive (+) and negative (-) electrodes correctly.               |  |  |  |  |  |
|         | - Do not allow the positive (+) and negative (-) electrodes to short circuit at |  |  |  |  |  |
| CAUTION | maintenance.                                                                    |  |  |  |  |  |
|         | - Do not throw batteries into fire or heat them to high temperature.            |  |  |  |  |  |
|         | - Do not disassemble or alter batteries.                                        |  |  |  |  |  |
|         | - When discarding batteries, insulate the terminals by wrapping them with       |  |  |  |  |  |
|         | tape, etc.                                                                      |  |  |  |  |  |

- (1) Remove the CPU board from the Control Unit. Refer to the *Maintenance 4.3 Replacing CPU Board* for details.
- (2) Replace the lithium battery with new one. CPU Board: SPI-6941-EPP

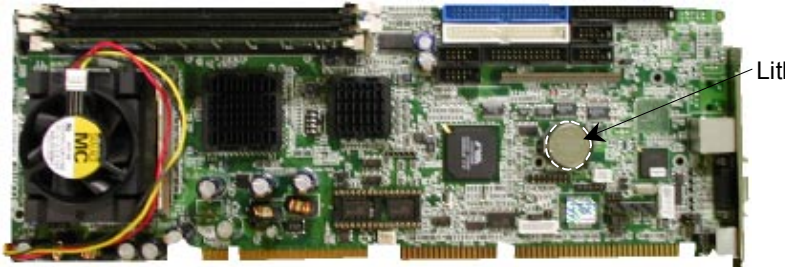

Lithium Battery

CPU Board: PC686BX(PC)-EPP850

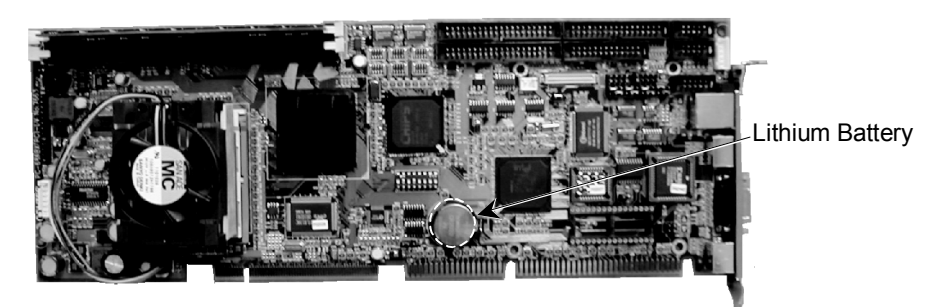

- (3) After replacing the lithium battery, set up the BIOS.
  - 3-1. Turn ON the Control Unit while pressing the <Delete> key on the keyboard. The [BIOS] dialog will appear.
  - 3-2. Select the "Standard COMS Features" and press the <Enter> key.
  - 3-3. Set the "Date" and "Time" to current date and time. (Use the <Page Up> key for changing the setting items and the arrow keys < $\uparrow$ > < $\downarrow$ > < $\rightarrow$ > < $\leftarrow$ > for moving a cursor.)
  - 3-4. Press the <Esc> key. The [BIOS] dialog will appear.
  - 3-5. Select the "PnP/PCI Configurations" and press the <Enter> key.
  - 3-6. Select the "IRQ Resources [Press Enter]" and press the <Enter> key.
  - 3-7. Set the "IRQ-5" and "IRQ-10" to the "Legacy ISA". (Use the <Page Up> key for changing the setting items and the arrow keys <↑> <↓> <→> <↔> for moving a cursor.)
  - 3-8. Press the <Esc> key twice. The [BIOS] dialog will appear.
  - 3-9. Press the <F10> key. The message "SAVE to COMS and EXIT (Y/N)?" will appear.
  - 3-10. Press the <Y> key and then <Enter> key. The system will be automatically restarted.

# 2.5 Backup of Data

Save a backup data of your project and system settings in a floppy disk while the Control Unit operates properly. Then, keep the floppy disk in case of damage to the data in HDD. Be sure to back up the latest data whenever you change the project and system settings.

If the latest data is not backed up, it takes a lot of time to restore the robot system data once the robot system has a trouble. The robot system data after the trouble may fail to be backed up. Even if the robot system data is backed up successfully, the backed up data is unreliable and the robot system data cannot be restored completely with it.

## 2.5.1 EPSON RC+

The system hardware and manipulator configuration data are saved in a backup file that can be used to restore the whole system.

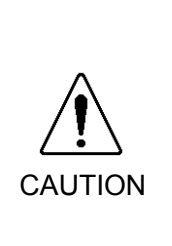

CAUTION

Do not restore the backup data in any other system. The data includes the original configuration of the system. If the data is restored in the other system, the system may function improperly or EPSON RC+ may fail to start up. If EPSON RC+ is downgraded and its version is different even though the backup data is for the same system, an error may occur and the data may fail to be restored.

For EPSON RC+, you can save and restore the system configuration using the MKVER and SETVER commands. Before servicing the system, you should execute MKVER and store the system configuration on a floppy disk. If required, you can use SETVER to restore previously stored data.

NOTE (B

When you attempt to make backup copies of the system configurations using the MKVER and SETVER commands, the configuration data in the following tabs cannot be backed up. Record such configurations data displaying the [System Configuration] dialog. (Select the [System Configuration] in the [Setup] menu to display the [System Configuration] dialog.)

[Start Up] tab, [Vision] tab\* (option), [Security] tab (option)

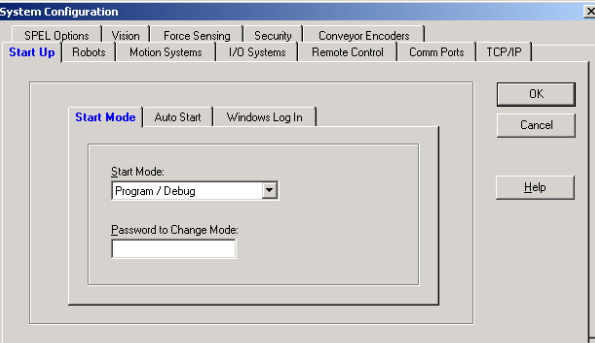

\* [Vision] tab (option)

: If your EPSON RC+ is 4.1.0 or higher, recording the items on the [Vision] is not necessary.

After restoring the backup data, configure the settings for the recorded items in the respective tabs.

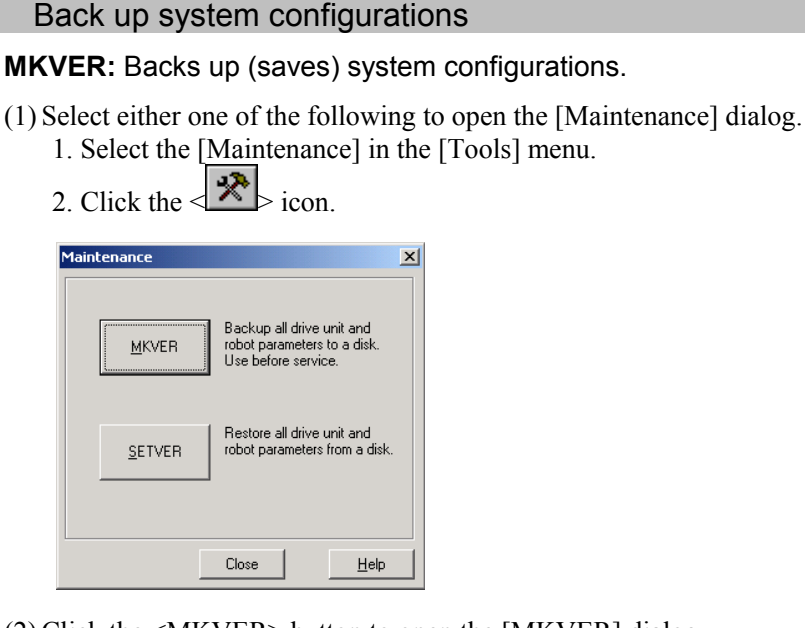

(2) Click the <MKVER> button to open the [MKVER] dialog.

| MKVER                 | ×            |
|-----------------------|--------------|
| MKVER Name:           | OK           |
| Drive:                | Cancel       |
| I dt I                |              |
| Existing MKVER Files: | <u>H</u> elp |
| ES451C-00946-A        |              |

- (3) Type in a unique name to identify the system in the [MKVER Name] text box.
- (4) Select the disk drive where you want to save the information in the [Drive] box. (You can select any drive except for C drive.)
- (5) Click the <OK> button to save the system configuration.

#### Restore system configurations

#### SETVER: Restores system configurations.

- Select either one of the following to open the [Maintenance] dialog.
   Select the [Maintenance] in the [Tools] menu.
  - 2. Click the *icon*.

| Maintenance   | ×                                                                               |
|---------------|---------------------------------------------------------------------------------|
| <u>M</u> KVER | Backup all drive unit and<br>robot parameters to a disk.<br>Use before service. |
| SETVER        | Restore all drive unit and<br>robot parameters from a disk.                     |
|               | Close <u>H</u> elp                                                              |

(2) Click the <SETVER> button to open the [SETVER] dialog.

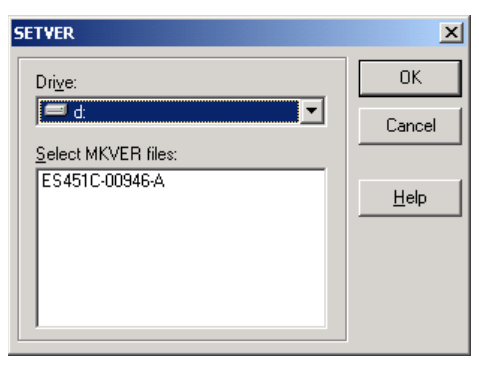

- (3) Select the drive where the backed-up information is stored in the [Drive] box.
- (4) Select the system configuration from the [Select MKVER files] list box.
- (5) Click the <OK> button to restore the system configuration.

## Backing up / Restoring a Project

You can back up the whole of stored project and restore it. You can also move your developing EPSON RC+ applications into another system.

#### Back up a project

Follow the steps below to make a backup copy of the current project.

(1) Select the [Copy] command in the [Project] menu to open the [Copy Project] dialog.

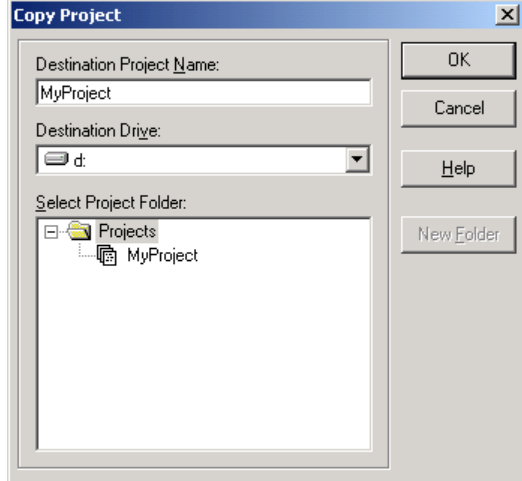

- (2) Select the drive where a backup copy will be made in the [Destination Drive] box.
- (3) Enter the current project name for the [Destination Project Name] box.
- (4) Click the <OK> button.

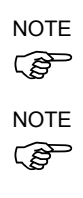

The currently open project is the original project stored in the C drive, not a backed-up project stored in the destination drive specified in step (2).

If there is more than one project, back up every project separately.

#### Restore a project

Follow the steps below to restore the backed-up project.

(1) Select the [Open] command in the [Project] menu to open the [Open Project] dialog.

| Open Project            | ×            |
|-------------------------|--------------|
| Select Drive:           | OK<br>Cancel |
| ⊡-ि Projects            | <u>H</u> elp |
| Project Type: EPSON RC+ |              |

(2) Select the drive where the backed-up project is stored in the [Select Drive] box and open the backed-up project.

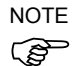

The currently open project is the backed-up project stored in the drive you select in the [Select Drive] box.

(3) Select the [Save As] command in the [Project] menu to open the [Save Project As] dialog.

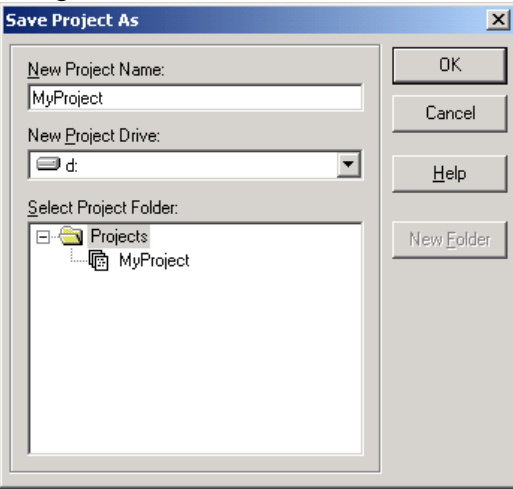

- (4) Select the "C drive" in the [New Project Drive] box.
- (5) Enter a project name for the [New Project Name] box.
- (6) Click the  $\langle OK \rangle$  button.

NOTE

The currently open project is the project stored in the C drive.

## 2.5.2 SPEL CT

## Backing up/Restoring the Hardware & Manipulator Settings

The system hardware and manipulator configuration data are saved in a backup file that can be used to restore the whole system.

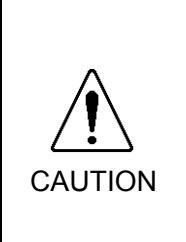

Do not restore the backup data in any other system. The data includes the original configuration of the system. If the data is restored in the other system, the system may function improperly or SPEL CT may fail to start up. If SPLE CT is downgraded and its version is different even though the backup data is for the same system, an error may occur and the data may fail to be

restored.

## Backing up the Hardware & Manipulator Settings

 Specify the location, either FD or folder, to back up. Also, be sure that the folder for the backup file to be saved in is empty since saving a backup of Hardware & Manipulator settings will delete the other files in the same folder.

If a backup file is to be saved on a floppy disk, be sure that the disk:

has been formatted; is not write-protected; is not a system disk.

- (2) Close the project.
- (3) Select the [Setup] [Backup] [System] commands.

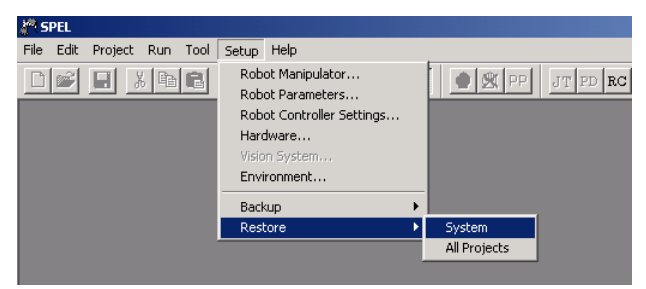

(4) Select the folder to backup. Click the <OK> button.Click the <New Folder> button when you make a new folder.

| Browse for Folder                 |                                                                                                    | ? ×    |
|-----------------------------------|----------------------------------------------------------------------------------------------------|--------|
| Select the destination w<br>made. | where the backup will I                                                                                              | )e     |
| A:N                               |                                                                                                    |        |
|                                   | pppy (A)<br>y Installations<br>RJ_Backup<br>ogram Files<br>SPELWORK<br>DI<br>Exe<br>Project<br>Project<br>Coj<br>obj |        |
| New Folder                        | OK                                                                                                    | Cancel |

If there are any other files found in the specified folder, the following message dialog will appear. Click the  $\langle Yes \rangle$  button if it is okay to delete the existing file. Click the  $\langle No \rangle$  button to cancel saving the backup.

| SPEL | ×                                                                                                    |
|------|----------------------------------------------------------------------------------------------------|
| ⚠    | There is one or more files in the backup destination directory.<br>Are you sure to delete those files? |
|      | <u>Y</u> es <u>N</u> o                                                                                 |

The status bar will indicate the system's status while a backup file is being saved.

| Backing-up the system | Backup,TXT |  |
|-----------------------|------------|--|
|                       |            |  |

(5) The following message dialog will appear when the data is completely backed up. Click the <OK> button.

| SPEL | X                               |
|------|---------------------------------|
| ⚠    | The system has been back-upped. |
|      | ОК                              |

## Restoring the Hardware & Manipulator Backup File

- (1) If a project backup file must be restored as well as the system's hardware or manipulator settings backup file, restore the project file first. Refer to the "Restoring Projects" in the later part of this section.
- (2) Be sure of the folder/disk to restore.
- (3) Close all projects that are open.
- (4) Select the [Setup] [Restore] [System] commands.

| 🥐 SPEL                                                                                       |                                                       |                           |
|----------------------------------------------------------------------------------------------|-------------------------------------------------------|---------------------------|
| $\underline{F}ile  \underline{E}dit  \underline{P}roject  \underline{R}un  \underline{T}ool$ | <u>Setup</u> <u>H</u> elp                             |                           |
|                                                                                              | Robot <u>M</u> anipulator<br>Robot <u>P</u> arameters | J PP JT PD RC SM OP "R EH |
|                                                                                              | Robot Controller Settings                             |                           |
|                                                                                              | <u>H</u> ardware                                      |                           |
|                                                                                              | ∐ision System                                         |                           |
|                                                                                              | <u>E</u> nvironment                                   |                           |
|                                                                                              | <u>B</u> ackup                                        | ▶                         |
|                                                                                              | <u>R</u> estore                                       | <u>S</u> ystem            |
|                                                                                              |                                                       | All Projects              |

(5) Select the folder to restore. Click the <OK> button. Browse for Folder

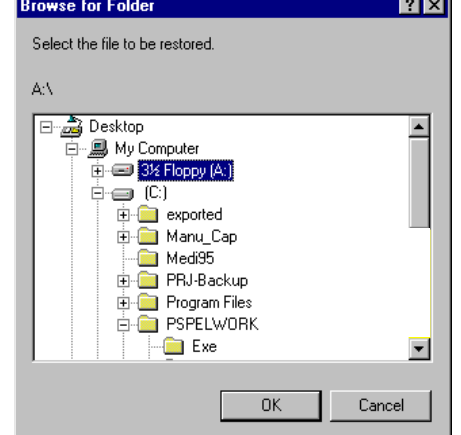

(6) Restart SPEL CT when the file has been restored. Click the <OK> button in the following message dialog.

| SPEL | ×                                         | J |
|------|-------------------------------------------|---|
| ⚠    | The system is now restored. Restart SPEL. |   |
|      | OK                                        |   |

The system's configuration will be restored when SPEL CT is restarted.

#### Backing up/Restoring a Project

A backup of an added project can be made and restored. By using this backup/restore feature, a SPEL CT application developed can be imported as a whole in another system environment.

#### Backing up a Project

(1) Create a folder to save the backup file. Also, be sure that the folder for the backup file to be saved in is empty since a back-up file may overwrite the existing file in the same folder.

If a backup file is to be saved on a floppy disk, be sure that the disk:

- has been formatted;
- is not write-protected;
- is not a system disk.
- (2) Select the [Setup] [Backup] [All Projects] commands.

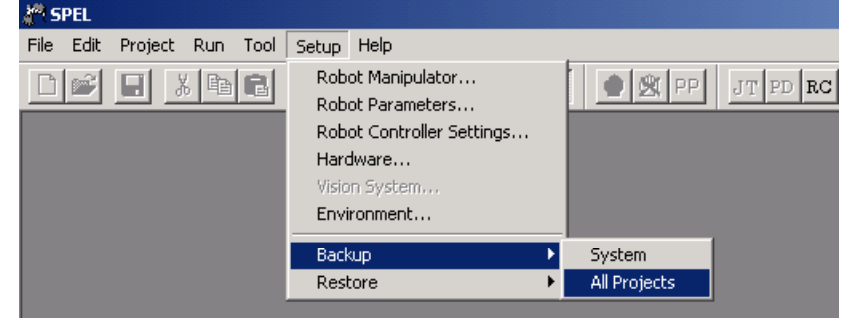
(3) Select the folder to save the backup file in. Click the <OK> button.Click the <New Folder> button when you make a new folder.

| Browse for Folder                                                                                                    | ? ×    |
|----------------------------------------------------------------------------------------------------|--------|
| Select the destination where the backup will be made.                                                                                                   |        |
| C:\PRJ_Backup                                                                                                    |        |
| Borger (A:)     C:)     My Installations     FRJ_Backup     Program Files     PSPELWORK     DI     Exe     Project     Di     C:     abc     C:     Obj |        |
| New Folder                                                                                                    | Cancel |

The status bar will indicate the project name and progress situation under backup.

| Backing-up the project | first |  |
|------------------------|-------|--|

(4) The following message dialog will appear when backing up the project is completed. Click the <OK> button.

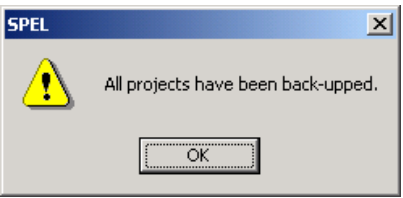

#### **Restoring a Project**

- (1) Be sure of the folder or disk to restore.
- (2) Close a project that is open.
- (3) Select the [Setup] [Restore] [All Projects] commands.

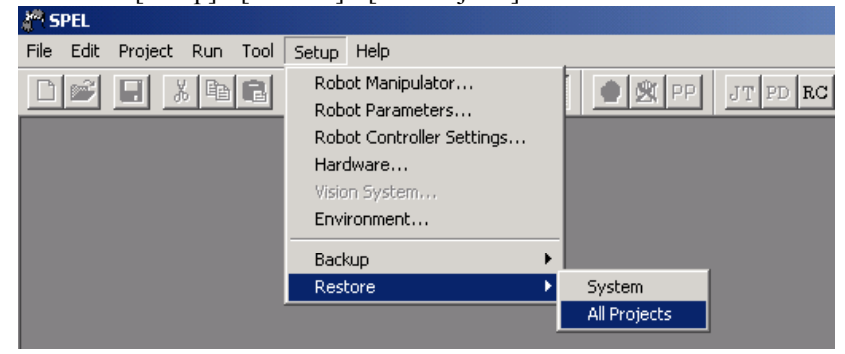

(4) Select the folder to restore. Click the  $\langle OK \rangle$  button.

| Browse for Folder                                                                                                    | ? ×  |
|----------------------------------------------------------------------------------------------------|------|
| Select the file to be restored.                                                                                                    |      |
| C:\PRJ-Backup                                                                                                    |      |
| Constant Sector Sector Se |      |
| OK Ca                                                                                                    | ncel |

(5) The following message dialog will appear when the file has been restored. Click the <OK> button.

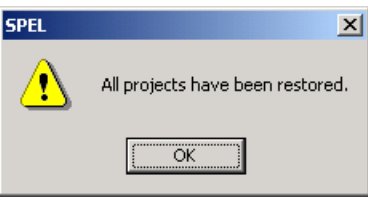

The project has been restored.

# 3. Hardware Configuration

### 3.1 Control Unit, Drive Unit and Manipulator

The figure below illustrates the hardware (Control Unit, Drive Units and Manipulators) layout. When exchanging a module in any of the units, refer to the appropriate section in this manual. Make sure you follow the instructions and the setting recommendations.

Example: Four-axis Drive Unit

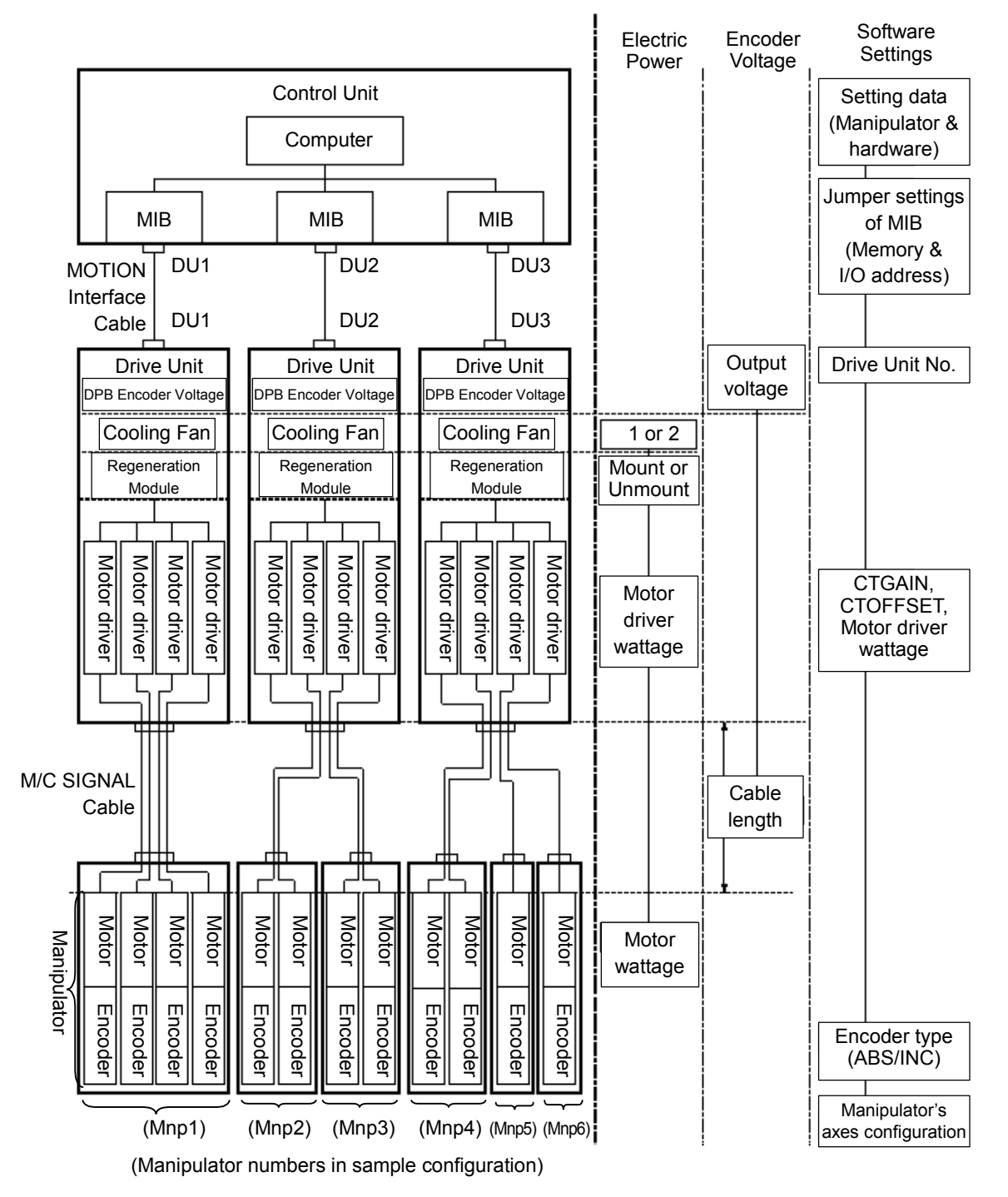

### 3.2 Optional Boards

Available option boards depend on your system.

#### Example: SPEL CT

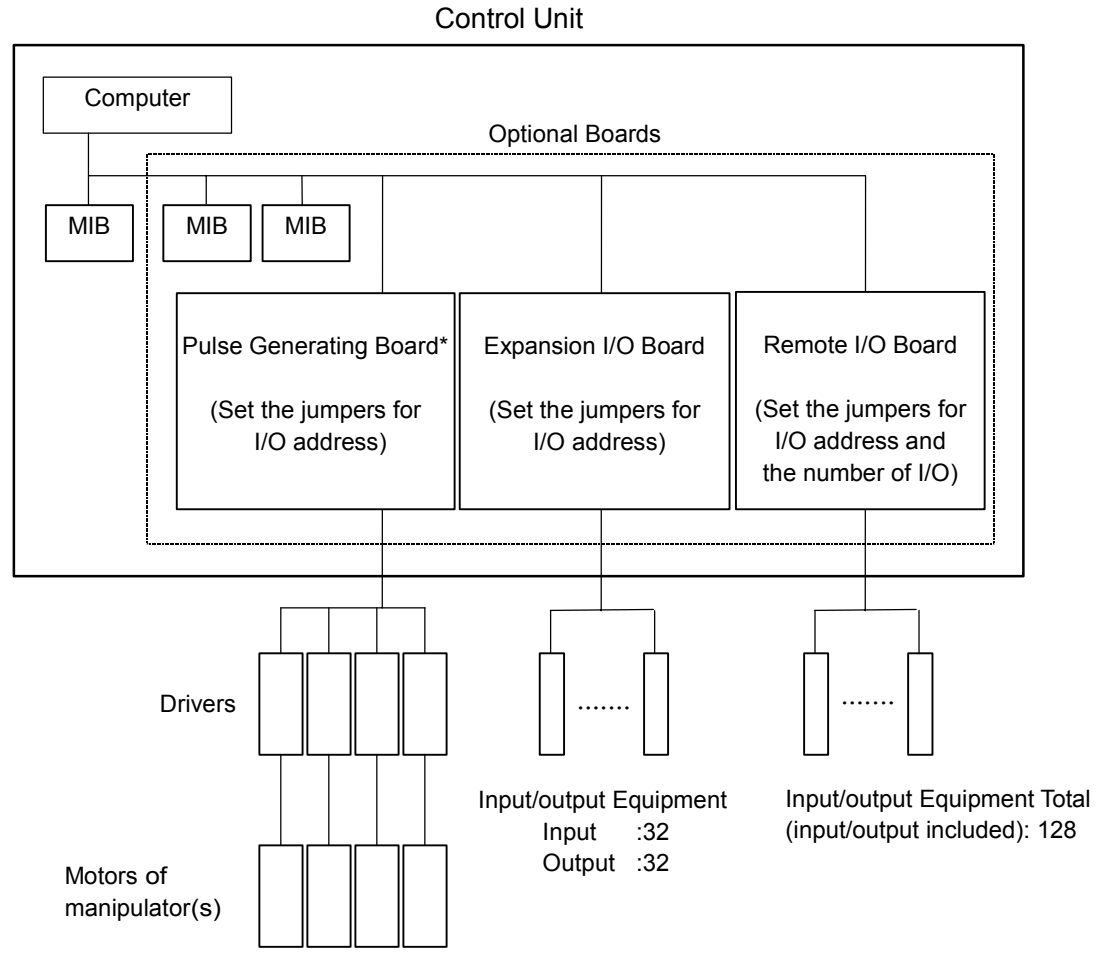

\* One Pulse Generating Board increases the number of controllable axes by four (4) at maximum.

# 4. Control Unit

# 4.1 Overview

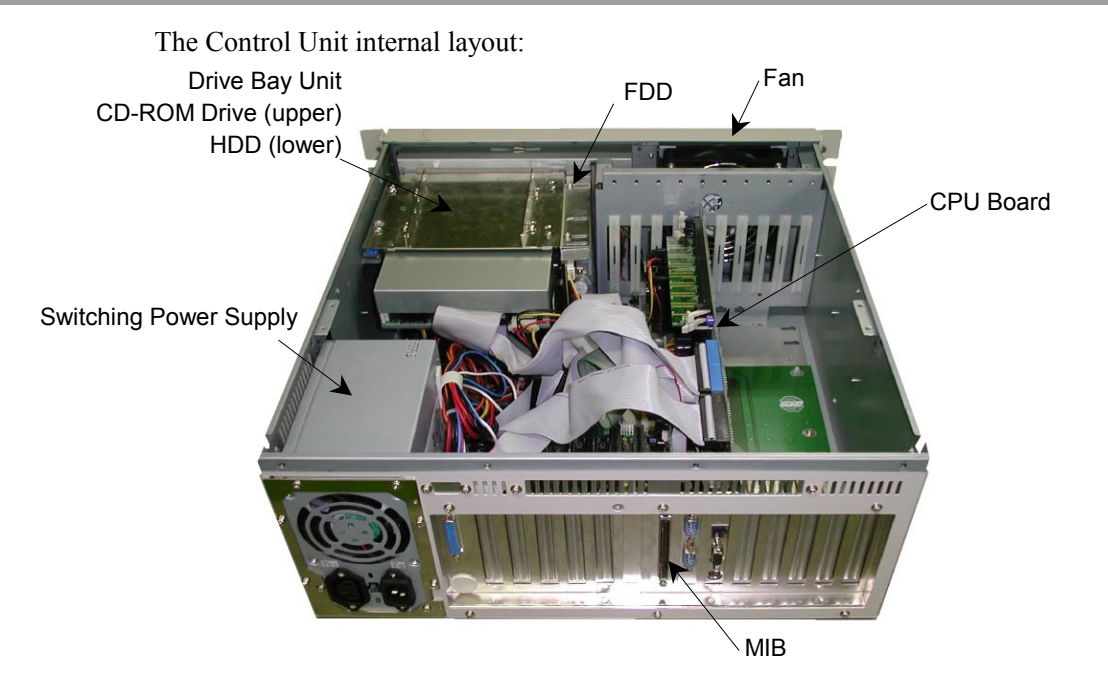

# 4.2 Replacing the MIB

- (1) Shut down Windows. Turn OFF the Control Unit and Drive Unit.
- (2) Remove four Top Cover screws on the back of the Control Unit.
- (3) Disconnect the motion cable from the MIB.

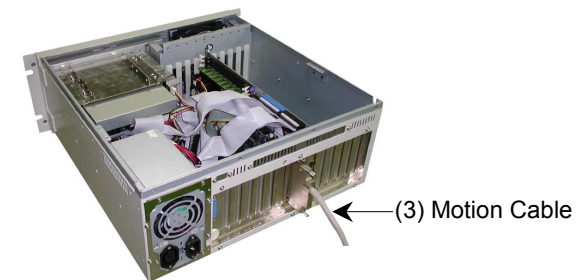

- (4) Remove the Top Cover from the Control Unit.
- (5) Remove four mounting screws for the board holder assembly, then remove it.

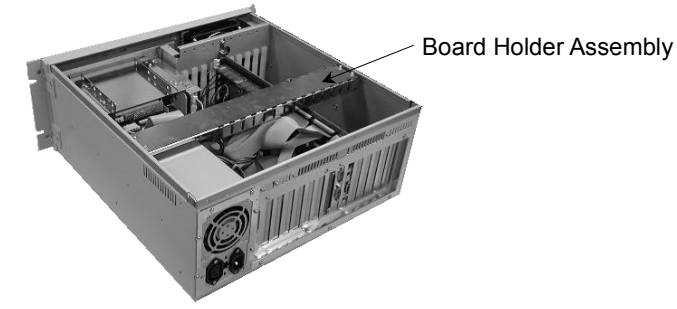

- (6) Disconnect the flat cable from the CPU board.
- (7) Remove the mounting screw for the MIB and remove the MIB from the slot in the Control Unit.
- (8) Disconnect the cable from the MIB while releasing the connector lock as shown below.

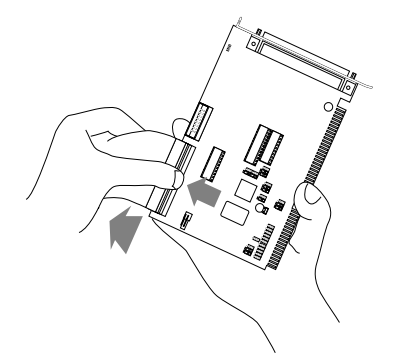

- (9) Set the jumpers on the new MIB exactly the same as on the old board. Refer to the *Setup & Operation 10. Jumper Settings for MIB (Motion Interface Board)* for details on the jumper settings.
- (10)Connect the cable from the system panel to the new MIB.
- (11)Mount the new MIB into the same option slot in the Control Unit and fasten the mounting screw to secure the new board.
- (12) Connect the flat cable that was disconnected from the CPU board in step (6). For the cable connection, refer to the *Maintenance 4.3 Replacing CPU Board*.
- (13) Mount the board holder assembly to the Control Unit.
- (14) Place the Top Cover of the Control Unit back on and secure it with four screws.
- (15) Connect the motion cable to the MIB.

### 4.3 Replacing CPU Board

- (1) Shut down Windows. Turn OFF the Control Unit and Drive Unit.
- (2) Disconnect the cables of the CPU board from the back of the Control Unit.
- (3) Remove four Top Cover screws on the back of the Control Unit.
- (4) Remove the Top Cover from the Control Unit.
- (5) Remove the four mounting screws for the board holder assembly and remove it.
- (6) Disconnect seven cables from the CPU board. (HDD, FDD, Parallel Port, COM1, COM2, USB and Front Panel)

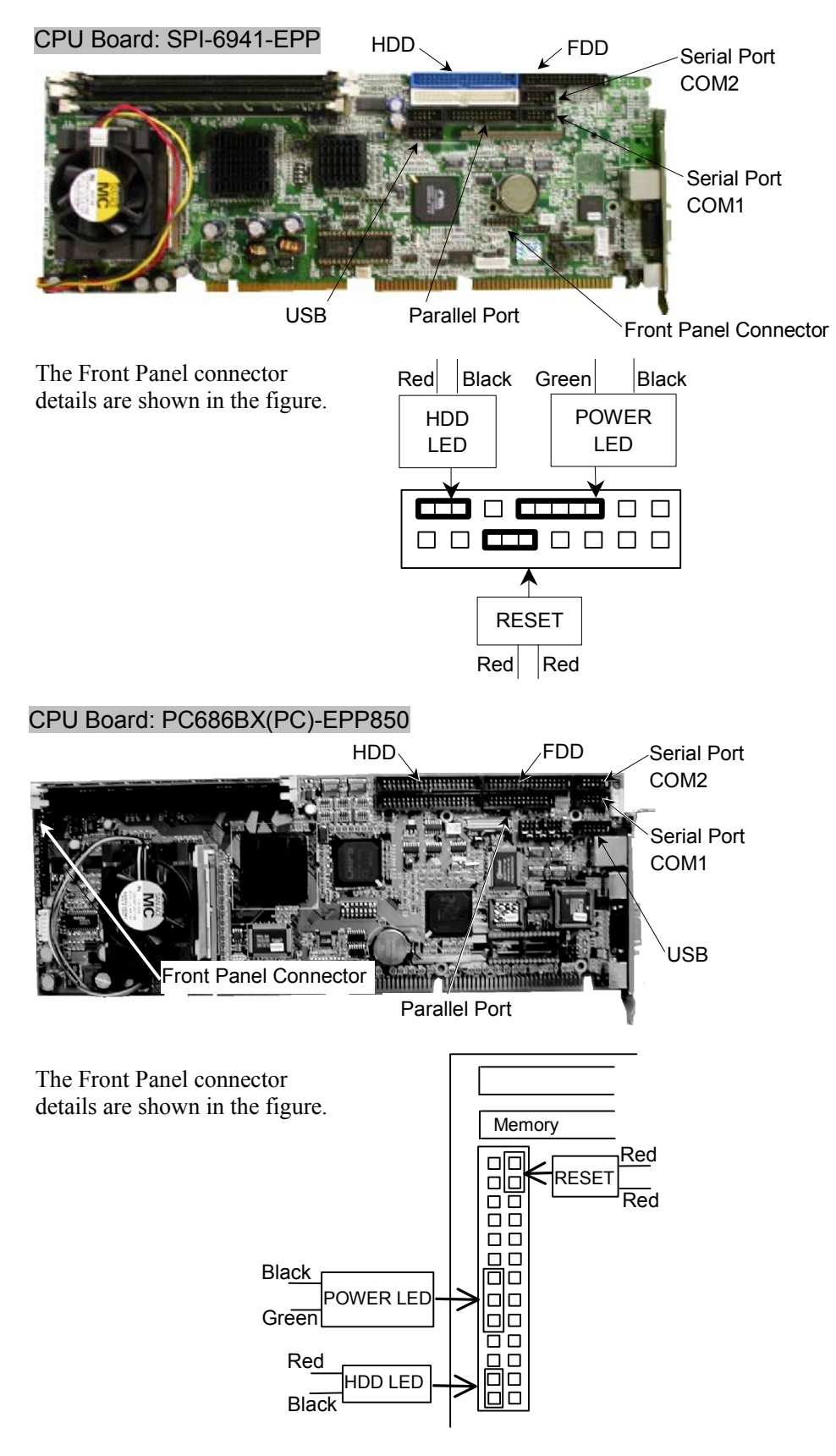

- (7) Remove the mounting screw for the CPU board on the rear side of the Control Unit and remove the CPU board from the slot.
- (8) Install the new CPU board in the slot. Then, mount the board with the mounting screw.

- (9) Connect the cables to the CPU board.
- (10) Mount the board holder assembly in the Control Unit.
- (11) Mount the Top Cover to the Control Unit.
- (12)Connect the cables that have been disconnected before the board replacement to the back of the Control Unit.

### 4.4 Replacing an Optional Board

When replacing an optional board(s), refer to the *Maintenance 4.2 Replacing the MIB* and follow the same procedure. If there is any jumper set on the old board, it must be set on the new board exactly the same as on the old board.

# 4.5 Replacing the System Panel

#### 4.5.1 Removal of the System Panel

- (1) Shut down Windows, and then turn OFF the power on both the Control Unit and Drive Unit.
- (2) Disconnect the Operation Unit, ATTEND (TEACH) Control Device, or OPTIONAL DEVICE Dummy Plug from the OPTIONAL DEVICE connector.
- (3) Remove the HDD. For the procedure, refer to the *Maintenance 4.8 Replacing the HDD (Hard Disk Drive)*.
- (4) Remove four Top Cover screws on the back of the Control Unit.
- (5) Remove the Top Cover from the Control Unit.
- (6) Remove the board holder assembly form the Control Unit.
- (7) Disconnect the cable from the MIB while releasing the connector.
- (8) Disconnect any cables that are connected to the CD-ROM drive, HDD, and FDD. (If you cannot disconnect the cable from the HDD at this step, disconnect the cable from the HDD at Step (10) while the Drive Bay Unit is pulled up.)

Do not shock, shake, or drop any parts during maintenance. When the parts related with data (the CD-ROM drive, FDD, HDD, etc.) are shocked physically, they may be damaged and may also cause data loss during data loading/saving.

(9) Remove the two FDD mounting screws and remove the FDD.

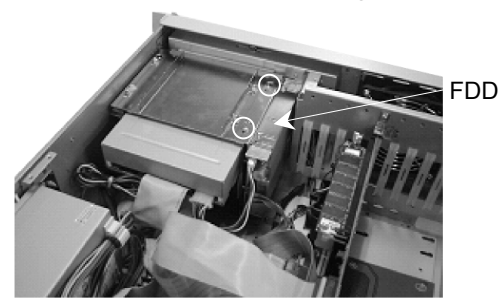

(10)Remove four mounting screws on the Drive Bay Unit, and remove the Drive Bay Unit.

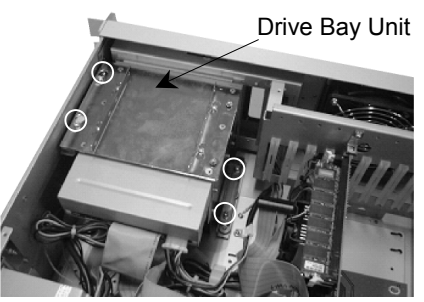

(11) Remove four mounting screws on the both sides of the Drive Bay Unit.

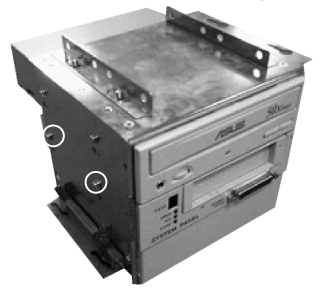

(12) Pull the System Panel forward to remove it from the Drive Bay Unit.

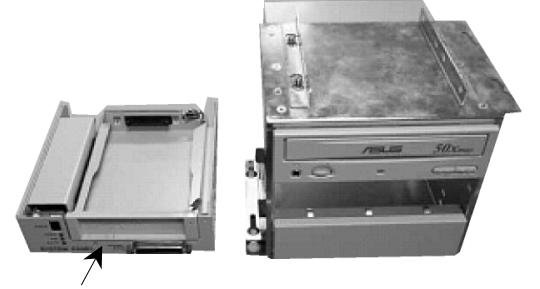

System Panel

#### 4.5.2 Installation of the System Panel

- (1) Install a new System Panel in the Drive Bay Unit and secure it with the screws.
- (2) Install the Drive Bay Unit in the Control Unit and mount it with screws.

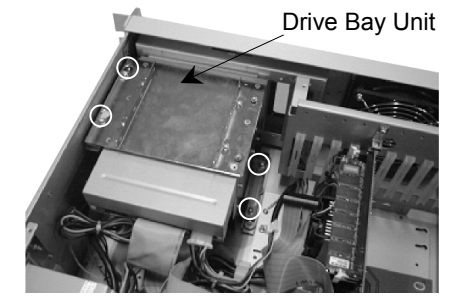

- (3) Install the FDD in the Control Unit.
- (4) Connect the cables for the FDD, HDD, and CD-ROM drive.
- (5) Connect the cable from the System Panel to the MIB.
- (6) Mount the board holder assembly to the Control Unit.
- (7) Place the Top Cover of the Control Unit back on and mount it with four screws.

- (8) Install the HDD and secure it. For details, refer to the *Maintenance 4.8 Replacing the HDD (Hard Disk Drive)*.
- (9) Connect the Operation Unit, ATTEND (TEACH) Control Device, or OPTIONAL DEVICE Dummy Plug that has been previously removed to the OPTIONAL DEVICE connector.

# 4.6 Cleaning and Replacing the Fan Filter

To clean and replace the Fan Filter, follow the procedure below:

- (1) Shut down Windows. Then, turn OFF the power on both the Control Unit and Drive Unit.
- (2) Remove four screws from the front panel of the Control Unit and remove the fan.

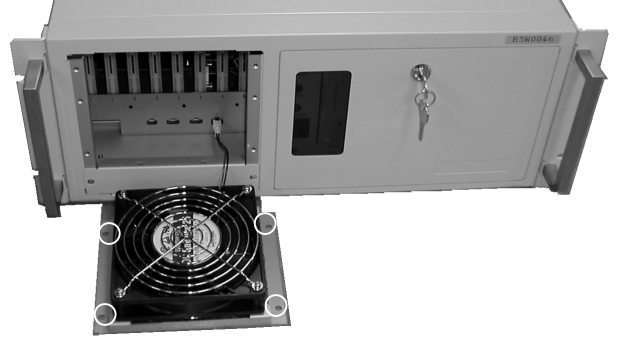

(3) Pull out the filter from the filter case of the fan.

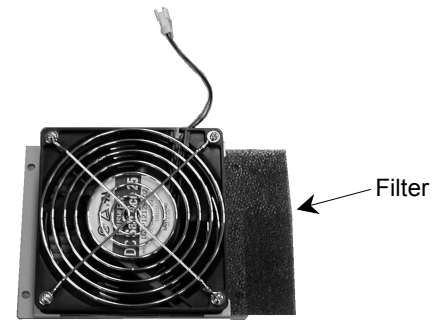

- (4) Clean or replace the filter. When you clean the filter, vacuum the dust with a vacuum cleaner.
- (5) Place the clean filter back in the filter case.
- (6) Secure the fan to the Control Unit.

# 4.7 Replacing the Fan

- (1) Shut down Windows. Then, turn OFF the power on both the Control Unit and Drive Unit.
- (2) Remove four screws from the front panel of the Control Unit and remove the fan.

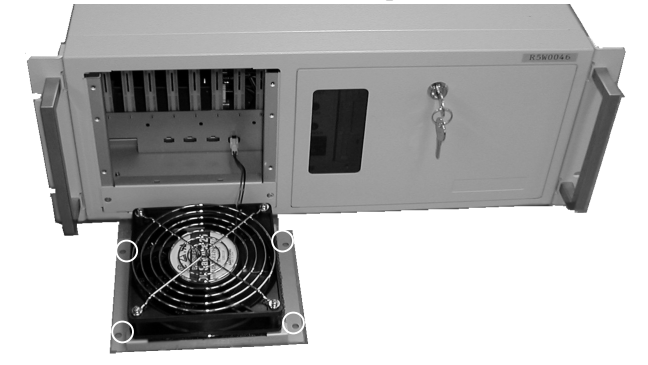

(3) Remove four screws from the fan.

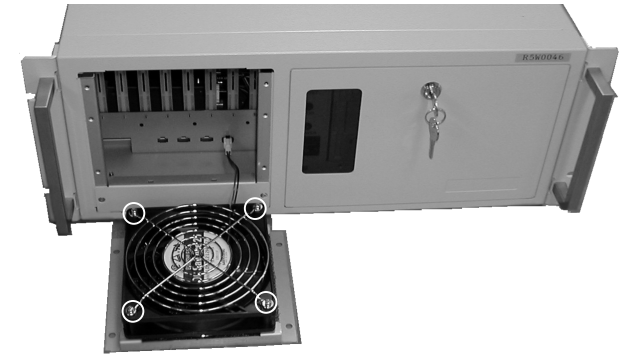

(4) Remove the fan guard from the top of the fan.

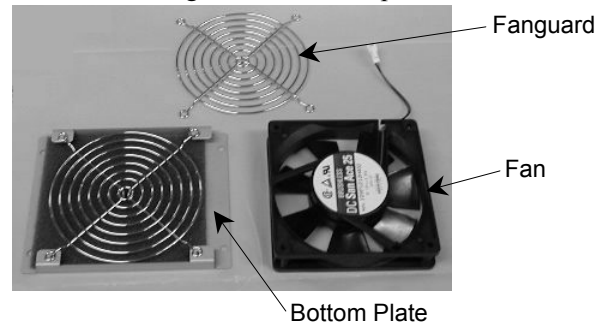

- (5) Replace the fan with a new one.
- (6) Place the new fan and fan guard on the bottom plate. Then, secure them with the screws.
- (7) Secure the fan to the Control Unit.

# 4.8 Replacing the HDD (Hard Disk Drive)

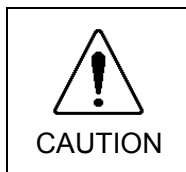

Do not shock, shake, or drop any parts during maintenance. When the parts related with data (the CD-ROM drive, FDD, HDD, etc.) are shocked physically, they may be damaged and may also cause data loss during data loading/saving.

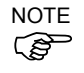

Back up the necessary data of the project and system before replacing the HDD. Then, restore the data of the project and system after the replacement.

Refer to the Maintenance 2.5 Backup of Data for details of data backup/restore.

- (1) Shut down Windows. Turn OFF the power on both the Control and Drive Units.
- (2) Open the front door of the Control Unit.
- (3) Insert the key to the HDD key lock and turn the key to the right.

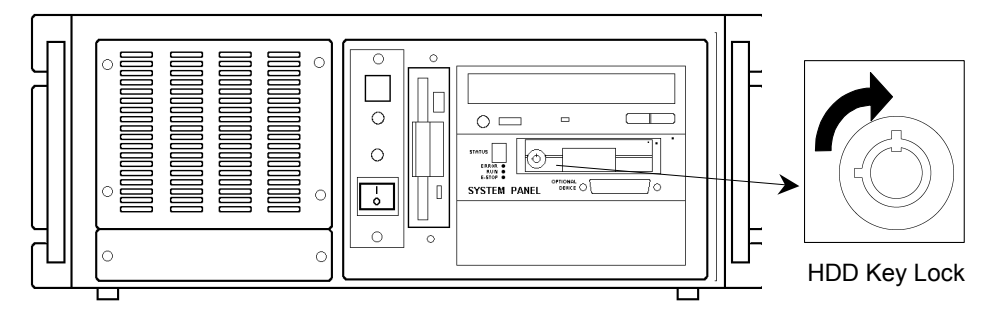

(4) Pull out the HDD.

(5) Install a new HDD. Insert the key to the HDD key lock and turn the key to the left.

NOTE

Refer to the instructions supplied with the new HDD for new hard disk settings.

# 4.9 Replacing the Emergency Connector Plate Kit

When replacing an Emergency Connector Plate Kit, refer to the *Maintenance 4.2 Replacing the MIB* and follow the same procedure. Refer to the figure below and connect the MIB and emergency connector board with the cable.

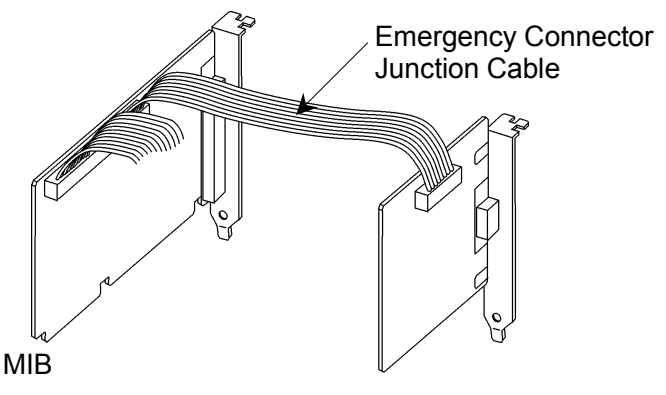

**Emergency Connector Board** 

# 5. Four-axis Drive Unit (RC520DU)

# 5.1 Overview

The figures below show the rear, top, and front views of the RC520 four-axis Drive Unit.

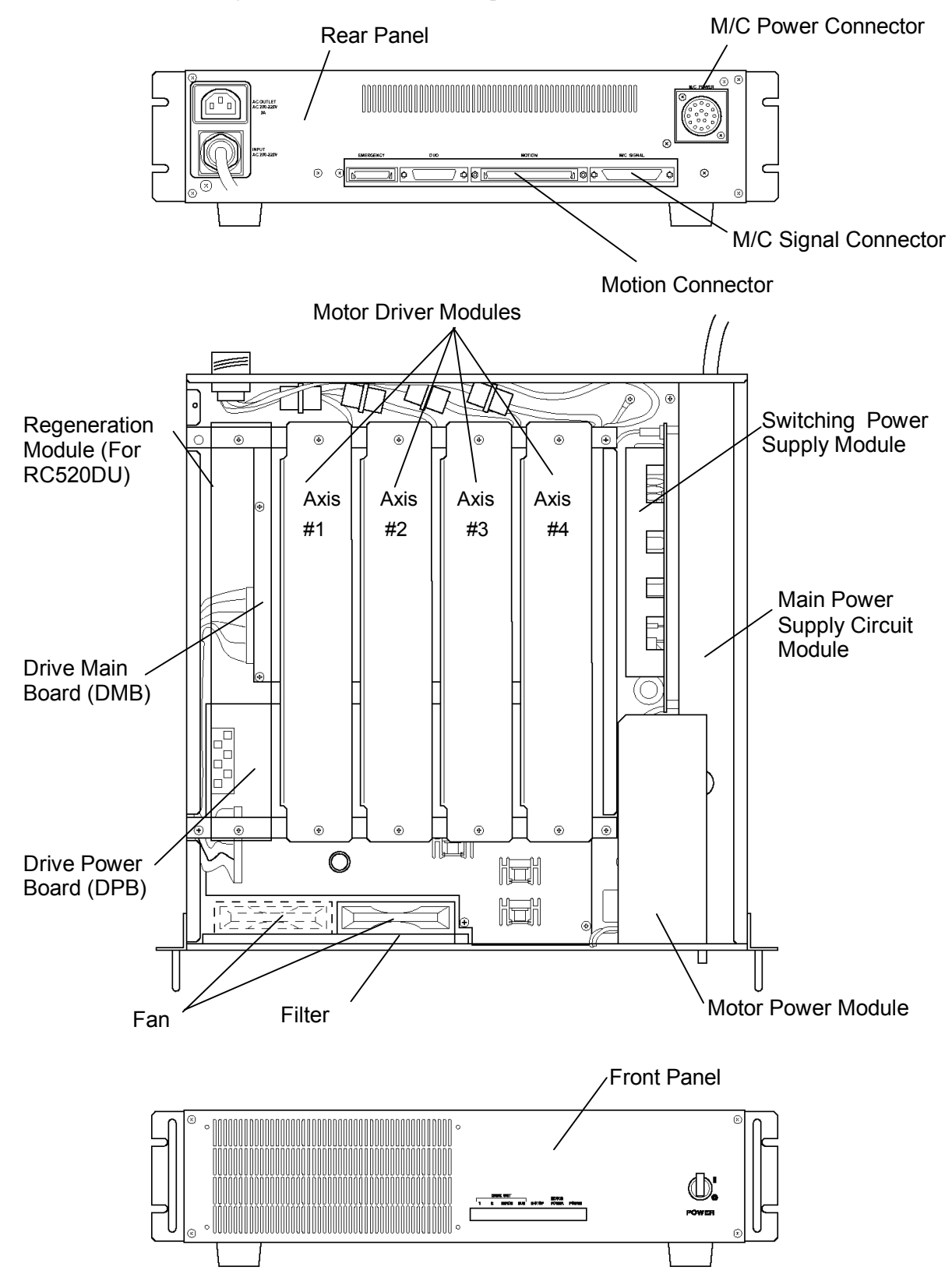

# 5.2 Pin Assignments for the System Connectors

The following tables show the pin assignments for the M/C power connector, M/C signal connector and Motion connector respectively. As for the pin assignments of the connectors not covered in this section, refer to the *Setup & Operation*.

| Pin No. | Signal Name | Pin No. | Signal Name |  |
|---------|-------------|---------|-------------|--|
| 1       | 1U          | 9       | 3W          |  |
| 2       | 4V          | 10      | 2U          |  |
| 3       | 1V          | 11      | NC          |  |
| 4       | 4U          | 12      | NC          |  |
| 5       | SHIELD      | 13      | 3V          |  |
| 6       | 1W          | 14      | 2V          |  |
| 7       | 4W          | 15      | 3U          |  |
| 8       | NC          | 16      | 2W          |  |
|         |             | ÷       | FGND        |  |

#### 5.2.1 M/C Power

# 5.2.2 M/C Signal

| Pin No. | Signal Name | Pin No. | Signal Name     | Pin No. | Signal Name     |
|---------|-------------|---------|-----------------|---------|-----------------|
| 1       | EG          | 26      | 1S              | 51      | 2B              |
| 2       | 4A          | 27      | 1HOME           | 52      | 2Z              |
| 3       | 4B          | 28      | ENC+5V          | 53      | $2\overline{S}$ |
| 4       | 4Z          | 29      | NC              | 54      | NC              |
| 5       | 4S          | 30      | NC              | 55      | ENC+5V          |
| 6       | 4HOME       | 31      | NC              | 56      | EG              |
| 7       | ENC+5V      | 32      | EMB1            | 57      | 1Ā              |
| 8       | EG          | 33      | +24V            | 58      | 1Ē              |
| 9       | 3A          | 34      | RG              | 59      | ıĪ              |
| 10      | 3B          | 35      | EG              | 60      | ıīs             |
| 11      | 3Z          | 36      | 4Ā              | 61      | НСОМ            |
| 12      | 38          | 37      | $4\overline{B}$ | 62      | ENC+5V          |
| 13      | 3HOME       | 38      | $4\overline{Z}$ | 63      | NC              |
| 14      | ENC+5V      | 39      | $4\overline{S}$ | 64      | NC              |
| 15      | EG          | 40      | NC              | 65      | NC              |
| 16      | 2A          | 41      | ENC+5V          | 66      | EMB2            |
| 17      | 2B          | 42      | EG              | 67      | +24V            |
| 18      | 2Z          | 43      | 3Ā              | 68      | RG              |
| 19      | 28          | 44      | 3Ē              |         |                 |
| 20      | 2HOME       | 45      | 3Z              |         |                 |
| 21      | ENC+5V      | 46      | $3\overline{S}$ |         |                 |
| 22      | EG          | 47      | NC              |         |                 |
| 23      | 1A          | 48      | ENC+5V          |         |                 |
| 24      | 1B          | 49      | EG              |         |                 |
| 25      | 1Z          | 50      | 2Ā              |         |                 |

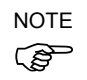

The Drive Unit and Manipulator's pin numbering layouts differ: one is lined horizontally and the other is lined vertically.

### **5.2.3 MOTION**

| Pin No. | Signal Name | Pin No. | Signal Name | Pin No. | Signal Name |
|---------|-------------|---------|-------------|---------|-------------|
| 1       | $\pm 5V$    |         | -           |         | - J         |
| 1       | +3 <b>γ</b> | 41      | XF+         | 81      | ED4+        |
| 2       | (NC)        | 42      | XF-         | 82      | ED4-        |
| 3       | RAS+        | 43      | RESMIB+     | 83      | ED2+        |
| 4       | RAS-        | 44      | RESMIB-     | 84      | ED2-        |
| 5       | EA13+       | 45      | E_STOP001   | 85      | ED0+        |
| 6       | EA13-       | 46      | E_STOP002   | 86      | ED0-        |
| 7       | EA11+       | 47      | E_SW21      | 87      | RDEN+       |
| 8       | EA11-       | 48      | (NC)        | 88      | RDEN-       |
| 9       | EA9+        | 49      | GND         | 89      | INT4+       |
| 10      | EA9-        | 50      | GND         | 90      | INT4-       |
| 11      | EA7+        | 51      | E_SW11      | 91      | READY+      |
| 12      | EA7-        | 52      | GND         | 92      | READY-      |
| 13      | EA5+        | 53      | EA14+       | 93      | E_STOP003   |
| 14      | EA5-        | 54      | EA14-       | 94      | E_STOP004   |
| 15      | EA3+        | 55      | EA12+       | 95      | NC          |
| 16      | EA3-        | 56      | EA12-       | 96      | NC          |
| 17      | EA1+        | 57      | EA10+       | 97      | NC          |
| 18      | EA1-        | 58      | EA10-       | 98      | E_SW22      |
| 19      | BANK2+      | 59      | EA8+        | 99      | GND         |
| 20      | BANK2-      | 60      | EA8-        | 100     | E_SW12      |
| 21      | BANK0+      | 61      | EA6+        |         |             |
| 22      | BANK0-      | 62      | EA6-        |         |             |
| 23      | GND         | 63      | EA4+        |         |             |
| 24      | GND         | 64      | EA4-        |         |             |
| 25      | MRD+        | 65      | EA2+        |         |             |
| 26      | MRD-        | 66      | EA2-        |         |             |
| 27      | EIOR+       | 67      | EA0+        |         |             |
| 28      | EIOR-       | 68      | EA0-        |         |             |
| 29      | ED7+        | 69      | BANK1+      |         |             |
| 30      | ED7-        | 70      | BANK1-      |         |             |
| 31      | ED5+        | 71      | RESET+      |         |             |
| 32      | ED5-        | 72      | RESET-      |         |             |
| 33      | ED3+        | 73      | GND         |         |             |
| 34      | ED3 -       | 74      | GND         |         |             |
| 35      | ED1+        | 75      | MWR+        |         |             |
| 36      | ED1-        | 76      | MWR-        |         |             |
| 37      | SDEN+       | 77      | EIOW+       |         |             |
| 38      | SDEN-       | 78      | EIOW-       |         |             |
| 39      | BIO+        | 79      | ED6+        |         |             |
| 40      | BIO-        | 80      | ED6-        |         |             |

# 5.3 Four-axis Drive Unit

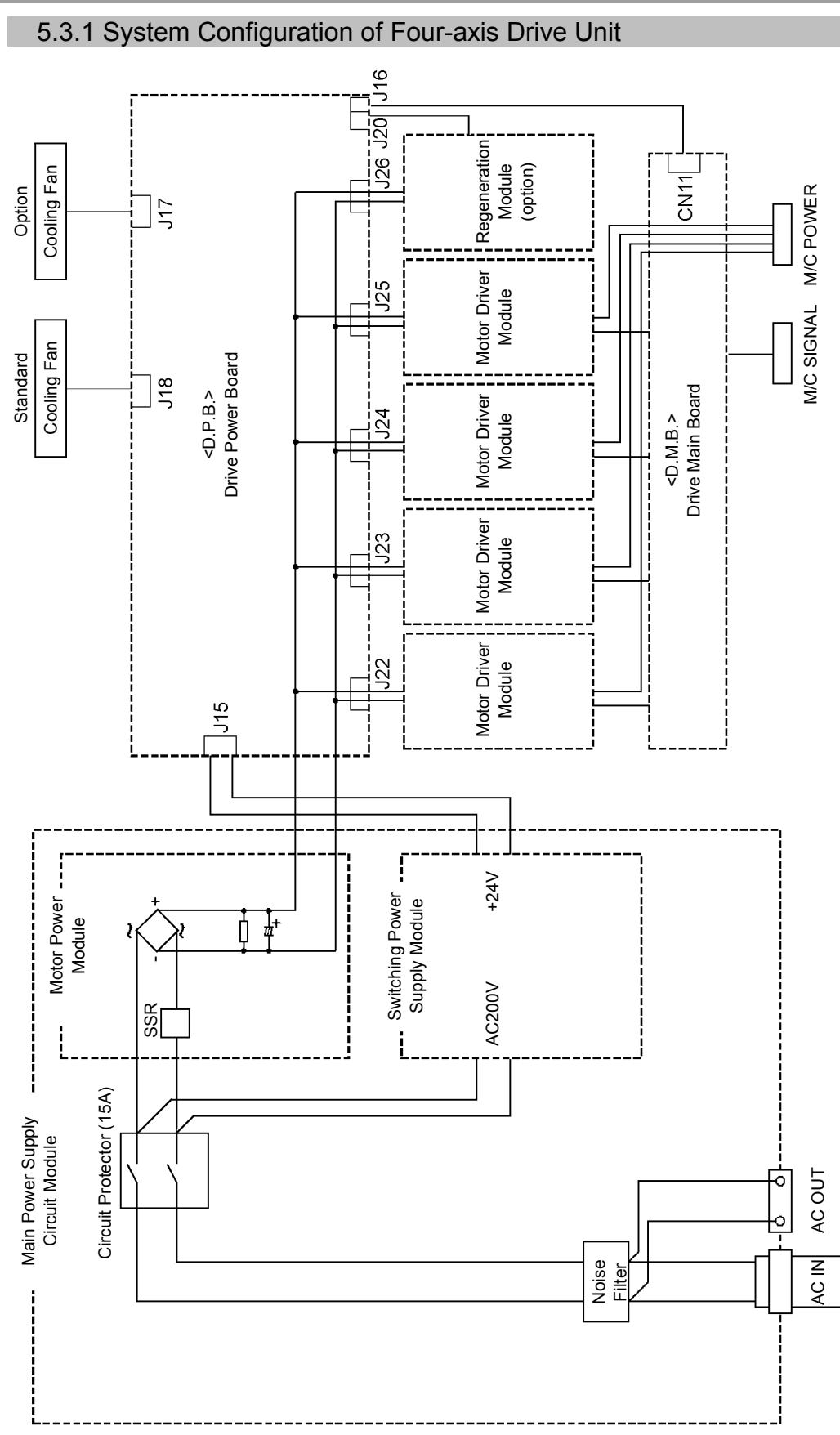

### 5.3.2 Module Functions and Layout

The four-axis Drive Unit consists of Main Power Supply Circuit module, Motor Power module and Switching Power Supply module. The functions of each module are described in the table below. The following figure illustrates the locations in the Drive Unit for each module to be installed.

| Module                    | Description                                                                                                    |
|---------------------------|----------------------------------------------------------------------------------------------------|
| Main Power Supply Circuit | This module incorporates the following modules:<br>the AC Power Input, Motor Power and Switching<br>Power Supply. |
| Motor Power               | This module rectifies AC200V (or the local equivalent) and outputs the DC power to the motor.                     |
| Switching Power Supply    | This module outputs +24V rectified from AC200V (or the local equivalent) as the control power source.             |

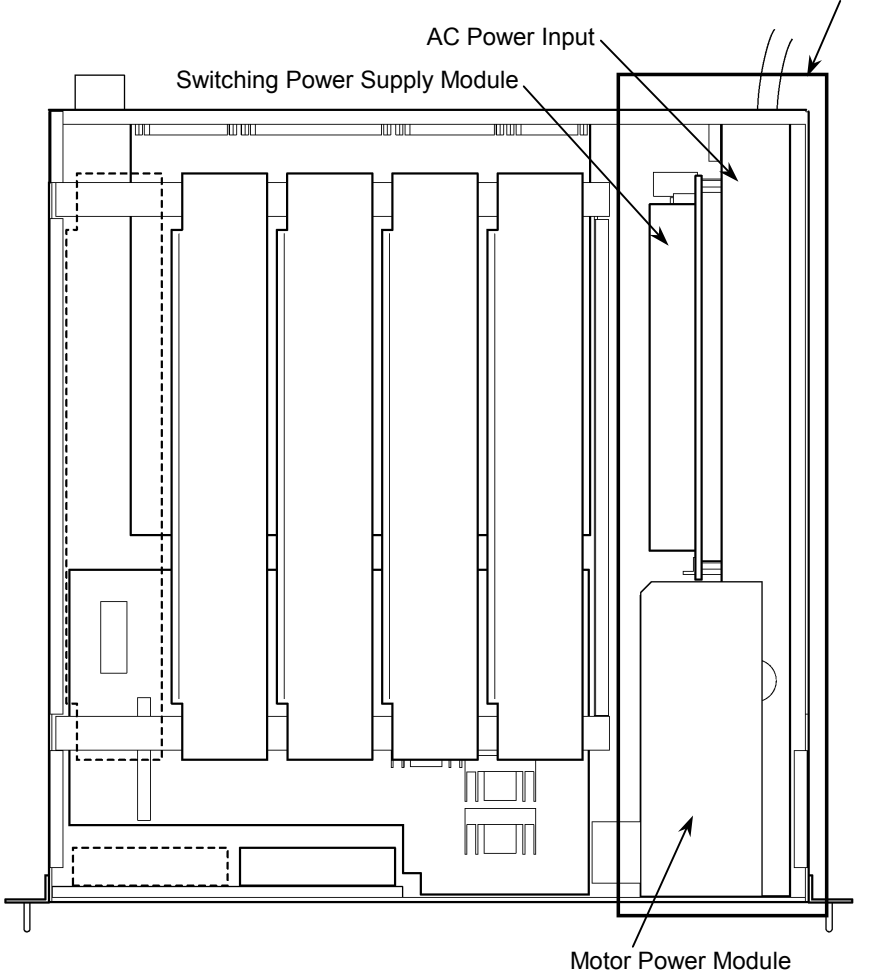

Main Power Supply Circuit Module

#### 5.3.3 Inspecting the Switching Power Supply Module

The Switching Power Supply module rectifies AC200V (or the local equivalent) and outputs +24V. The +24V is converted by the DPB to supply power to: VCC (+5V), the motor driver ( $\pm$ 5V) and the encoder (5V).

Inspect the Switching Power Supply module by following the steps as described below:

- (1) Turn ON the four-axis Drive Unit(s).
- (2) Check that the four-axis Drive Unit's front panel POWER LED (green) is ON.

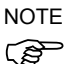

- If this LED is either OFF or dim, suspect that the +24V power output is not normal.
- (3) Check on the four-axis Drive Unit's front panel to make sure that the LED (green) on the left of and behind the ERROR LED (red) is ON.

NOTE When this lamp is OFF, either the +24V or +5V power output may not be normal, or the +24V power voltage may be too low.

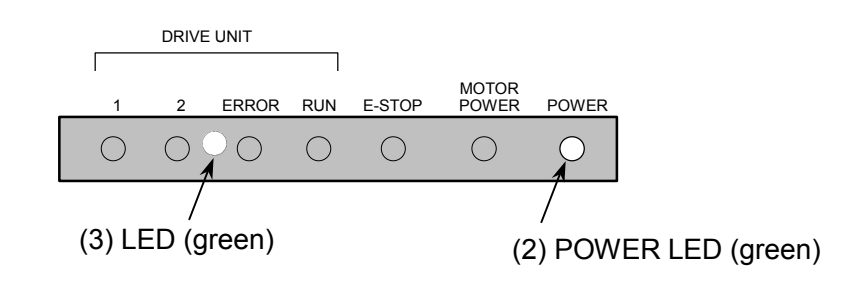

RC520 Rev.9

### 5.4 Motor Driver Module

#### 5.4.1 Layout and Functions

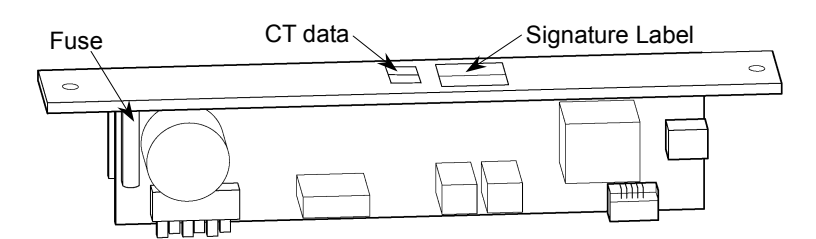

#### Signature Label

The Signature Label on the heat sink indicates capacity in wattage for each Motor Driver module.

| Model          | Capacity (W) |
|----------------|--------------|
| CACR-A5-SU3C   | 50W          |
| CACR-01-SU3C   | 100W         |
| CACR-02-SU3CY1 | 200W         |
| CACR-04-SU3C   | 400W         |
| CACR-08-SU3C   | 750W         |

The power rating (wattage) of the mounted Motor Driver module corresponds to the wattage of its driving motor. However, a 150W motor requires either a 100W or 200W Motor Drive module depending on the Manipulator models. For details, refer to the maintenance parts list in the Manipulator manual.

#### CT data

The CT data beside the Signature label indicates specific information to each Motor Driver module. In order to optimize the Control Unit's control over the Manipulator, the exact same values as indicated here must be set up in the Control Unit after the motor Driver module is replaced.

There are two kinds of CT data as follows:

The mark, "\*", on the CT data is indicated with "0" to "9" and "A" to "F". The indication is different depending on the Driver module.

NOTE

Record the CT data to be entered in the Control Unit before placing the Top Cover back on the four-axis Drive Unit when replacing the Motor Driver module. After the replacement, refer to User's Guide and set up the CT data.

#### 5.4.2 Replacing a Motor Driver Module

Replace a Motor Driver module by following the steps described below.

Make sure that the power rating (wattage) of a new Motor Driver module is correct. Using a Motor Driver module with improper power rating (wattage) in the Drive Unit may not only cause improper function of the robot system but also damage to the system.
 (1) Shut down Windows, and turn OFF the Control Unit and four-axis Drive Unit.
 (2) Disconnect all the cables from the back of the four-axis Drive Unit.
 (3) Wait for about 1 minute until the high voltage is completely discharge. Remove the Top Cover by removing the eight screws as shown in the figure below.

- (4) Check to make sure that LED #9 (orange) on the DPB is OFF. Wait until the LED is OFF because the capacitors are not completely discharged if LED #9 is ON.
- (5) Remove the two screws from the Motor Driver module as shown below.

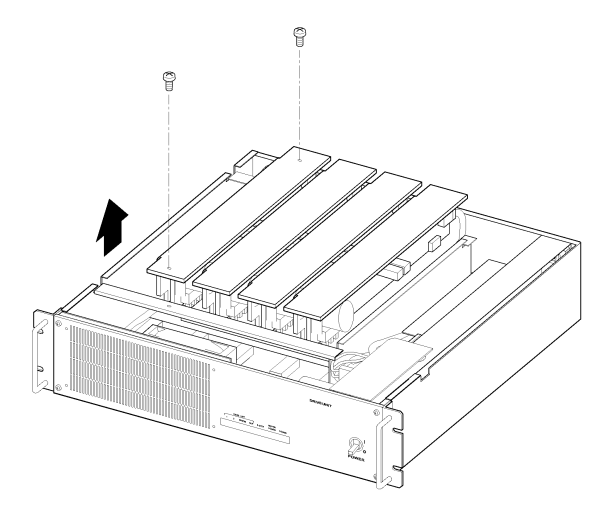

(6) Lift up the Motor Driver module so that the cable connected on the back can be disconnected. Compress the projections on both sides of the connector to disconnect the cable.

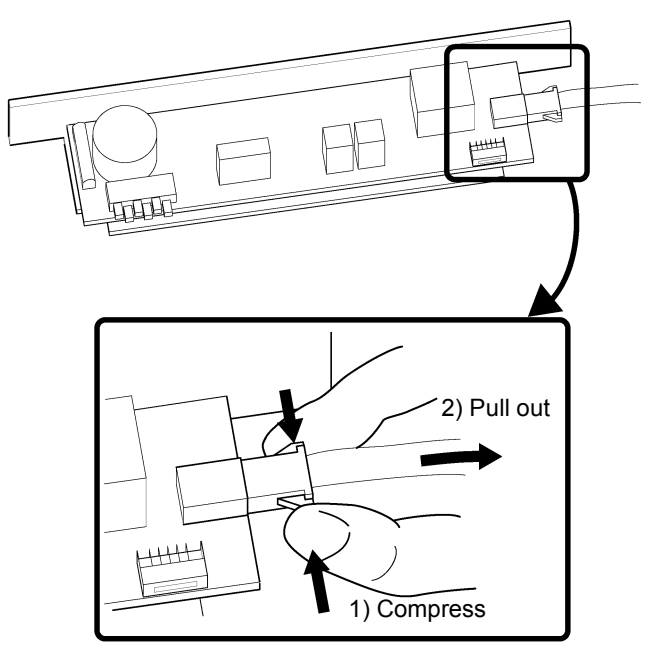

- (7) Connect the cable to a new Motor Driver module.
- (8) Press down the module carefully and gradually to match the connectors on DPB and DMB.

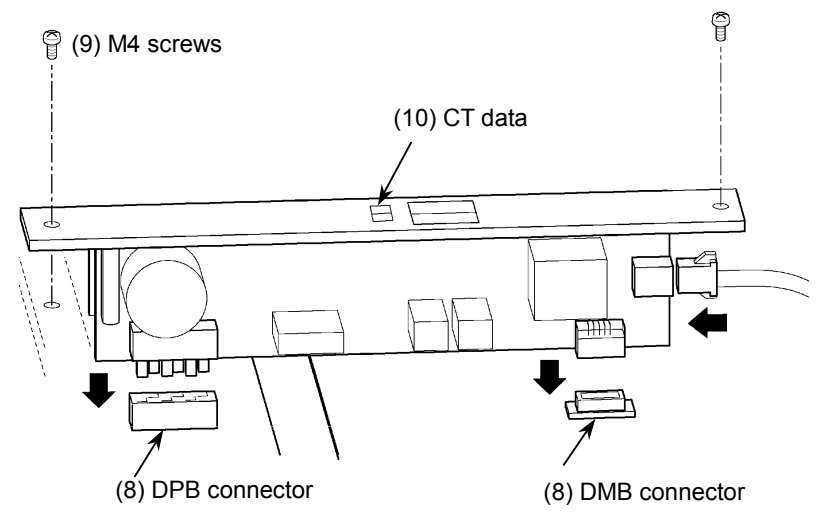

- (9) Secure the new Motor Driver module with two screws.
- (10) Record the CT data.
- (11) Secure the Top Cover with the eight screws.
- (12) Set up the CT data. For details, refer to the following manuals.
  - EPSON RC+ : User's Guide the section *RC520 Drive Unit Software* Configuration in the chapter Motion Systems
    - SPEL CT : User's Guide Setup & Operation the section 11.3 Setting Up the Hardware

# 5.5 DPB (Drive Power Board)

# 5.5.1 Layout and Functions

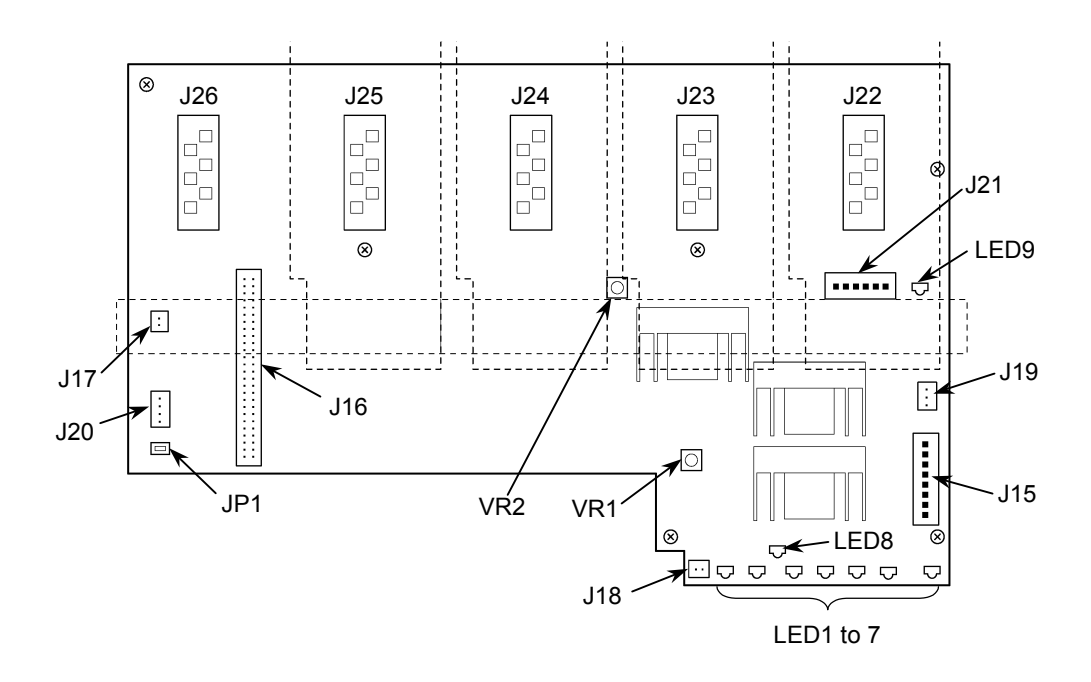

#### Connector

| Connector No. | Function                                                                     |
|---------------|------------------------------------------------------------------------------|
| J15           | The connector to input the +24V to the Switching Power Supply module         |
| J16           | The connector for the DMB interface cable                                    |
| J17           | The connector for the optional Cooling Fan                                   |
| J18           | The connector for the standard Cooling Fan                                   |
| J19           | The connector for the SSR (Solid State Relay) Control Signal                 |
| J20           | The connector for the Signal cable of the Regeneration module (For RC520DU)  |
| J21           | The connector for the Power Supply cable from the Motor Power module         |
| J22 to 25     | The connectors to supply motor power to the Motor Driver module              |
| J26           | The connector to supply motor power to the Regeneration module (For RC520DU) |

#### Variable Resistors

| VR No. | Function                                               |
|--------|--------------------------------------------------------|
| VR1    | The control to adjust the Encoder Power Supply voltage |
| VR2    | The control to adjust the +5V voltage (VCC)            |

### Jumper (JP1)

| Condition | Description                                  |
|-----------|----------------------------------------------|
| JP1 short | If the regeneration module is not installed. |
| JP1 open  | If the regeneration module is installed.     |

LED

| LED No. |                                                        | Function                                                                                                    |
|---------|--------------------------------------------------------|----------------------------------------------------------------------------------------------------|
| LED1    | 1                                                      | LED "1" indicates that an unresettable error relating to motor control with/in any of the Manipulator axes occurs.                                                                                                    |
| LED2    | 2                                                      | LED "2" indicates that a resettable error relating to motor control with/in any of the Manipulator axes occurs.                                                                                                    |
| LED3    | ERROR                                                  | Lights when the CPU of the four-axis Drive Unit detects an error.                                                                                                    |
| LED4    | RUN                                                    | Lights while the CPU of the four-axis Drive Unit is operating normally.                                                                                                    |
| LED5    | E-STOP                                                 | Lights when in the emergency stop condition.                                                                                                    |
| LED6    | MOTOR<br>POWER                                         | Lights when the motor power is ON.<br>(Motor Power: The DC power supply that inputs to the<br>Motor Driver module to drive the motor. This DC power is<br>generated by regulating AC200V or the local equivalent<br>power.) |
| LED7    | POWER                                                  | Lights when the four-axis Drive Unit is turned ON.                                                                                                    |
| LED8    | This LED turns OFF when the +24V voltage drops.        |                                                                                                    |
| LED9    | This LED indicates the charge status of the condenser. |                                                                                                    |

#### 5.5.2 Adjusting Encoder Voltage

You may adjust the Encoder Power Supply voltage using control VR1 as follows:

- (1) Turn ON the Drive Unit and Control Unit to boot the Controller while pressing the Emergency Stop switch. Make sure that the encoder power is being supplied by checking LED1 on the Manipulator's relay board. (The LED must be ON.)
- (2) Measure the voltage between the encoder +5V and the GND pin on the Encoder Signal connector of the longest motor cable in the Manipulator. (As for which pins to use, refer to the Manipulator manual.) If the encoder voltage is not within the range of 4.9V to 5.2V, adjust it as follows:
- (3) Remove the Top Cover of the four-axis Drive Unit by taking out the eight screws.
- (4) If the measured voltage is lower than 4.9V, turn VR1 on the DPB in the "+" direction by 1/2 turn to increase the voltage. If the measure voltage is higher than 5.2V, turn VR1 in the "-" direction by 1/2 turn to lower the voltage.

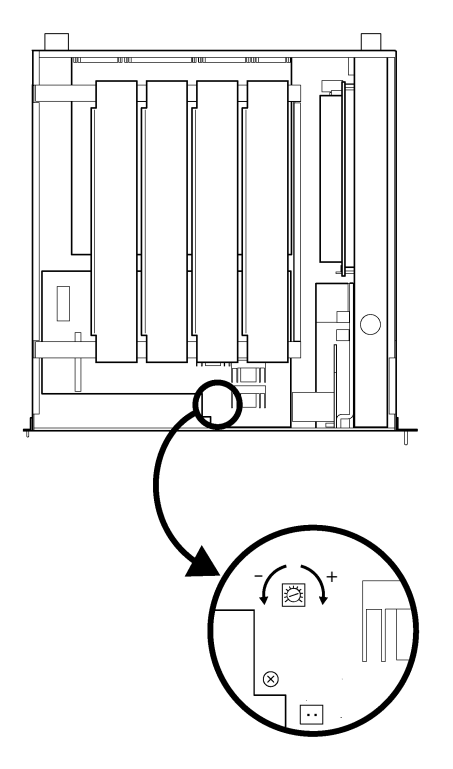

- (5) Repeat step (2) to ensure that the voltage is between 4.9V and 5.2V.
- (6) If necessary, repeat steps (4) and (5) until the voltage is within the range of 4.9V to 5.2V.
- (7) When the adjustment has been completed, place the Top Cover back on.

#### 5.5.3 Adjusting +5V Voltage

You may adjust the +5V voltage for the DMB control circuit using a control VR2, as follows:

- (1) Shut down Windows, and turn OFF the Control Unit and four-axis Drive Unit.
- (2) Remove the Top Cover of the four-axis Drive Unit by removing the eight screws.
- (3) Remove the Motor Driver module by removing the two mounting screws.
- (4) Turn ON the four-axis Drive Unit.
- (5) Measure the voltage between the through-holes marked as VCC and GND near the J16 connector on the DPB. If the +5V voltage is not within the range of 4.9V to 5.2V, adjust the voltage as follows:
- (6) If the measured voltage is lower than 4.9V, turn VR2 on the DPB in the "+" direction by 1/2 turn to increase the voltage. If the measured voltage is higher than 5.2V, turn VR2 in the "-" direction by 1/2 turn to lower the voltage.

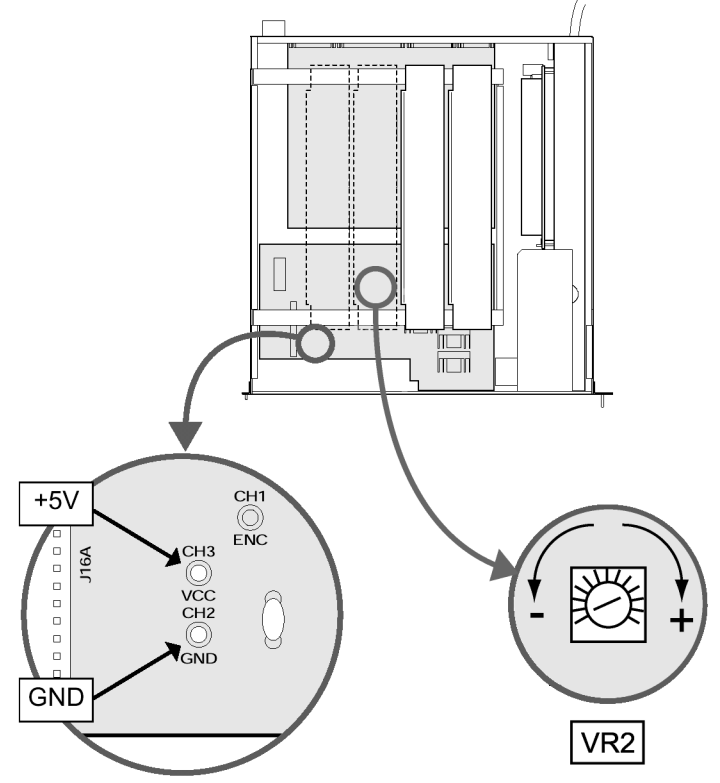

- (7) Repeat step (5) to ensure that the voltage is between 4.9V and 5.2V.
- (8) If necessary, repeat steps (7) and (8) until the voltage is within the range of 4.9V to 5.2V.
- (9) After the adjustment, re-install the Motor Driver module in.
- (10) Turn OFF the Drive Unit and re-install the Top Cover.

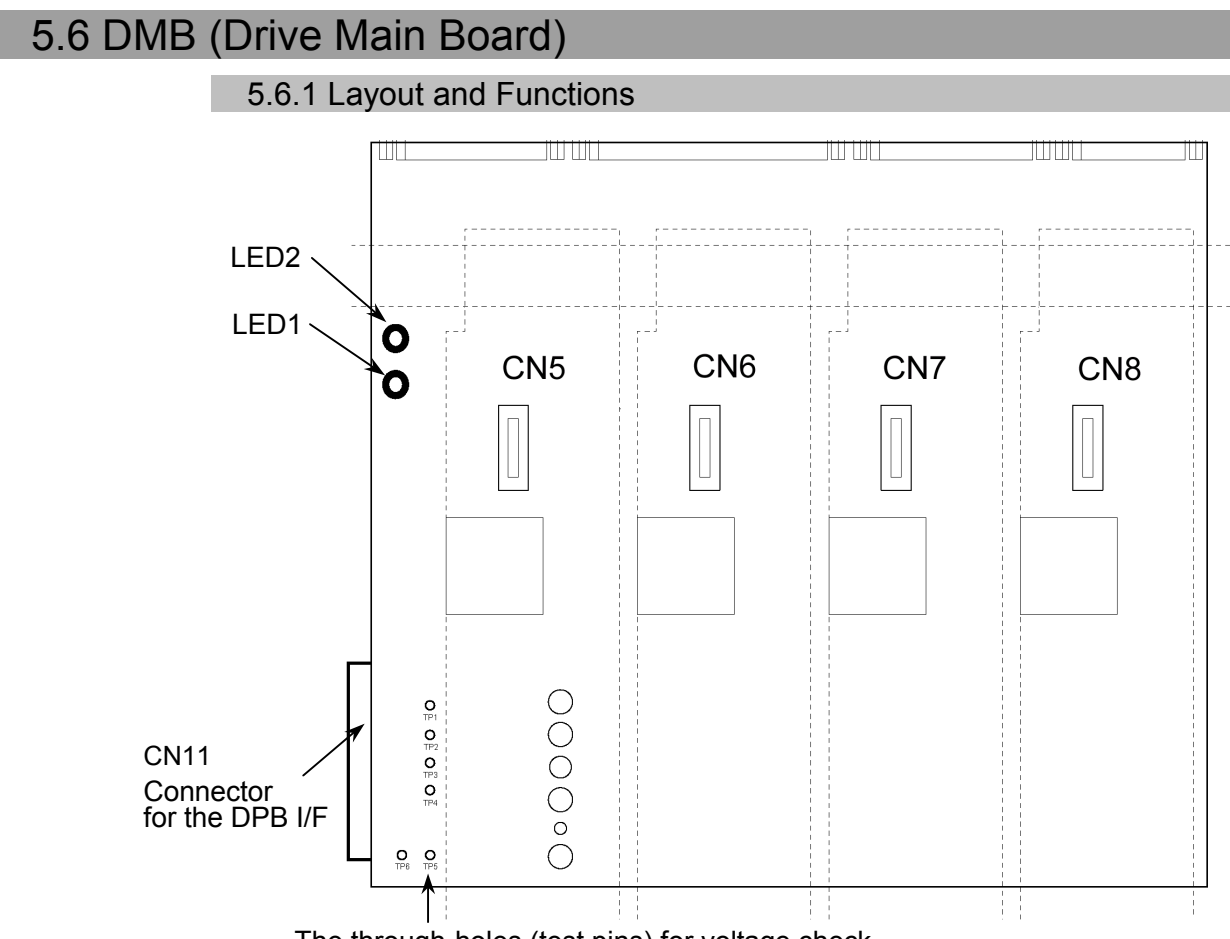

The through-holes (test pins) for voltage check

### The through-holes (test pins) for voltage check

| No. | Through-hole | Description                                               |
|-----|--------------|-----------------------------------------------------------|
| TP1 | +5 V         | +5 V voltage for DMB                                      |
| TP2 | +5 VA        | +5 V voltage for the Motor Driver module                  |
| TP3 | -5 V         | -5 V voltage for the Motor Driver module                  |
| TP4 | +24 V        | +24 V output voltage of the Switching Power Supply module |
| TP5 | +5.6 V       | Encoder power supply voltage                              |
| TP6 | GND          | GND for TP1 through TP5                                   |

LED

| No. | Description                                                   |  |
|-----|---------------------------------------------------------------|--|
| 1   | ON while the power for Encoder is output.                     |  |
| 2   | ON while the Manipulator's electromagnetic brake is released. |  |

#### 5.6.2 Replacing the DMB

Before performing any maintenance procedure, always make sure that the main power of the Controller is turned OFF and that the high voltage charged area is completely discharged. Performing any maintenance procedure while the main power is ON or the high voltage charged area isn't discharged completely is extremely hazardous and may result in electric shock and/or cause serious safety problems.

Replace the DMB by following the steps described below.

- (1) Shut down Windows, and turn OFF the Control Unit and four-axis Drive Unit.
- (2) Disconnect cables connected at the back of the four-axis Drive Unit.
- (3) Wait for about 1 minute until the high voltage is discharged.
- (4) Remove the Top Cover by removing the eight screws.
- (5) Remove the two DMB mounting screws on the back of the four-axis Drive Unit as shown below.

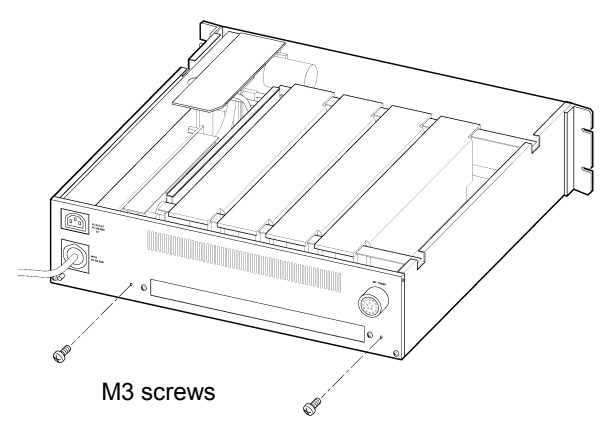

- (6) Make sure that the LED 9 (orange) on the DPB is OFF. The capacitors have not completely discharged if this LED is ON. Make sure to wait until the LED goes OFF.
- (7) As shown below, remove the mounting screws on the motor drivers for four axes in the Drive Unit.

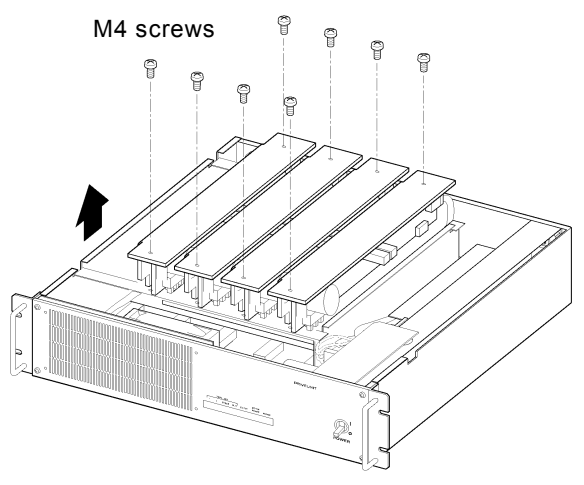

(8) If a Regeneration module is connected, remove it by following the steps, (5) and (6), in the *Maintenance 5.8.2 Replacing a Regeneration Module (For RC520DU).* 

(9) Lift up the Motor Driver module and disconnect cables from the back.Compress the projections on both sides of the connector to disconnect the cable.

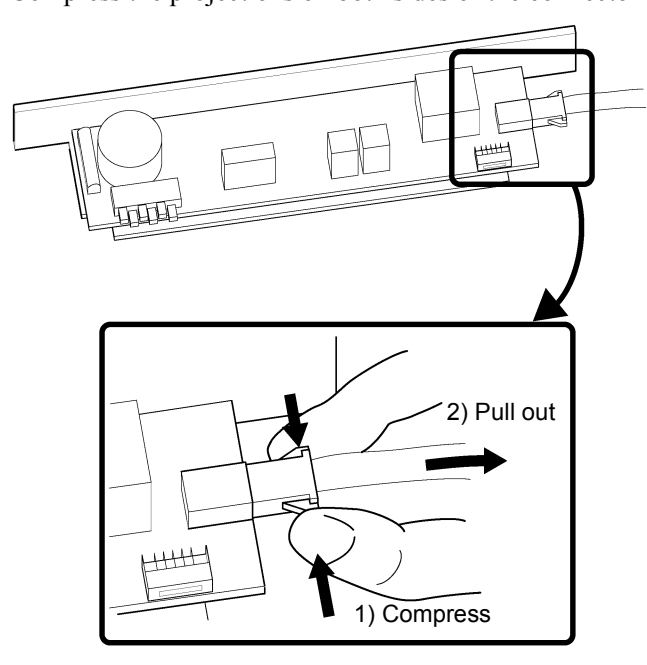

- (10) Keep a written record of the corresponding axis number, CT data and the wattage so that the settings for the Motor Driver module remain the same.
- (11) Disconnect the flat cable CN11 that connects to the DPB.
- (12) Remove six mounting screws securing the DMB in the four-axis Drive Unit.

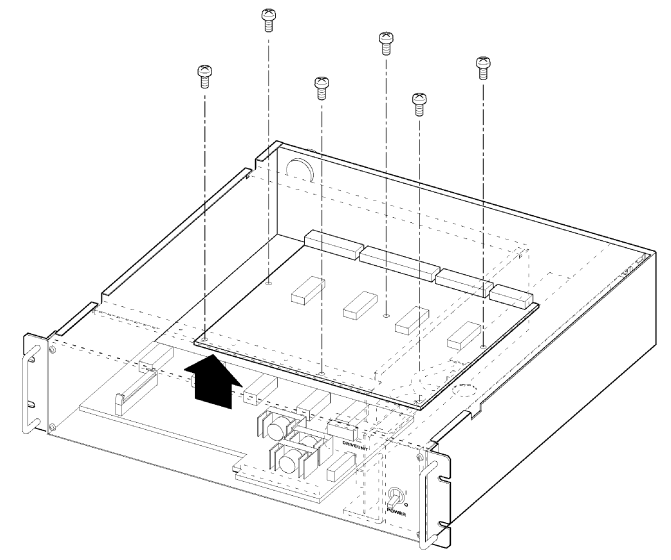

- (13)Remove the old DMB.
- (14)Install the new DMB and mount it with eight mounting screws loose enough so that it can still be moved around a little for positioning.

(15) Install the Motor Drivers for axis #1 and axis #3 just to position the DMB.

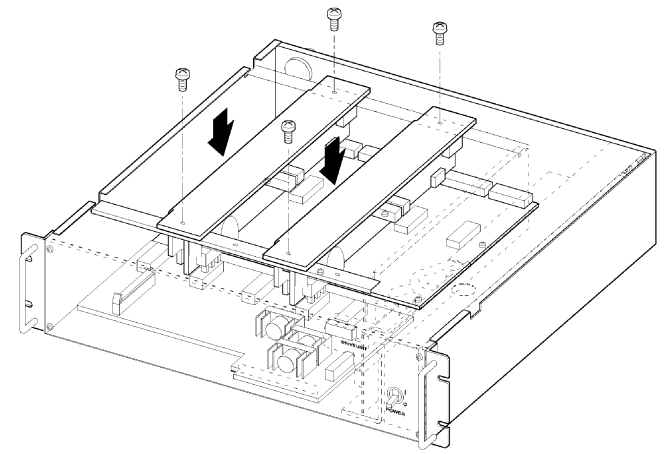

- (16) Tighten the eight mounting screws that are still loose from step (14).
- (17) Connect the flat cable CN11.
- (18) If the Regeneration module has been removed in step (7), re-install it. Refer to steps
  (7) and (8) described in the *Maintenance 5.8.2 Replacing a Regeneration Module* (*For RC520DU*).
- (19) Re-install the Motor Drivers and Top Cover.
- (20) Connect the cables that have been disconnected before the DMB replacement to the back of the four-axis Drive Unit.

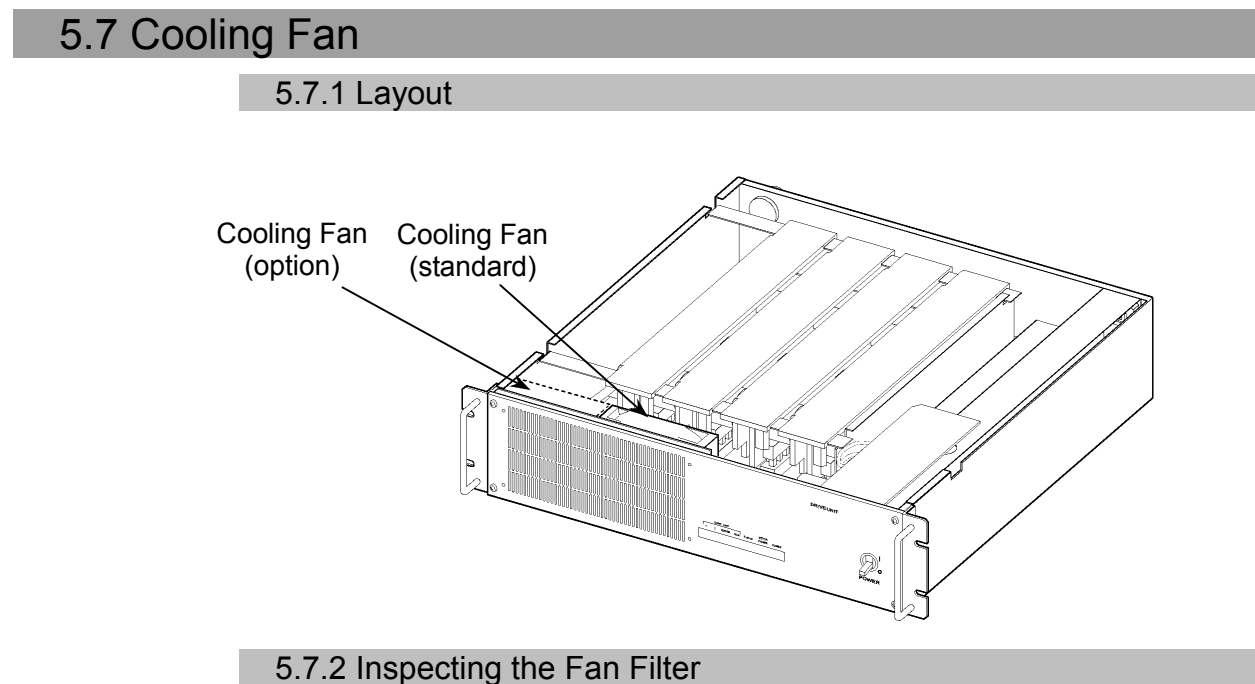

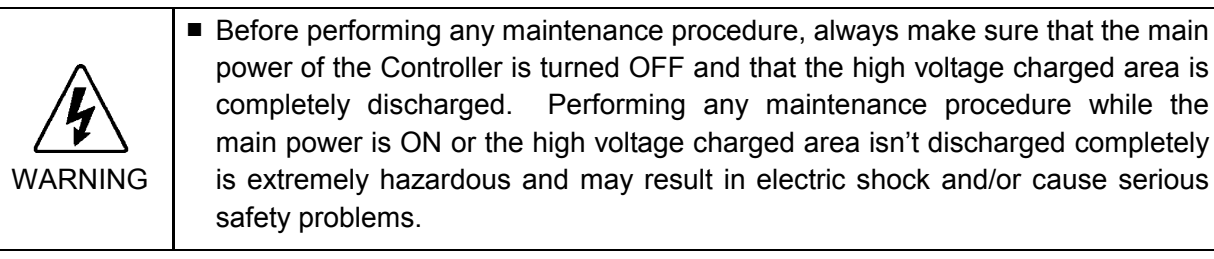

When you inspect the fan and clean the filter, follow the steps described below.

- (1) Shut down Windows, and turn OFF the Control Unit and four-axis Drive Unit.
- (2) Wait for about 1 minute until the high voltage is discharged. Then, loosen five screws and remove the front panel as shown below. The top center screw only needs to be loosened to remove the panel.
- NOTE Be careful not to pull out the front panel too far because the power cable of the fan is still (B) connected to the DPB.

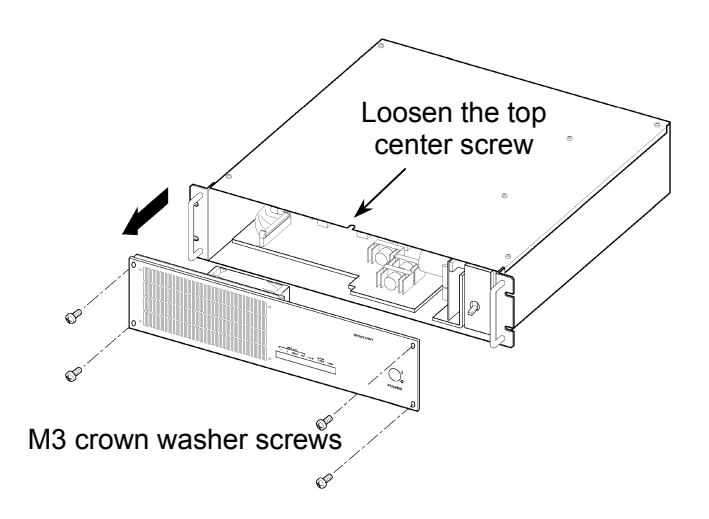

(3) Pull out the filter for cleaning as shown below.

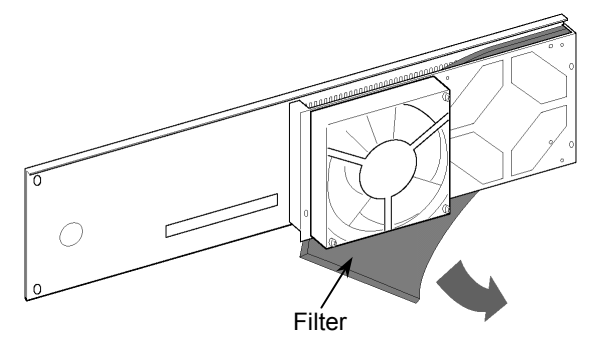

- (4) The filter may be cleaned either by vacuuming the dust or rinsing in water. (The filter must be thoroughly dry before being reinstalled.)
- (5) Reinstall the filter to its original location.
- (6) Reattach the front panel to the Drive Unit.
- (7) Turn ON the four-axis Drive Unit and make sure that the fan operates normally.

#### 5.7.3 Replacing the Fan

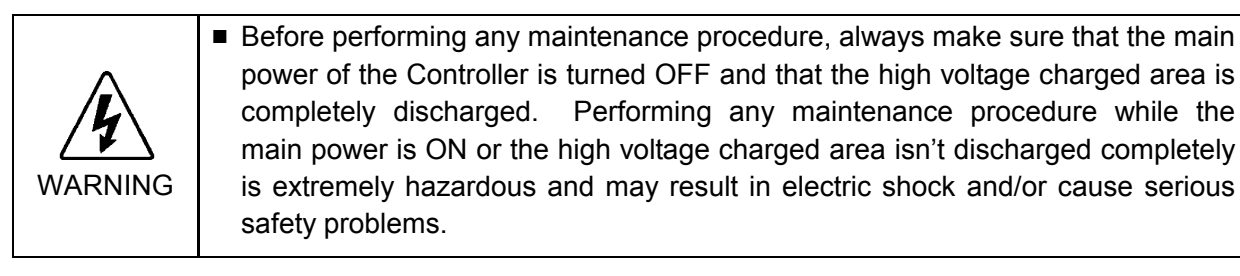

Replace the fan by following the steps described below.

- (1) Shut down Windows, and turn OFF the Control Unit and four-axis Drive Unit.
- (2) Wait for about 1 minute until the high voltage is discharged. Then, loosen five screws and remove the front panel as shown below. The top center screw only needs to be loosened to remove the panel.

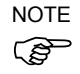

Be careful not to pull out the front panel too far because the power cable of the fan is still connected to the DPB.

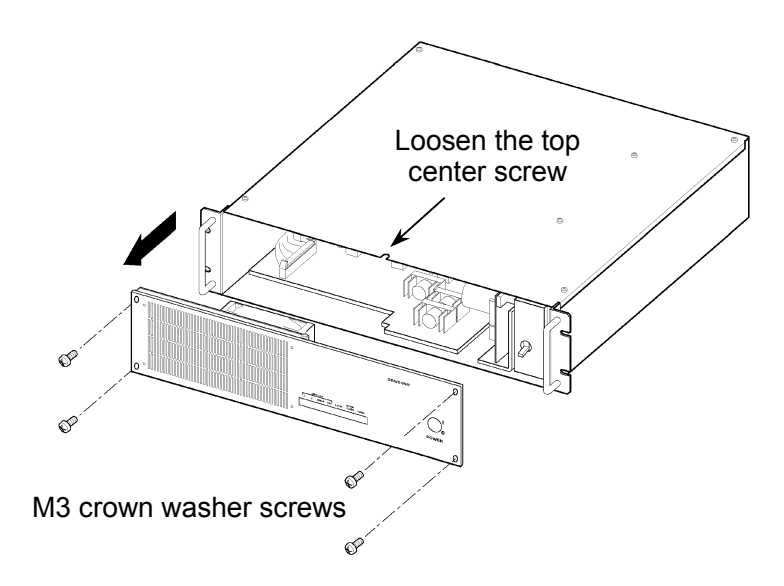

(3) Disconnect the cable for the Cooling Fan from the connector (J18 for the standard fan; J17 for the optional fan) on the DPB.

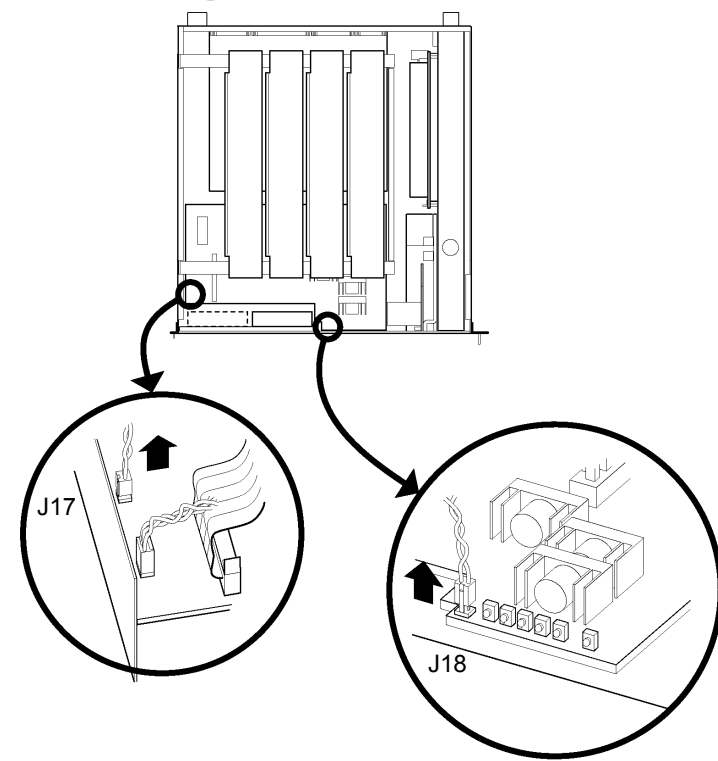

(4) Remove the four mounting screws that hold the Cooling Fan in place.

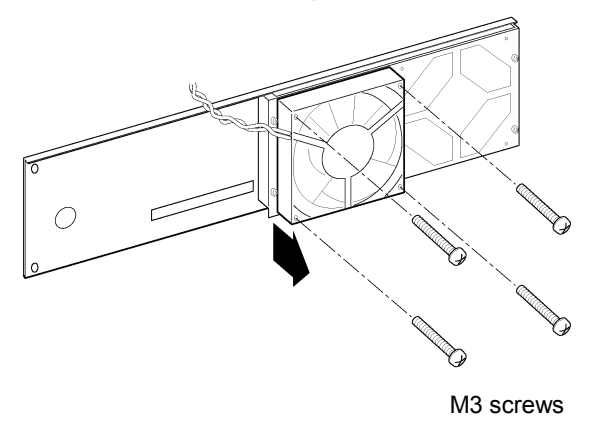

- (5) Install a new Cooling Fan, and connect the cable of the fan to the connector on the DPB.
- (6) Reattach the front panel.
- (7) Turn ON the four-axis Drive Unit and make sure that the new Cooling Fan runs properly.

# 5.8 Regeneration Module (For RC520DU)

#### 5.8.1 Layout and Function

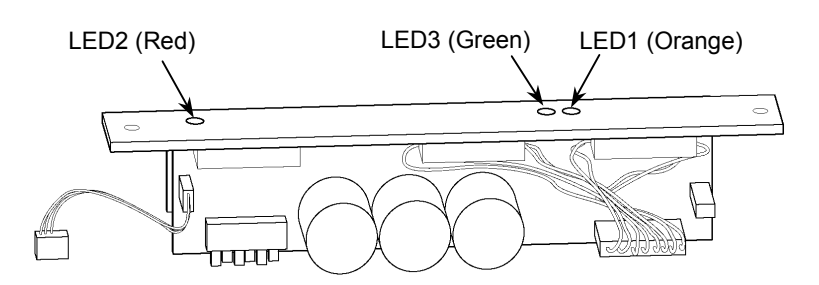

| LED No. | LED Color | Description                                                                                                    |
|---------|-----------|----------------------------------------------------------------------------------------------------|
| LED1    | Orange    | This LED is ON when the system is in the regenerative process.<br>(This process is to reduce the regenerated electricity by using resistors when the motor is decelerating so that the circuit can be protected.) |
| LED2    | Red       | This LED is ON when the system is detecting over-voltage.                                                                                                    |
| LED3    | Green     | This LED is ON when the motor power is ON.<br>(It may flicker while the Manipulator(s) is/are operating.)                                                                                                    |

NOTE

WARNING

If a Regeneration module (for RC520DU) is installed, JP1 on the DPB (Drive Power Board) must be "open".

#### 5.8.2 Replacing a Regeneration Module (For RC520DU)

Before performing any maintenance procedure, always make sure that the main power of the Controller is turned OFF and that the high voltage charged area is completely discharged. Performing any maintenance procedure while the main power is ON or the high voltage charged area isn't discharged completely is extremely hazardous and may result in electric shock and/or cause serious safety problems.

Replace the Regeneration module by following the steps described below.

- (1) Shut down Windows.
- (2) Turn OFF the Control Unit and four-axis Drive Unit.
- (3) Disconnect all the cables from the back of the four-axis Drive Unit.
- (4) Wait for about 1 minute until the high voltage is completely discharged.
- (5) Remove the Top Cover by removing the eight mounting screws.
- (6) Make sure that LED #9 (orange) on the DPB is OFF. The capacitors are not completely discharged if this LED is ON. Wait until the LED goes OFF.
- (7) Remove the two mounting screws for the Regeneration module (for RC520DU).

(8) Lift up the Regeneration module (for RC520DU) carefully, and disconnect the connector J20 from the DPB.

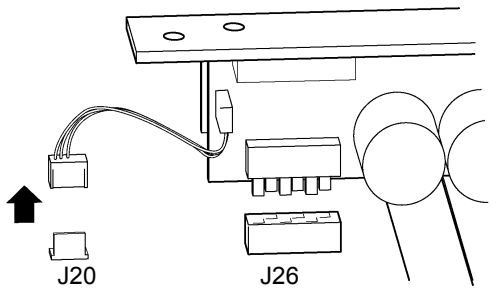

- (9) Connect the J20 connector of a new Regeneration module (for RC520DU) to the DPB.
- (10) The new Regeneration module (for RC520DU) must be pushed in carefully, while making sure that the J26 connector engages properly.

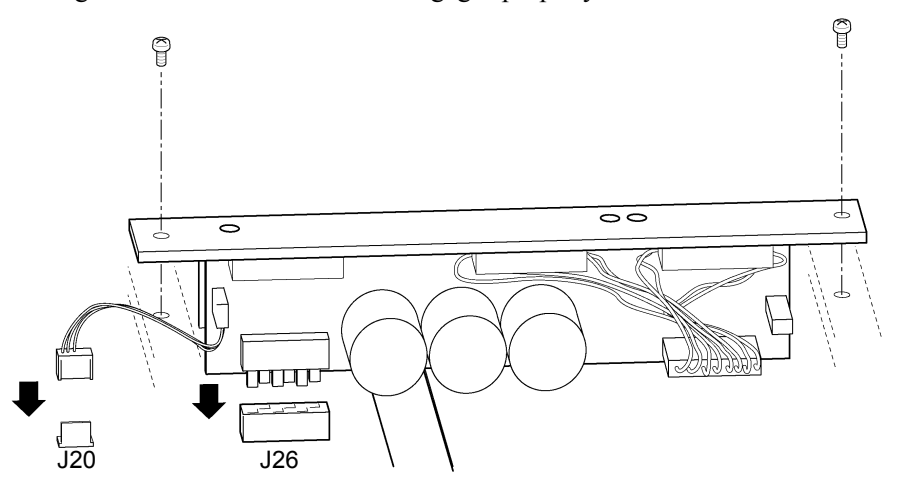

- (11) Secure the Regeneration module (for RC520DU) with two mounting screws securely.
- (12) Secure the Top Cover with four mounting screws.
- (13) Connect cables connected at the back of the four-axis Drive Unit that was removed in procedure (3).

# 6. Six-axis Drive Unit (RC520DU6)

# 6.1 Overview

The figures below show the rear, top, and front views of the RC520 six-axis Drive Unit.

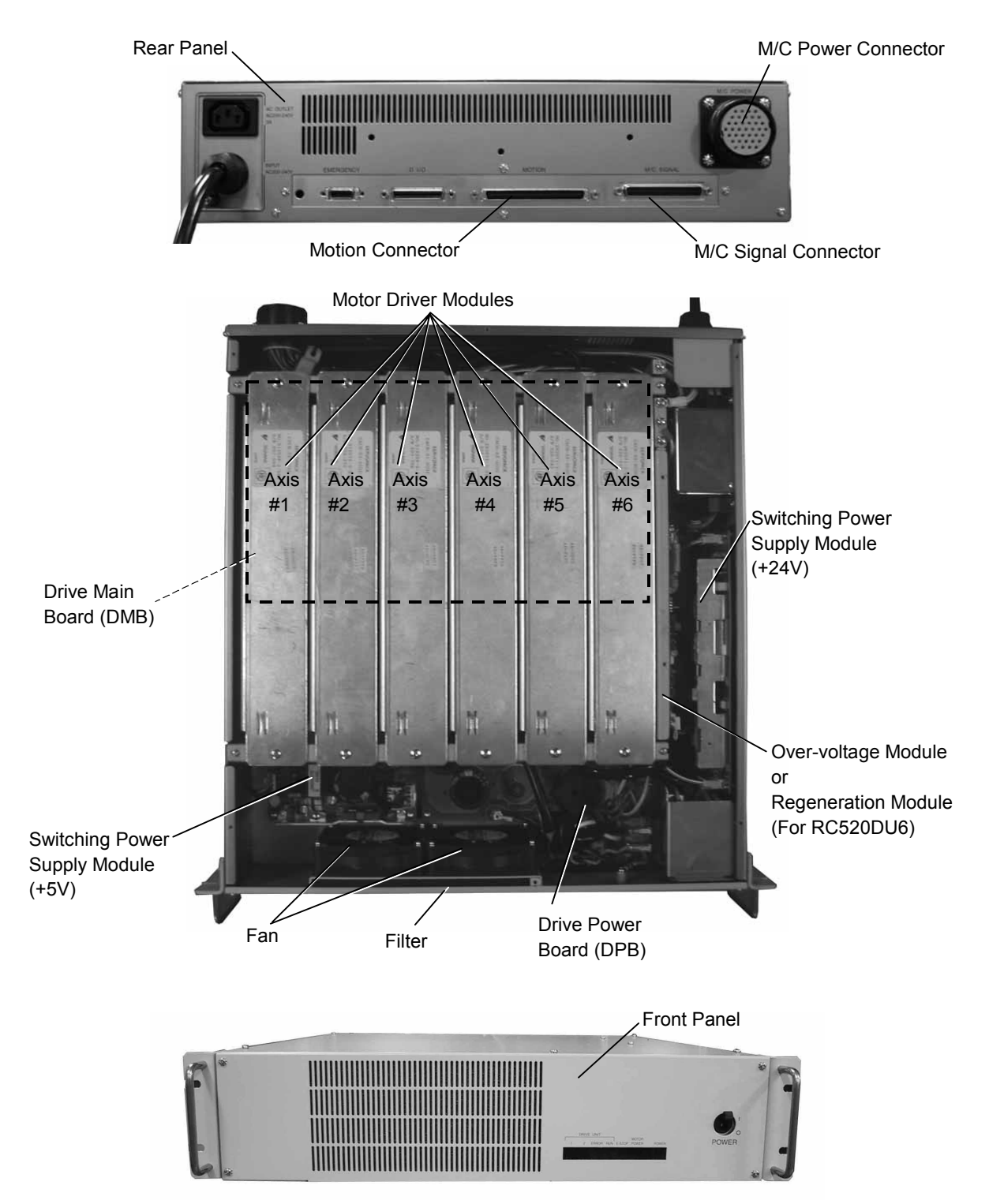
## 6.2 Pin Assignments for the System Connectors

The following tables show the pin assignments for the M/C power connector, M/C signal connector and Motion connector respectively. As for the pin assignments of the connectors not covered in this section, refer to the *Setup & Operation*.

| Pin No. | Signal Name | Pin No. | Signal Name |
|---------|-------------|---------|-------------|
| 1       | 1U          | 19      | 5V          |
| 2       | 2U          | 20      | 6V          |
| 3       | 2W          | 21      | 6W          |
| 4       | 3U          | 22      | _           |
| 5       | 1V          | 23      | FGND        |
| 6       | 1W          | 24      | FGND        |
| 7       | 2V          | 25      | FGND        |
| 8       | 3V          | 26      | FGND        |
| 9       | 3W          | 27      | FGND        |
| 10      | _           | 28      | FGND        |
| 11      | 4U          | 29      | EMBGND      |
| 12      | 5U          | 30      | 6EMB        |
| 13      | 5W          | 31      | 5EMB        |
| 14      | 6U          | 32      | 4EMB        |
| 15      | -           | 33      | EMBGND      |
| 16      | _           | 34      | 3EMB        |
| 17      | 4V          | 35      | 2EMB        |
| 18      | 4W          | 36      | 1EMB        |
|         |             | 37      | FGND        |

#### 6.2.1 M/C Power

| Pin No. | Signal Name | Pin No. | Signal Name     |
|---------|-------------|---------|-----------------|
| 1       | +24V        | 20      | 18              |
| 2       | GND         | 21      | 18              |
| 3       | +24V        | 22      | 28              |
| 4       | GND         | 23      | 28              |
| 5       | +24V        | 24      | 38              |
| 6       | GND         | 25      | 38              |
| 7       | +24V        | 26      | 48              |
| 8       | GND         | 27      | $\overline{4S}$ |
| 9       | +24V        | 28      | 58              |
| 10      | GND         | 29      | <u>58</u>       |
| 11      | +24V        | 30      | 68              |
| 12      | GND         | 31      | <del>6</del> S  |
| 13      | _           | 32      | _               |
| 14      | _           | 33      | _               |
| 15      | _           | 34      | _               |
| 16      | _           | 35      | _               |
| 17      | _           | 36      | +24V            |
| 18      | +24V        | 37      | GND             |
| 19      | POWER LED   |         |                 |

6.2.2 M/C Signal

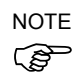

The Drive Unit and Manipulator's pin numbering layouts differ: one is lined horizontally and the other is lined vertically.

### **6.2.3 MOTION**

The pin assignments of the MOTION connector for the six-axis Drive Unit are in common with ones for the four-axis Drive Unit. Refer to the Maintenance 5.2.3 *MOTION*.

## 6.3 Six-axis Drive Unit

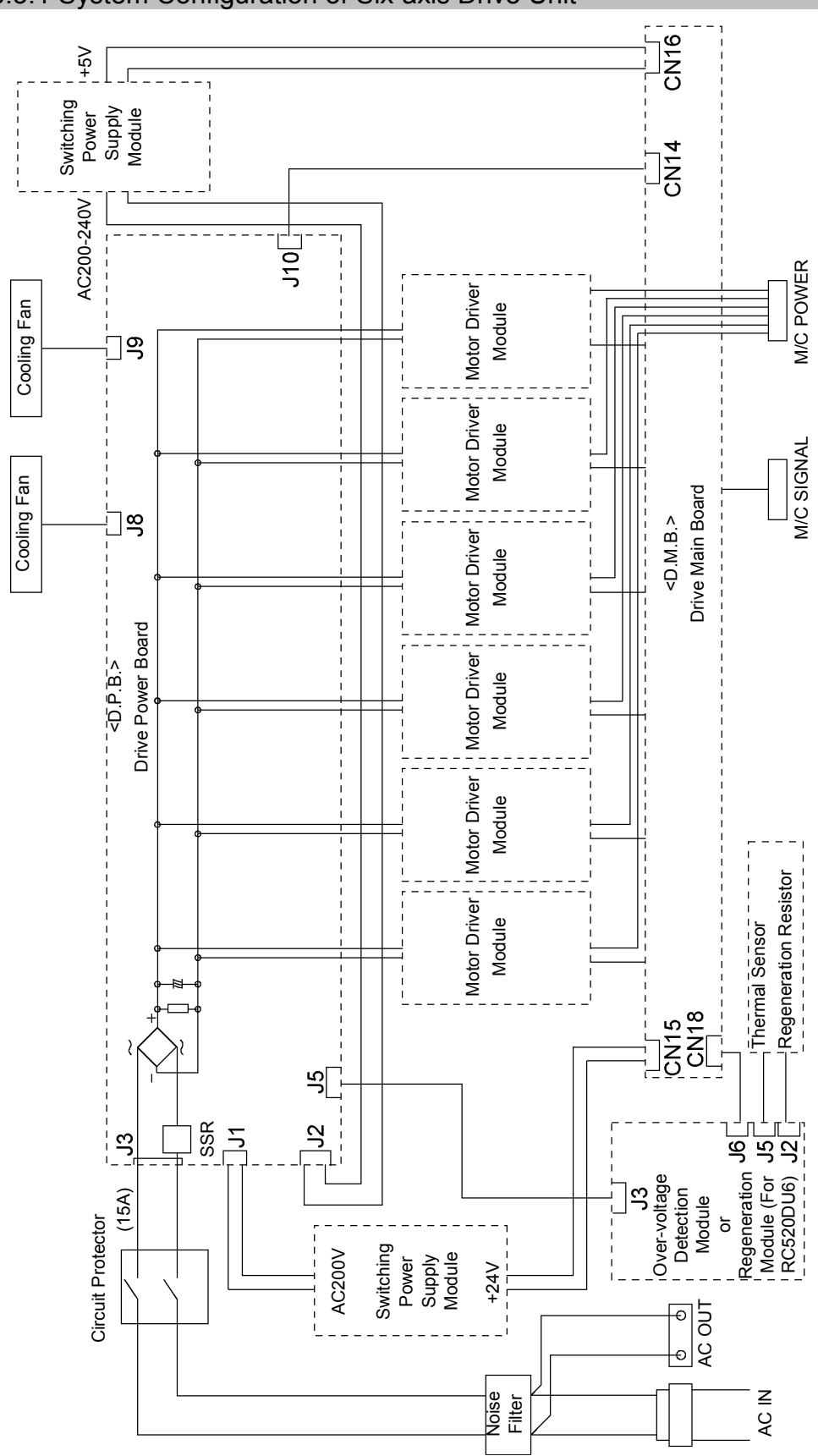

### 6.3.1 System Configuration of Six-axis Drive Unit

### 6.3.2 Module Functions and Layout

The six-axis Drive Unit consists of AC Power Input and Switching Power Supply modules. The functions of each module are described in the table below. The following figure illustrates the locations in the Drive Unit for each module to be installed.

| Module                         | Description                                                                                                    |
|--------------------------------|----------------------------------------------------------------------------------------------------|
| AC Power Input                 | AC200 V (or the local equivalent) is input in this module. The noise filter, surge protector, and so on are installed in this module. |
| Switching Power Supply (+5 V)  | This module outputs +5 V rectified from AC200 V (or the local equivalent) as the control power source.                                |
| Switching Power Supply (+24 V) | This module outputs +24 V rectified from AC200 V (or the local equivalent) as the control power source.                               |

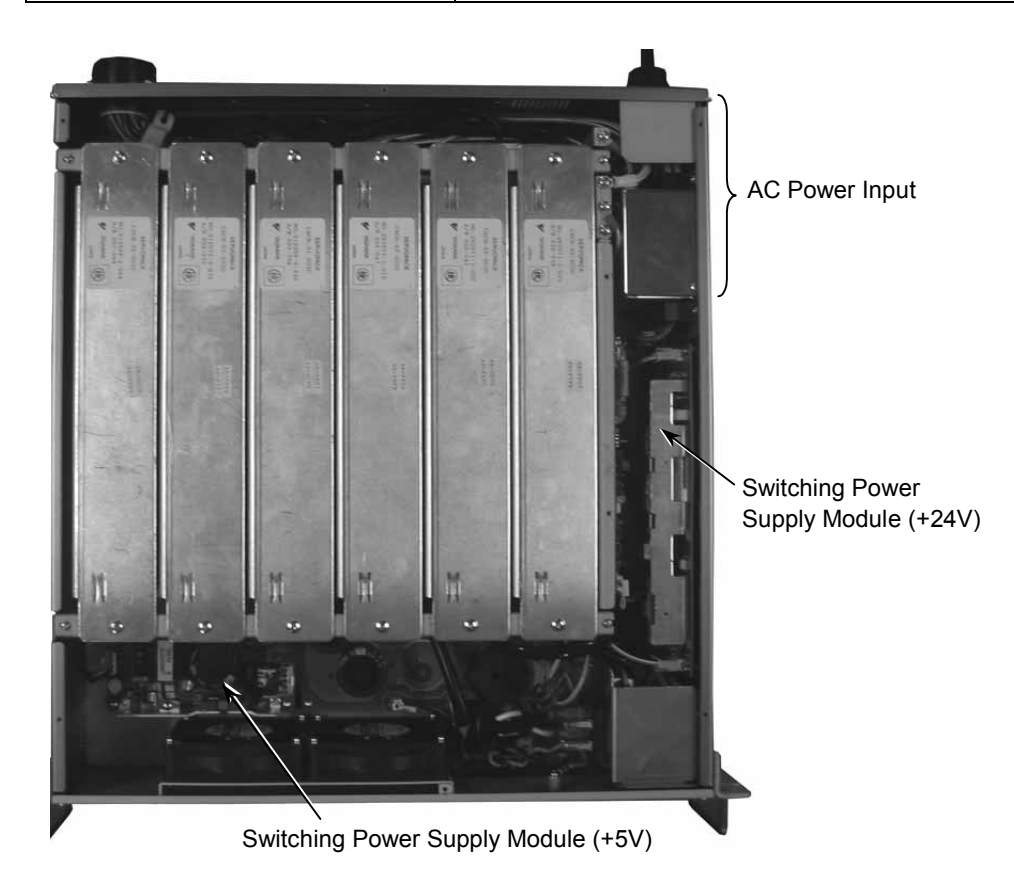

#### 6.3.3 Inspecting the Switching Power Supply Module

The Switching Power Supply module rectifies AC200 V (or the local equivalent) and outputs +24 V and +5 V.

Inspect the Switching Power Supply module by following the steps as described below:

- (1) Turn ON the six-axis Drive Unit(s).
- (2) Check that the six-axis Drive Unit's front panel POWER LED (green) is ON.

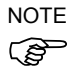

If this LED is either OFF or dim, suspect that the +24 V power output is not normal.

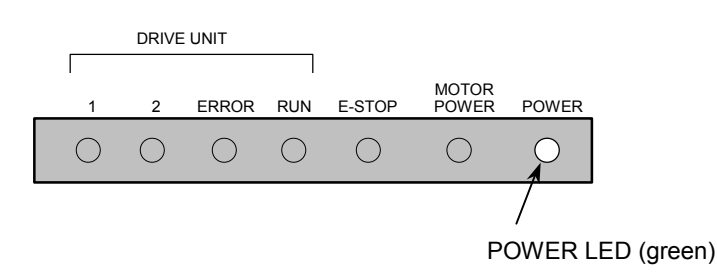

### 6.4 Motor Driver Module

The motor driver module for the six-axis Drive Unit is in common with the one for the four-axis Drive Unit. Refer to the Maintenance *5.4 Motor Driver Module*.

## 6.5 DPB (Drive Power Board)

#### 6.5.1 Layout and Functions

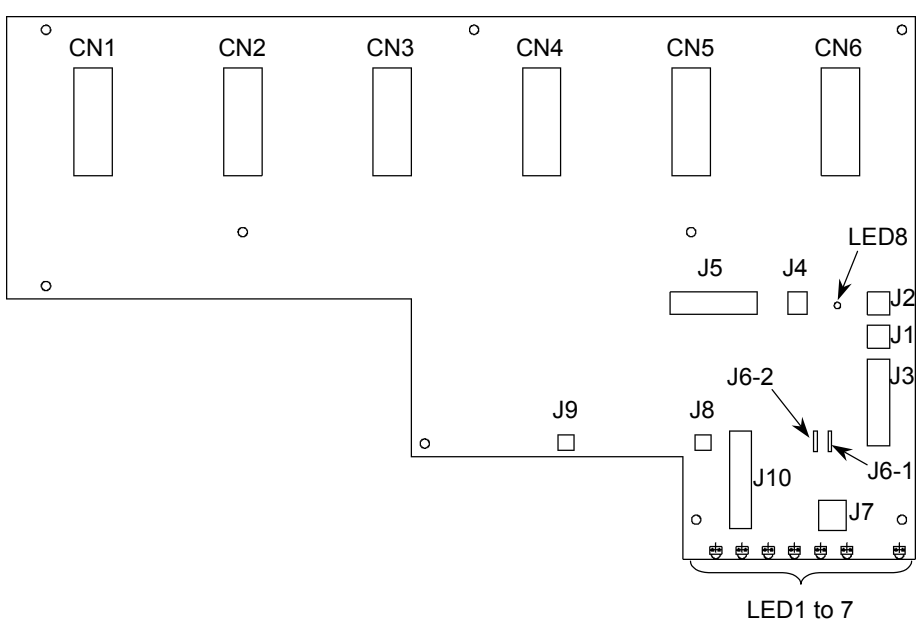

## Connector

| Connector No. | Function                                                                                                   |                       |      |
|---------------|----------------------------------------------------------------------------------------------------|-----------------------|------|
| J1            | The connector to output AC200 V (or the local equivalent) power to the Switching Power Supply module +24 V |                       |      |
| J2            | The connector to output AC200 V (or the local equivalent) power to the Switching Power Supply module +5 V  |                       |      |
| J3            | The connector to input the AC200 V (or the                                                                 | e local equivalent) p | ower |
| J4            | The connector for the discharging resistor                                                                 |                       |      |
|               | The installed module is different depending on the Manipulator modes.                                      |                       |      |
|               | Module                                                                                                    | Manipulator           |      |
| J5            | Over-voltage Detection Module                                                                              | PS3                   |      |
|               | Regeneration Module (For RC520DU6)                                                                         | PS3L<br>PS3LP<br>PS5  |      |
| J6_1, 2       | The connector for the SSR (Solid State Relay)                                                              |                       |      |
| J7            | The connector for the SSR (Solid State Relay)                                                              |                       |      |
| J8, J9        | The connectors for the Cooling Fans                                                                        |                       |      |
| J10           | The connector for the interface cable to the DMB                                                           |                       |      |
| CN1 through 6 | The connectors to output motor power to the Motor Driver module                                            |                       |      |

LED

| LED No. |                                                                     | Function                                                                                                    |
|---------|---------------------------------------------------------------------|----------------------------------------------------------------------------------------------------|
| LED1    | MOTOR<br>POWER                                                      | Lights when the motor power is ON.<br>(Motor Power: The DC power supply that inputs to the<br>Motor Driver module to drive the motor. This DC power is<br>generated by regulating AC200 V or the local equivalent<br>power.) |
| LED2    | 1                                                                   | LED "1" indicates that an unresettable error relating to motor control with/in any of the Manipulator axes occurs.                                                                                                    |
| LED3    | 2                                                                   | LED "2" indicates that a resettable error relating to motor control with/in any of the Manipulator axes occurs.                                                                                                    |
| LED4    | ERROR                                                               | Lights when the CPU of the six-axis Drive Unit detects an error.                                                                                                    |
| LED5    | RUN                                                                 | Lights while the CPU of the six-axis Drive Unit is operating normally.                                                                                                    |
| LED6    | E-STOP                                                              | Lights when in the emergency stop condition.                                                                                                    |
| LED7    | POWER                                                               | Lights when the six-axis Drive Unit is turned ON.                                                                                                    |
| LED8    | This LED indicates the charge status of the electrolytic capacitor. |                                                                                                    |

## 6.6 DMB (Drive Main Board)

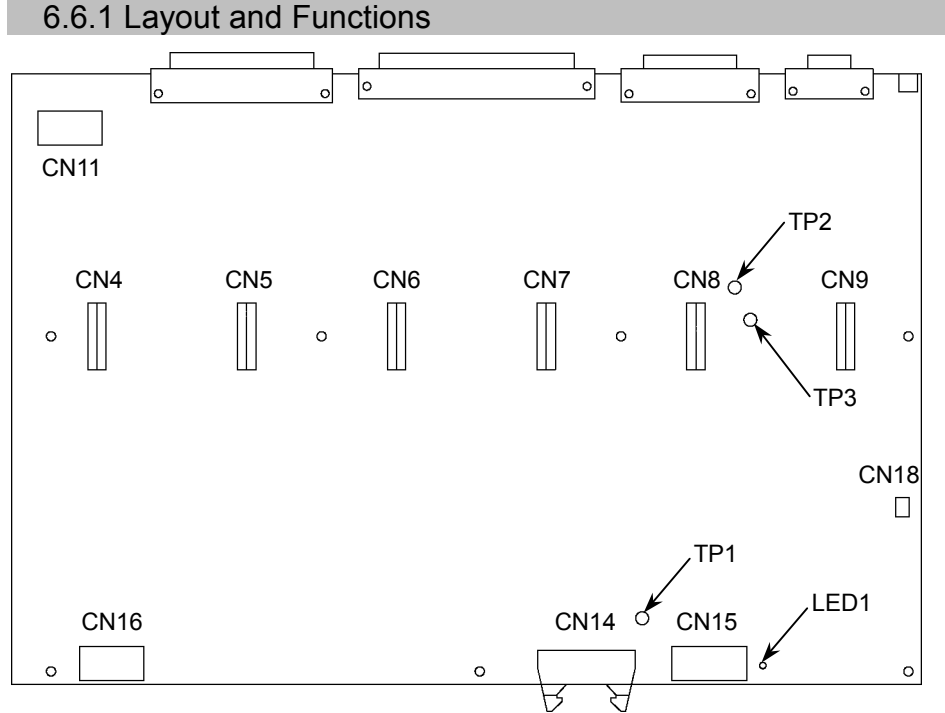

The test pins for voltage check

| No. | Description                             |
|-----|-----------------------------------------|
| TP1 | GND                                     |
| TP2 | -5V voltage for the Motor Driver module |
| TP3 | GND                                     |

LED

| No. | Description                               |
|-----|-------------------------------------------|
| 1   | ON while the power for Encoder is output. |

#### 6.6.2 Replacing the DMB

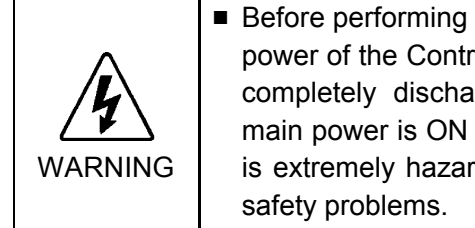

Before performing any maintenance procedure, always make sure that the main power of the Controller is turned OFF and that the high voltage charged area is completely discharged. Performing any maintenance procedure while the main power is ON or the high voltage charged area isn't discharged completely is extremely hazardous and may result in electric shock and/or cause serious

Replace the DMB by following the steps described below.

- (1) Shut down Windows.
- (2) Turn OFF the Control Unit and six-axis Drive Unit.
- (3) Disconnect cables connected at the back of the six-axis Drive Unit.
- (4) Wait for about one minute until the high voltage is discharged.
- (5) Remove the Top Cover by removing the eight screws.

shown below.

- With screws
- (7) Make sure that the LED 8 (orange) on the DPB is OFF. The capacitors have not completely discharged if this LED is ON. Make sure to wait until the LED goes OFF.

(6) Remove the four DMB mounting screws on the back of the six-axis Drive Unit as

(8) As shown below, remove twelve M4 mounting screws on the motor drivers for six axes in the Drive Unit.

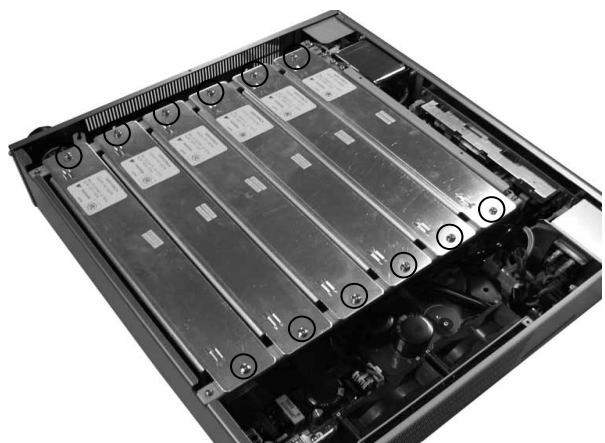

(9) Lift up the Motor Driver module and disconnect cables from the back. Compress the projections on both sides of the connector to disconnect the cable.

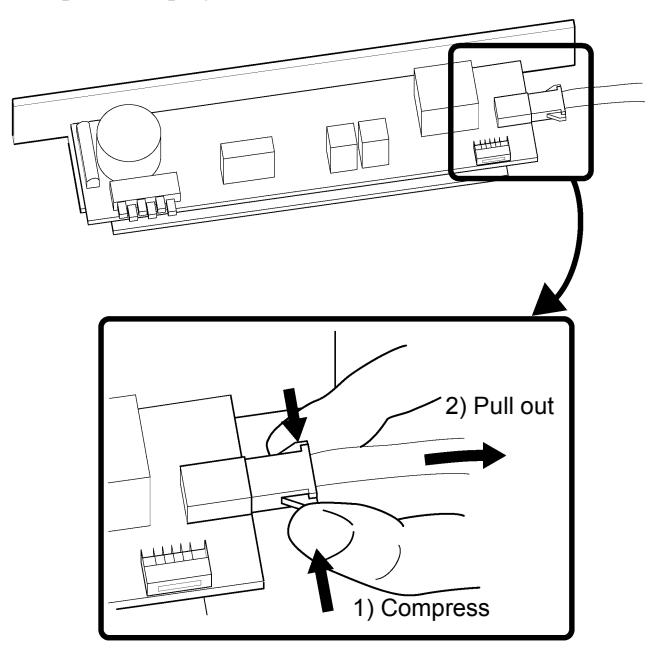

- (10)Keep a written record of the corresponding axis number, CT data and the wattage so that the settings for the Motor Driver module remain the same.
- (11)Remove two screws from the motor diver module holder. Then remove the motor driver module holder.
- (12) Disconnect the connectors (CN11, 14, 15, 16, and 18).
- (13) Remove seven mounting screws securing the DMB in the six-axis Drive Unit.

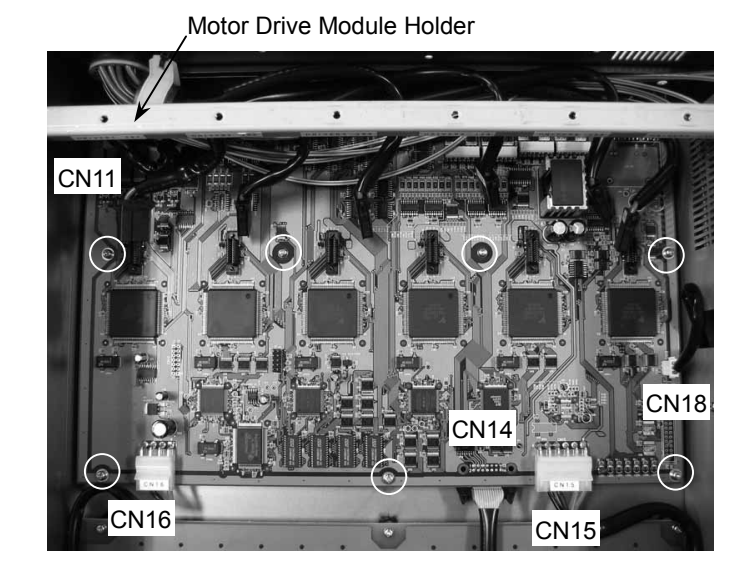

(14) Remove the old DMB.

- (15)Install the new DMB and secure it with seven mounting screws.
- (16)Connect the connectors (CN11, 14, 15, 16, and 18).
- (17) Mount the motor driver module holder on the six-axis Drive Unit.
- (18) Re-install the Motor Drivers and Top Cover.
- (19) Connect the cables that have been disconnected before the DMB replacement to the back of the six-axis Drive Unit.

## 6.7 Cooling Fan

### 6.7.1 Layout

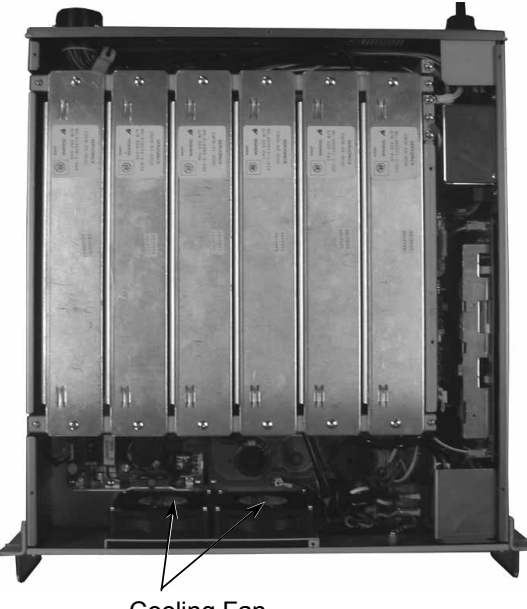

Cooling Fan

### 6.7.2 Inspecting the Fan Filter

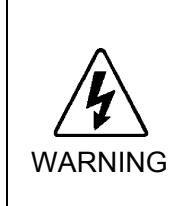

Before performing any maintenance procedure, always make sure that the main power of the Controller is turned OFF and that the high voltage charged area is completely discharged. Performing any maintenance procedure while the main power is ON or the high voltage charged area isn't discharged completely is extremely hazardous and may result in electric shock and/or cause serious safety problems.

When you inspect the fan and clean the filter, follow the steps described below.

- (1) Shut down Windows.
- (2) Turn OFF the Control Unit and the six-axis Drive Unit.
- (3) Wait for about one minute until the high voltage is discharged.
- (4) Loosen five screws and remove the front panel as shown below. The top center screw only needs to be loosened to remove the panel.

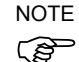

Be careful not to pull out the front panel too far because the power cable of the fan is still connected to the DPB.

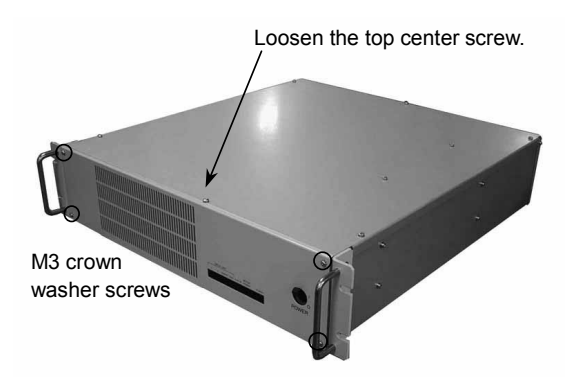

(5) Pull out the filter for cleaning as shown below.

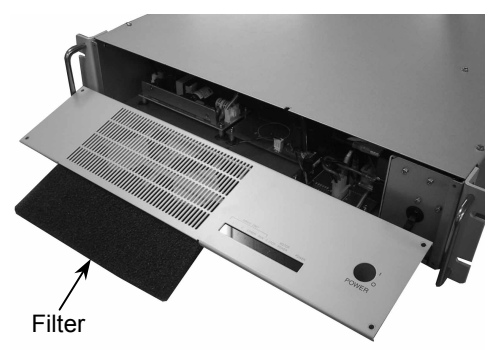

- (6) The filter may be cleaned either by vacuuming the dust or rinsing in water. (The filter must be thoroughly dry before being reinstalled.)
- (7) Reinstall the filter to its original location.
- (8) Reattach the front panel to the Drive Unit.
- (9) Turn ON the six-axis Drive Unit and make sure that the fan operates normally.

#### 6.7.3 Replacing the Fan

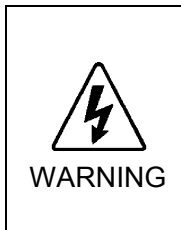

Before performing any maintenance procedure, always make sure that the main power of the Controller is turned OFF and that the high voltage charged area is completely discharged. Performing any maintenance procedure while the main power is ON or the high voltage charged area isn't discharged completely is extremely hazardous and may result in electric shock and/or cause serious safety problems.

Replace the fan by following the steps described below.

- (1) Shut down Windows.
- (2) Turn OFF the Control Unit and the six-axis Drive Unit.
- (3) Wait for about one minute until the high voltage is discharged.
- (4) Loosen five screws and remove the front panel as shown below. The top center screw only needs to be loosened to remove the panel.
- NOTE Be careful not to pull out the front panel too far because the power cable of the fan is still connected to the DPB.

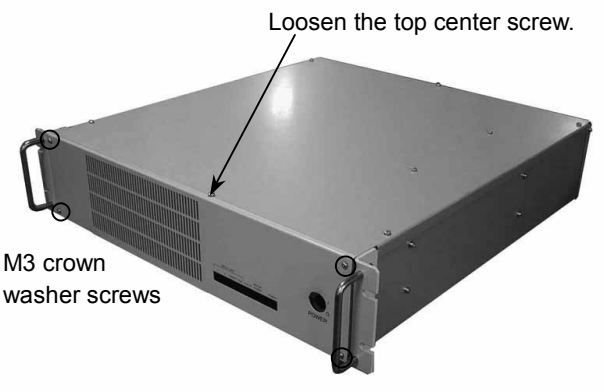

(5) Disconnect the cables for the Cooling Fan from the connectors (J8 and J9) on the DPB.

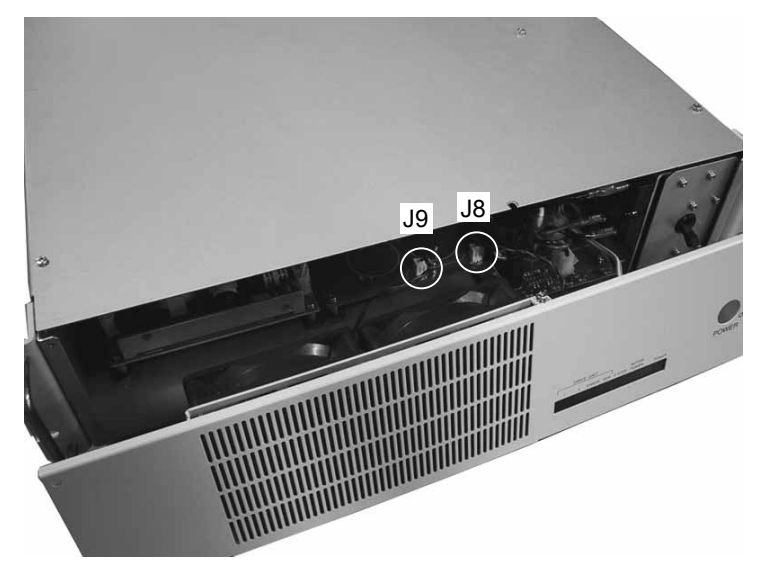

(6) Remove the eight mounting screws that hold the Cooling Fan in place.

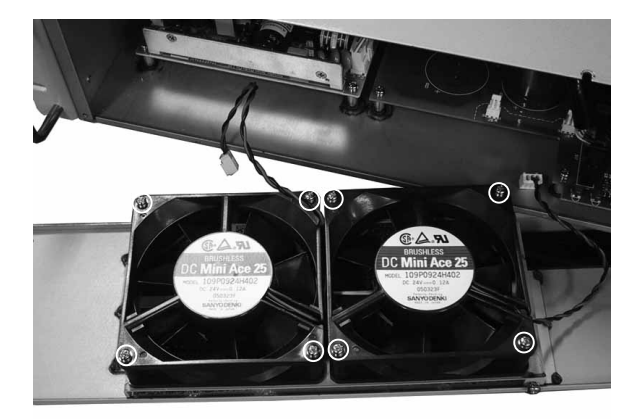

- (7) Install a new Cooling Fan, and connect the cable of the fan to the connector on the DPB.
- (8) Reattach the front panel.
- (9) Turn ON the six-axis Drive Unit and make sure that the new Cooling Fan runs properly.

## 6.8 Regeneration Module (For RC520DU6)

### 6.8.1 Layout and Functions

When the Manipulator connected to the RC520 is PS3L, PS3LP, or PS5, the regeneration module is installed in the Drive Unit.

When the Manipulator connected to the RC520 is PS3, refer to *Maintenance 6.9 Over-voltage Detection Module (For RC520DU6).* 

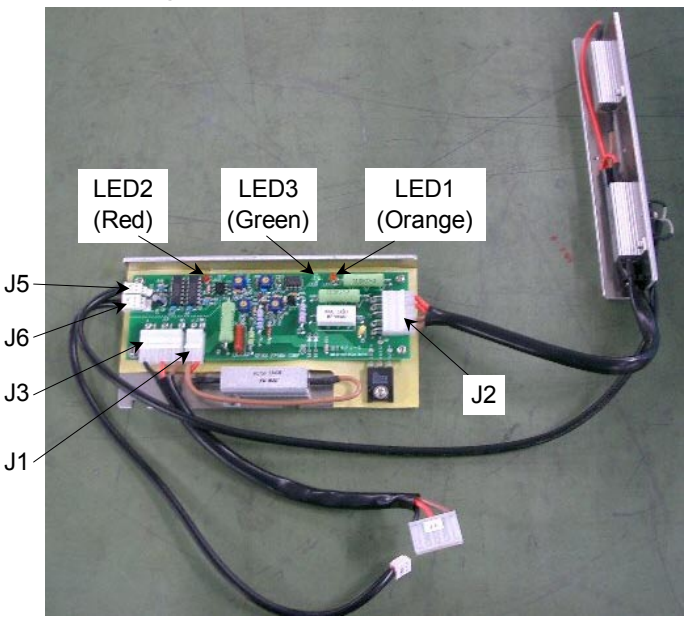

| LED     |           |                                                                                                    |
|---------|-----------|----------------------------------------------------------------------------------------------------|
| LED No. | LED Color | Description                                                                                                    |
| LED1    | Orange    | This LED is ON when the system is in the regenerative<br>process. (This process is to reduce the regenerated<br>electricity by using resistors when the motor is decelerating<br>so that the circuit can be protected.) |
| LED2    | Red       | This LED is ON when the system is detecting over-voltage.                                                                                                    |
| LED3    | Green     | This LED is ON when the motor power is ON.<br>(It may flicker while the Manipulator(s) is/are operating.)                                                                                                    |

#### Connector

| Connector No. | Connected To               | Connector No. | Connected To   |
|---------------|----------------------------|---------------|----------------|
| J1            | Winding Resistor           | J5            | Thermal Sensor |
| J2            | Regeneration Resistor Unit | J6            | D.M.B - CN18   |
| J3            | D.P.B - J5                 |               |                |

Regeneration module consists of regeneration board unit and regeneration resistor unit.

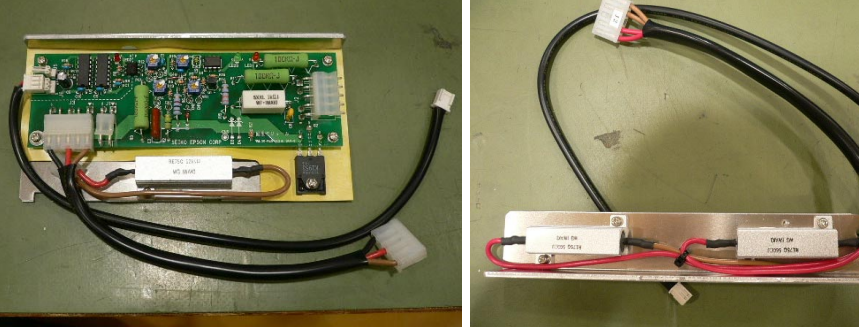

Regeneration Board Unit

Regeneration Resistor Unit

WARNING

### 6.8.2 Replacing the Regeneration Module (For RC520DU6)

Before performing any maintenance procedure, always make sure that the main power of the Controller is turned OFF and that the high voltage charged area is completely discharged. Performing any maintenance procedure while the main power is ON or the high voltage charged area isn't discharged completely is extremely hazardous and may result in electric shock and/or cause serious safety problems.

- (1) Shut down Windows.
- (2) Turn OFF the Control Unit and the six-axis Drive Unit.
- (3) Disconnect cables connected at the back of the six-axis Drive Unit.
- (4) Wait for about one minute until the high voltage is discharged.
- (5) Remove the Top Cover by removing the eight screws.
- (6) Make sure the LED8 (Orange) on the DMB is OFF. The capacitors have not completely discharged if this LED is ON. Make sure to wait until the LED goes OFF.
- (7) As shown below, remove the twelve M4 mounting screws on the motor driver for six axes in the Drive Unit.

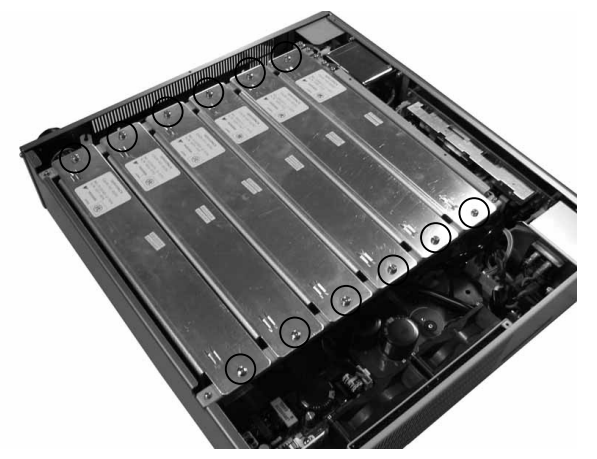

(8) Lift up the Motor Driver module and disconnect cables from the back.Compress the projections on both sides of the connector to disconnect the cable.

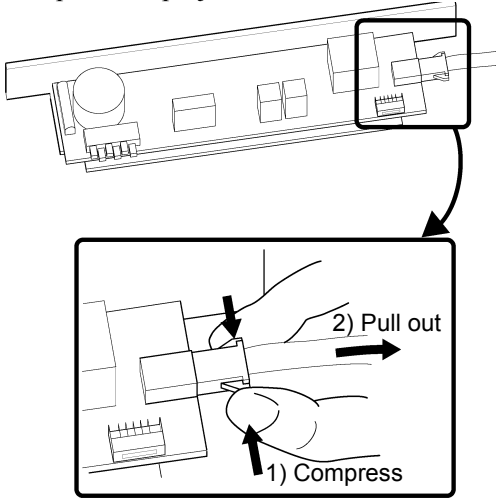

- (9) Keep a written record of the corresponding axis number, CT data, and wattage sob that the setting for the Motor Driver module remains the same.
- (10)Disconnect the connector CN18 to the DMB side and the connector J5 to the DPB

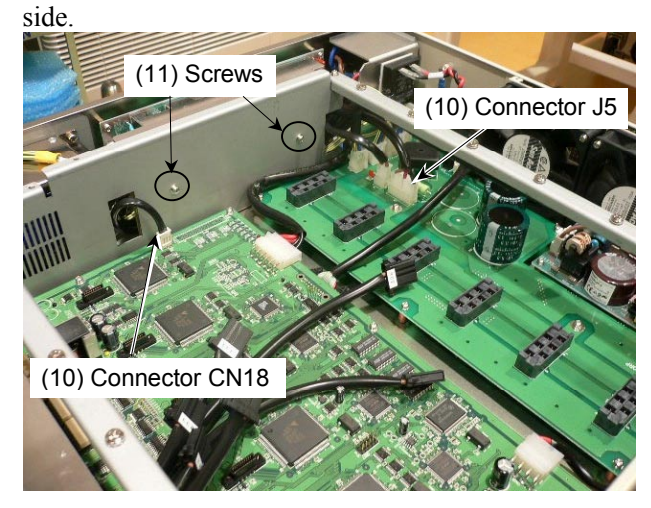

- (11)Remove the two mounting screw on the regeneration board unit.
- (12)Lift up the regeneration board unit carefully, and disconnect the connector J2 and J5 from the regeneration board unit.

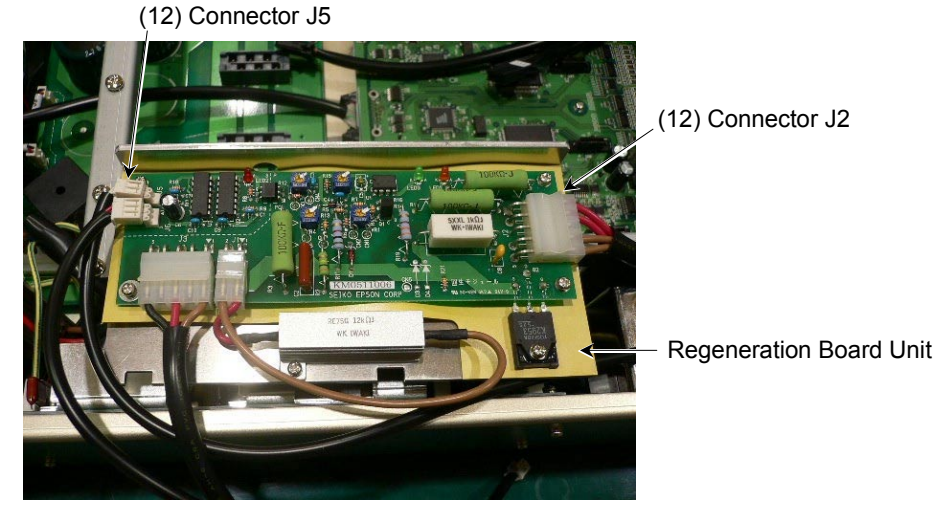

(13) Replace the regeneration board unit.

(14) Remove the three mounting screws on the regeneration resistor unit.

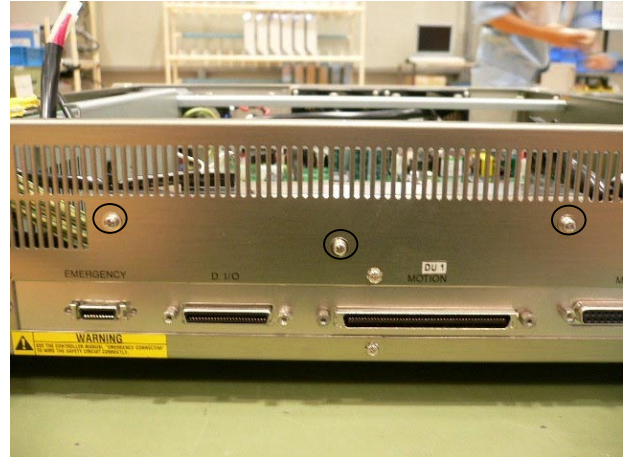

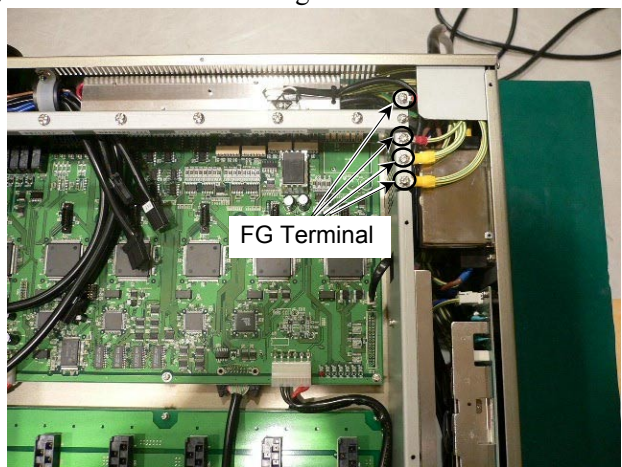

(15) Remove the four mounting screws on the FG terminal.

- (16) Replace the regeneration resistor unit.
- (17) Install the new regeneration resistor unit and secure it with three mounting screws.

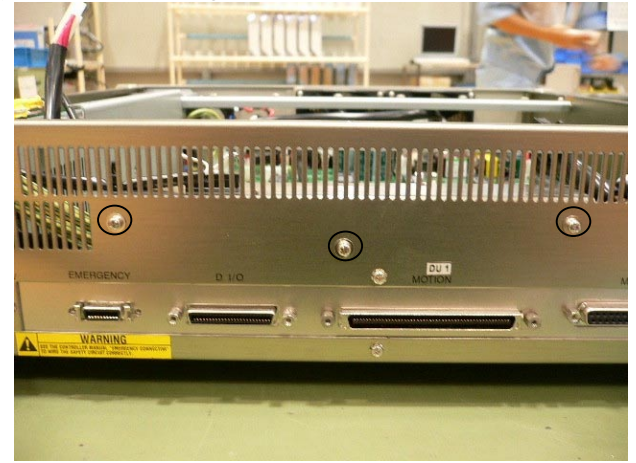

(18)Connect the connectors (J2 and J5) of the new regeneration resistor unit and the new regeneration board unit.(18) Connector J5

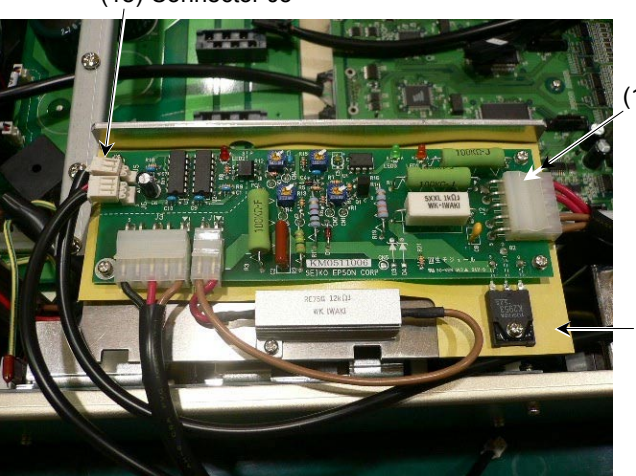

(18) Connector J2

**Regeneration Board Unit** 

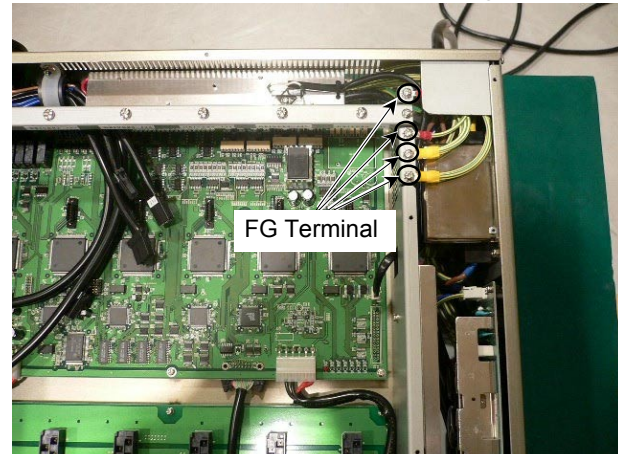

(19) Secure the FG terminal with four mounting screws.

(20) Secure the new regeneration board unit with two mounting screws.

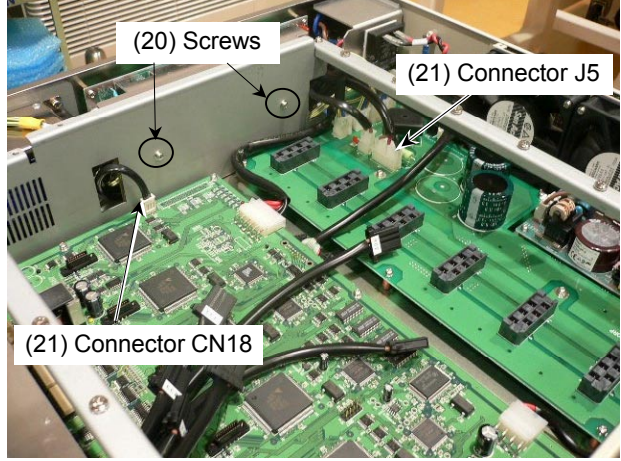

- (21)Connect the connector CN18 to the DMB and the connector J5 to the DPB.
- (22) Secure the Motor Driver with twelve mounting screws.
- (23) Reattach the Top Cover by securing it with eight screws.
- (24) Connect cables connected at the back of the six-axis Drive Unit that was removed in procedure (3).

## 6.9 Over-voltage Detection Module (For RC520DU6)

#### 6.9.1 Layout and Functions

When the Manipulator connected to the RC520 is PS3, the over-voltage detection module is installed in the Drive Unit.

When the Manipulator connected to the RC520 is PS3L, PS3LP, or PS5, refer to *Maintenance 6.8 Regeneration Module (For RC520DU6)*.

The LED and connectors are located at the same position as the regeneration module. LED2 (Red)

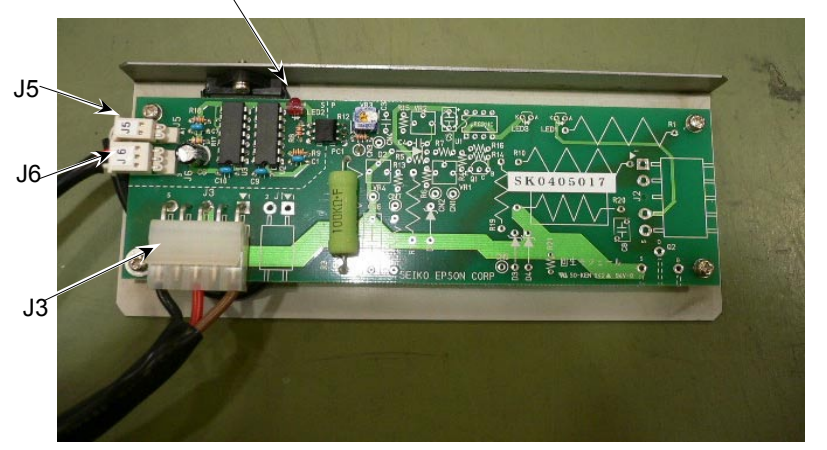

#### LED

| LED No. | LED Color | Description                                               |
|---------|-----------|-----------------------------------------------------------|
| LED2    | Red       | This LED is ON when the system is detecting over-voltage. |

#### Connector

| Connector No. | Connected To   |
|---------------|----------------|
| J3            | D.P.B - J5     |
| J5            | Thermal Sensor |
| J6            | D.M.B - CN18   |

#### 6.9.2 Replacing the Over-voltage Detection Module (For RC520DU6)

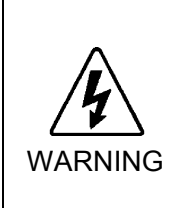

Before performing any maintenance procedure, always make sure that the main power of the Controller is turned OFF and that the high voltage charged area is completely discharged. Performing any maintenance procedure while the main power is ON or the high voltage charged area isn't discharged completely is extremely hazardous and may result in electric shock and/or cause serious safety problems.

- (1) Shut down Windows.
- (2) Turn OFF the Control Unit and the six-axis Drive Unit.
- (3) Disconnect cables connected at the back of the six-axis Drive Unit.
- (4) Wait for about one minute until the high voltage is discharged.
- (5) Remove the Top Cover by removing the eight screws.
- (6) Make sure the LED8 (Orange) on the DMB is OFF. The capacitors have not completely discharged if this LED is ON. Make sure to wait until the LED goes OFF.

(7) As shown below, remove the twelve M4 mounting screws on the motor driver for six axes in the Drive Unit.

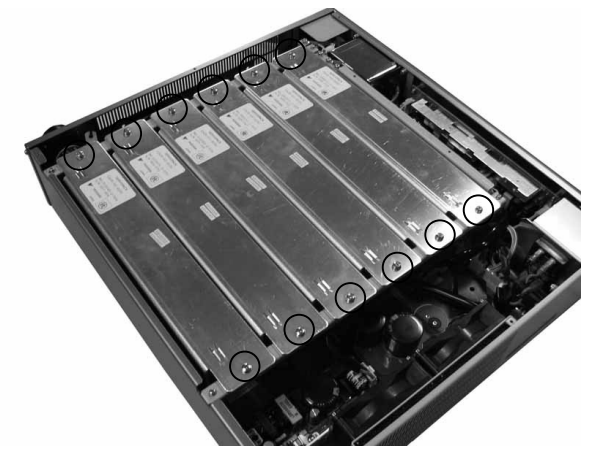

(8) Lift up the Motor Driver module and disconnect cables from the back.Compress the projections on both sides of the connector to disconnect the cable.

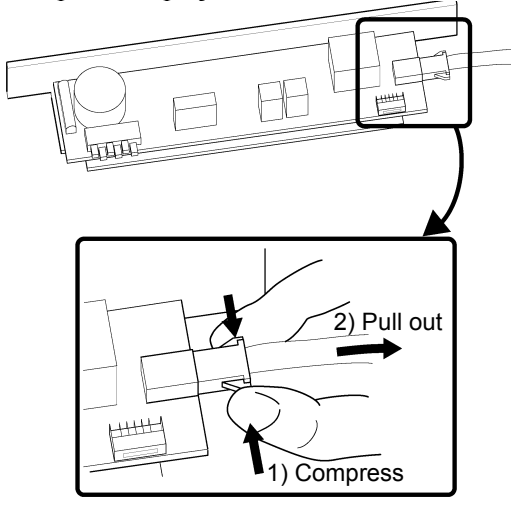

- (9) Keep a written record of the corresponding axis number, CT data, and wattage sob that the setting for the Motor Driver module remains the same.
- (10)Disconnect the connector CN18 at the DMB side and the connector J5 at the DPB side.

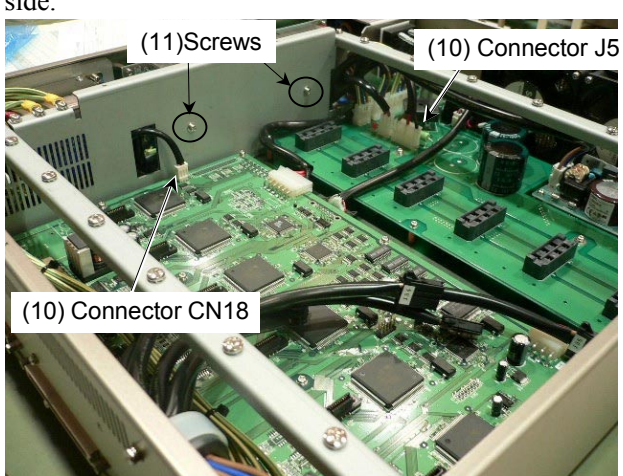

(11)Remove the two mounting screws securing the over-voltage detection module.

- View of the second second seco
- (12)Replace the over-voltage detection module.

(13) Secure the new over-voltage detection module with two mounting screws.

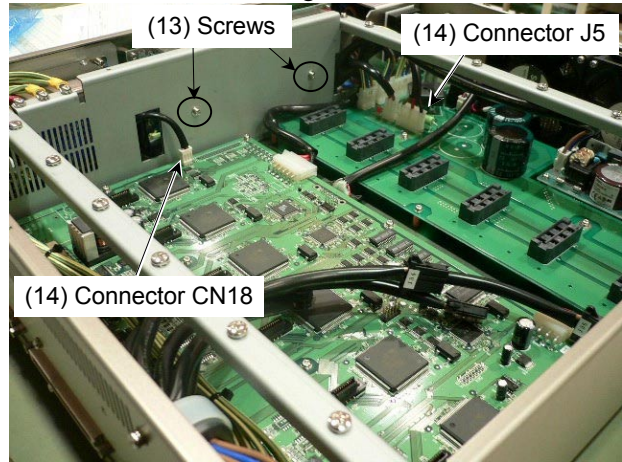

- (14) Connect the connector CN18 to the DMB, and the connector J5 to the DPB.
- (15) Secure the Motor Driver with twelve mounting screws.
- (16) Secure the Top Cover with eight mounting screws.
- (17)Connect cables connected at the back of the six-axis Drive Unit that was removed in procedure (3).

## 7. Verifying Manipulator Operation

When the Manipulator(s), Control Unit or Drive Unit(s) has been maintained or, when any parts were replaced in those units, it must be checked according to the procedure in this section to ensure that the new setting(s) operates normally.

When only using the Control Unit, check the LED status on the system panel in the step, (2) described below.

(1) Completely connect all the necessary cables for the system.

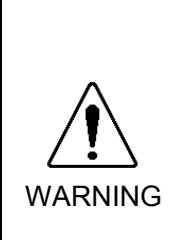

- When verifying the robot system operation, prepare for failures with initial settings or wiring. If the Manipulator operates unusually by the failures with initial settings or wiring, press the Emergency Stop switch immediately to stop the Manipulator. Verify the robot system operation in the restricted (low speeds and low power) status. Verifying the robot system operation at high speeds may damage the robot system and/or cause serious safety problems as the Manipulator cannot stop operating immediately in case of abnormal operation of the Manipulator.
- The serial number of the Manipulator that should be connected is indicated on the Connection Check Label on the Controller. Connect the Controller and the Manipulator correctly. Improper connection between the Controller and the Manipulator may cause improper function of the robot system and also safety problems.

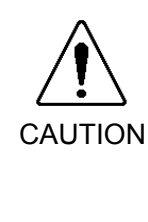

- If there is more than one Drive Unit connected to the Control Unit in the robot system, make sure that the DU numbers (DU1 DU3) indicated above the MIB connector on the Control Unit and the Drive Unit (above the MOTION connector) match. Improper connection between the Control Unit and the Drive Unit may cause malfunction of the robot system and/or safety problems as it may make the Manipulator move abnormally.
  - (2) Turn ON both the Drive Unit and Control Unit. Boot the Controller. During this process, watch and monitor the LED status as described in the following list:

|                | From power-on to boot                                                                                                    | While running                                                                                      |
|----------------|----------------------------------------------------------------------------------------------------|----------------------------------------------------------------------------------------------------|
| POWER<br>LED   | The LED will be ON if the system is operating properly.<br>When the LED is OFF, suspect that either there is an input/output failure in the<br>Switching Power Supply module or a wiring failure in the Control Power Supply<br>circuit. |                                                                                                    |
| MOTOR<br>POWER | The LED must be OFF.                                                                                                    | The LED must be OFF when the motor is turned off.                                                  |
| E-STOP         | The LED must be ON when the system is in E-STOP condition.<br>This LED turns ON when there is an EMERGENCY STOP input to the Control Unit's<br>OPTIONAL DEVICE connector and the Drive Unit's EMERGENCY connector.                       |                                                                                                    |
| RUN            | The LED must be blinking. The LED must be ON.                                                                                                    |                                                                                                    |
| ERROR          | The LED must be blinking.                                                                                                    | The LED must be OFF under normal conditions.<br>The LED must turn ON when there is a system error. |
| 1              | The LED must be OFF.                                                                                                    | The LED must turn ON when there is an unresettable error on the motor control.                     |
| 2              | The LED must be OFF.                                                                                                    | The LED turns ON when there is a resettable error on the motor control.                            |

Drive Unit – Front Panel LEDs

### Control Unit - System Panel LEDs

|           | From power-on to boot                                                                                                    | While running                                                                                                    |
|-----------|----------------------------------------------------------------------------------------------------|----------------------------------------------------------------------------------------------------|
| E-STOP    | When the main power is turned<br>OFF unless there is an emerger<br>If there is an emergency stop in<br>This LED turns ON when there<br>OPTIONAL DEVICE connect                                                                       | d ON, the LED must turn ON momentarily and must go<br>ney stop input.<br>nput at this time, the LED must stay ON.<br>e is an EMERGENCY STOP input to the Control Unit's<br>or and the Drive Unit's EMERGENCY connector.                                                                                                    |
| RUN       | The LED must be blinking.                                                                                                    | The LED must be ON.                                                                                                    |
| ERROR     | The LED must be blinking.                                                                                                    | The LED is OFF under normal conditions.<br>It must turn ON when there is a system error.                                                                                                    |
| 7 segment | When the main power is<br>turned ON, "8" lights up<br>momentarily and goes OFF.<br>The displayed data must<br>change from "0" in order to<br>indicate the system condition<br>that is checked at the<br>beginning of the Controller. | The LED is OFF under normal conditions.<br>In case of system error, it must display the status of the<br>error by the designated number. (For details, refer to<br>the following manual.)<br>EPSON RC+<br>: SPEL+ Language Reference<br>- SPEL+ Error Messages<br>SPEL CT<br>: User's Guide Introduction Appendix<br>- Appendix B SPEL CT Execution Error Messages |

(3) Execute MOTOR ON and check the followings:

- · No error displayed.
- The MOTOR POWER LED on the Drive Unit's Front Panel turns ON.
- The Manipulator operates normally, and there is excitation.
- (4) Execute various motion commands (such as JUMP, etc.). The Manipulator must operate accordingly and normally without vibration or unusual sounds.

# 8. Recovering the HDD

This chapter describes the procedure for recovering the current HDD in the RC520 Embedded OS is installed in.

Follow the procedure below to recover the HDD.

| Recovery Procedure |                                      | Reference                            |
|--------------------|--------------------------------------|--------------------------------------|
| 1                  | Backing Up the Current Data Settings | Maintenance 2.5 Backup of Data       |
| 2                  | Recovering Windows                   | Maintenance 8.1 Recovering Windows   |
| 3                  | Configuring Windows                  | Maintenance 8.2 Configuring Windows. |
| 4                  | Setting Up EPSON RC+                 | Maintenance 8.3 Setting Up EPSON RC+ |
| 4                  | Setting Up SPEL CT                   | Maintenance 8.4 Setting Up SPEL CT   |
| 5                  | Restoring the Backup Data            | Maintenance 2.5 Backup of Data       |

Please prepare the parts below.

| Parts                                         | Note                    |
|-----------------------------------------------|-------------------------|
| Recovery CD                                   | Attachment to DC520     |
| EPSON RC+ setup CD-ROM or SPEL CT setup disks | Attachment to RC520     |
| PS/2 keyboard                                 | Only USB keyboard users |
| PS/2 mouse                                    | Only USB mouse users    |

USB keyboard and USB mouse cannot be used for Windows recovery. Be sure to use PS/2 keyboard and PS/2 mouse.

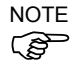

HDD for RC520 that installs Windows XP does not support recovery. Contact us when recovery is necessary.

## 8.1 Recovering Windows

|                     | When the Windows is recovered, all the data in the HDD will be erased. Make<br>sure to make a back up of data before recovering Windows. The procedure for<br>backup is described in <i>Maintenance 2.5 Backup of Data</i> . |  |
|---------------------|----------------------------------------------------------------------------------------------------|--|
| $\langle ! \rangle$ | When the Windows is recovered, all the partition including the created partition                                                                                                    |  |
| CAUTION             | in the HDD will be erased and only the C drive will remain. All the data in the                                                                                                    |  |
|                     | HDD will be erased. Make sure to make a back up of data before the recovery.                                                                                                    |  |
|                     | The procedure for backup is described in <i>Maintenance 2.5 Backup of Data</i> .                                                                                                    |  |

#### 8.1.1 Recovery Procedure

There are Robot Controllers with "EasyRestore" license label (following label) and without the label for RC520 (Embedded OS).

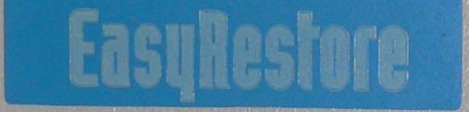

The recovery procedure for each Controller (with and without label) is different. Check which type your product is and follow the relevant recovery procedure.

- NOTEWhen "EasyRestore" license label is labeled on the RC520.Refer to 8.1.2 Windows Recovery (With "EasyRestore" License Label).
- NOTEWhen "EasyRestore" license label is NOT labeled on the RC520.Image: Construct State of the state of the state of t

#### 8.1.2 Windows Recovery (With "EasyRestore" License Label)

When you accidentally turn ON the RC520 with the recovery CD in its CD-ROM drive, the RC520 will start from the recovery CD. In this case, turn OFF the Controller before the restore begins. The restore will not begin until you click the <Yes> button in the following procedure (9).

- (1) Connect the PS/2 keyboard and the PS/2 mouse. (The USB keyboard and the USB mouse cannot be used in Windows recovery.)
- (2) Turn ON the RC520.
- (3) Set the recovery CD to the CD-ROM drive.

NOTE

(B)

(4) The message "USB Key Board and USB Mouse are not available. Please use the PS/2 Key Board and PS/2 Mouse." appears. Read the message and press the <Enter> key after "Strike a key when ready..." appears.

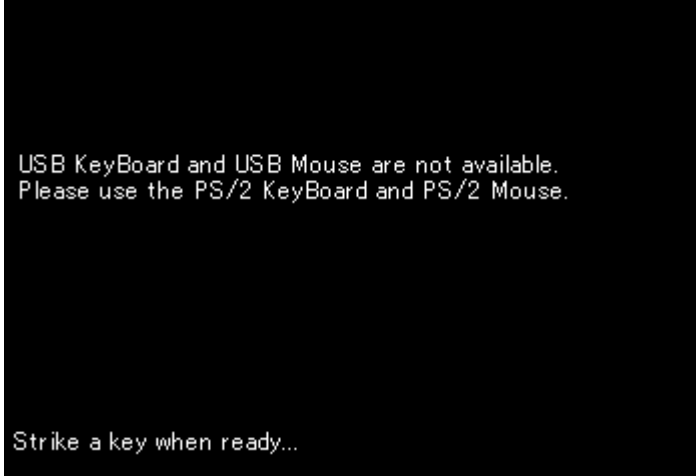

(5) After "SKIP BAD SECTOR CHECK [Y, N]" appears, press the <Y> or the <N> key. The time required will change by the key selection since the process changes. The required is only a measure.

| Key | Descriptions                     | Time Required    |
|-----|----------------------------------|------------------|
| Y   | Skip the bad sector check        | About 4 minutes  |
| Ν   | Do not skip the bad sector check | About 20 minutes |

NOTE

NOTE

(B)

When the replaced HDD is a new purchased one, there are no problems by selecting

(B)

"Y". For the recovery of the HDD that has been used in the RC520, selecting "N" is

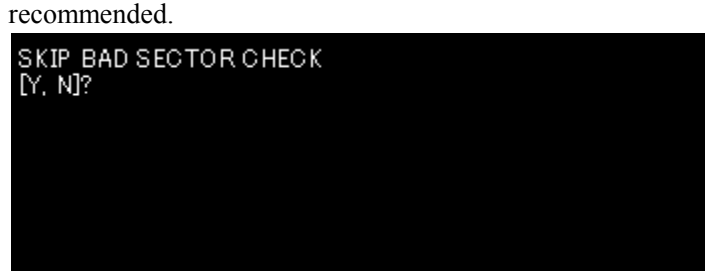

- (6) Terms of use appears. Follow the procedure and press the <Enter> key three times.
- (7) Easy Restore starts.

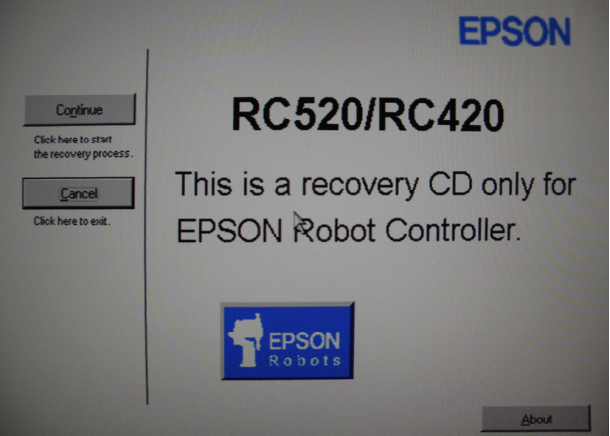

(8) Click the <Continue> button.

NOTE (B

If you click the <Cancel> button, the Easy Restore ends. When you accidentally turned ON the RC520 with the recovery CD in its CD drive, click the <Cancel> button in this window.

NOTE

(9) Check the contents of the [Warning] dialog and click the <Yes> button.

If clicking the <No> button, the Easy Restore ends. When you accidentally turned ON the RC520 with the recovery CD in its CD-ROM drive, click the <No> button in this dialog.

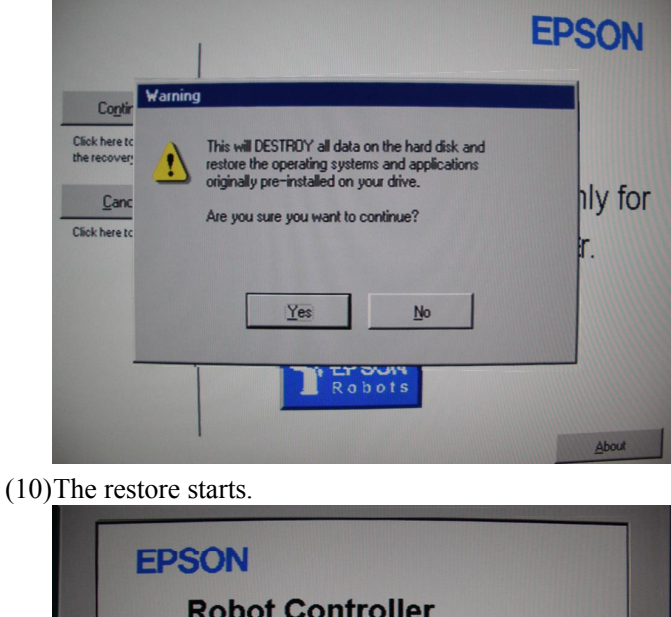

| EPSON                  |  |  |  |
|------------------------|--|--|--|
| Robot Controller       |  |  |  |
| RC520/RC420            |  |  |  |
| Entire Progress        |  |  |  |
| Copying data<br>6%     |  |  |  |
| Time Elapsed: 00:00-23 |  |  |  |

(11)After completing the restore, the [Reboot] dialog appears. Remove the recovery CD and click the <Reboot> button.

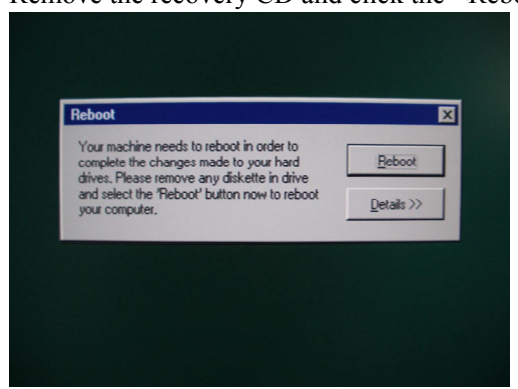

- (12)Select the <Agree> option button in the License Agreement window and click the <Next> button.
- (13)Enter the "Product Key" recorded on the COA label attached on the right side of the Control Unit (inside the front door) in the [Product Key] dialog and click the <Next> button.

- (14)Input the serial number (01-\*\*\*\*) of the RC520UC-1 to the [Computer Name] box in the [Computer Name and Administrator Password] dialog and click the <Next> button.
- (15)After rebooting, click the <OK> button in the [Windows Login] dialog.

(16)Windows starts.

NOTE (B

If the EPSON RC+ or the SPEL CT is not installed, the [Install the Robot Control Software] dialog appears when the Controller is started. Make sure to install the EPSON RC+ or the SPEL CT. If it is not installed, Windows will automatically shutdown in 30 minutes.

### 8.1.3 Windows Recovery (Without "EasyRestore" License Label)

NOTE

When you accidentally turn ON the RC520 with the recovery CD in its CD-ROM drive, the RC520 will start from the recovery CD. In this case, turn OFF the Controller before the restore begins. The restore will not begin until you click the  $\langle Y \rangle$  key in the following procedure (7).

- (1) Connect the PS/2 keyboard and the PS/2 mouse. (The USB keyboard and the USB mouse cannot be used in Windows recovery.)
- (2) Turn ON the RC520.
- (3) Set the recovery CD to the CD-ROM drive.
- (4) The message "USB Key Board and USB Mouse are not available. Please use the PS/2 Key Board and PS/2 Mouse." appears. Read the message and press the <Enter> key after "Strike a key when ready..." appears.

(5) After "SKIP BAD SECTOR CHECK?" appears, press the <Y> or the <N> key.

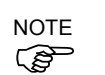

The time required will change by the key selection since the process changes. The required is only a measure.

| Key | Descriptions                     | Time Required    |
|-----|----------------------------------|------------------|
| Y   | Skip the bad sector check        | About 7 minutes  |
| Ν   | Do not skip the bad sector check | About 80 minutes |

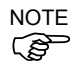

When the replaced HDD is a new purchased one, there are no problems by selecting "Y". For the recovery of the HDD that has been used in the RC520, selecting "N" is recommended.

| SKIP BAD SECTOR CHECK? |
|------------------------|
|                        |
| SKIP(Y) RUN(N)         |

(6) The message "Select "CONTINUE" to Start the Recovery process. Select "CANCEL" to exit." Appears. Read the message and press the <Y> key.

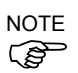

If you press the  $\langle N \rangle$  key, Windows recovery will not be executed. When you accidentally turned ON the RC520 with the recovery CD in its CD drive, click the  $\langle Cancel \rangle$  button in this window.

| <pre>* * - Recovery disk for EPSON ROBOT CONTROLLER RC520/RC420 - * * Select "CONTINUE" to Start the Recovery process. * * Select "CANCEL" to exit. * * CONTINUE(Y) CANCEL(N) * *</pre>             |            |                                                        |  |
|----------------------------------------------------------------------------------------------------|------------|--------------------------------------------------------|--|
| <pre>+ + - Recovery disk for EPSON ROBOT CONTROLLER RC520/RC420 - + + Select "CONTINUE" to Start the Recovery process. + Select "CANCEL" to exit. + + CONTINUE(Y) CANCEL(N) +</pre>                 |            |                                                        |  |
| <pre>+ + - Recovery disk for EPSON ROBOT CONTROLLER RC520/RC420 - + + Select "CONTINUE" to Start the Recovery process. + Select "CANCEL" to exit. + + CONTINUE(Y) CANCEL(N) + </pre>                |            |                                                        |  |
| <pre>+ - Recovery disk for EPSON ROBOT CONTROLLER RC520/RC420 - + Select "CONTINUE" to Start the Recovery process. + Select "CANCEL" to exit. + CONTINUE(Y) CANCEL(N) + CONTINUE(Y) CANCEL(N)</pre> |            |                                                        |  |
| <ul> <li>Select "CONTINUE" to Start the Recovery process.</li> <li>Select "CANCEL" to exit.</li> <li>CONTINUE(Y) CANCEL(N)</li> </ul>                                                               | +          | PRODUCTU diel for EDCON DODOT CONTROLLED DCC20/DC420 - |  |
| <ul> <li>Select "CONTINUE" to Start the Recovery process.</li> <li>Select "CANCEL" to exit.</li> <li>CONTINUE(Y) CANCEL(N)</li> </ul>                                                               | + -        | Recovery disk for Erson Robol Controller RC320/RC420 - |  |
| + CONTINUE(Y) CANCEL(N)<br>+ CONTINUE(Y) CANCEL(N)                                                                                                    | +          | Select "CONTINUE" to Start the Recovery process.       |  |
| + CONTINUE(Y) CANCEL(N)<br>+                                                                                                    | +          | Select "GHNGEL" to exit.                               |  |
| +                                                                                                    |            | CONTINUE(Y) CANCEL(N)                                  |  |
|                                                                                                    | +          |                                                        |  |
|                                                                                                    |            |                                                        |  |
|                                                                                                    |            |                                                        |  |
|                                                                                                    |            |                                                        |  |
|                                                                                                    |            |                                                        |  |
|                                                                                                    | r selectio | on :                                                   |  |

When you press the <Y> key, "BAD SECTOR TEST WILL BE SKIPPED" appears on the left top.

When you press the <N> key, "BAD SECTOR TEST WILL BE EXECUTED" appears on the left top.

(7) If you press the <Y> key, recovery starts and deletes all the data in the HDD. Press the <Y> key to start the recovery.

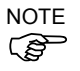

(8)

If you press the <N> key, Windows recovery will not be executed. If you click the <Cancel> button, the Easy Restore ends. When you accidentally turned ON the RC520 with the recovery CD in its CD drive, click the <N> key in this window.

|                        | ** VARNINC* **                                                                                                    |     |   |
|------------------------|----------------------------------------------------------------------------------------------------|-----|---|
|                        | +<br>+ - Recovery disk for EPSON ROBOT CONTROLLER RC520/RC420 -                                                                                                    |     |   |
|                        | <ul> <li>** WARNINC! **</li> <li>* This will be DESTROY all data on the hard disk and</li> <li>* restore the operating systems and applications</li> <li>* originally pre-installed on your drive.</li> </ul> |     |   |
|                        | +<br>+ Are you sure want to continue?                                                                                                    | + + |   |
|                        | +<br>+<br>YES(Y) NO(N)                                                                                                    | + + |   |
| En<br>T<br>F<br>C<br>B | ter selection:<br>he restore starts.<br>Please wait<br>QIDeploy DOS<br>opyright (C) 1994-2004 Symantec Corporation<br>uild 170 on Nov 04, 2004 14:57:48                                                       |     |   |
| C                      | :00 Entire Progress:10% Deleate all:100%<br>:37 Entire Progress:22% Restore:14% Copying data:19%                                                                                                    |     | - |
|                        |                                                                                                    |     |   |

(9) After the restore is completed, "A: $\triangleright$ " appears.

Remove the recovery startup disk and reboot the RC520. Please wait...

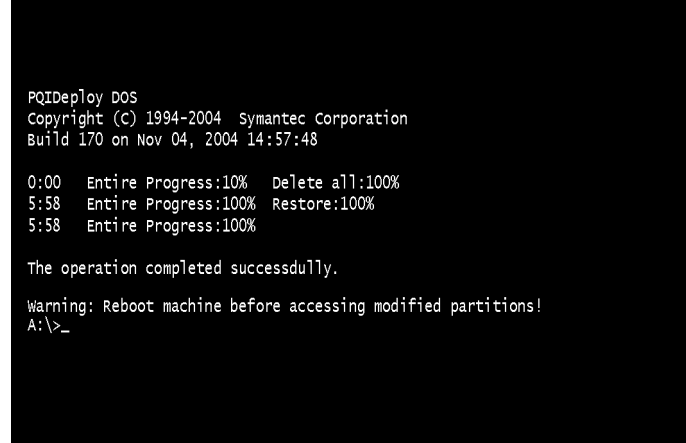

(10)Select the <Agree> option button in the License Agreement window and click the <Next> button.

- (11)Enter the "Product Key" recorded on the COA label attached on the right side of the Control Unit (inside the front door) in the [Product Key] dialog and click the <Next> button.
- (12)Input the serial number (01-\*\*\*\*) of the RC520UC-1 to the [Computer Name] box in the [Computer Name and Administrator Password] dialog and click the <Next> button.
- (13)After rebooting, click the <OK> button in the [Windows Login] dialog. (14)Windows starts.

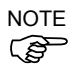

If the EPSON RC+ or the SPEL CT is not installed, the [Install the Robot Control Software] dialog appears when the Controller is started. Make sure to install the EPSON RC+ or the SPEL CT. If it is not installed, Windows will automatically shutdown in 30 minutes.

## 8.2 Configuring Windows

### Disabling the Automatic Restart at System Error

- (1)Double-click the <My Computer> <Control Panel> <System> icons.
- (2)Select the [Advanced] tab in the [System Properties] dialog, and click the <Startup and Recovery> button.
- (3)Uncheck the [Automatically reboot] check box in the [System Failure] group box in the [Startup and Recovery] dialog. Then, click the <OK> button.
- (4) Another dialog appears. Click the <OK> button.
- (5)Click the <OK> button in the [System Properties] dialog.
- (6)Click the <No> button in the [System Settings Change] dialog.

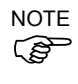

Following items are set up by Windows recovery.

- Change the display configurations
- Power configurations
- Setting the Network to disabled
- Disabling the Check Disk during Windows start
- Changing the Communication Port COM3 configuration
- Disabling the automatic update

## 8.3 Setting Up EPSON RC+ (For EPSON RC+ User)

#### 8.3.1 Installing EPSON RC+

- (1) Set the EPSON RC+ Setup CD-ROM in the CD-ROM drive.
- (2) The [EPSON RC+ Setup] dialog is automatically opened. (When the dialog is not automatically opened, select the [Run] from the [Start] menu and enter "d:\epsonrc\setup.exe" in the [Open] box. Then, click the <OK> button.)
- (3) Click the <Next> button in the [Welcome to the EPSON RC+ Installation] dialog.
- (4) Confirm that the Name is "EPSON RC User" and the Organization is "SEIKO EPSON CORP" in the [Customer Information] dialog. Then, click the <Next> button.
- (5) Confirm that the destination location drive is "C" in the [Choose Destination Location] dialog. Then, click the <Next> button.
- (6) Check the check box for the option you want to use in the [Select Options] dialog. Then, click the <Next> button.
- (7) When you checked the [Install Vision Guide] check box in the [Select Options] dialog, the [Select Vision System Type] dialog appears. Select the type you want to use and click the <Next> button.
- (8) Click the <Next> button in the [Start Copying Files] dialog.
- (9) The [Information] dialog appears. Click the <OK> button.
- (10) Click the <Next> button in the [Acrobat Reader Setup] dialog.
- (11) Click the <Next> button in the [Choose Destination Location] dialog.
- (12) The [Information] dialog appears. Click the <OK> button.
- (13) After the [InstallShield Wizard Complete] dialog appears, remove the EPSON RC+ Setup CD-ROM from the CD-ROM drive.
- (14) Select the <Yes, I want to restart my computer now.> option button in the dialog. Then, click the <Finish> button.

## 8.3.2 Reserving Address Resources of EPSON RC+ Options

To use the EPSON RC+ options "Expansion I/O Board", "PG (Pulse Generating) Board", and "Multi-Manipulator", reserve address resources of each option.

- (1) Double-click the <My computer> <Control Panel> <System> icons.
- (2) Select the [Hardware] tab in the [System Properties] dialog and click the <Hardware Wizard> button.
- (3) Click the <Next> button in the [Welcome to the Add/Remove Hardware Wizard] dialog.
- (4) Select the <Add/Troubleshoot a device> option button in the [Choose a Hardware Task] dialog. Click the <Next> button.
- (5) Select the "Add a new device" in the [Choose a Hardware Device] dialog. Click the <Next> button.
- (6) Select the <No, I want to select the hardware from a list> option button in the [Find New Hardware] dialog. Click the <Next> button.
- (7) Select the "SPEL RESOURCE Drivers" in the [Hardware Type] dialog. Click the <Next> button.
- (8) Select the applicable Models for each option in the [Select a Device Driver] dialog. Click the <Next> button.

| Expansion I/O Board         | : SPEL RESOURCE IO *                                 |
|-----------------------------|------------------------------------------------------|
| PG (Pulse Generating) Board | : SPEL RESOURCE PG                                   |
| Multi-Manipulator           | : SPEL RESOURCE MIB <b>*</b>                         |
|                             | (The asterisk <b>*</b> indicates each board number.) |

- (9) Another dialog appears. Click the <OK> button.
- (10) Click the <OK> button in the [Add New Hardware Wizard Properties] dialog.
- (11) Click the <Yes> button in the [Creating a Forced Configuration] dialog.
- (12) Click the <Next> button in the [Start Hardware installation] dialog.
- (13) Click the <Finish> button in the [Completing the Add/Remove Hardware Wizard] dialog.
- (14) When you continue reserving address resources of the EPSON RC+ options, click the <No> button in the [System Setting Change] dialog and repeat the same steps from (2) for each option.

When you finish reserving address resources of the EPSON RC+ options, click the <Yes> button in the [System Setting Change] dialog and restart Windows.

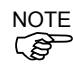

After setting up EPSON RC+, restore the backed-up data. For details, refer to the *Maintenance 2.5 Backup of Data*.

## 8.4 Setting Up SPEL CT (For SPEL CT User)

#### 8.4.1 Installing SPEL CT

- (1) Set the first disk of the SPEL CT Setup Disks in the FDD.
- (2) Select the [Run] from the [Start] menu.
- (3) Enter "a:\setup" in the [Open] box in the [Run] dialog. Then, click the <OK> button.
- (4) Click the <Next> button in the [Welcome to the InstallShield Wizard for SPEL] dialog.
- (5) Confirm that the destination folder is "c:\PSPELWORK\" in the [Choose Destination Location] dialog. Then, click the <Next> button.
- (6) Select the "Install to Control Unit" in the [Setup Type] dialog. Then, click the <Next> button.
- (7) Check the [Help] and [Spel other Modules] check boxes in the [Setup Type / Select Install Modules] dialog, and click the <Next> button.
- (8) Select the <850MHz> option button in the [Setup Type / Select CPU clock of Control Unit] dialog. Click the <Next> button.
- (9) Check the [Add SPEL into StartUp] and [Add SPEL into Start Menu] check boxes in the [Setup Type / Select install options] dialog. Then, click the <Next> button.
- (10) Click the <Next> button in the [Start Copying Files] dialog.
- (11) When the [Setup Needs The Next Disk] dialog appears, set the required disk in the FDD and click the <OK> button. (Repeat this step for all the SPEL CT Setup Disks.)
- (12) Set each item in the [MIB] panel in the [SPEL Hardware Settings] dialog as shown below. Then, click the <OK> button.

| No. | Current | Manipulator  | I/O Address | Memory Address |
|-----|---------|--------------|-------------|----------------|
| 1   | Checked | Not Assigned | 300         | D8000          |

- (13) After the [Install Wizard Complete] dialog appears, remove the SPEL CT Setup Disk from the FDD.
- (14) Select the <Yes, I want to restart my computer now.> option button in the dialog. Then, click the <Finish> button.

#### 8.4.2 Reserving Address Resources of SPEL CT Options

To use the SPEL CT options "Expansion I/O Board", "Remote I/O Board", "Pulse Generating Board", and "Multi-Manipulator", reserve address resources of each option.

- (1) Double-click the <My computer> <Control Panel> <System> icons.
- (2) Select the [Hardware] tab in the [System Properties] dialog. Click the <Hardware Wizard> button.
- (3) Click the <Next> button in the [Welcome to the Add/Remove Hardware Wizard] dialog.
- (4) Select the <Add/Troubleshoot a device> option button in the [Choose a Hardware Task] dialog. Then, click the <Next> button.
- (5) Select the "Add a new device" in the [Choose a Hardware Device] dialog, and click the <Next> button.
- (6) Select the <No, I want to select the hardware from a list> option button in the [Find New Hardware] dialog, and click the <Next> button.
- (7) Select the "SPEL RESOURCE Drivers" in the [Hardware Type] dialog, and click the <Next> button.
- (8) Select the applicable Models for each option in the [Select a Device Driver] dialog. Click the <Next> button.
  Expansion I/O Board : SPEL RESOURCE IO \*
  Remote I/O Board : SPEL RESOURCE RIO \*
  Pulse Generating Board : SPEL RESOURCE PG \*
  Multi-Manipulator : SPEL RESOURCE MIB \*
  (The asterisk \* indicates each board number.)
- (9) Another dialog appears. Click the <OK> button.
- (10) Click the <OK> button in the [Add New Hardware Wizard Properties] dialog.
- (11) Click the <Yes> button in the [Creating a Forced Configuration] dialog.
- (12) Click the <Next> button in the [Start Hardware installation] dialog.
- (13) Click the <Finish> button in the [Completing the Add/Remove Hardware Wizard] dialog.
- (14) When you continue reserving address resources of the SPEL CT options, click the <No> button in the [System Setting Change] dialog and repeat the same steps from (2) for each option.

When you finish reserving address resources of the SPEL CT options, click the <Yes> button in the [System Setting Change] dialog and restart Windows.

After setting up SPEL CT, restore the backed-up data. For details, refer to the *Maintenance 2.5 Backup of Data*.

NOTE

# 9. Maintenance Parts List

| Name                                    |                | Code          | Note                                     |                                  |
|-----------------------------------------|----------------|---------------|------------------------------------------|----------------------------------|
| MIB (Motion Interface board)            |                | R12R520CUP001 | SKP372-3                                 |                                  |
| System Panel II                         |                |               | R13R520CUP004                            | SKP 384/385                      |
| Fan Filter for RC                       | 520CU-1        |               | R13A060500600                            |                                  |
| Cooling Fan for F                       | RC520CU-1      |               | R13A060500500                            |                                  |
| PC Power Cable                          |                |               | R12R500CUP013                            |                                  |
| OPTIONAL DEVICE Dummy Plug              |                |               | R12R500CUP018                            |                                  |
| Software Options                        | Vau            |               | R13A090300700                            | For EPSON RC+ Ver. 3.4 or 3.5    |
| Software Options Key                    |                |               | R13A090301300                            | For EPSON RC+ Ver. 3.6 or higher |
| Protected Expans                        | ion I/O Board  | PNP type      | R12R520DIO001                            | SKP376                           |
| Fibiceted Expans                        | Ion 1/O Board  | NPN type      | R12R520DIO002                            | SKP376                           |
| Expansion I/O Bo                        | bard           |               | R13R500DIO003                            | SKP349                           |
| Expansion I/O Ca                        | ible           |               | R12R500DIO004                            |                                  |
| Terminal Block                          |                |               | R12R500DIO005                            |                                  |
| Expansion I/O Co                        | onnector       |               | R12R500DIO006                            |                                  |
|                                         | 50W            |               | R12R520DRU003                            | CACR-A5-SU3C                     |
|                                         | 100W           |               | R12R520DRU004                            | CACR-01-SU3C                     |
| Motor Driver                            | 200W           |               | R12R520DRU005                            | CACR-02-SU3CY1                   |
|                                         | 400W           |               | R12R520DRU006                            | CACR-04-SU3C                     |
|                                         | 750W           |               | R12R520DRU007                            | CACR-08-SU3C                     |
|                                         | RC520DU        | NPN Type      | R12R520DRU011                            | SKP373                           |
| DMB                                     |                | PNP Type      | R12R520DRU002                            | SKP373                           |
| DWID                                    |                | NPN Type      | R13B040201                               |                                  |
|                                         | RC320D06       | PNP Type      | R13B040202                               |                                  |
| Fan Filter for Drive Unit               |                |               | R13R500DRU012                            |                                  |
| Cooling Fan for I                       | Drive Unit     |               | R13R500DRU011                            |                                  |
| Regeneration Mo                         | dule (For RC52 | 0DU)          | R12R520DRU008                            | SKP375                           |
| EMERGENCY Connector                     |                |               | R13R520DRU014                            |                                  |
| Motion Cable                            |                |               | R13R500DRU013                            |                                  |
| D-I/O Connector                         |                |               | R12R500DIO008                            |                                  |
| D-I/O Cable                             |                |               | R12R500DIO007                            |                                  |
| EMERGENCY Connector Plate Kit           |                | R220500010010 | SKP393                                   |                                  |
| MIB (for EMERGENCY Connector Plate Kit) |                | R220500010020 | SKP372                                   |                                  |
| E. STOP Box                             |                | R12B020201    | Standard accessory for UL specifications |                                  |
| DIO Cable for RC520 (3 m)               |                |               | R12B020203                               | For USA specification            |
| DIO Cable for RC520 (6 m)               |                |               | R12B020204                               | For USA specification            |
| Terminal Block (USA specification)      |                |               | R12B061001                               | For USA specification            |

| Name                                  | Serial Number          | Language | Code          |
|---------------------------------------|------------------------|----------|---------------|
| 2.5" HDD                              | -                      | -        | R13A110401000 |
| 2.5" HDD with Windows VP Installation | S/NL01 20001 1-t       | Japanese | R13B110413    |
| 2.5 HDD with windows AF instanation   | S/IN 01-30001 of later | English  | R13B110414    |
| Deservative UDD for DC520             | From S/N 01-20001      | Japanese | R13B110409    |
| Recovery FIDD for RC320               | to S/N 01-30000        | English  | R13B110410    |

| Name                          | CPU board                                                       | Serial Number                        | Language | Code          |
|-------------------------------|-----------------------------------------------------------------|--------------------------------------|----------|---------------|
|                               | PC-686BX(PC)-*<br>Separate Connectors<br>for Mouse and Keyboard | From S/N 01-00001<br>to S/N 01-10000 | Japanese | R13A110401100 |
| 2.5" HDD with<br>Windows 2000 |                                                                 |                                      | English  | R13A110401200 |
| Installation                  | SPI-6941-*<br>Integrated Connector<br>for Mouse and Keyboard    | From S/N 01-10001<br>to S/N 01-20000 | Japanese | R13B110401    |
|                               |                                                                 |                                      | English  | R13B110402    |

The code of the 2.5" HDD installing Windows 2000 varies depending on the type of CPU board in the Controller.

| Name         | Connector for<br>Mouse<br>and Keyboard | Model Number        | Serial Number                        | Code          |
|--------------|----------------------------------------|---------------------|--------------------------------------|---------------|
| CPU<br>Board | Separate Connectors                    | PC-686BX(PC)-EPP850 | From S/N 01-00001<br>to S/N 01-10000 | R13A040000100 |
|              | Integrated Connector                   | SPI-6941EPP         | S/N 01-10001 or later                | R13B040001    |

The CPU board type has different model numbers and appearances depending on the dates of the shipping and the board changeover.

When the CPU board has been replaced for maintenance, the type of CPU board cannot be distinguished only by serial number. In such a case, see the type of connector for mouse and keyboard or the model number printed on the CPU board to distinguish the CPU board type.